**Texas Instruments Software** 

**Network Support Package** 

# **Residential Gateway User Guide**

Applies to Product Release: 3.7.1 Publication Number: NSP-001584/Revision: A Publication Date: May 2006

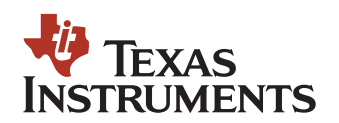

Texas Instruments Incorporated 20450 Century Boulevard Germantown, MD 20874 USA

## **Copyright and Contact Information**

#### **Document Copyright**

Publication Title: Residential Gateway User Guide Publication Number: NSP-001584 Revision: A

© 1998-2006 Texas Instruments Incorporated All Rights Reserved. Reproduction, adaptation, or translation without prior written permission is prohibited, except as allowed under the copyright laws.

#### Software Copyright

Product Name: Network Support Package Product Release: 3.7.1

© 1998-2006 Texas Instruments Incorporated All Rights Reserved.

### **Notices and Trademarks**

#### **Important Notice**

Texas Instruments Incorporated reserves the right to make changes to its products or discontinue any product or service without notice, and to advise customers to obtain the latest version of relevant information to verify, before placing orders, that the information being relied upon is current and complete. All products are sold subject to the terms and conditions of sale supplied at the time of order acknowledgement, including those pertaining to warranty, patent infringement, and limitation of liability.

Customers are responsible for their applications using Texas Instruments Software.

#### **Notice of Proprietary Information**

Information contained herein is subject to the terms of the Non-disclosure Agreement between Texas Instruments Incorporated and your company, and is of a highly sensitive nature and is confidential and proprietary to Texas Instruments Incorporated. It shall not be distributed, reproduced or disclosed orally or in written form, in whole or in part, to any party other than the direct recipients without the express written consent of Texas Instruments Incorporated.

Telogy Software, VLYNQ, PIQUA, wONE, PBCC, Uni-DSL, Dynamic Adaptive Equalization, TurboDSL Packet Accelerator, interOps Test Labs, TurboDOX, and INCA are trademarks of Texas Instruments Incorporated.

All other brand names and trademarks mentioned in this document are the property of Texas Instruments Incorporated or their respective owners, as applicable.

Notices and Trademarks

# Preface

## **About This Manual**

The Residential Gateway User Guide is a task-oriented document that contains procedures for configuring DSL and wireless LAN using the RG Web GUI.

The manual contains information that will be of interest to engineers and product managers of ODM/OEMs, TI's residential gateway (RG) customers.

## How to Use This Manual

This manual is organized as follows:

| Chapter                                              | Contents                                                                                                   |
|------------------------------------------------------|----------------------------------------------------------------------------------------------------|
| Chapter 1 "Residential Gateway Overview" on page 1-1 | Provides an introduction to RG features and instructions on how to install and set up an RG platform.      |
| Chapter 2 "Setup" on page 2-1                        | Describes how to configure WAN and LAN on the RG.                                                          |
| Chapter 3 "Advanced" on page 3-1                     | Describes the advanced features of the RG and provides instructions on how to enable/disable each feature. |
| Chapter 4 "Wireless LAN (WLAN)" on page 4-1          | Describes the WLAN features of the RG and how to configure the RG as an access point.                      |
| Chapter 5 "Tools" on page 5-1                        | Describes the command, management, and debugging tools the RG offers and explains how to use them.         |
| Chapter 6 "Status" on page 6-1                       | Provides network connection status, statistics, and log information of the RG.                             |

### **Document Conventions**

This document uses the following conventions:

- Commands and keywords are in **boldface** font.
- Arguments for which you supply values are in *italic* font.
- Terminal sessions and information the system displays are in screen font.
- Information you must enter is in **boldface screen font**.
- Elements in square brackets ([]) are optional.

Notes use the following conventions:

**Note**—Means reader take note. Notes contain helpful suggestions or references to material not covered in the publication.

The information in a caution or a warning is provided for your protection. Please read each caution and warning carefully.

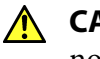

**CAUTION**—Indicates the possibility of service interruption if precautions are not taken.

**WARNING**—Indicates the possibility of damage to equipment if precautions are not taken.

### **Related Documents from Texas Instruments**

- Quick Start Guide
- NMM Command Reference Manual
- XML Provisioning Developer Guide
- AP-DK Web-based Configuration Utility User's Guides

**Document Revision History** 

| Release | Chapter  | Description of Change                                                                                                    |
|---------|----------|----------------------------------------------------------------------------------------------------|
| 3.7.1   | Setup    | <ul> <li>Deleted CDVT field from PPPoE, PPPoA, Static, DHCP, Bridge, and CLIP Connection<br/>Setup pages.</li> </ul>                                   |
|         |          | <ul> <li>Added data flow diagrams for PPPoE, PPPoA, Static, DHCP, Bridge, and CLIP<br/>Connections.</li> </ul>                                         |
|         |          | Added DHCP server data flow diagram.                                                                                                    |
|         | Advanced | Added UPnP data flow diagram.                                                                                                    |
|         |          | Added SNTP client functionality diagram.                                                                                                    |
|         |          | Added IGMP proxy data flow diagram.                                                                                                    |
|         |          | <ul> <li>Changed the Policy Routing page name to Policy Database. Added source and<br/>destination port ranges to the Policy Database page.</li> </ul> |
|         | WLAN     | Deleted VLAN ID field on the Wireless Setup page.                                                                                                    |
|         |          | <ul> <li>Deleted VLAN ID and added Hide this SSID field on the Multiple SSID page.</li> </ul>                                                          |
|         |          | Added Select an SSID field on the Wireless Management page to allow one access list created for each SSID.                                             |
|         |          | <ul> <li>Changed default value of Radio Calibration Interval field on the Wireless Advanced<br/>page.</li> </ul>                                       |
|         | Status   | Added QoS - TCA NTCA Status page.                                                                                                    |
|         |          | Changed Product Information page to show multiple DSL MAC addressses.                                                                                  |

| Release | Chapter  | Description of Change                                                             |
|---------|----------|-----------------------------------------------------------------------------------|
| 3.7.0   | Setup    | Added 2.3.7 "Two-Step PVC" on page 2-32                                           |
|         |          | Updated 2.3.10 "Modem Setup" on page 2-34                                         |
|         |          | Updated Table 2-1 "PPP Settings Field Descriptions" on page 2-9                   |
|         | Advanced | Added 3.6 "TR-069" on page 3-14                                                   |
|         |          | Added 3.11 "TR-068 WAN Access" on page 3-32                                       |
|         |          | Added 3.14 "Dynamic DNS Client" on page 3-37                                      |
|         |          | Deleted IP QoS Page                                                               |
|         |          | Added 3.18 "QoS" on page 3-52, which includes:<br>• 3.18.1 "Ingress" on page 3-55 |
|         |          | • 3.18.2 "Egress" on page 3-66                                                    |
|         |          | 3.18.3 "WLAN QoS Support" on page 3-69                                            |
|         |          | • 3.18.4 "Shaper" on page 3-69                                                    |
|         |          | Added 3.19 "Policy Database" on page 3-74                                         |
|         |          | Added 3.22 "Voice Provision" on page 3-86                                         |
|         | WLAN     | Deleted WLAN QoS                                                                  |
|         | Tools    | Updated 5.6 "Update Gateway Page" on page 5-8                                     |
| 3.6.1   | Setup    | Updated 2.3.10 "Modem Setup" on page 2-34                                         |
|         |          | Updated 2.4.1 "LAN Configuration" on page 2-37                                    |
|         | Advanced | Deleted "Voice"                                                                   |
|         |          | Added 3.15 "IGMP Proxy Page" on page 3-39                                         |
|         |          | Deleted "Multicast"                                                               |
|         | WLAN     | Added 4.4 "Multiple SSID" on page 4-9                                             |
|         |          | Added 4.7 "WDS" on page 4-18                                                      |
|         |          | Updated 4.3 "Wireless Configuration Page" on page 4-7                             |
|         |          | Updated 4.5 "Wireless Security Page" on page 4-11                                 |
|         |          | Updated 4.6 "Wireless Management" on page 4-16                                    |
|         | Status   | Added 6.10 "WDS Report" on page 6-14                                              |
| 3.6.0C  | All      | First issue                                                                       |

# Contents

| Copyright and Contact Information        | ø-ii   |
|------------------------------------------|--------|
| Notices and Trademarks                   | .ø-iii |
| Preface                                  | ø-v    |
| About This Manual                        | ø-v    |
| How to Use This Manual                   | ø-v    |
| Document Conventions                     | . ø-vi |
| Related Documents from Texas Instruments | . ø-vi |
| Document Revision History                | ø-vii  |
| List of Figures                          | ø-xiii |
| List of Tables                           | ø-xvii |
| List of Procedures                       | ø-xix  |

### Chapter 1

| Residential Gateway Overview             | 1-1 |
|------------------------------------------|-----|
| 1.1 Introduction                         | 1-2 |
| 1.1.1 Features                           | 1-2 |
| 1.2 Your Residential Gateway at a Glance | 1-4 |
| 1.2.1 Ports and Buttons                  | 1-4 |
| 1.2.2 LED Descriptions                   | 1-4 |
| 1.2.3 LED States                         | 1-5 |
| 1.3 Installing your Residential Gateway  | 1-6 |
| 1.4 Setting up your Residential Gateway  | 1-7 |
| 1.4.1 Log in to your Residential Gateway | 1-7 |
| 1.4.2 Home Page                          | 1-8 |

### Chapter 2

| Setup                               | 2-1  |
|-------------------------------------|------|
| 2.1 Main Setup Page                 | 2-2  |
| 2.1.1 Wide Area Network Connection  | 2-2  |
| 2.1.2 Local Area Network Connection | 2-2  |
| 2.2 Configuring the WAN             | 2-3  |
| 2.3 Set up a WAN Connection         | 2-4  |
| 2.3.1 PPPoE Connection Setup        | 2-4  |
| 2.3.2 PPPoA Connection Setup        | 2-13 |
| 2.3.3 Static Connection Setup       | 2-18 |
| 2.3.4 DHCP Connection Setup         | 2-22 |
| 2.3.5 Bridged Connection Setup      | 2-25 |
| 2.3.6 CLIP Connection Setup         | 2-29 |
| 2.3.7 Two-Step PVC                  | 2-32 |
| 2.3.8 Modify an Existing Connection | 2-33 |

| -   | 2.3.9 Delete an Existing Connection | 2-33 |
|-----|-------------------------------------|------|
| 2   | 2.3.10 Modem Setup                  | 2-34 |
| 2   | 2.3.11 Multi Mac Support            | 2-35 |
| 2.4 | LAN Setup                           | 2-37 |
| 2   | 2.4.1 LAN Configuration             | 2-37 |
| -   | 2.4.2 Ethernet Switch Configuration | 2-46 |
| 2.5 | Hidden Page                         | 2-48 |
| 2.6 | Log Out Page                        | 2-49 |

| Advanced 3-1                                                 |
|--------------------------------------------------------------|
| 3.1 Advanced Tab Main Page                                   |
| 3.2 Voice Page                                               |
| 3.3 UPnP Page                                                |
| 3.4 SNTP Page                                                |
| 3.5 SNMP Page                                                |
| 3.6 TR-069                                                   |
| 3.7 Port Forwarding Page                                     |
| 3.7.1 DMZ Settings Page                                      |
| 3.7.2 Custom Port Forwarding Page                            |
| 3.8 IP Filters Page                                          |
| 3.8.1 Custom IP Filters Page3-26                             |
| 3.9 LAN Clients Page                                         |
| 3.10 LAN Isolation Page                                      |
| 3.11 TR-068 WAN Access                                       |
| 3.12 Bridge Filters Page                                     |
| 3.13 Web Filters Page                                        |
| 3.14 Dynamic DNS Client3-37                                  |
| 3.15 IGMP Proxy Page                                         |
| 3.15.1 Configure a WAN Interface as the Upstream IGMP Proxy: |
| 3.15.2 Configure a LAN interface as the Upstream Interface   |
| 3.16 Static Routing Page3-45                                 |
| 3.17 Dynamic Routing Page                                    |
| 3.18 QoS                                                     |
| 3.18.1 Ingress                                               |
| 3.18.2 Egress                                                |
| 3.18.3 WLAN QoS Support                                      |
| 3.18.4 Snaper                                                |
| 3.19 POILCY DataDase                                         |
| 3.20 Web Access Control Page                                 |
| 3.21 SSH Access Control Page                                 |

| 3.22 Voice Provision         | 3-86 |
|------------------------------|------|
| 3.22.1 Voice Parameters Page | 3-87 |

| Wireless LAN (WLAN)              | 4-1  |
|----------------------------------|------|
| 4.1 Wireless Main Page           |      |
| 4.2 Wireless Setup Page          |      |
| 4.2.1 User Isolation             |      |
| 4.2.2 Save Your Changes          |      |
| 4.3 Wireless Configuration Page  |      |
| 4.4 Multiple SSID                |      |
| 4.5 Wireless Security Page       | 4-11 |
| 4.5.1 Wireless Security - WEP    | 4-11 |
| 4.5.2 Wireless Security - 802.1x | 4-13 |
| 4.5.3 Wireless Security - WPA    | 4-14 |
| 4.6 Wireless Management          |      |
| 4.6.1 Access List                | 4-16 |
| 4.6.2 Associated Stations        | 4-17 |
| 4.7 WDS                          | 4-18 |
| 4.8 Wireless Statistics Page     | 4-20 |
| 4.9 Hidden Pages                 | 4-21 |
| 4.9.1 Wireless Production 1      | 4-21 |
| 4.9.2 Wireless Channel Range     | 4-22 |
| 4.9.3 Wireless Production 2      | 4-23 |
| 4.9.4 Wireless Advanced          | 4-24 |

## Chapter 5

| Tools                                 | 5-1  |
|---------------------------------------|------|
| 5.1 Tools Main Page                   | 5-2  |
| 5.2 System Commands Page              | 5-3  |
| 5.3 Remote Log - Router Page          | 5-4  |
| 5.4 Remote Log - Voice Page           | 5-6  |
| 5.5 User Management Page              | 5-7  |
| 5.6 Update Gateway Page               | 5-8  |
| 5.7 Ping Test Page                    | 5-11 |
| 5.8 Modem Test Page                   | 5-13 |
| 5.9 Hidden Pages                      | 5-16 |
| 5.9.1 Gateway System Information Page | 5-16 |
| 5.9.2 Remote Log Settings Page        | 5-17 |

| Status                         | 6-1  |
|--------------------------------|------|
| 6.1 Status Main Page           | 6-2  |
| 6.2 Network Statistics Page    | 6-3  |
| 6.3 Connection Status Page     | 6-6  |
| 6.4 DDNS Update Status         | 6-7  |
| 6.5 DHCP Clients Page          | 6-9  |
| 6.6 QoS - TCA NTCA Status Page | 6-10 |
| 6.7 Modem Status Page          | 6-11 |
| 6.8 Product Information Page   | 6-12 |
| 6.9 System Log Page            |      |
| 6.10 WDS Report                | 6-14 |
|                                |      |

# Appendix A

Acronyms

# **List of Figures**

| Figure 1-1       | Log In Page1-7                              |
|------------------|---------------------------------------------|
| Figure 1-2       | Home Page                                   |
| Figure 2-1       | Main Setup Page2-2                          |
| Figure 2-2       | PPPoE Data Flow2-4                          |
| Figure 2-3       | PPPoE Encapsulation Diagram                 |
| Figure 2-4       | PPPoE Packet Encapsulation Diagram2-5       |
| Figure 2-5       | New Connection Setup - PPPoE                |
| Figure 2-6       | WAN Connection Setup - PPPoE12-7            |
| Figure 2-7       | System Commands                             |
| Figure 2-8       | Status - Connection Status                  |
| Figure 2-9       | PPPoA Data Flow                             |
| Figure 2-10      | PPPoA Encapsulation Diagram2-13             |
| Figure 2-11      | PPPoA Packet Encapsulation Diagram2-14      |
| Figure 2-12      | PPPoA Connection Setup                      |
| Figure 2-13      | WAN Connection Setup - PPPoA12-16           |
| Figure 2-14      | Static Data Flow                            |
| Figure 2-15      | Static Connection Encapsulation Diagram2-19 |
| Figure 2-16      | Static Connection Setup                     |
| Figure 2-17      | WAN Connection Setup - Static1              |
| Figure 2-18      | DHCP Data Flow                              |
| Figure 2-19      | DHCP Encapsulation Diagram                  |
| Figure 2-20      | DHCP - Voice Connection Setup               |
| Figure 2-21      | WAN Connection Setup - DHCP1                |
| Figure 2-22      | Bridge Data Flow                            |
| Figure 2-23      | Bridged Connection Setup                    |
| Figure 2-24      | Bridged Connection Encapsulation Diagram    |
| Figure 2-25      | WAN Connection Setup - Bridge12-27          |
| Figure 2-26      | Static Data Flow                            |
| Figure 2-27      | CLIP Connection Setup                       |
| Figure 2-28      | WAN Connection Setup - CLIP1                |
| Figure 2-29      | Two Step PVC Page                           |
| Figure 2-30      | Modem Setup Page                            |
| Figure 2-31      | LAN Configuration 1 (Default)               |
| Figure 2-32      | RG Routing - LAN Groups (A)                 |
| Figure 2-33      | LAN Configuration 2                         |
| Figure 2-34      | RG Routing - LAN Groups (B)2-39             |
| Figure 2-35      | LAN Configuration 3                         |
| Figure 2-36      | GRG Routing - LAN Groups (C)                |
| Figure 2-37      | LAN Group Configuration Page2-42            |
| Figure 2-38      | DHCP Server Data Flow                       |
| -<br>Figure 2-39 | Example of a DHCP Relay configuration2-44   |
| Figure 2-40      | External DHCP Options                       |
| -<br>Figure 2-41 | Ethernet Switch Configuration2-47           |
| Figure 2-42      | Firewall/NAT Services                       |

List of Figures

| Figure 2-43 | Log Out Page                                                  |      |
|-------------|---------------------------------------------------------------|------|
| Figure 3-1  | Advanced Main (on AR7VW Platform)                             |      |
| Figure 3-2  | Voice Page                                                    |      |
| Figure 3-3  | UPnP Data Flow                                                |      |
| Figure 3-4  | UPnP Page                                                     |      |
| Figure 3-5  | SNTP Client Functionality                                     |      |
| Figure 3-6  | SNTP Page                                                     |      |
| Figure 3-7  | SNMP Agent Diagram                                            |      |
| Figure 3-8  | SNMP Management                                               |      |
| Figure 3-9  | TR-069 Page                                                   | 3-14 |
| Figure 3-10 | Port Forwarding Page                                          | 3-16 |
| Figure 3-11 | Port Forwarding - View An Existing Rule                       |      |
| Figure 3-12 | Port Forwarding - User Category                               |      |
| Figure 3-13 | Rule Management                                               |      |
| Figure 3-14 | Port Forwarding - DMZ Settings Page                           | 3-20 |
| Figure 3-15 | Custom Port Forwarding Page                                   | 3-22 |
| Figure 3-16 | IP Filters Page                                               |      |
| Figure 3-17 | IP Filters - User Category                                    |      |
| Figure 3-18 | Custom IP Filters                                             |      |
| Figure 3-19 | LAN Clients                                                   |      |
| Figure 3-20 | LAN Clients with Dynamic Address                              |      |
| Figure 3-21 | LAN Clients with Static Address                               | 3-29 |
| Figure 3-22 | LAN Isolation                                                 |      |
| Figure 3-23 | TR-068 WAN Access Page                                        | 3-32 |
| Figure 3-24 | Bridge Filters Page                                           | 3-34 |
| Figure 3-25 | Web Filters Page                                              | 3-36 |
| Figure 3-26 | Dynamic DNS Client                                            |      |
| Figure 3-27 | IGMP Proxy Data Flow                                          |      |
| Figure 3-28 | IGMP Proxy Page                                               |      |
| Figure 3-29 | Enable IGMP Proxy: WAN = Upstream                             | 3-41 |
| Figure 3-30 | IGMP Proxy Page (WAN = Upstream)                              | 3-42 |
| Figure 3-31 | Enable IGMP Proxy: LAN = Upstream                             | 3-43 |
| Figure 3-32 | IGMP Proxy Page (LAN = Upstream)                              | 3-44 |
| Figure 3-33 | Static Routing Page (Default)                                 | 3-45 |
| Figure 3-34 | Static Routing - LAN with Subnet                              |      |
| Figure 3-35 | Static Routing (with One Entry)                               | 3-47 |
| Figure 3-36 | Dynamic Routing Page                                          |      |
| Figure 3-37 | Dynamic Routing - LAN with Subnets                            | 3-50 |
| Figure 3-38 | QoS Network                                                   | 3-52 |
| Figure 3-39 | QoS Flow Diagram                                              | 3-54 |
| Figure 3-40 | Ingress Page - Untrusted                                      | 3-55 |
| Figure 3-41 | Ingress Page - Layer 2                                        | 3-56 |
| Figure 3-42 | Ingress Page - Layer 3                                        | 3-58 |
| Figure 3-43 | Ingress Page - Static                                         | 3-60 |
| Figure 3-44 | Policy Database Page - Ingress Payload Database Configuration |      |
| Figure 3-45 | Ingress Payload Database Configuration Example 1              |      |

| Figure 3-46 | Ingress Payload Database Rule 1                    | 3-65 |
|-------------|----------------------------------------------------|------|
| Figure 3-47 | Egress Page - No Egress                            | 3-66 |
| Figure 3-48 | Egress Page - Layer2                               | 3-67 |
| Figure 3-49 | Egress Page - Layer 3                              | 3-68 |
| Figure 3-50 | Shaper Page                                        | 3-70 |
| Figure 3-51 | Shaper Page - HTD Queue Discipline Enabled         | 3-71 |
| Figure 3-52 | Shaper Page - Low Latency Queue Discipline Enabled | 3-72 |
| Figure 3-53 | Shaper Page - PRIOWRR Enabled                      | 3-73 |
| Figure 3-54 | Policy Database Configuration Page                 | 3-74 |
| Figure 3-55 | Policy Routing Configuration Example 1             | 3-76 |
| Figure 3-56 | Policy Database Rule 1                             | 3-78 |
| Figure 3-57 | Policy Routing Configuration Example 2             | 3-79 |
| Figure 3-58 | Policy Routing Configuration Example 3             | 3-79 |
| Figure 3-59 | Web Access Control Page                            | 3-81 |
| Figure 3-60 | SSH Access Control Page                            | 3-83 |
| Figure 61   | Create New SSH Connection Using Tera term          | 3-84 |
| Figure 3-62 | Voice Provision Page                               | 3-86 |
| Figure 3-63 | Voice Parameters Page (SIP Build)                  | 3-87 |
| Figure 3-64 | Voice Parameters Page (MGCP Build)                 | 3-88 |
| Figure 4-1  | Wireless Main                                      | 4-2  |
| Figure 4-2  | Wireless Setup Page                                | 4-3  |
| Figure 4-3  | User Isolation                                     | 4-5  |
| Figure 4-4  | Wireless Configuration Page                        | 4-7  |
| Figure 4-5  | Configure Multiple SSID (Default)                  | 4-9  |
| Figure 4-6  | Configure Multiple SSID (New)                      | 4-10 |
| Figure 4-7  | Wireless Security - None                           | 4-11 |
| Figure 4-8  | Wireless Security Page- WEP                        | 4-12 |
| Figure 4-9  | Wireless Security - 802.1x                         | 4-14 |
| Figure 4-10 | Wireless Security - WPA                            | 4-15 |
| Figure 4-11 | Wireless Management - Access List                  | 4-16 |
| Figure 4-12 | Wireless Management - Associated Stations          | 4-17 |
| Figure 4-13 | WDS                                                | 4-18 |
| Figure 4-14 | Network Statistics Page - Wireless                 | 4-20 |
| Figure 4-15 | Wireless Hidden 1                                  | 4-21 |
| Figure 4-16 | Wireless Channel Range                             | 4-23 |
| Figure 4-17 | Wireless Production 2                              | 4-24 |
| Figure 4-18 | Wireless Advanced                                  | 4-25 |
| Figure 5-1  | Tools Main Page                                    | 5-2  |
| Figure 5-2  | System Commands Page (Admin and user)              | 5-3  |
| Figure 5-3  | System Commands Page (router)                      | 5-3  |
| Figure 5-4  | Remote Log Page                                    | 5-4  |
| Figure 5-5  | Remote Log - Voice Settings Page                   | 5-6  |
| Figure 5-6  | User Management Page                               | 5-7  |
| Figure 5-7  | Update Gateway Page                                | 5-8  |
| Figure 5-8  | Update Gateway - Restarting Page                   | 5-9  |
| Figure 5-9  | Ping Test Page                                     | 5-11 |

List of Figures

| Figure 5-10 | Modem Test Page                         | 5-14 |
|-------------|-----------------------------------------|------|
| Figure 5-11 | Gateway System Information Page         | 5-17 |
| Figure 5-12 | Remote Log Settings Page                | 5-18 |
| Figure 6-1  | Status Main Page                        | 6-2  |
| Figure 6-2  | Network Statistics Page - Ethernet      | 6-3  |
| Figure 6-3  | Network Statistics Page - USB           | 6-4  |
| Figure 6-4  | Network Statistics Page - DSL           | б-4  |
| Figure 6-5  | Network Statistics Page - WLAN          | 6-5  |
| Figure 6-6  | Connection Status Page                  | 6-6  |
| Figure 6-7  | DDNS Status Page (DDNS Client Disabled) | 6-7  |
| Figure 6-8  | DDNS Status Page (DDNS Client Enabled)  | 6-8  |
| Figure 6-9  | DHCP Clients Page                       | 6-9  |
| Figure 6-10 | QoS TCA NTCA Status Page                | 6-10 |
| Figure 6-11 | Modem Status                            | 6-11 |
| Figure 6-12 | Product Information Page                | 6-12 |
| Figure 6-13 | System Log Page                         | 6-13 |
| Figure 6-14 | WDS Report                              | 6-14 |

# List of Tables

| Table 1-1  | AR7 RG LED States                                   | 1-5  |
|------------|-----------------------------------------------------|------|
| Table 2-1  | PPP Settings Field Descriptions                     | 2-9  |
| Table 2-2  | VLAN Settings Field Descriptions                    | 2-11 |
| Table 2-3  | PVC Settings Field Descriptions                     | 2-11 |
| Table 2-4  | PPPoA Settings Field Descriptions                   | 2-17 |
| Table 2-5  | Static Settings Field Descriptions                  | 2-21 |
| Table 2-6  | DHCP Settings Field Descriptions                    | 2-25 |
| Table 2-7  | Bridge Settings Field Descriptions                  | 2-28 |
| Table 2-8  | CLIP Settings Field Descriptions                    | 2-31 |
| Table 2-9  | LAN Group Configuration Field Descriptions          | 2-42 |
| Table 3-1  | SNTP Field Descriptions                             | 3-10 |
| Table 3-2  | SNMP Field Descriptions                             | 3-12 |
| Table 3-3  | TR-069 Field Descriptions                           | 3-15 |
| Table 3-4  | Port Forwarding Field Descriptions                  | 3-16 |
| Table 3-5  | DMZ Field Descriptions                              | 3-21 |
| Table 3-6  | Custom Port Forwarding Field Descriptions           | 3-22 |
| Table 3-7  | IP Filters Field Descriptions                       | 3-24 |
| Table 3-8  | Custom IP Filters Field Descriptions                | 3-27 |
| Table 3-9  | LAN Clients Field Descriptions.                     | 3-30 |
| Table 3-10 | TR-068 WAN Access Field Descriptions                | 3-32 |
| Table 3-11 | Bridge Filters Field Descriptions                   | 3-35 |
| Table 3-12 | Dynamic DNS Client Field Descriptions               | 3-38 |
| Table 3-13 | IGMP Proxy Field Descriptions.                      | 3-44 |
| Table 3-14 | Static Routing Field Descriptions                   | 3-45 |
| Table 3-15 | Dynamic Routing Field Descriptions                  | 3-49 |
| Table 3-16 | Ingress - Layer 2 Page Descriptions                 | 3-56 |
| Table 3-17 | Ingress - Layer 3 Page Descriptions                 | 3-58 |
| Table 3-18 | Policy Database Page QoS-related Field Descriptions | 3-63 |
| Table 3-19 | Egress - Layer 2 Page Descriptions                  | 3-67 |
| Table 3-20 | Egress - Layer 3 Page Descriptions                  | 3-68 |
| Table 3-21 | WLAN QoS Settings                                   | 3-69 |
| Table 3-22 | Shaper Configuration Descriptions                   | 3-70 |
| Table 3-23 | Policy Database Configuration Field Descriptions    | 3-74 |
| Table 3-24 | Web Access Control Field Descriptions               | 3-82 |
| Table 3-25 | SSH Access Control Field Descriptions               | 3-84 |
| Table 3-26 | Voice Provision Field Descriptions                  | 3-86 |
| Table 4-1  | Wireless Setup Field Descriptions                   |      |
| Table 4-2  | Configuration Field Descriptions                    |      |
| Table 4-3  | Configure Multiple SSID Field Descriptions          | 4-10 |
| Table 4-4  | WEP Field Descriptions                              | 4-13 |
| Table 4-5  | 802.1 Field Descriptions                            | 4-14 |
| Table 4-6  | WPA Field Descriptions                              | 4-15 |
| Table 4-7  | WDS Field Descriptions                              | 4-18 |
| Table 4-8  | Wireless Production 1 Field Descriptions            | 4-22 |

List of Tables

| Table 4-9  | Wireless Channel Range Field Descriptions   | 4-23 |
|------------|---------------------------------------------|------|
| Table 4-10 | Wireless Advanced Field Descriptions        | 4-26 |
| Table 5-1  | System Commands Field Descriptions          | 5-3  |
| Table 5-2  | Remote Log - Router Page Field Descriptions | 5-5  |
| Table 5-3  | Remote Log - Voice Page Field Descriptions  | 5-6  |
| Table 5-4  | User Management Field Descriptions          | 5-7  |
| Table 5-5  | Ping Test Field Descriptions                | 5-12 |
| Table 5-6  | Modem Test Field Descriptions               | 5-14 |
| Table 6-1  | DDNS Status Field Descriptions              | 6-8  |

# List of Procedures

| Procedure 1-1  | Log In to the RG 1-7                                            |
|----------------|-----------------------------------------------------------------|
| Procedure 2-1  | Configure Gateway for PPPoE                                     |
| Procedure 2-2  | Configure Gateway for PPPoA2-15                                 |
| Procedure 2-3  | Configure Gateway for Static Connection2-19                     |
| Procedure 2-4  | Configure RG for DHCP2-23                                       |
| Procedure 2-5  | Configure a Bridged Connection2-26                              |
| Procedure 2-6  | Configure Gateway for CLIP Connection2-30                       |
| Procedure 2-7  | Modify a WAN Connection                                         |
| Procedure 2-8  | Delete A WAN Connection                                         |
| Procedure 2-9  | LAN Configuration2-38                                           |
| Procedure 2-10 | Log Out                                                         |
| Procedure 3-1  | Configure UPnP                                                  |
| Procedure 3-2  | Enable SNTP                                                     |
| Procedure 3-3  | Configure TR-069                                                |
| Procedure 3-4  | Configure Port Forwarding                                       |
| Procedure 3-5  | Enable DMZ                                                      |
| Procedure 3-6  | Configure IP Filters                                            |
| Procedure 3-7  | Configure a LAN Client                                          |
| Procedure 3-8  | Configure LAN Isolation                                         |
| Procedure 3-9  | Create Temporary User Account (WAN-Side)                        |
| Procedure 3-10 | Configure Bridge Filters                                        |
| Procedure 3-11 | Enable Dynamic DNS                                              |
| Procedure 3-12 | Enable IGMP Proxy - Configure WAN as Upstream Interface         |
| Procedure 3-13 | Enable IGMP Proxy - Configure a LAN Group as Upstream Interface |
| Procedure 3-14 | Configure Static Routing                                        |
| Procedure 3-15 | Configure Dynamic Routing                                       |
| Procedure 3-16 | Ingress Layer 2 Priority Bits to CoS Configuration              |
| Procedure 3-17 | Ingress Layer 3 ToS to CoS Configuration                        |
| Procedure 3-18 | Ingress Static Configuration                                    |
| Procedure 3-19 | Configure Ingress Payload Database                              |
| Procedure 3-20 | Create PR rule                                                  |
| Procedure 3-21 | Enable Web Access Control (WAN-Side)                            |
| Procedure 3-22 | Enable SSH Access Control (WAN-Side)                            |
| Procedure 4-1  | Save Your Changes                                               |
| Procedure 4-2  | Configure Multiple SSIDs                                        |
| Procedure 4-3  | Enable WEP4-12                                                  |
| Procedure 4-4  | Create an Access List                                           |
| Procedure 4-5  | Wireless Statistics                                             |
| Procedure 5-1  | Configure Remote Log Settings 5-4                               |
| Procedure 5-2  | Update Gateway Firmware                                         |
| Procedure 5-3  | Perform a Ping Test                                             |
| Procedure 5-4  | Perform a Connectivity Test5-14                                 |

List of Procedures

# **Residential Gateway Overview**

The Residential Gateway Overview chapter discusses:

- "Introduction" on page 1-2
- "Your Residential Gateway at a Glance" on page 1-4
- "Installing your Residential Gateway" on page 1-6
- "Setting up your Residential Gateway" on page 1-7

### **1.1 Introduction**

The AR7VW NSP 3.7.1 residential gateway (RG) is a high-speed WAN bridge/router that is specifically designed to connect to the Internet and to directly connect to your local area network (LAN) via universal serial bus (USB), wireless LAN (WLAN), or high speed 10/100 Mbps Ethernet. The RG also has full Network Address Translation (NAT) firewall, demilitarized zone (DMZ) services, and WLAN security support to block unwanted users from accessing your network. Quality of Service (QoS) is and Policy routing (PR) are also supported.

The RG is fully compatible with PCs and Apple Macs. Voice is also supported and can be configured using the MXP command line interface, XML provisioning file, or through the webpage (limited options). The RG supports 802.11b/g and the following wireless security protocols: WEP, WPA, WPA2, and 802.1x.

### 1.1.1 Features

Here is a list of features the RG supports:

- Single, feature-reduced build in 2/8 memory footprint
- Enhanced QoS architecture (Ingress, Egress, Shaper) and Policy Routing
- IGMP over multiple PVC for video
- Secure HTTP server (HTTPS)
- PPP on-demand enhancement
- Routing (RIP v1/2, IGMP proxy, IP forwarding)
- WAN protocols (PPPoE, DHCP, StaticPPPoA, CLIP, Bridged)
- Address translation and security
  - NAT/NAPT
  - UPnP Internet gateway device (IGD)
  - Application Level Gateways (ALGs)
  - Stateful packet inspection (SPI) firewall
  - Protection against denial of service
  - Filtering
- Gateway services
  - DHCP client/server/relay
  - DNS relay/proxy
  - Dynamic DNS support
  - IGMP proxy

- Element management
  - Customer-extendible configuration manager
  - Web server and reference web pages
  - SNMP agent and standard MIB support
  - Partial support of DSL forum TR-069 (CPE WAN-side management)
  - Remote Management Clear EOC/PVC (China MII requirement)
  - Telnet, secure shell, TFTP, FTP
  - Industry-standard CLI and Linux shell
  - Diagnostics and test capabilities
- WLAN

•

- Security (WEP, 802.1x, WPA, WPA2)
- WDS
- Multiple SSID
- 802.11e/WMM

### 1.2 Your Residential Gateway at a Glance

Your RG has many ports, switches, and LEDs. The features are listed below.

### **1.2.1 Ports and Buttons**

**Reset Button:** The **Reset** button is used to reset the RG. You may need to reset the RG if you lose network connectivity or you lose the ability to communicate with the RG via the web interface. To reset the RG, press the reset button and release. After about 30 seconds, the RG becomes operational again.

**Reset to Factory Defaults:** The **Reset to Factory Defaults** button resets the RG's configuration to its factory default settings and resets the RG. You may need to restore the RG to its factory default settings because:

- The configuration is changed.
- The software was upgraded.

If you lose the ability to communicate with the RG, you can restore the factory defaults of the RG by pressing the **Reset** button for more than 10 seconds. The RG resets to its factory defaults and after about 30 seconds the RG becomes operational again.

**LAN ports:** Connect to Ethernet network devices, such as a PC, hub, switch, or router. The RG comes with four LAN connections. Depending on the connection, you may need a cross-over cable or a straight-through cable to connect the RG to the LAN.

**Power**: Connect the AC power supply. Make sure to observe the proper power requirements. TI's AR7 RG reference designs require either 5 or 12 volts.

**USB:** Connects to a host's USB port. The RG supports both Windows-based PCs and Apple Macs via an RNDIS driver or CDC driver (included in the software).

WAN Port: This is the WAN interface that connects directly to your DSL line.

**Phone Port:** This allows a phone to directly connect to the RG. You do not need to add a splitter to your phone because the RG has an internal splitter.

### **1.2.2 LED Descriptions**

LAN Act/Link LED: The LAN's LINK LED serves two purposes. If the LED is continuously lit, the Ethernet interface is successfully connected to a device through the Ethernet port. If the LED is flickering, it is an indication that there is connection activity.

Power LED: On indicates that the power is supplied to the RG.

**USB LED:** The **USB** LED serves two purposes. If the LED is continuously lit, the RG is successfully connected to a device through the port. If the LED is flickering, it is an indication that there is network activity.

DSL LED: The DSL LED serves two purposes:

- If the LED is continuously lit, the DSL is successfully connected.
- If the LED is flickering, it is an indication that the modem is training.

**PPPOE LED:** The PPPOE LED is off (or yellow) if no PPPOE connection is established or if the connection is not used. When the PPPOE LED is green, a PPPoE connection is established.

#### 1.2.3 LED States

The LED states can help you diagnose problems with the gateway. The meaning of the RG's LED states is shown in Table 1-1 Table 1-1.

| LED               | Off                               | Green                      | Blinking                    | Yellow             |
|-------------------|-----------------------------------|----------------------------|-----------------------------|--------------------|
| Power             | Power not applied                 | Normal operation           | N/A                         | N/A                |
| DSL Sync          | Power not applied                 | DSL line established       | DSL line is training        | N/A                |
|                   | DSL line not connected            |                            |                             |                    |
| Ethernet Activity | Power not applied                 | Ethernet line is connected | Ethernet traffic is flowing | N/A                |
|                   | Ethernet line not connected       |                            |                             |                    |
|                   | Wrong type of Ethernet cable used |                            |                             |                    |
| USB               | Power not applied                 | USB line is connected      | USB traffic is flowing      | N/A                |
|                   | USB line not connected            |                            |                             |                    |
| PPPoE             | Power not applied                 | PPPoE link established     | N/A                         | PPPoE link invalid |
|                   | No PPPoE link established         |                            |                             |                    |
| End of Table 1-1  | +                                 |                            |                             |                    |

Table 1-1 AR7 RG LED States

### 1.3 Installing your Residential Gateway

- 1. Locate the RG.
- 2. For connections to the Ethernet, DSL and USB interfaces, refer to the *Quick Start Guide*.
- 3. Connect the AC power adapter. Depending upon the type of network, you may want to put the power supply on an uninterruptible supply. Use only the power adapter supplied with the RG because different adapters may damage the product.

Now that the hardware installation is complete, continue on to set up your RG.

### **1.4 Setting up your Residential Gateway**

This section guides you through configuring your RG. The RG is shipped with a standard default bridge configuration. Most users would want to change the RG from a bridge to a router.

Before setting up your RG, make sure you have followed the *Quick Start Guide*. You should have your computers configured for DHCP mode and have proxies disabled on your browser. If you access the router using your web browser and see a log-in redirection page instead of the Log In page, check your browser's settings to verify that JavaScript is enabled. Also, if you do not get the page shown in Figure 1-1, you may need to delete your temporary Internet files by flushing the cached web pages.

### 1.4.1 Log in to your Residential Gateway

Use the following procedures to log in to your RG.

| Procedure 1-1 | Log In to the RG |
|---------------|------------------|
| Step – Action |                  |

**1** Open your web browser.

You may get an error message. This is normal. Continue on to the next step.

2 Type the default IP address of the RG **192.168.1.1** and press **Enter**.

The **Log In** page appears (Figure 1-1).

| Figure | 1-1 | Log In Page |  |
|--------|-----|-------------|--|
|        |     |             |  |

| 🕘 >Log In - Microsoft Internet Explor | er provided by Texas Instruments - Germantown |                |
|---------------------------------------|-----------------------------------------------|----------------|
| File Edit View Favorites Tools Help   | ,                                             | A.             |
| 🚱 Back 🝷 🐑 💌 📓 🏠                      | 🔎 Search 🤺 Favorites 🜒 Media 🤣 😥 🎽 🛄 🎇        |                |
| Address 截 http://192.168.1.1          |                                               | 🖌 🄁 🗠          |
| Please Log In to continue.            |                                               | <u>^</u>       |
|                                       | Log In<br>Username:<br>Password:              |                |
|                                       |                                               | Log In         |
| Done                                  |                                               | Local intranet |

- **3** Enter the following information:
  - User Name: Admin
  - Password: Admin

Note—Both fields are case-sensitive. Admin is the default value.

4 Click Log In.

The main page appears.

**Note**—The default login for **router** level access is: *router/router*. The default login for **user** level access is: *user/user*. By default, the **Admin** and **router** level accesses are enabled and the **user** level access is disabled (To learn how to enable it, refer to *XML Provisioning Developer Guide* for more information).

**Note**—The login name and password can be changed later on using the **Tools/User Management** menu options (refer to Chapter 5 "User Management Page" on page 5-7 for more information).

End of Procedure 1-1

#### 1.4.2 Home Page

The first page (Figure 1-2) is the **Home** page. From this page you can perform the following tasks:

- Setup the RG (configure the LAN and WAN connection(s).
- Configure the advanced configuration options within the RG (security, routing, and filtering).
- Access tools that are helpful for debug purposes.
- Obtain the status of the RG.
- View the extensive online help.

| Figure 1-2                                                                                                    | Home Page                                                                                |                                    |                                                     |                     |                                                          |                                                                                       |                                                                    |                                                      |                                                                            |
|----------------------------------------------------------------------------------------------------|------------------------------------------------------------------------------------------|------------------------------------|-----------------------------------------------------|---------------------|----------------------------------------------------------|---------------------------------------------------------------------------------------|--------------------------------------------------------------------|------------------------------------------------------|----------------------------------------------------------------------------|
| 🐺 Texas Instrum                                                                                                    | ients <mark>Home</mark> Set                                                              | UP ADVAN                           | CED W                                               | /IRELESS            | TOOLS                                                    | STATUS                                                                                | HELP                                                               |                                                      |                                                                            |
| Welcome to the TI D                                                                                                    | SL Modem                                                                                 |                                    |                                                     |                     |                                                          |                                                                                       |                                                                    |                                                      |                                                                            |
| Setup         Advanced         Wireless         Tools           The Setup section<br>allows you to create<br>new connections, edit<br>existing connections,<br>and configure other<br>basic settings.         Advanced         Wireless         Tools           Firewall, NAT, Voice,<br>UPnP, TGMP, Bridge<br>Filters, and LAN<br>clients.         Firewall, NAT, Voice,<br>UPNP, IGMP, Bridge         Wireless         Tools |                                                                                          |                                    |                                                     |                     | s section<br>carry out<br>ommands<br>orm simple<br>ests. | Status<br>The Stat<br>displays s<br>and stati<br>informatic<br>connectio<br>interface | us section<br>status, log<br>stical<br>on for all<br>ons and<br>s. | Help<br>The H<br>provid<br>on co<br>settir<br>sectio | telp section<br>Jes information<br>infiguration and<br>igs for each<br>in. |
| _                                                                                                    |                                                                                          |                                    | Status In                                           | formation           | ı                                                        |                                                                                       |                                                                    |                                                      |                                                                            |
| S<br>D<br>D<br>W                                                                                                    | ystem Uptime: 0 hours<br>SL Status: Disconn<br>SL Speed: 0/0kbps<br>/ireless RF: Enabled | 19 minutes<br>ected Sc<br>Te<br>SS | hernet:<br>58:<br>oftware Ver<br>omporary a<br>51D: | rsion:<br>ccess Upd | Connec<br>Disconr<br>3.7.1<br>ate: Disable<br>TI-AR7     | ted<br>nected<br>d<br>VW                                                              |                                                                    |                                                      |                                                                            |
|                                                                                                    |                                                                                          |                                    |                                                     |                     |                                                          |                                                                                       |                                                                    |                                                      |                                                                            |
| Log Out                                                                                                    |                                                                                          |                                    |                                                     |                     |                                                          |                                                                                       |                                                                    |                                                      | Refresh                                                                    |

The basic layout of the **Home** page consists of a page selection list across the top of the browser window. The lower center part of the page displays the RG status, connection information, and other userful information. The center part of the display provides descriptions of the options supported on the other web interface pages.

# Setup

The **Setup** tab allows you to perform basic interface configuration functions. This chapter discusses:

- "Main Setup Page" on page 2-2
- "Configuring the WAN" on page 2-3
- "Set up a WAN Connection" on page 2-4
- "LAN Setup" on page 2-37
- "Hidden Page" on page 2-48
- "Log Out Page" on page 2-49

### 2.1 Main Setup Page

To set up your RG with a basic configuration, select **Setup** from the **Home** page. Figure 2-1 shows the main **Setup** page. The page is divided into two subsections: WAN setup and LAN setup.

|                   | цомг                                                                                                   |                                                               | NOCD WI                                              | DELEGO                      | 21001      | OTATUO        | UELD    |  |  |  |
|-------------------|----------------------------------------------------------------------------------------------------|---------------------------------------------------------------|------------------------------------------------------|-----------------------------|------------|---------------|---------|--|--|--|
| TEXAS INSTRUMENTS | HUME                                                                                                   | SETUP ADVAL                                                   | NLED WI                                              | KELE99                      | IUUL9      | 214102        | HELP    |  |  |  |
| LAN Setup         |                                                                                                    |                                                               |                                                      |                             | Setup      |               |         |  |  |  |
| LAN Configuration | The Setup section allows you to create new connections, edit existing connections, and configure other |                                                               |                                                      |                             |            |               |         |  |  |  |
| Ethernet Switch   | basic setti                                                                                            | nys.                                                          |                                                      |                             |            |               |         |  |  |  |
|                   | LAN Setup                                                                                              |                                                               |                                                      |                             |            |               |         |  |  |  |
| WAN Setup         |                                                                                                    | LAN Select to assign physical interfaces to LAN and configure |                                                      |                             |            |               |         |  |  |  |
| New Connection    |                                                                                                    | Contiguration LAN IP address, LAN DHCP Server.                |                                                      |                             |            |               |         |  |  |  |
| Modem 🔾           |                                                                                                    | Ethernet Sw                                                   | i <b>tch</b> Select                                  | to config                   | ure ethern | et switch set | ttings. |  |  |  |
| Log Out           |                                                                                                    | WAN Setup                                                     |                                                      |                             |            |               |         |  |  |  |
|                   |                                                                                                    | New Connec                                                    | New Connection Select to configure a new connection. |                             |            |               |         |  |  |  |
|                   |                                                                                                    | Modem                                                         | Select                                               | Select to setup your modem. |            |               |         |  |  |  |
|                   |                                                                                                    |                                                               |                                                      |                             |            |               |         |  |  |  |
|                   |                                                                                                    |                                                               |                                                      |                             |            |               |         |  |  |  |
|                   |                                                                                                    |                                                               |                                                      |                             |            |               |         |  |  |  |
|                   |                                                                                                    |                                                               |                                                      |                             |            |               |         |  |  |  |
|                   |                                                                                                    |                                                               |                                                      |                             |            |               |         |  |  |  |
|                   |                                                                                                    |                                                               |                                                      |                             |            |               |         |  |  |  |

Figure 2-1 Main Setup Page

Before configuring the RG, there are several concepts that you should be familiar with to better understand how your new RG works. Please take a moment to familiarize yourself with the following concepts to make the configuration easier:

- WAN
- LAN

### 2.1.1 Wide Area Network Connection

On one side of the RG is the WAN interface, also referred to as a broadband connection. This WAN connection is different for every WAN service provider. Most of the configuration you perform is for the WAN connection.

### 2.1.2 Local Area Network Connection

On the other side of the RG are LAN interfaces. This is where local hosts are connected. The RG is normally configured to automatically provide all the hosts on the LAN network with IP addresses.

### 2.2 Configuring the WAN

Before the RG passes any data between the LAN interfaces and the WAN interface, the WAN side of the RG must be configured.

You need some (or all) of the information outlined below before you can properly configure the WAN:

- Your DSL line virtual path identifier (VPI) and virtual channel identifier (VCI)
- Your DSL encapsulation type and multiplexing
- Your DSL training mode (default is MultiMode)

For **PPPoA** or **PPPoE** users, you also need these values from your ISP:

• Your username and password

For RFC 2684 Static connections, you may need these values from your ISP:

- Your fixed WAN IP address
- Your subnet mask
- Your default gateway
- A set of three DNS IP addresses

Since multiple users can use the RG, the RG can simultaneously support multiple connection types; hence, you must set up different profiles for each connection. The RG supports the following protocols:

- RFC 2516 PPPoE
- RFC 2364 PPPoA
- RFC 2684 Static
- Dynamic host configuration protocol (DHCP)
- Bridged
- RFC 2225 classical IP over ATM (CLIP)

You can create up to eight WAN connections.

### 2.3 Set up a WAN Connection

A new WAN connection is a virtual connection over the physical DSL connection. Your RG can support up to eight different (unique) virtual connections. If you have multiple different virtual connections, you may need to use the static and dynamic routing capabilities of the RG to pass data correctly.

Before you make a new WAN connection, you should make sure you have a DSL connection. There should be a green light next to the **Modem** link as shown in Figure 2-3 on page 2-5.

### 2.3.1 PPPoE Connection Setup

PPP, or point-to-point protocol, is a method of establishing a network connection/session between network hosts. PPPoE is a protocol for encapsulating PPP frames in Ethernet frames and is described in RFC 2516. The data flow of a PPPoE connection is shown in Figure 2-2.

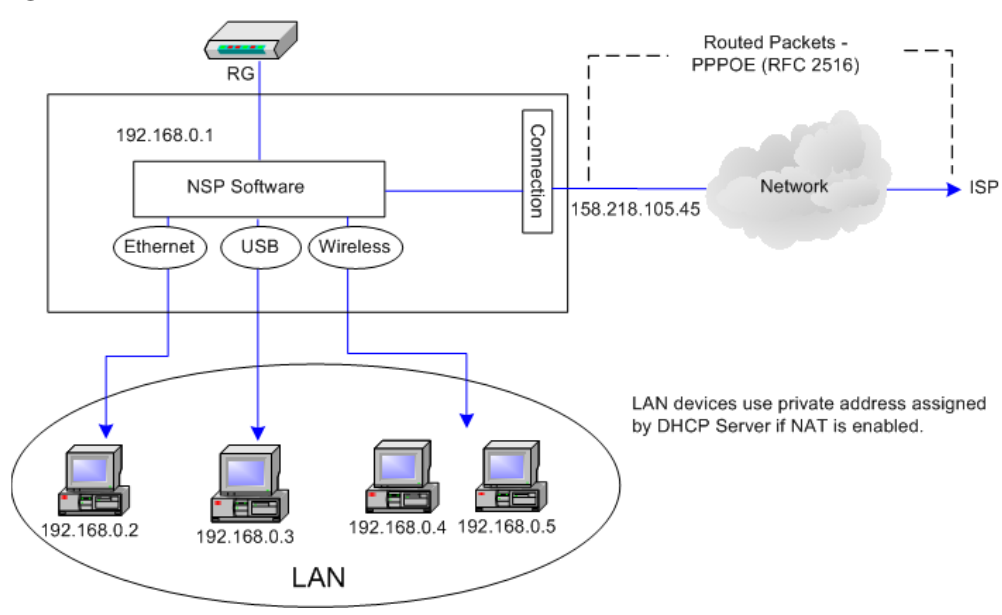

Figure 2-2 PPPoE Data Flow

PPPoE provides the ability to connect to a network of hosts over a simple bridging access device to a remote access concentrator. With this model, each RG uses its own PPP stack. Access control, billing, and type of service control can all be done on a per-user rather than per-site basis.

The encapsulation of datagrams in a PPPoE connection is shown in Figure 2-3.

Figure 2-3 PPPoE Encapsulation Diagram

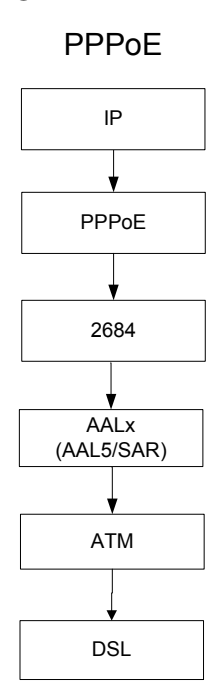

Figure 2-4 further shows the packet encapsulation and protocols used in a PPPoE connection with TCP as the transport protocol.

Figure 2-4 PPPoE Packet Encapsulation Diagram

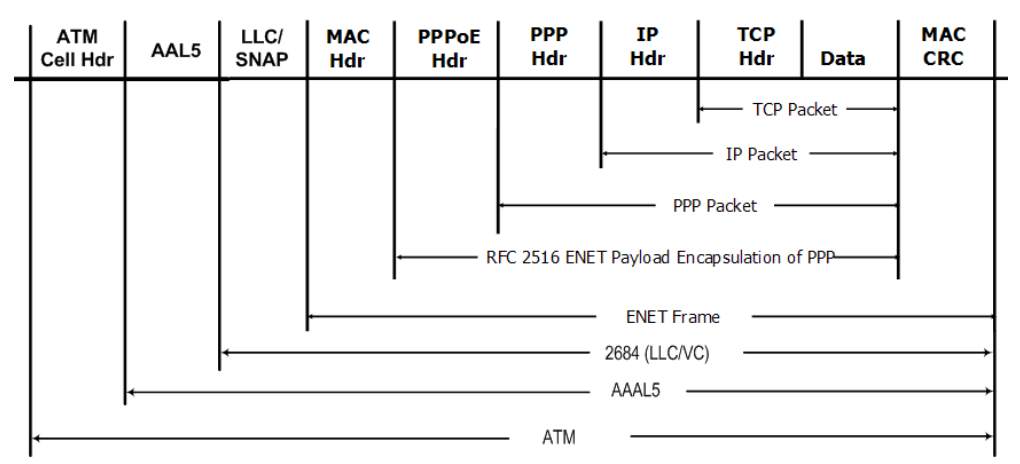

Figure 2-5 shows the default New Connection Setup page, which defaults to the **PPPoE Connection Setup** page. Notice this page can be logically divided into three sections. Section A includes settings specific to the connection type. Section B (VLAN settings) and Section C (PVC settings) remain the same for all six connection types. For other connection types, we will focus on the fields in Section A.

| Figure 2-5 | New Connection | Setup - PPPoE |
|------------|----------------|---------------|
|------------|----------------|---------------|

| 🏘 Texas Instruments | HOME SETUP     | ADVANCED     | WIRELESS    | TOOLS      | STATUS     | HELP     |                |           |          |
|---------------------|----------------|--------------|-------------|------------|------------|----------|----------------|-----------|----------|
| LAN Setup           |                |              |             | PPPoE Con  | nection Se | tup      |                |           |          |
| LAN Configuration   |                |              |             |            | - 6        |          | B              | D: U      |          |
|                     | N              | ame:         |             |            | Type: H    | PPOE V   | Sharing:       | Disable V |          |
| WAN Setup           | Opt            | ions: 🗹 NAT  | 🗹 Firewall  | V          | LAN ID:    | )        | Priority Bits: | 0 🗸       |          |
| New Connection      | A              | PPP Sett     | ings        |            |            |          |                | C PVC     | Settings |
| Modem 🥹             | Username       | : username   | •           |            |            |          |                | PVC: N    | ew 💙     |
| Log Out             | Password       | i: ••••      |             |            |            |          |                | VPI: 0    |          |
|                     | Idle Timeou    | t: 60        | secs        |            |            |          |                | VCI: 0    |          |
|                     | Keep Alive     | e: 10        | min         |            |            |          |                | QoS: U    | BR 💌     |
|                     | Authentication | n: 💿 Auto 🔿  | ) CHAP 🔿 PA | νP         |            |          |                | PCR: 0    | cps      |
|                     | MTU            | J: 1492      | bytes       |            |            |          |                | SCR: 0    | cps      |
|                     | On Demand      | l: 🗋         | Defa        | ult Gatewa | y: 🗹       |          |                | MBS       |          |
|                     | Enforce MTU    | J: 🗹         |             | Debu       | g: 🗌       |          |                | Auto      | cells    |
|                     | PPP Unnumbered | l: 🗆         |             | Valid R    | ix: 📃 🛛 I  | LAN: LAN | l group 1 💌    | PVC:      |          |
|                     | Host Trigge    | er: 📃 🖸 Cont | figure      |            |            |          | J              |           |          |
|                     |                |              | Connec      | t Discon   | inect      |          |                |           |          |
|                     |                |              |             |            |            |          | Apply          | Delete    | Cancel   |

Use Table 2-1 on page 2-9, Table 2-2 on page 2-11, and Table 2-3 on page 2-11 as references, and follow Procedure 2-1 to configure a PPPoE connection.

Procedure 2-1 Configure Gateway for PPPoE

Step – Action

1 At the **Setup** main page, click **New Connection**.

The default **PPPoE Connection Setup** page (Figure 2-5 on page 2-6) is displayed.

2 In the Name field, enter a unique name for the PPPoE connection.

The name must not have spaces and cannot begin with numbers. In this example, the unique name is *PPPoE1*.

**3** The **Network Address Translation** (NAT) and the **Firewall** options are enabled by default. Leave these in the default mode.

**Note**—NAT enables the IP address on the LAN side to be translated to IP address on the WAN side. If NAT is disabled, you cannot access the Internet.

4 If you want to enable VLAN, use Table 2-2 on page 2-11 as a reference to configure the following fields:
- Sharing: Select VLAN to enable the VLAN ID and Priority Bits fields.
- VLAN ID: Enter the VLAN ID.
- **Priority Bits**: Select the priority bits of the VLAN.
- 5 In the **PPP Settings** section, enter values from DSL service provider or your ISP.
- 6 In the PVC Settings section, enter values for the VPI and VCI.

**Note**—Your DSL service provider or your ISP supplies these values. In this example, the DSL service provider is using *0,35*.

7 Select the **Quality of Service** (QoS).

Leave the default value if you are unsure or if the ISP did not provide this information.

8 Click **Apply** to complete the connection setup. This temporarily activates this connection as shown in Figure 2-6.

| 🐺 Texas Instruments | HOME SETUP A    | ADVANCED  | WIRELESS   | TOOLS      | STATUS    | HELP     |                |           |          |
|---------------------|-----------------|-----------|------------|------------|-----------|----------|----------------|-----------|----------|
| -                   |                 |           |            |            |           |          |                |           |          |
| LAN Setup           |                 |           | P          | PPoE Conn  | ection Se | tup      |                |           |          |
| LAN Configuration   |                 | _         |            |            | _         |          |                |           | _        |
|                     | Nam             | ne: PPPol | 1          |            | Type:     | PPPoE 💌  | Sharing:       | Disable N | -        |
|                     | Option          | ns: 🗹 NAT | 🗹 Firewall | VL         | AN ID:    | )        | Priority Bits: | 0 ~       |          |
| WAN Setup           |                 |           |            |            |           |          |                |           |          |
| New Connection      |                 | PPP Sett  | ings       |            |           |          |                | PVC       | Settings |
| Modem 🧶             | Username:       | username  |            |            |           |          |                | PVC:      | lew Y    |
| Log Out             | Password:       | ••••      |            |            |           |          |                | VPI: 0    |          |
|                     | Idle Timeout:   | 60        | secs       |            |           |          |                | VCI: 3    | 5        |
|                     | Keep Alive:     | 10        | min        |            |           |          |                | QoS: U    | IBR 💌    |
|                     | Authentication: | Auto C    | CHAP O PAP | D          |           |          |                | PCR: 0    | cps      |
|                     | MTU:            | 1492      | bytes      |            |           |          |                | SCR: 0    |          |
|                     | On Demand:      |           | Defau      | lt Gateway | : 🗹       |          |                |           | cps      |
|                     | Enforce MTU:    |           |            | Debug      | : 🗆       |          |                | MBS: 0    | cells    |
|                     | PPP Unnumbered: |           |            | Valid Rx   | :         | LAN: LAN | l group 1 💌    | PVC:      | )        |
|                     | Host Trigger:   | Cont      | igure      |            |           |          |                |           |          |
|                     |                 |           | Connect    | Disconn    | icci      |          |                |           |          |
|                     |                 |           |            |            |           |          | Apply          | Delete    | Cancel   |

Figure 2-6 WAN Connection Setup - PPPoE1

A new link is created for this connection in the left-hand column. You can connect, disconnect, apply, delete, or cancel this connection using the buttons at the bottom of this page.

**Note**—The changes take effect when you click **Apply**; however, if the RG configuration is not saved, these changes will be lost upon RG reboot.

9 To make the change permanent, click **Tools** (at the top of the page) and select **System Commands**.

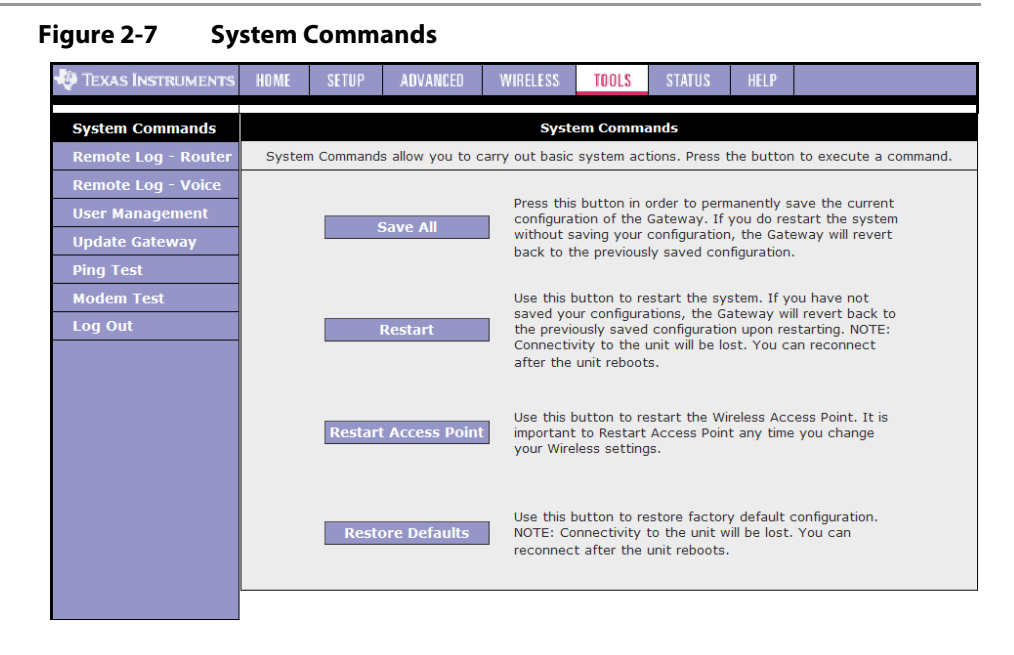

- 10 On the System Commands page (Figure 2-7), click Save All.
- 11 To check the status, click **Status** (at the top of the page) and select **Connection Status**. Figure 2-8 shows the **Connection Status** page.

Figure 2-8 Status - Connection Status

| 🏘 Texas Instruments                                        | HOME | SETUP                 | ADVANCED                | WIR       | ELESS                  | TOOLS       | STATUS             | HELP                     |                                   |         |
|------------------------------------------------------------|------|-----------------------|-------------------------|-----------|------------------------|-------------|--------------------|--------------------------|-----------------------------------|---------|
| Network Statistics                                         |      |                       |                         |           | Conne                  | ection Stat | tus (1)            |                          |                                   |         |
| Connection Status<br>DDNS Update Status<br>DHCP Clients    |      | Description<br>PPPoE1 | <u>on Type</u><br>pppoe | IP<br>N/A | <u>State</u><br>Not Co | onnected    | <u>Online</u><br>0 | Disconnec<br>DSL Line is | <u>t Reason</u><br>s Disconnected | I       |
| QOS-TCA NTCA Status<br>Modem Status<br>Product Information |      |                       |                         |           |                        |             |                    |                          |                                   |         |
| System Log<br>WDS Report                                   |      |                       |                         |           |                        |             |                    |                          |                                   |         |
|                                                            |      |                       |                         |           |                        |             |                    |                          |                                   |         |
|                                                            |      |                       |                         |           |                        |             |                    |                          |                                   |         |
|                                                            |      |                       |                         |           |                        |             |                    |                          |                                   | Refresh |
|                                                            |      |                       |                         |           |                        |             |                    |                          |                                   |         |

#### End of Procedure 2-1

Table 2-1 describes the PPP settings options on the **PPPoE Connection Setup** page in Figure 2-5.

| Field           | Definition/Description                                                                                                    |
|-----------------|----------------------------------------------------------------------------------------------------|
| Username        | Your user name for the PPPoE access provided by your DSL service<br>provider or your ISP. This field is alpha-numeric and the maximum length<br>is 64 characters. It cannot start with a number. The character type<br>restrictions do not apply for CLI-based configuration.                                                                                  |
| Password        | Your password for the PPPoE access provided by your DSL service<br>provider or your ISP. This field is alpha-numeric and the maximum length<br>is 128 characters. The character type restrictions do not apply for<br>CLI-based configuration.                                                                                                    |
| Idle Timeout    | Specifies that PPPoE connection should disconnect if the link has no activity detected for <i>n</i> seconds. This field is used in conjunction with the On-Demand feature and is enabled only when the <b>On Demand</b> field is checked. To ensure that the link is always active, enter a 0 in this field. You can also enter a value larger than 10 (secs). |
| Keep Alive      | When the <b>On Demand</b> option is not enabled, this value specifies the time to wait without being connected to your provider before terminating the connection. To ensure that the link is always active, enter a <i>0</i> in this field. You can also enter any positive integer value in this field.                                                      |
| Authentication  | <ul> <li>Three authentication options are available:</li> <li>Auto</li> <li>Challenge handshake authentication protocol (CHAP)</li> <li>Password authentication protocol (PAP)</li> <li>Microsoft CHAP v2 is also supported in the Auto and CHAP options.<br/>However, MS CHAP v1 is not supported.</li> </ul>                                                 |
| МТU             | Maximum transmit unit the DSL connection can transmit. It is a negotiated value that packets of no more than <i>n</i> bytes can be sent to the service provider. The PPPoE interface default MTU is <i>1492 (max)</i> and PPPoA default MTU is <i>1500 (max)</i> . The minimum MTU value is <i>64</i> .                                                        |
| On Demand       | <ul> <li>Enables On Demand mode. The connection disconnects if no activity is detected after the specified idle timeout value. When checked, this field enables the following fields:</li> <li>Idle Timeout</li> <li>Host Trigger</li> <li>Valid Rx</li> </ul>                                                                                                 |
| Default Gateway | If checked, this WAN connection acts as the default gateway to the Internet.                                                                                                    |
| Enforce MTU     | This feature is enabled by default. It forces all TCP traffic to conform with PPP MTU by changing TCP maximum segment size to PPP MTU. If it is disabled, you may have issues accessing some Internet sites.                                                                                                    |
| Debug           | Enables PPPoE connection debugging facilities. This option is used by ISP technical support and ODM/OEM testers to simulate packets going through the network from the WAN side.                                                                                                    |

 Table 2-1
 PPP Settings Field Descriptions

| Field          | Definition/Description                                                                                                    |  |  |  |  |  |  |  |
|----------------|----------------------------------------------------------------------------------------------------|--|--|--|--|--|--|--|
| PPP Unnumbered | PPP Unnumbered is a special feature. It enables the ISP to designate a block of public IP addresses to the customer where it is statically assigned on the LAN side. PPP Unnumbered is, in essence, like a bridged connection.                                                                                                    |  |  |  |  |  |  |  |
| LAN            | The LAN field is associated with the PPP Unnumbered field and is<br>enabled when the PPP Unnumbered field is checked. You can specify the<br>LAN group the packets need to go to when the PPP Unnumbered feature<br>is activated.                                                                                                    |  |  |  |  |  |  |  |
| Host Trigger   | This field is used in conjunction with the On-Demand feature and is<br>enabled only when the <b>On Demand</b> field is checked. There are three<br>types of packets:                                                                                                    |  |  |  |  |  |  |  |
|                | LAN RG Routed Type 1 WAN<br>Proxy Type 2 ISP<br>App Type 3 ISP                                                                                                    |  |  |  |  |  |  |  |
|                | LAN packets (type 1): packets routed through the RG from LAN to WAN.                                                                                                    |  |  |  |  |  |  |  |
|                | Proxied packets (type 2): packets generated by the RG after receiving packets from the LAN side, such as DNS proxy.                                                                                                    |  |  |  |  |  |  |  |
|                | Locally generated packets (type 3): Packets generated by the RG, such as Voice, SNMP, etc.                                                                                                    |  |  |  |  |  |  |  |
|                | When the On-Demand feature is enabled and Host Trigger is unchecked,<br>only flow of type 1 packets keeps the link active, i.e., if the RG has not<br>received type 1 packets for x mount of time (as specified in the <b>Time Out</b><br>field), the connection times out.                                                                                                    |  |  |  |  |  |  |  |
|                | If Host Trigger is checked, type 2 and type 3 packets can keep the link<br>active as well. You can configure the packets using the <b>Trigger Traffic</b><br>page, which is accessed by clicking the <b>Configure</b> button next to <b>Host</b><br><b>Trigger</b> . The following fields can be used to identify the traffic of type 2<br>and/or type 3 that will keep the link alive:<br>• Source Port (the character * is used to denote <i>any</i> port) |  |  |  |  |  |  |  |
|                | <ul> <li>Destination Port (the character * is used to denote any port)</li> </ul>                                                                                                    |  |  |  |  |  |  |  |
|                | Protocol (TCP, UDP, ICMP, or Specify the protocol number)                                                                                                    |  |  |  |  |  |  |  |
| Valid Rx       | This field is used in conjunction with the On-Demand feature and is enabled only when the <b>On Demand</b> field is checked.                                                                                                    |  |  |  |  |  |  |  |
|                | When the <b>On-Demand</b> feature is enabled and <b>Valid Rx</b> is unchecked,<br>only packets going from the LAN side to the WAN side keep the link<br>active. After the RG times out, no packets can be received from the WAN<br>side to the LAN side.                                                                                                    |  |  |  |  |  |  |  |
|                | When Valid Rx is checked, the incoming packets can keep the PPPoE<br>WAN connection active. There is one condition though, this incoming<br>packets should belong to a connection initiated from a LAN-side device.                                                                                                    |  |  |  |  |  |  |  |

# Table 2-2 describes the VLAN settings options.

| Table 2-2 | VLAN Settings | Field Descriptions |
|-----------|---------------|--------------------|
|-----------|---------------|--------------------|

| Field            | Definition/ Description                                                                                                    |
|------------------|----------------------------------------------------------------------------------------------------|
| Sharing          | The following options are available:                                                                                                    |
|                  | Disable: Disables connection sharing.                                                                                                    |
|                  | Enable: Enables connection sharing.                                                                                                    |
|                  | • VLAN: The VLAN ID and Priority Bits fields are activated when VLAN is selected, which enable you to create VLAN.                                                                                                    |
| VLAN ID          | VLAN Identification. Multiple connections over the same PVC are<br>supported, which requires the WAN network to have VLAN support and<br>for the DSLAMS and Routers on the ISP to handle VLAN Tags.                                                                   |
|                  | Extended support is also available, which allows multiple connections to be placed over the single PVC without VLAN support (VLAN Tag of 0 is this special case). In this mode of operation, a received packet is flooded on all the connections that reside over it. |
| Priority Bits    | Priority is given to a VLAN connection from <i>0-7</i> . All packets sent over the VLAN connection have the Priority bits set to the configured value.                                                                                                    |
| End of Table 2-2 | 1                                                                                                    |

# Table 2-3 describes the PVC Settings options.

## Table 2-3 PVC Settings Field Descriptions

| Field | Definition/ Description                                                                                                    |
|-------|----------------------------------------------------------------------------------------------------|
| PVC   | Permanent virtual circuit. This is a fixed virtual circuit between two users.<br>It is the public data network equivalent of a leased line. No call setup or<br>clearing procedures are needed.                                                                                                    |
| VPI   | Virtual path identifier, equivalent to the virtual path connection (VPC).                                                                                                    |
| VCI   | Virtual channel identifier. A 16-bit field in the header of an ATM cell. The VCI, together with the VPI, is used to identify the next destination of a cell as it passes through to the ATM switch.                                                                                                    |
| QoS   | <ul> <li>Quality of service, a characteristic of data transmission that measures how accurately and how quickly a message or data is transferred from a source host to a destination host over a network. The three QoS options are:</li> <li>Undefined Bit Rate (UBR): When UBR is selected, the PCR, SCR, and MBS fields are disabled.</li> </ul> |
|       | • <b>Constant Bit Rate (CBR)</b> : When CBR is selected, the PCR field is enabled.                                                                                                    |
|       | • Variable Bit Rate (VBR): When VBR is selected, the PCR, SCR, and MBS fields are enabled.                                                                                                    |
|       | More on QoS is covered in Chapter 3 "QoS" on page 3-52.                                                                                                    |
| PCR   | Peak cell rate, measured in cells/sec, is the cell rate which the source may never exceed.                                                                                                    |
| SCR   | Sustained cell rate, measured in cells/sec, is the average cell rate over the duration of the connection.                                                                                                    |

| Field        | Definition/ Description                                                                                                    |
|--------------|----------------------------------------------------------------------------------------------------|
| MBS          | Maximum burst size, a traffic parameter that specifies the maximum number of cells that can be transmitted at the Peak Cell Rate.                                                                                                    |
| Auto PVC     | Auto-Sensing permanent virtual circuit. The overall operation of the auto-sensing PVC feature relies on end-to-end OAM pings to defined PVCs. There are two groups of PVCs: customer default PVCs which are defined by the OEM/ISP and the backup PVCs. The customer default must have 0/35 as the first default PVC. The backup list of PVCs must be of the following VPI/VCI: 0/35, 8/35, 0/43, 0/51, 0/59, 8/43, 8/51, and 8/59. The list of PVCs are defined in XML and is configurable. The Auto-Sensing PVC feature itself is also configurable in that the auto-search mechanism can be disabled.                                                             |
|              | Upon DSL synchronization, end-to-end OAM pings will be conducted for<br>every defined PVCs. The result of the pings will be recorded in an array<br>for later use to determine the usability of the particular PVC for<br>connectivity. This list helps the PVC manage the available PVC for use,<br>and needs to be synchronized with connections made without<br>Auto-Sensing PVC. Update to this list is performed for any change in DSL<br>synchronization.                                                                                                    |
|              | During connection establishment, the PVC module will first search<br>through the list of defined default PVCs. If a PVC is found from the default<br>list that is ping-able and not in use, the PVC module will update for that<br>particular PVC as <i>in-use</i> from the list and continues processing. If a PVC is<br>not found in the default, the backup PVC list is used. If no PVC is found<br>again, the module will let the end-user know that no available VCC was<br>found.                                                                                                    |
|              | With the connection established, the PVC is stored in flash as the connection default PVC. Therefore upon reboot, this PVC is automatically chosen as the PVC for that connection. This saved PVC in environment space of flash overrides the PVC connection saved in XML configuration space of flash for that connection. During the connection establishment processing, the saved PVC will be checked to see whether a connection can be made with the PVC. If the PVC is OAM ping-able, the connection process continues. If the PVC is not OAM ping-able, the search for an available PVC starts. The process of PVC selection is the same as described above. |
|              | The list of default PVCs and backup PVCs need to be global for the management of all connections, non <i>Auto-Sensing PVC</i> connection, as well as, <i>Auto-Sensing PVC</i> connections. These lists allow the end-users to establish connectivity without keeping track of the PVC used.                                                                                                    |
| End of Table | establish connectivity without keeping track of the PVC used.<br>2-3                                                                                                    |

## 2.3.2 PPPoA Connection Setup

PPPoA is also known as RFC 2364. It is a method of encapsulating PPP packets in ATM cells that are carried over the DSL line. The data flow of a PPPoA connection is shown in Figure 2-9.

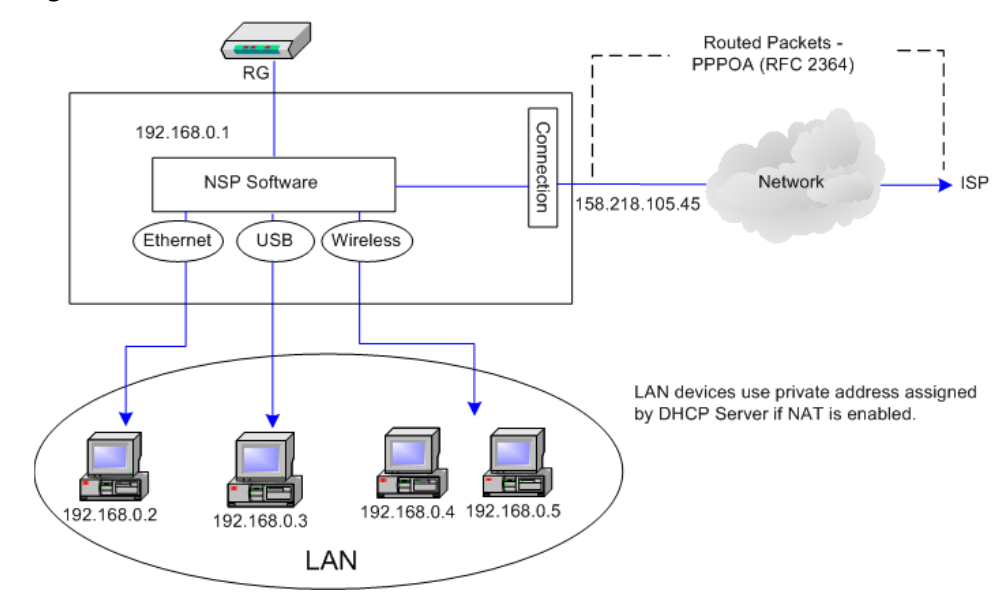

#### Figure 2-9 PPPoA Data Flow

PPP, or point-to-point protocol, is a method of establishing a network connection/session between network hosts. It usually provides a mechanism of authenticating users. Logical link control (LLC) and virtual circuit (VC) are two different methods of encapsulating the PPP packet. Contact your ISP to determine which encapsulation is being used on your DSL connection. The encapsulation of datagrams in a PPPoA connection is shown in Figure 2-10.

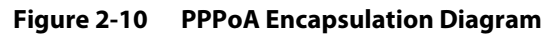

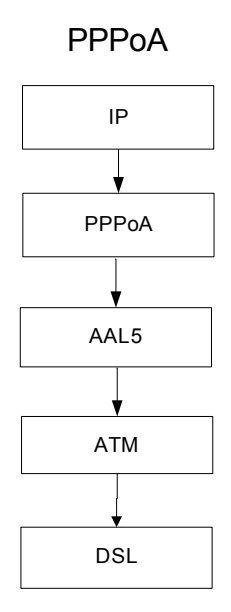

Figure 2-11 further shows the encapsulation and protocols used in a PPPoA connection with TCP as the transport protocol.

Figure 2-11 PPPoA Packet Encapsulation Diagram

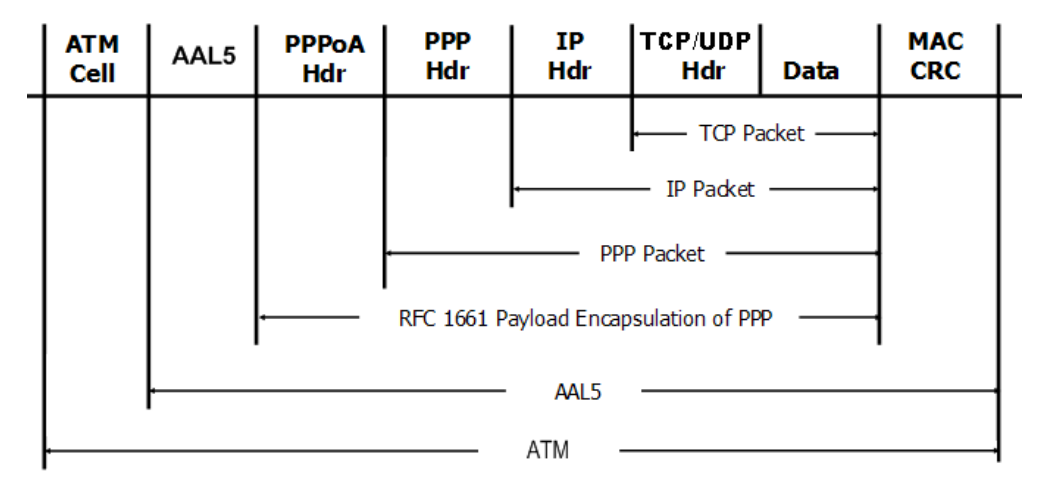

Figure 2-12 shows the default PPPoA Connection Setup page.

Figure 2-12 PPPoA Connection Setup

| 🜵 Texas Instruments | HOME | SETUP       | ADVANCED     | WIRELESS   | TOOLS           | STATUS    | HELP    |                |           |          |
|---------------------|------|-------------|--------------|------------|-----------------|-----------|---------|----------------|-----------|----------|
| LAN Setup           |      |             |              |            | PPPoA Cor       | nection S | etup    |                |           |          |
| LAN Configuration   |      |             |              |            |                 | ſ         |         | 1.             |           |          |
|                     |      | N           | lame:        |            |                 | Type:     | PPPoA 💌 | Sharing:       | Disable N |          |
| WAN Setup           |      | Ор          | tions: 🗹 NAT | 🗹 Firewall | ١               | /LAN ID:  | 0       | Priority Bits: | 0 ~       |          |
| New Connection      |      |             | PPP Set      | tings      |                 |           |         |                | PVC       | Settings |
| Modem 🥹             | Er   | ncapsulatio | n: 🖲 LLCO    | VC         |                 |           |         |                | PVC: N    | ew 👻     |
| Log Out             |      | Usernam     | e: username  | •          |                 |           |         |                | VPI: 0    |          |
|                     |      | Passwor     | d: ••••      |            |                 |           |         |                | VCI: 0    |          |
|                     | I    | dle Timeou  | ıt: 60       | secs       |                 |           |         |                | OoS: U    | BR 🗸     |
|                     |      | Keep Aliv   | e: 10        | min        |                 |           |         |                | PCR· 0    |          |
|                     | Au   | thenticatio | n: 💿 Auto 🤇  | CHAP O P   | AP              |           |         |                | CCD: 0    | cps      |
|                     |      | MT          | U: 1500      | bytes      |                 |           |         |                | SCR: U    | cps      |
|                     |      | On Deman    | d: 🗌         | Defa       | ult Gatewa      | ay: 🗹     |         |                | MBS: U    | cells    |
|                     |      | Innumbere   | 4. 🗆         |            | Debu<br>Valid I | ug: 📋     |         | aroun 1 ×      | PVC:      |          |
|                     |      | u           | u. []        |            | Vallu F         | κ         |         | group i        |           |          |
|                     |      | Host Ingg   | er: Con      | figure     |                 |           |         |                |           |          |
|                     |      |             |              | Conne      | ct Discor       | inect     |         |                |           |          |
|                     |      |             |              |            |                 |           |         | Apply          | Delete    | Cancel   |

Use Table 2-4 on page 2-17, Table 2-2 on page 2-11, and Table 2-3 on page 2-11 as references, and follow Procedure 2-2 to configure a PPPoA connection.

# Procedure 2-2 Configure Gateway for PPPoA

Step – Action

1 On the **Setup** main page, click **New Connection**.

The default **PPPoE Connection Setup** page (Figure 2-5 on page 2-6) is displayed.

2 From **Type** drop-down box, select **PPPoA**.

The default **PPPoA Connection Setup** page (Figure 2-12 on page 2-14) is displayed.

**3** Enter a unique name for the PPPoA connection in the **Name** field.

The name must not have spaces and cannot begin with numbers. In this example, the unique name is *PPPoA1*.

- 4 The **Network Address Translation** (NAT) and the **Firewall** options are enabled by default. Leave these in the default mode.
- 5 If you want to enable VLAN, use Table 2-2 on page 2-11 as a reference to configure the following fields:
  - Sharing: Select VLAN to enable the VLAN ID and Priority Bits fields.
  - VLAN ID: Enter the VLAN ID.
  - **Priority Bits**: Select the priority bits of the VLAN.
- 6 In the **PPP Settings** section, select the encapsulation type (LLC or VC).

**Note**—If you are not sure, just use the default mode.

7 In the **PVC Settings** section, enter values for the **VPI** and **VCI**.

**Note**—Your DSL service provider or your ISP supplies these values. In this example, the DSL service provider is using *0,32*.

8 Select the **Quality of Service** (QoS). Leave the default value if you are unsure or if the ISP did not provide this information.

The **PCR**, **SCR**, and **MBS** fields are enabled/disabled depending on the **QoS** selection. Enter the values provided by the ISP or leave the defaults.

**9** Click **Apply** to complete the connection setup. This temporarily activates this connection as shown in Figure 2-13.

| Figure 2-13         | WAN Connection Setup - PPPoA1                       |                  |
|---------------------|-----------------------------------------------------|------------------|
| 🖗 Texas Instruments | HOME SETUP ADVANCED WIRELESS TOOLS STATUS HELP      |                  |
| LAN Setup           | PPPoA Connection Setup                              |                  |
| LAN Configuration   |                                                     | Disable          |
|                     | Name: PPPoA1 Type: PPPoA Shann                      |                  |
| WAN Setup           | Options: 🗹 NAT 🗹 Firewall 🛛 VLAN ID: 🛛 Priority Bi  | ts: 0 💙          |
| New Connection      | PPP Settings                                        | PVC Settings     |
| Modem 🥝             | Encapsulation:   LLC VC                             | PVC: New V       |
| PPPoA1              | Username: username                                  | VPI              |
| Log Out             | Password: ••••                                      | VCI: 32          |
|                     | Idle Timeout: 60 secs                               |                  |
|                     | Keep Alive: 10 min                                  |                  |
|                     | Authentication:   Auto   CHAP   PAP                 | con 0            |
|                     | MTU: 1500 bytes                                     | SCR: 0 cps       |
|                     | On Demand: 🗌 Default Gateway: 🗹                     | MBS: 0 cells     |
|                     | Debug: L PPP Unnumbered: Valid Rx: LAN: LAN group 1 | PVC:             |
|                     | Host Trigger: Configure                             |                  |
|                     | Connect Disconnect                                  |                  |
|                     | App                                                 | ly Delete Cancel |

A new link has been created for this connection in the left-hand column. You can connect, disconnect, apply, delete, or cancel this connection using this page by clicking the **Connection Name** to return to its **Connection Setup** page.

**Note**—The changes take effect when you click **Apply**; however, if the RG configuration is not saved, these changes will be lost upon RG reboot.

- **10** To make the change permanent, click **Tools** (at the top of the page) and select **System Commands**.
- 11 At the System Commands page (Figure 2-7 on page 2-8), click Save All.
- 12 To check the status, click **Status** (at the top of the page) and select **Connection Status**.

End of Procedure 2-2

Table 2-4 describes the PPP setting options on the PPPoA Connection Setup page in Figure 2-12 on page 2-14.

| Field           | Definition/Description                                                                                                    |
|-----------------|----------------------------------------------------------------------------------------------------|
| Encapsulation   | The technique used by layered protocols in which a layer adds header<br>information to the protocol data unit (PDU) from the layer above. As an<br>example, in Internet terminology, a packet would contain a header from<br>the data link layer, followed by a header from the network layer (IP),<br>followed by a header from the transport layer (TCP), followed by the<br>application protocol data. Two options are provided: <i>Logical Link Control</i><br><i>(LLC)</i> and <i>Virtual Channel (VC)</i> . |
| Username        | Your user name for the PPPoA access provided by your DSL service<br>provider or your ISP. This field is alpha-numeric and the maximum length<br>is 64 characters. It cannot start with a number. The character type<br>restrictions do not apply for CLI-based configuration.                                                                                                    |
| Password        | Your password for the PPPoA access provided by your DSL service<br>provider or your ISP. This field is alpha-numeric and the maximum length<br>is 128 characters. The character type restrictions do not apply for<br>CLI-based configuration.                                                                                                    |
| Idle Timeout    | Specifies that the PPPoA connection should disconnect if the link has no activity detected for <i>n</i> seconds. This field is used in conjunction with the <b>On Demand</b> feature. To ensure that the link is always active, enter a 0 in this field. You can also enter a value larger than 10 (secs).                                                                                                    |
| Keep Alive      | When the <b>On Demand</b> option is not enabled, this value specifies the time to wait without being connected to your provider before terminating the connection. To ensure that the link is always active, enter a <i>0</i> in this field. You can also enter any positive integer value in this field.                                                                                                    |
| Authentication  | <ul> <li>Three authentication options are available:</li> <li>Auto</li> <li>Challenge Handshake Authentication protocol (CHAP)</li> <li>Password Authentication Protocol (PAP)</li> <li>Microsoft CHAP v2 is also supported in the Auto and CHAP options.<br/>However, MS CHAP v1 is not supported.</li> </ul>                                                                                                    |
| MTU             | Maximum transmit unit the DSL connection can transmit. It is a negotiated value that packets of no more than <i>n</i> bytes can be sent to the service provider. The PPPoE interface default MTU is <i>1492 (max)</i> and PPPoA default MTU is <i>1500 (max)</i> . The minimum MTU value is <i>64</i> .                                                                                                    |
| On Demand       | Enables On Demand mode. The connection disconnects if no activity is detected after the specified <b>Idle Timeout</b> value.                                                                                                    |
| Default Gateway | If checked, this WAN connection acts as the default gateway to the Internet.                                                                                                    |
| Debug           | Enables PPPoA connection debugging facilities. This allows the ISP technical support and ODM/OEM testers to simulate packets going through from WAN side.                                                                                                    |

| Table 2-4         PPPoA Settings Field Descriptions |                                                                                                    |  |  |  |  |  |  |  |
|-----------------------------------------------------|----------------------------------------------------------------------------------------------------|--|--|--|--|--|--|--|
| Field                                               | Definition/Description                                                                                                    |  |  |  |  |  |  |  |
| PPP Unnumbered                                      | PPP Unnumbered is a special feature. It enables the ISP to designate a block of public IP addresses to the customer where it is statically assigned on the LAN side. PPP Unnumbered is, in essence, like a bridged connection.                                                                                                    |  |  |  |  |  |  |  |
| LAN                                                 | The LAN group associated with the PPP Unnumbered field. The packets need to go through specific LAN group when the PPP Unnumbered feature is activated. By selecting a LAN group in this field, it enables the <b>PPP IP Address</b> field in the configuration page of this particular LAN group. To view a <b>LAN Group Configuration</b> page, go to Figure 2-37 on page 2-42. For more information on LAN Groups, go to 2.4.1 "LAN Configuration" on page 2-37. |  |  |  |  |  |  |  |
| End of Table 2-4                                    |                                                                                                    |  |  |  |  |  |  |  |

For VLAN field descriptions, please refer to Table 2-2 on page 2-11.

For PVC field descriptions, please refer to Table 2-3 on page 2-11.

## 2.3.3 Static Connection Setup

Static connection type is used whenever a known static IP address is assigned to the RG. The data flow of a Static connection is shown in Figure 2-14.

Figure 2-14 Static Data Flow

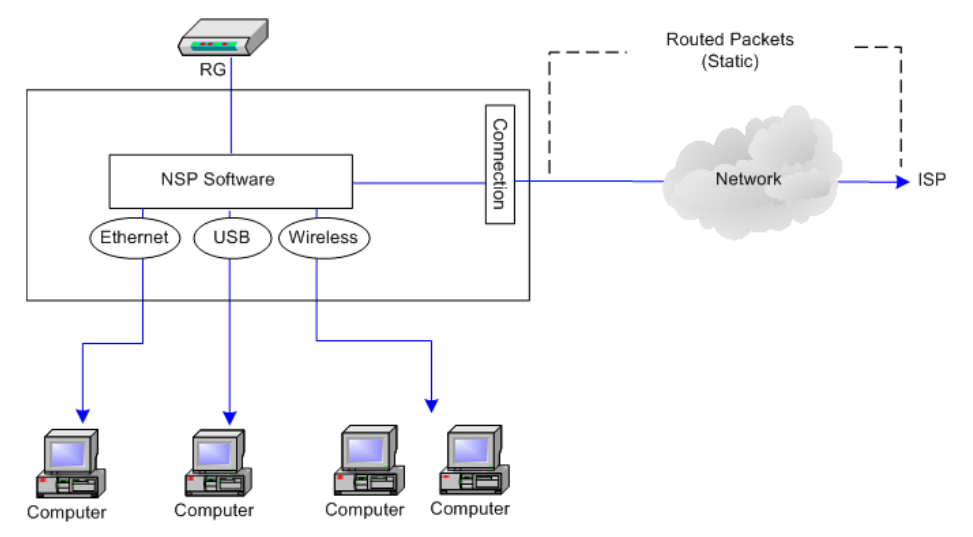

Additional addressing information such as the subnet mask and the default gateway must also be specified. Up to three domain name server (DNS) addresses can be identified. These servers resolve the name of the computer to the IP address mapped to it and thus enable you to access other web servers by typing the symbolic name (host name).

The encapsulation of datagrams in a static connection is shown in Figure 2-15.

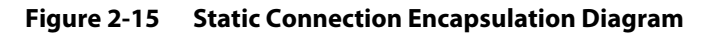

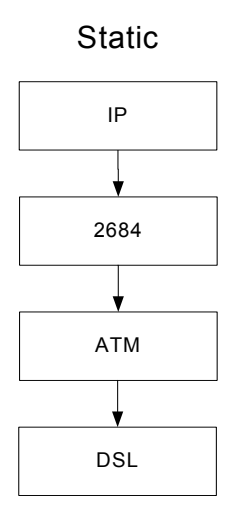

Use Table 2-5 on page 2-21, Table 2-2 on page 2-11, and Table 2-3 on page 2-11 as references and follow Procedure 2-3 to configure a static connection.

Procedure 2-3 Configure Gateway for Static Connection

Step – Action

1 At the **Setup** main page, click **New Connection**.

The default **PPPoE Connection Setup** page (Figure 2-5 on page 2-6) is displayed.

2 At the **Type** field select **Static**.

The Static Connection Setup page (Figure 2-16) is displayed.

Figure 2-16 Static Connection Setup

| 🐺 Texas Instruments | HOME SETUP              | ADVANCED        | WIRELESS      | TOOLS    | STATUS | HELP    |                   |  |  |
|---------------------|-------------------------|-----------------|---------------|----------|--------|---------|-------------------|--|--|
| LAN Setup           | Static Connection Setup |                 |               |          |        |         |                   |  |  |
| LAN Configuration   |                         |                 |               |          |        |         |                   |  |  |
|                     | Name                    |                 |               | Type:    | Static | Y SI    | haring: Disable 👻 |  |  |
| WAN Setup           | Options                 | : 🗹 NAT 🗹 Fir   | ewall         | VLAN ID: | 0      | Priorit | ty Bits: 0 💉      |  |  |
| New Connection      |                         | Static Se       | ttings        |          |        | PVC Set | tings             |  |  |
| Modem 🥝             | E                       | ncapsulation: ( |               |          | PVC:   | Ne      | w v               |  |  |
| Log Out             |                         | IP Address: 0.  | .0.0.0        | _        |        | VPI: 0  |                   |  |  |
|                     |                         | Mask:           |               |          |        | VCI: 0  |                   |  |  |
|                     |                         | Gateway:        |               |          |        |         |                   |  |  |
|                     | Defa                    | ult Gateway:    |               |          | '      | Q05: 01 |                   |  |  |
|                     |                         | DNS 1:          |               |          |        | PCR: 0  | cps               |  |  |
|                     |                         | DNS 2:          |               |          |        | SCR: 0  | cps               |  |  |
|                     |                         | DNS 3:          |               | _        |        | MBS: 0  | cells             |  |  |
|                     |                         | Mode: 🥑         | ) Bridged 🔘 I | Routed   | Auto   | PVC:    |                   |  |  |
|                     |                         |                 |               |          |        |         |                   |  |  |
|                     |                         |                 |               |          |        | Apply   | Delete Cancel     |  |  |

3 In the **Name** field, enter a unique name for the Static connection.

The name must not have spaces and cannot begin with numbers. In this example, the unique name is *Static1*.

- 4 The **Network Address Translation** (NAT) and the **Firewall** options are enabled by default. Leave these in the default mode.
- 5 In the Static Settings section, select the Encapsulation Type (LLC or VC).

**Note**—If you are not sure, just use the default mode.

- 6 Based upon the information your DSL/ISP provided, enter your assigned IP Address, Subnet Mask, Default Gateway (if provided), and Domain Name Services (DNS) values (if provided).
- 7 For the static configuration, you can also select a **Bridged** connection or a **Routed** connection.
- 8 In the **PVC Settings** section, enter values for the **VPI** and **VCI**.

**Note**—Your DSL service provider or your ISP supplies these values. In this example, the DSL service provider is using *0,35*.

**9** Select the **Quality of Service** (QoS). Leave the default value if you are unsure or if the ISP did not provide this information.

The **PCR**, **SCR**, and **MBS** fields are enabled/disabled depending on the **QoS** selection. Enter the values provided by the ISP or leave the defaults.

**10** Click **Apply** to complete the connection setup. This temporarily activates this connection as shown in Figure 2-17.

Figure 2-17 WAN Connection Setup - Static1

| 🖗 Texas Instruments | HOME SETUP              | ADVANCED       | WIRELESS     | TOOLS   | STATUS | HELP    |                   |  |  |
|---------------------|-------------------------|----------------|--------------|---------|--------|---------|-------------------|--|--|
| LAN Setup           | Static Connection Setup |                |              |         |        |         |                   |  |  |
| LAN Configuration   |                         |                |              |         |        |         |                   |  |  |
|                     | Name:                   | Static1        |              | Туре    | Static | Y S     | haring: Disable 🔽 |  |  |
| WAN Setup           | Options:                | S NAT S Fire   | ewall        | VLAN ID | : 0    | Priorit | ty Bits: 0 🗸      |  |  |
| New Connection      |                         | Static Se      | ttings       |         |        | PVC Set | tinas             |  |  |
| Modem 🥝             | Enc                     | apsulation : 🧿 | ) LLC 🔿 VC   |         | PVC    | Ne      | <b>-</b>          |  |  |
| Static1             | I                       | P Address: 0.  | .0.0.0       |         |        | VDT. 0  |                   |  |  |
| Log Out             |                         | Mask: 2        | 55.255.255.0 |         |        | VPI: U  |                   |  |  |
|                     |                         | Gateway: 1     | 92.168.1.15  |         |        | VCI: 35 |                   |  |  |
|                     | Default                 | Gateway:       |              |         |        | QoS: UE | BR 👻              |  |  |
|                     |                         | DNS 1:         |              |         |        | PCR: 0  | cps               |  |  |
|                     |                         |                |              |         |        | SCR: 0  | cps               |  |  |
|                     |                         | DNG 2.         |              |         |        | MBS: 0  | cells             |  |  |
|                     |                         | DNS 3:         |              | Daubad  | Auto   | PVC:    | 0010              |  |  |
|                     |                         | mode: 🥑        |              | Kouted  |        | -       |                   |  |  |
|                     |                         |                |              |         |        | Apply   | Delete Cancel     |  |  |

A new link has been created for this connection in the left-hand column. You can apply, delete, or cancel this connection using the buttons on this page.

A new link is created for this connection in the left-hand column. You can connect, disconnect, apply, delete, or cancel this connection using the buttons at the bottom of this page.

**Note**—The changes take effect when you click **Apply**; however, if the RG configuration is not saved, these changes will be lost upon RG reboot.

- 11 To make the change permanent, click **Tools** at the top of the page and select **System Commands**.
- 12 At the System Commands page (Figure 2-7 on page 2-8), click Save All.
- **13** To check the status, click **Status** at the top of the page and select **Connection Status**.

End of Procedure 2-3

Table 2-5 describes the static setting options on the **Static Connection Setup** page in Figure 2-17 on page 2-20.

| Field            | Definition/Description                                                                                                    |
|------------------|----------------------------------------------------------------------------------------------------|
| Encapsulation    | The technique used by layered protocols in which a layer adds header<br>information to the protocol data unit (PDU) from the layer above. As an<br>example, in Internet terminology, a packet would contain a header from<br>the data link layer, followed by a header from the network layer (IP),<br>followed by a header from the transport layer (TCP), followed by the<br>application protocol data. Two options are provided: <i>Logical Link Control</i><br><i>(LLC)</i> and <i>Virtual Channel (VC)</i> . |
| IP Address       | IP address of the static connection provided by the ISP.                                                                                                    |
| Mask             | Subnet mask provided by your ISP.                                                                                                    |
| Gateway          | The IP address of your gateway provided by the ISP.                                                                                                    |
| Default Gateway  | The IP address of the default gateway to the Internet provided by the ISP.                                                                                                    |
| DNS              | Domain name server IP address provided by your ISP. You can configure up to three DNS IP addresses.                                                                                                    |
| Mode             | Two modes are available: Bridged and Routed.                                                                                                    |
| End of Table 2-5 |                                                                                                    |

Table 2-5 Static Settings Field Descriptions

For VLAN field descriptions, please refer to Table 2-2 on page 2-11.

For PVC field descriptions, please refer to Table 2-3 on page 2-11.

## 2.3.4 DHCP Connection Setup

The dynamic host configuration protocol (DHCP) allows the RG to automatically obtain the IP address from the server. This option is commonly used in situations where the IP is dynamically assigned and is not known prior to assignment. The data flow of a DHCP connection is shown in Figure 2-18.

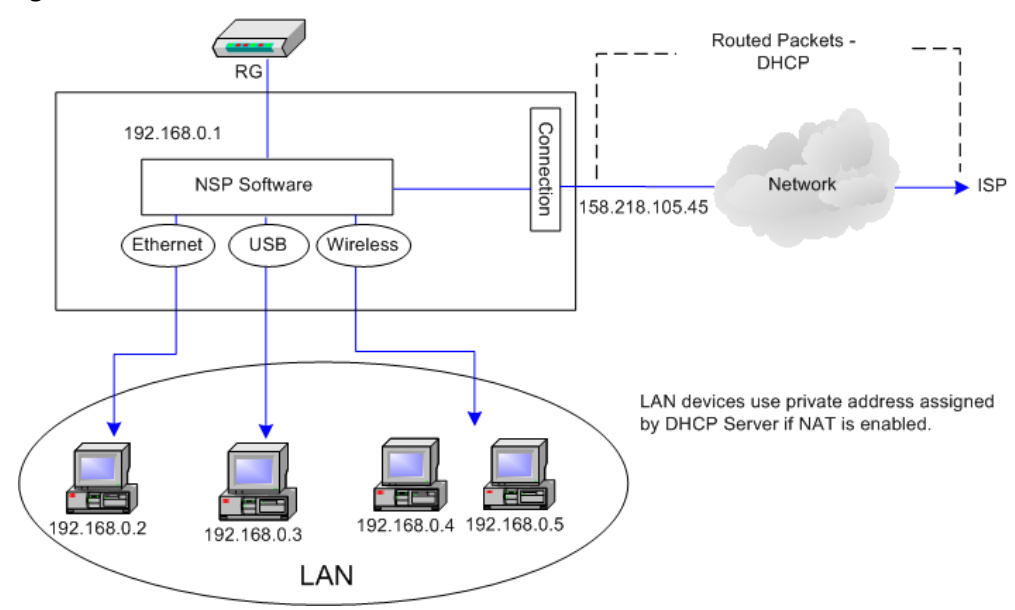

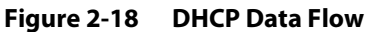

The encapsulation of datagrams in a DHCP connection is shown in Figure 2-19.

Figure 2-19 DHCP Encapsulation Diagram

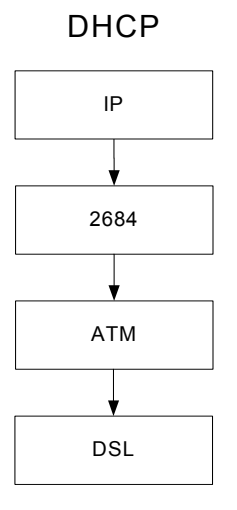

#### Figure 2-20 shows the default DHCP Voice Connection Setup page.

| Figure 2-20 | <b>DHCP - Voice Connection Setup</b> |
|-------------|--------------------------------------|
|-------------|--------------------------------------|

| 🕀 Texas Instruments | HOME SETUP | ADVANCED                                                    | WIRELESS      | TOOLS     | STATUS                | HELP                                                                |                            |
|---------------------|------------|-------------------------------------------------------------|---------------|-----------|-----------------------|---------------------------------------------------------------------|----------------------------|
| LAN Setup           |            |                                                             | <b>DHCP</b> ( | onnection | Setup                 |                                                                     |                            |
| LAN Configuration   | Name       | ::                                                          |               | Туре      | : DHCP                | ✓ SI                                                                | haring: Disable 💌          |
| WAN Setup           | Options    | : 🗹 NAT 🗹 Fire                                              | ewall         | VLAN ID   | : 0                   | Priorit                                                             | y Bits: 0 🗸                |
| New Connection      |            | DHCP Sett                                                   | ings          |           |                       | PVC Setti                                                           | ngs                        |
| Modem 🥥             |            | Encapsulation:                                              |               | C         | PVC:                  | Nev                                                                 | v v                        |
| Log Out             | De         | IP Address:<br>Mask:<br>Gateway:<br>fault Gateway:<br>Renew | Release       | ]         | Q<br>F<br>S<br>Auto F | VPI: 0<br>VCI: 0<br>oS: UBF<br>PCR: 0<br>SCR: 0<br>1BS: 0<br>PVC: 0 | R v<br>cps<br>cps<br>cells |
|                     |            |                                                             |               |           |                       |                                                                     |                            |
|                     |            |                                                             |               |           |                       | Apply                                                               | Delete Cancel              |

Use Table 2-6 on page 2-25, Table 2-2 on page 2-11, and Table 2-3 on page 2-11 as references and follow Procedure 2-4 to configure a DHCP connection.

Procedure 2-4 Configure RG for DHCP

Step – Action

1 On the **Setup** main page, click **New Connection**.

The default **DHCP Connection Setup** page (Figure 2-5 on page 2-6) is displayed.

2 From the **Type** drop-down box, select **DHCP**.

The default **DHCP Connection Setup** page (Figure 2-20 on page 2-23) is displayed.

3 Enter a unique name for the DHCP connection in the Name field.

The name must not have spaces and cannot begin with numbers. In this example, the unique name is *DHCP1*.

- 4 The **Network Address Translation** (NAT) and the **Firewall** options are enabled by default. Leave these in the default mode.
- **5** If your DSL line is connected and your DSL/IPS provider is supporting DHCP, you can click **Renew** and the gateway retrieves an IP Address, Subnet Mask, and Gateway Address.

At any time, you can release the DHCP address by clicking **Release**, and renew the DHCP address by clicking **Renew**.

#### 6 Under PVC Settings, enter values for the VPI and VCI.

**Note**—Your DSL service provider or your ISP supplies these values. In this example, the DSL service provider is using *0,35*.

7 Select the **Quality of Service** (QoS). Leave the default value if you are unsure or if the ISP did not provide this information.

The **PCR**, **SCR**, and **MBS** fields are enabled/disabled depending on the **QoS** selection. Enter the values provided by the ISP or leave the defaults.

8 Click **Apply** to complete the connection setup. This temporarily activates this connection as shown in Figure 2-21.

Figure 2-21 WAN Connection Setup - DHCP1

| 🐺 Texas Instruments | HOME SETUP            | ADVANCED                      | WIRELESS  | TOOLS   | STATUS | HELP              |                   |  |  |
|---------------------|-----------------------|-------------------------------|-----------|---------|--------|-------------------|-------------------|--|--|
| LAN Setup           | DHCP Connection Setup |                               |           |         |        |                   |                   |  |  |
| LAN Configuration   | Name                  | DHCP1                         |           | Type    | DHCP   | ✓ SI              | haring: Disable 💌 |  |  |
| WAN Setup           | Options               | NAT V Fire                    | ewall     | VLAN ID | : 0    | Priorit           | y Bits: 0 🗸       |  |  |
| New Connection      |                       | DHCP Sett                     | ings      |         |        | PVC Setti         | ngs               |  |  |
| Modem 🕹<br>DHCP1    |                       | Encapsulation:<br>IP Address: |           | 2       | PVC:   | Nev               | v 🛰               |  |  |
| Log Out             |                       | Mask:<br>Gateway:             | NA<br>NA  |         |        | VPI: 0<br>VCI: 35 |                   |  |  |
|                     | Def                   | ault Gateway:                 |           |         | Q      | oS: UB            | R 🗸               |  |  |
|                     |                       | Renew                         | / Release |         | F      | PCR: 0            | cps               |  |  |
|                     |                       |                               |           |         | S      | SCR: 0            | cps               |  |  |
|                     |                       |                               |           |         | Auto F | VC:               | cells             |  |  |
|                     |                       |                               |           |         |        |                   |                   |  |  |
|                     |                       |                               |           |         |        | Apply             | Delete Cancel     |  |  |

A new link has been created for this connection in the left-hand column. You can apply, delete, or cancel this connection using the buttons on this page.

**Note**—The changes take effect when you click **Apply**; however, if the RG configuration is not saved, these changes will be lost upon RG reboot.

- **9** To make the change permanent, click **Tools** at the top of the page and select **System Commands**.
- 10 At the System Commands page (Figure 2-7 on page 2-8), click Save All.
- 11 To check the status, click **Status** at the top of the page and select **Connection Status**.

End of Procedure 2-4

Table 2-6 describes the DHCP settings options on the **DHCP Connection Setup** page (Figure 2-20 on page 2-23).

| Field            | Definition/Description                                                                                                    |
|------------------|----------------------------------------------------------------------------------------------------|
| Encapsulation    | The technique used by layered protocols in which a layer adds header<br>information to the protocol data unit (PDU) from the layer above. As an<br>example, in Internet terminology, a packet would contain a header from<br>the data link layer, followed by a header from the network layer (IP),<br>followed by a header from the transport layer (TCP), followed by the<br>application protocol data. Two options are provided: <i>Logical Link Control</i><br>( <i>LLC</i> ) and <i>Virtual Channel (VC</i> ). |
| IP Address       | IP address assigned by the DHCP server.                                                                                                    |
| Mask             | The subnet mask assigned by the DHCP server.                                                                                                    |
| Gateway          | The IP address of your gateway.                                                                                                    |
| Default Gateway  | If checked, this WAN connection acts as the default gateway to the Internet.                                                                                                    |
| End of Table 2-6 |                                                                                                    |

Table 2-6 DHCP Settings Field Descriptions

For VLAN field descriptions, please refer to Table 2-2 on page 2-11.

For PVC field descriptions, please refer to Table 2-3 on page 2-11.

## 2.3.5 Bridged Connection Setup

A pure bridged connection does not assign any IP address to the WAN interface. NAT and firewall rules are not enabled. This connection method makes the RG act as a bridge for passing packets between the WAN interface and the LAN interface. The data flow of a Static connection is shown in Figure 2-22.

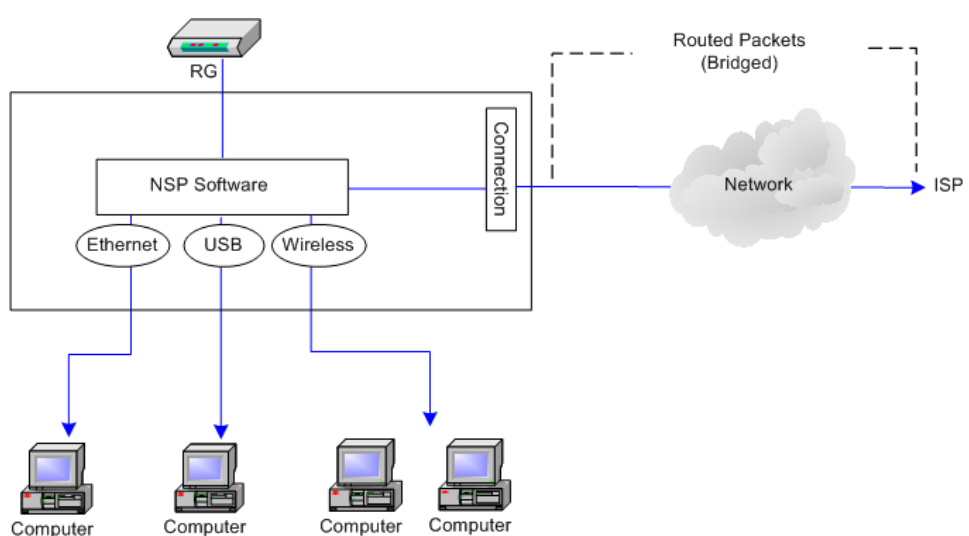

Figure 2-22 Bridge Data Flow

Figure 2-23 shows the default Bridged Connection Setup page.

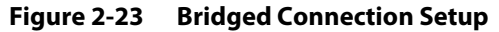

| 🜵 Texas Instruments | HOME SETUP               | ADVANCED      | WIRELESS   | TOOLS   | STATUS   | HELP      |                   |  |  |
|---------------------|--------------------------|---------------|------------|---------|----------|-----------|-------------------|--|--|
| LAN Setup           | Bridged Connection Setup |               |            |         |          |           |                   |  |  |
| LAN Configuration   |                          | 1             |            | _       | Dit      |           |                   |  |  |
|                     | Name:                    |               |            | Type    | : Bridge | Y SI      | haring: Disable 💙 |  |  |
| WAN Setup           | Options:                 |               |            | VLAN ID | : 0      | Priorit   | y Bits: 0 💌       |  |  |
| New Connection      |                          | Bridge Se     | ettings    |         |          | PVC Setti | ngs               |  |  |
| Modem 🥝             | Enc                      | apsulation: 🧿 | ) LLC 🔿 VC |         | PVC:     | Nev       | v 🗸               |  |  |
| Log Out             | Sele                     | ect LAN:      | AN group 1 | *       |          | VPI: 0    |                   |  |  |
|                     |                          |               |            |         | ,        | VCI: 0    |                   |  |  |
|                     |                          |               |            |         | Q        | oS: UB    | R 🔽               |  |  |
|                     |                          |               |            |         | F        | PCR: 0    | cps               |  |  |
|                     |                          |               |            |         | 5        | SCR: 0    | cps               |  |  |
|                     |                          |               |            |         | Μ        | 1BS: 0    | cells             |  |  |
|                     |                          |               |            |         | Auto F   | VC:       |                   |  |  |
|                     |                          |               |            |         |          |           |                   |  |  |
|                     |                          |               |            |         |          | Apply     | Delete Cancel     |  |  |

The encapsulation of datagrams in a bridged connection is shown in Figure 2-24.

#### Figure 2-24 Bridged Connection Encapsulation Diagram

Bridged Connection

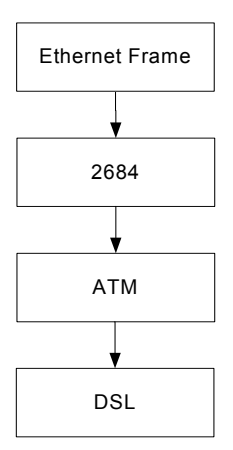

Use Table 2-7 on page 2-28, Table 2-2 on page 2-11, and Table 2-3 on page 2-11 as references and follow Procedure 2-5 to configure a bridged connection.

Procedure 2-5 Configure a Bridged Connection

Step – Action

1 On the **Setup** main page, click **New Connection**.

The default **PPPoE Connection Setup** page (Figure 2-5 on page 2-6) is displayed.

2 From **Type** drop-down box, select **Bridge**.

The default **Bridged Connection Setup** page (Figure 2-23 on page 2-26) is displayed.

3 Enter a unique name for the Bridged connection in the **Name** field.

The name must not have spaces and cannot begin with numbers. In this example, the unique name is *Bridge 1*.

- 4 The **NAT** and the **Firewall** options are enabled by default. Leave these in the default mode.
- 5 In the Bridge Settings section, select the Encapsulation Type (LLC or VC).

**Note**—If you are not sure, just use the default mode.

6 In the PVC Settings section, enter values for the VPI and VCI.

**Note**—Your DSL service provider or your ISP supplies these values. In this example, the DSL service provider is using *0,35*.

7 Select the **Quality of Service** (QoS). Leave the default value if you are unsure or if the ISP did not provide this information.

The **PCR**, **SCR**, and **MBS** fields are enabled/disabled depending on the **QoS** selection. Enter the values provided by the ISP or leave the defaults.

8 Click **Apply** to complete the connection setup. This temporarily activates this connection as shown in Figure 2-25.

🖗 Texas Instruments SETUP ADVANCED LAN Setup Bridged Connection Setup LAN Configuration Name: Bridge1 Type: Bridge 🗸 Sharing: Disable Y Options: VLAN ID: 0 Priority Bits: 0 🔽 WAN Setup New Connection Bridge Settings **PVC Settings** Encapsulation: 
 LLC O VC PVC: New Bridge1 Select LAN: LAN group 1 VPI: 0 VCI: 35 QoS: UBR PCR: 0 cps SCR: 0 cps MBS: 0 cells Auto PVC: Apply Delete Cancel

Figure 2-25 WAN Connection Setup - Bridge1

A new link has been created for this connection in the left-hand column. You can apply, delete, or cancel this connection using this page.

**Note**—The changes take effect when you click **Apply**; however, if the RG configuration is not saved, these changes will be lost upon RG reboot.

- 9 To make the change permanent, click **Tools** at the top of the page and select **System Commands**.
- 10 At the System Commands page (Figure 2-7 on page 2-8), click Save All.
- 11 To check the status, click **Status** (at the top of the page) and select **Connection Status**.

End of Procedure 2-5

Table 2-7 describes the bridge settings options on the Bridged ConnectionSetup page in Figure 2-23 on page 2-26.

| Field            | Definition/ Description                                                                                                    |
|------------------|----------------------------------------------------------------------------------------------------|
| Encapsulation    | The technique used by layered protocols in which a layer adds header<br>information to the protocol data unit (PDU) from the layer above. As an<br>example, in Internet terminology, a packet would contain a header from<br>the data link layer, followed by a header from the network layer (IP),<br>followed by a header from the transport layer (TCP), followed by the<br>application protocol data. Two encapsulation options are provided:<br><i>Logical Link Control (LLC)</i> and <i>Virtual Channel (VC)</i> . |
| Select LAN       | <ul> <li>Select the LAN group for the bridged connection. The following options are available:</li> <li>LAN Group 1</li> <li>LAN Group 2</li> <li>LAN Group 3</li> <li>None</li> </ul>                                                                                                    |
|                  | This bridged connection will be added to the selected LAN group. If you select <i>None</i> , the connection is not added to any LAN group but to the Interfaces box on the <b>LAN Configuration</b> page(Figure 2-31 on page 2-37), which can be configured to a LAN group on the same page. For more information on LAN Groups, go to 2.4.1 "LAN Configuration" on page 2-37.                                                                                                    |
| End of Table 2-7 | · · ·                                                                                                    |

 Table 2-7
 Bridge Settings Field Descriptions

For VLAN field descriptions, please refer to Table 2-2 on page 2-11.

For PVC field descriptions, please refer to Table 2-3 on page 2-11.

## 2.3.6 CLIP Connection Setup

The Classical IP over ATM (CLIP) connection is supported on the AR7WRD platform in this release. It is not supported on the AR7VW platform.

CLIP, defined in RFC 2225, provides the ability to transmit IP packets over an ATM network. TI's CLIP support encapsulates an IP datagram in an AAL5 PDU frame using RFC 2225 and it uses an ATM-aware version of the address resolution protocol (ATMARP). TI's CLIP support only allows support for PVCs, SVCs are not supported by the RG. The data flow of a Static connection is shown in Figure 2-14.

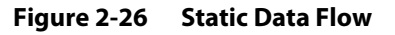

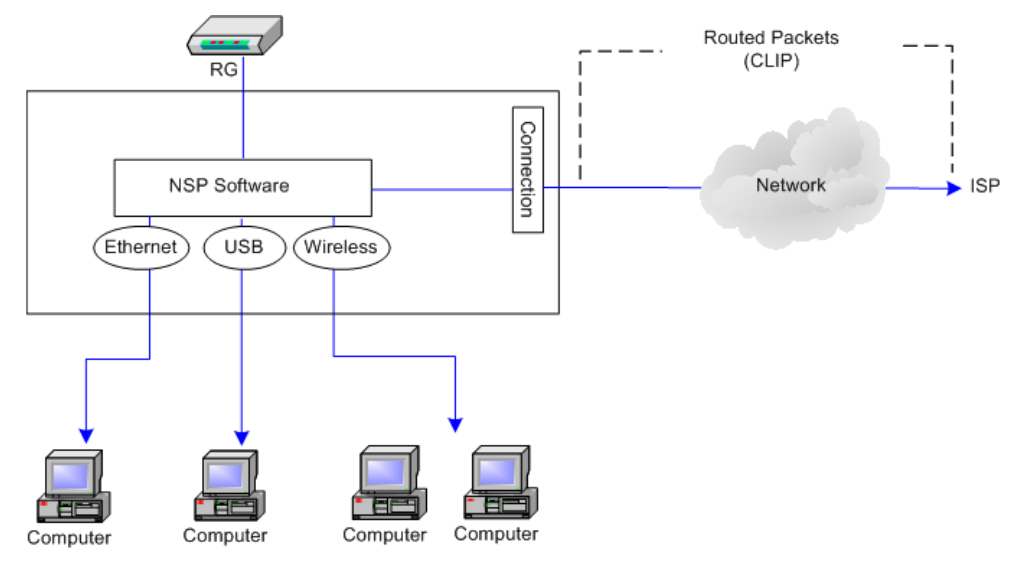

Figure 2-27 shows the default CLIP Connection Setup page.

Figure 2-27 CLIP Connection Setup

| 🜵 Texas Instruments | HOME <b>SETUP</b> ADVANCED | WIRELESS | TOOLS STATUS | HELP     |                   |  |  |  |
|---------------------|----------------------------|----------|--------------|----------|-------------------|--|--|--|
| LAN Setup           | CLIP Connection Setup      |          |              |          |                   |  |  |  |
| LAN Configuration   |                            |          |              |          |                   |  |  |  |
| Ethernet Switch     | Name:                      |          | Type: CLIP   | Y S      | haring: Disable 🚩 |  |  |  |
|                     | Options: 🗹 NAT 🗹 Fir       | rewall   | VLAN ID: 0   | Priori   | ity Bits: 🛛 🔽     |  |  |  |
| WAN Setup           | CLIP Set                   | tings    |              | PVC Set  | tings             |  |  |  |
| New Connection      | IP Address:                | 0.0.0.0  | PVÍC         | : Nev    | w 😽               |  |  |  |
| Modem 🥥             | Mask:                      |          |              | VPI: 0   |                   |  |  |  |
| Log Out             | ARP Server:                | 0.0.0.0  |              | VCI: 0   |                   |  |  |  |
|                     | Default Gateway:           |          |              | QoS: UB  | R 🛩               |  |  |  |
|                     |                            |          |              | PCR: 0   | cps               |  |  |  |
|                     |                            |          |              | SCR: 0   | cps               |  |  |  |
|                     |                            |          |              | MBS: 0   | cells             |  |  |  |
|                     |                            |          | Aut          | o PVC: 🗌 |                   |  |  |  |
|                     |                            |          |              |          |                   |  |  |  |
|                     |                            |          |              | Apply    | Delete Cancel     |  |  |  |

Use Table 2-8 on page 2-31, Table 2-2 on page 2-11, and Table 2-3 on page 2-11 as references and follow Procedure 2-6 to configure a CLIP connection.

# Procedure 2-6 Configure Gateway for CLIP Connection

Step – Action

1 On the **Setup** main page, click **New Connection**.

The default **PPPoE Connection Setup** page (Figure 2-5 on page 2-6) is displayed.

2 From **Type** drop-down box, select **CLIP**.

The default **CLIP Connection Setup** page (Figure 2-27) is displayed.

**3** Enter a unique name for the static connection in the **Name** field.

The name must not have spaces and cannot begin with numbers. In this example, the unique name is *Clip1*.

- 4 The **Network Address Translation** (NAT) and the **Firewall** options are enabled by default. Leave these in the default mode.
- 5 Based upon the information your DSL/ISP provided, enter your assigned IP Address, Mask, ARP Server, and Default Gateway.
- 6 In the **PVC Settings** section, enter values for the **VPI** and **VCI**.

**Note**—Your DSL service provider or your ISP supplies these values.

7 Select the **Quality of Service** (QoS); leave the default value if you are unsure or if the ISP did not provide this information.

The **PCR**, **SCR**, and **MBS** fields are enabled/disabled depending on the **QoS** selection. Enter the values provided by the ISP or leave the defaults.

8 Click **Apply** to complete the connection setup. This temporarily activates this connection as shown in Figure 2-28.

| Figure 2-28 WAN Connection Setup - CLIP1 |                                                         |          |              |                                                |                                                                                                    |                                     |  |  |
|------------------------------------------|---------------------------------------------------------|----------|--------------|------------------------------------------------|----------------------------------------------------------------------------------------------------|-------------------------------------|--|--|
| 🜵 Texas Instruments                      | HOME SETUP ADVANCED                                     | WIRELESS | TOOLS        | STATUS                                         | HELP                                                                                                    |                                     |  |  |
| LAN Setup                                |                                                         | CLIP (   | onnection Se | etup                                           |                                                                                                    |                                     |  |  |
| LAN Configuration<br>Ethernet Switch     | Name:                                                   |          | Type:        | CLIP                                           | ✓ S                                                                                                    | haring: Disable 🕑                   |  |  |
|                                          | Options: 🗹 NAT 🗹 Fi                                     | rewall   | VLAN ID:     | 0                                              | Priori                                                                                                    | ty Bits: 0 🚩                        |  |  |
| WAN Setup                                | CLIP Se                                                 | ttings   |              |                                                | PVC Sett                                                                                                    | ings                                |  |  |
| New Connection                           | IP Address:<br>Mask:<br>ARP Server:<br>Default Gateway: | 0.0.0.0  |              | PVČC:<br>V<br>Q<br>F<br>S<br>M<br>CE<br>Auto F | Nev           VPI:         0           /CI:         0           os:         UB           occr:         0           occr:         0           ibs:         0           vVT:         0           VVC:         0 | R V<br>cps<br>cps<br>cells<br>usecs |  |  |
|                                          |                                                         |          |              |                                                | Apply                                                                                                    | Delete Cancel                       |  |  |

A new link has been created for this connection in the left-hand column. You can apply, delete, or cancel this connection using this page.

**Note**—The changes take effect when you click **Apply**; however, if the RG configuration is not saved, these changes will be lost upon RG reboot.

- **9** To make the change permanent, click **Tools** at the top of the page and select **System Commands**.
- 10 At the System Commands page (Figure 2-7 on page 2-8), click Save All.
- 11 To check the status, click **Status** at the top of the page and select **Connection Status**.

#### End of Procedure 2-6

Table 2-8 describes the CLIP setting options on the **CLIP Connection Setup** page in Figure 2-27 on page 2-29.

Table 2-8 CLIP Settings Field Descriptions

|                  | 5                                                                                |
|------------------|----------------------------------------------------------------------------------|
| Field            | Definition/Description                                                           |
| IP Address       | IP address of the CLIP connection provided by your ISP.                          |
| Mask             | Subnet mask provided by your ISP.                                                |
| ARP Server       | IP address of the Address Resolution Protocol (ARP) server provided by your ISP. |
| Default Gateway  | If checked, this WAN connection acts as the default gateway to the Internet.     |
| End of Table 2-8 |                                                                                  |

For VLAN field descriptions, please refer to Table 2-2 on page 2-11.

For PVC field descriptions, please refer to Table 2-3 on page 2-11.

#### 2.3.7 Two-Step PVC

The Two-step PVC feature is only available on the AR7WRD platform for this software release. It is not available on the AR7VW platform.

#### Figure 2-29 Two Step PVC Page

| 🏘 Texas Instruments | HOME | SETUP | ADVANCED  | WIRELESS | TOOLS    | STATUS | HELP      |              |
|---------------------|------|-------|-----------|----------|----------|--------|-----------|--------------|
| LAN Setup           |      |       |           |          | VCC List |        |           |              |
| LAN Configuration   |      |       |           | VPI      | v        | CI En  | capsulati | on           |
|                     |      |       |           | 0        | 0        | Bri    | dge       | <b>*</b>     |
| WAN Setup           |      |       |           |          |          |        | Ad        | d            |
| Two Step PVC        |      |       |           |          |          |        |           |              |
| New Connection      |      |       | Select    | VPT      | v        | ст     | Encans    |              |
| Modem 🤤             |      |       | beleet    | ••••     |          |        | Lincops   |              |
| Log Out             |      |       |           |          |          |        |           |              |
|                     |      |       |           |          |          |        |           |              |
|                     |      |       |           |          |          |        |           |              |
|                     |      |       |           |          |          |        |           |              |
|                     |      |       |           |          |          |        |           |              |
|                     |      |       |           |          |          |        |           |              |
|                     |      |       |           |          |          |        |           |              |
|                     |      |       | Configure | e Delete | Dele     | teAll  |           |              |
|                     |      |       |           |          |          |        |           | Apply Cancel |

The Two-step PVC page (Figure 2-29) is added to support the Remote Management /Clear Embedded Operations Channel (EOC) feature, which is a China MII requirement. This page allows WAN connections to be created in two steps:

- 1. Create multiple PVCs with VPI, VCI values, and encapsulation types. The following encapsulation methods are supported:
  - PPPoA
  - PPPoE
  - Router 1483
  - Bridge
  - Static
  - DHCP
  - CLIP
- 2. Create a WAN connection from an existing PVC.

For PVC field descriptions, go to Table 2-3 "PVC Settings Field Descriptions" on page 2-11. For information on creating a specific WAN connection, go to the relevant headings in this chapter.

#### 2.3.8 Modify an Existing Connection

Use the following procedures to modify a WAN connection.

| Procedure 2-7 | Modify a WAN Connection |
|---------------|-------------------------|
|---------------|-------------------------|

Step – Action

1 On the **Setup** main page, select the connection you want to modify from the left-hand column.

The connections are listed as Connection 1 through Connection 8.

**Note**—Up to eight WAN connections of all types are supported.

2 Make modifications on the individual connection page.

**Note**—Some fields are disabled after initial creation.

3 Click Apply to temporarily activate the changes you made.

**Note**—The changes take effect when you click **Apply**; However, if the RG configuration is not saved, these changes will be lost upon RG reboot.

- 4 To make the change permanent, click **Tools** at the top of the page and select **System Commands**.
- 5 On the System Commands page, click Save All.

End of Procedure 2-7

### 2.3.9 Delete an Existing Connection

Use the following procedures to delete a WAN connection.

#### Step – Action

1 On the **Setup** main page, select the connection you want to modify from the left-hand column.

The connections are listed as Connection 1 through Connection 8

2 Click **Delete** on the particular **Connection Setup** page.

**Note**—The changes take effect when you click **Delete**; however, if the RG configuration is not saved, these changes will be lost upon RG reboot.

- **3** To make the change permanent, click **Tools** at the top of the page and select **System Commands**.
- 4 At the System Commands page (Figure 2-7 on page 2-8), click Save All.

**End of Procedure 2-8** 

### 2.3.10 Modem Setup

The Modem Setup page is only available in the AR7WRD platform in this release.

The **Modem Setup** page allows you to select any combination of DSL training modes including:

- NO\_MODE
- ADSL\_G.dmt (G Discrete Multi-Tone): G.dmt (G.992.1)
- ADSL\_G.lite: G.lite (G.992.2)
- ADSL\_G.dmt.bis
- ADSL\_G.dmt.bis\_DELT
- ADSL\_2plus
- ADSL\_2plus\_DELT
- ADSL\_re-adsl
- ADSL\_re-adsl\_DELT
- ADSL\_ANSI\_T1.413
- Multi\_MODE:
- ADSL\_G.dmt.bis\_AnxI (currently not supported)
- ADSL\_G.dmt.bis\_AnxJ (currently not supported)
- ADSL\_G.dmt.bis\_AnxM
- ADSL\_2plus\_AnxI (currently not supported)
- ADSL\_2plus\_AnxJ (currently not supported)
- ADSL\_2plus\_AnxM
- G.shdsl
- IDSL (currently not supported)
- HDSL (currently not supported)
- SDSL (currently not supported)
- VDSL (currently not supported)

|                     |      | •     | <u> </u> |           |             |          |      |       |        |
|---------------------|------|-------|----------|-----------|-------------|----------|------|-------|--------|
| 🐳 Texas Instruments | HOME | SETUP | ADVANCED | WIRELESS  | TOOLS       | STATUS   | HELP |       |        |
|                     |      |       |          |           |             |          |      |       |        |
| LAN Setup           |      |       |          | M         | odem Sett   | р        |      |       |        |
| LAN Configuration   |      |       |          | Select th | ne modulati | on type. |      |       |        |
|                     |      |       |          |           | MODE        |          |      |       |        |
| WAN Setup           |      |       |          |           | G.dmt       |          |      |       |        |
| New Connection      |      |       |          |           | G.lite      |          |      |       |        |
| Modem 🔅             |      |       |          |           | G.dmt.b     | is       |      |       |        |
|                     |      |       |          |           | <br>G.dmt.b | is DELT  |      |       |        |
|                     |      |       |          |           | 2plus       | _        |      |       |        |
|                     |      |       |          | 🗹 ADSI    | 2plusD      | ELT      |      |       |        |
|                     |      |       |          | 🗹 ADSI    | re-adsl     |          |      |       |        |
|                     |      |       |          | 🗹 ADSI    | re-adsl_    | DELT     |      |       |        |
|                     |      |       |          | 🗹 Adsi    | ANSI_T:     | 1.413    |      |       |        |
|                     |      |       |          | 🗹 MULT    | TI_MODE     |          |      |       |        |
|                     |      |       |          | ADSI      | G.dmt.b     | is_AnxI  |      |       |        |
|                     |      |       |          | ADSI      | G.dmt.b     | is_AnxJ  |      |       |        |
|                     |      |       |          | 🗌 ADSI    | G.dmt.b     | is_AnxM  |      |       |        |
|                     |      |       |          | ADSI      | 2plus_A     | nxI      |      |       |        |
|                     |      |       |          | ADSI      | 2plus_A     | nxJ      |      |       |        |
|                     |      |       |          | 🗌 ADSI    | 2plus_A     | nxM      |      |       |        |
|                     |      |       |          | G.sh      | dsl         |          |      |       |        |
|                     |      |       |          | IDSL      |             |          |      |       |        |
|                     |      |       |          | HDSI      | _           |          |      |       |        |
|                     |      |       |          | SDSI      | -           |          |      |       |        |
|                     |      |       |          | VDSI      | -           |          |      |       |        |
|                     |      |       |          |           |             |          |      | Apply | Cancel |

Figure 2-30 Modem Setup Page

#### 2.3.11 Multi Mac Support

This features applies to ODM/OEMs. By default, all WAN connections use the same MAC address. When you have multiple WAN connections, you want each one of them to use a different MAC address, which can be configured in the **Environment Variable** space (manufacturing time activity). Up to eight MAC addresses are supported, which are (in the order of assignment):

- HWA\_WAN0: Assigned to the first connection created.
- HWA\_WAN1
- HWA\_WAN2
- HWA\_WAN3
- HWA\_WAN4
- HWA\_WAN5
- HWA\_WAN6
- HWA\_WAN7

The Multi Mac feature supports the following types of connections:

- Static
- DHCP

- Bridge
- PPPoE

## 2.4 LAN Setup

# 2.4.1 LAN Configuration

# LAN Configuration

The RG provides LAN configuration for multiple LAN bridge groups. Up to five LAN bridge groups are supported. The LAN interefaces could include: Ethernet (for AR7WRD platform), Ethernet 1, Ethernet 2, Ethernet 3, Ethernet 4 (for Ar7VW platform), USB, WLAN (Primary SSID), SSID1, SSID2, and SSID3. It is possible to assign any LAN interface to any bridge group but only one group, except that the Ethernet interface needs to stay in LAN group 1. Each LAN group can then be configured with static IP address, dynamic IP address, or be unmanaged (no IP).

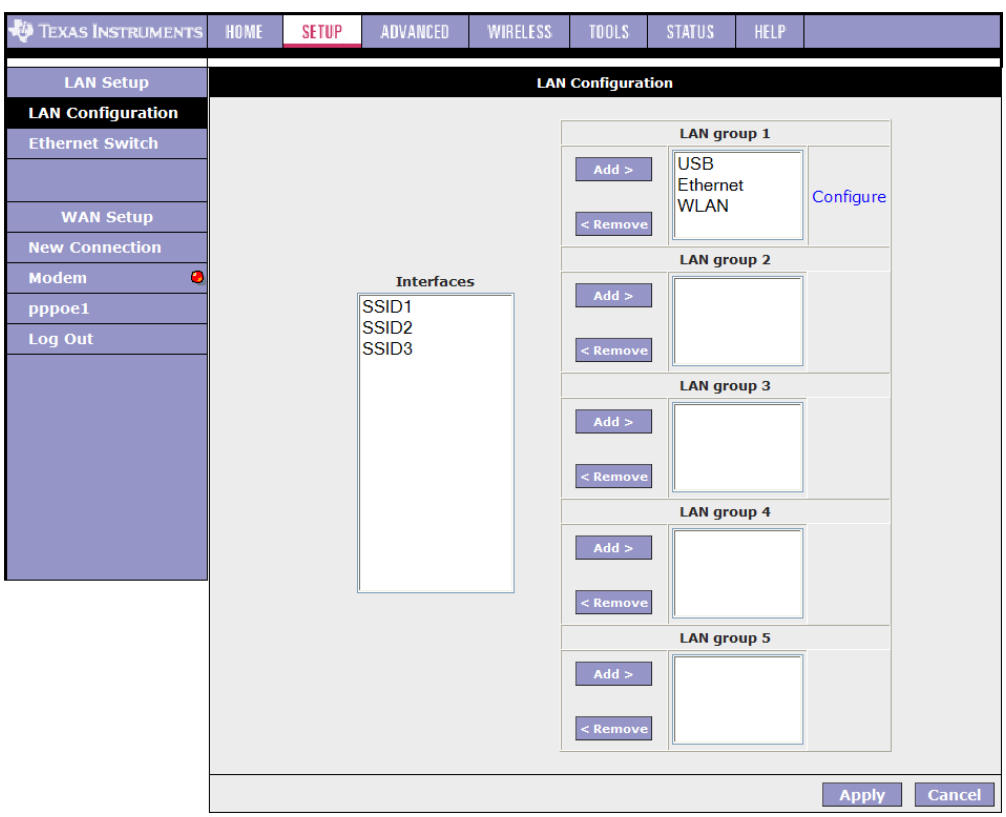

Figure 2-31 LAN Configuration 1 (Default)

Figure 2-31 shows the default LAN Configuration page. The following LAN interfaces belong to a single LAN bridge group (LAN Group 1):

- USB
- Ethernet

#### WLAN

•

**Note**—The following interfaces are not valid until multiple SSID is enabled and the secondary SSIDs are configured:

- SSID1 (corresponds to the first secondary SSID)
- SSID2 (corresponds to the second secondary SSID)
- SSID3 (corresponds to the third secondary SSID)

For more information on how to configure multiple SSIDs, go to 4.4 "Multiple SSID" on page 4-9.

The RG performs routing between the LAN group 1 and the WAN connections as shown in Figure 2-32.

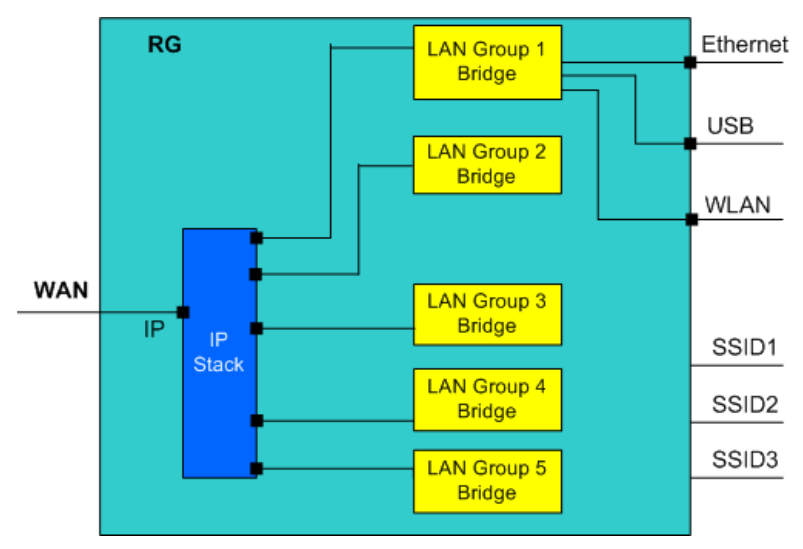

Figure 2-32 RG Routing - LAN Groups (A)

Use Procedure 2-9 to configure LAN group 2.

#### Procedure 2-9 LAN Configuration

#### Step – Action

1 Select WLAN interface in LAN group 1 and click Remove.

WLAN moves to the Interfaces box on the left as shown in Figure 2-33.

**Note**—You can configure the USB interface and WLAN interfaces to a different LAN group; however, the Ethernet interface is default in LAN group 1 and cannot be moved.

| 🖗 Texas Instruments | HOME | SETUP             | ADVANCED      | WIRELESS | TOOLS       | STATUS  | HELP  |            |  |
|---------------------|------|-------------------|---------------|----------|-------------|---------|-------|------------|--|
| LAN Setup           |      | LAN Configuration |               |          |             |         |       |            |  |
| LAN Configuration   |      |                   |               |          |             |         |       |            |  |
| Ethernet Switch     |      |                   |               |          |             |         | oup 1 |            |  |
|                     |      |                   |               |          | Add >       | Etherne | ət    | Configure  |  |
| WAN Setup           |      |                   |               |          | < Remove    |         |       | Configure  |  |
| New Connection      |      |                   |               |          |             | LAN are | oup 2 |            |  |
| Modem 🧧             |      |                   | Interface     | 5        | Add S       | 1       |       | 1          |  |
| DHCP1               |      |                   | WLAN<br>SSID1 |          | Add >       |         |       |            |  |
| PPPoE1              |      |                   | SSID2         |          | < Remove    |         |       |            |  |
| Log Out             |      |                   | SSID3         |          | LAN group 3 |         |       |            |  |
|                     |      |                   |               |          | Add >       |         |       |            |  |
|                     |      |                   |               |          |             |         |       |            |  |
|                     |      |                   |               |          | < Remove    |         |       |            |  |
|                     |      |                   |               |          |             | LAN gro | oup 4 | -          |  |
|                     |      |                   |               |          | Add >       |         |       |            |  |
|                     |      |                   |               |          | 4 Damasur   |         |       |            |  |
|                     |      |                   |               |          | < Remove    |         | -     |            |  |
|                     |      |                   |               |          |             |         | oup 5 | 1          |  |
|                     |      |                   |               |          | Add >       |         |       |            |  |
|                     |      |                   |               |          | < Remove    |         |       |            |  |
|                     |      |                   |               |          |             | -  Ľ    |       |            |  |
| -                   |      |                   |               |          |             |         |       | Apply Cano |  |

Figure 2-33 LAN Configuration 2

No packets are sent to the WLAN interface as it does not belong to any LAN group. This is shown in Figure 2-34.

Figure 2-34 RG Routing - LAN Groups (B)

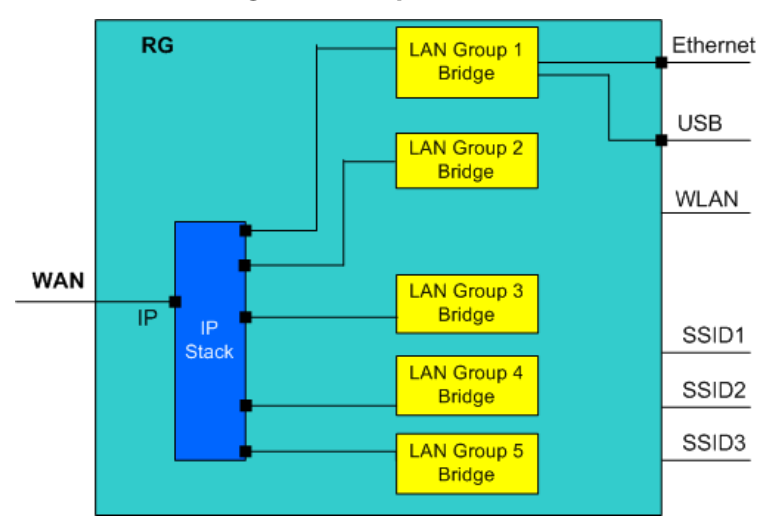

2 Select WLAN in the Interface box and click Add next to LAN group 2.

**WLAN** moves to LAN group 2 as shown in Figure 2-35. The **Configure** link for LAN group 2 has also been generated, allowing additional configurations for the defined LAN group.

Figure 2-35 LAN Configuration 3

| 🖗 Texas Instruments | HOME              | SETUP | ADVANCED  | WIRELESS | TOOLS    | STATUS         | HELP  |              |
|---------------------|-------------------|-------|-----------|----------|----------|----------------|-------|--------------|
| LAN Setup           | LAN Configuration |       |           |          |          |                |       |              |
| LAN Configuration   |                   |       |           |          |          |                |       |              |
| Ethernet Switch     |                   |       |           |          |          | LAN gro        | oup 1 |              |
|                     |                   |       |           |          | Add >    | USB<br>Etherne | et    | Configure    |
| WAN Setup           |                   |       |           |          | < Remove |                |       |              |
| New Connection      |                   |       |           |          |          | LANaro         |       |              |
| Modem 🥹             |                   |       | Interface | 5        |          |                | oup 2 |              |
| DHCP1               |                   | ſ     | SSID1     |          | Add >    |                |       |              |
| PPPoE1              |                   |       | SSID2     |          | 1.0      |                |       | Configure    |
| Log Out             |                   |       | 33103     |          | < Remove |                |       |              |
|                     |                   |       |           |          |          |                |       |              |
|                     |                   |       |           |          | Add >    |                |       |              |
|                     |                   |       | < Remo    | < Remove |          |                |       |              |
|                     |                   |       |           |          |          | _              |       |              |
|                     |                   |       |           |          | Add >    |                |       |              |
|                     |                   |       |           |          | < Remove |                |       |              |
|                     |                   |       |           |          |          |                |       |              |
|                     |                   |       |           |          | Add >    |                |       |              |
|                     |                   |       |           |          | < Remove |                |       |              |
|                     |                   |       |           |          |          |                |       |              |
|                     |                   |       |           |          |          |                |       | Apply Cancel |

Two LAN segments have been configured as shown in Figure 2-36 with two sets of IP addresses. The Ethernet and USB interfaces belong to LAN group 1 with an IP of 192.168.1.x. The WLAN interface belongs to LAN group 2 with an IP of 192.168.2.x.

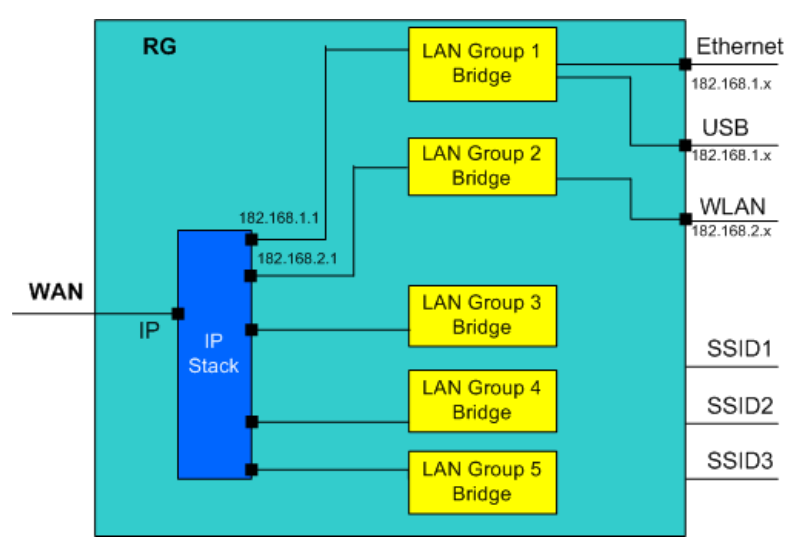

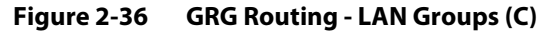

3 Click **Apply** to temporarily activate the changes.

**Note**—The changes take effect when you click **Apply**; however, if the RG configuration is not saved, these changes will be lost upon RG reboot.

- 4 To make the change permanent, click **Tools** at the top of the page and select **System Commands**.
- 5 On the System Commands page (Figure 2-7 on page 2-8), click Save All.

End of Procedure 2-9

## LAN Group Configuration

The **LAN Group Configuration** page (Figure 2-37) allows you to configure settings for each defined LAN group.

Notice that you can also view the status of advanced services that can be applied to this LAN group. A green status indicates that the services have been enabled, while a red status indicates that the service is currently disabled.

| Igure 2-57 LAN      | Group Con                            | ingulation           | raye       |             |            |           |                   |        |
|---------------------|--------------------------------------|----------------------|------------|-------------|------------|-----------|-------------------|--------|
| 🌵 Texas Instruments | HOME SETUP                           | ADVANCED             | WIRELE     | SS TOOLS    | STATUS     | HELP      |                   |        |
| LAN Setup           |                                      |                      | LAN        | Group 1 Con | figuration |           |                   |        |
| LAN Configuration   | 0                                    |                      | IP Se      | ttings      |            |           | Services S        | Status |
|                     | OUnmanag<br>OObtain an               | ed<br>IP address aut | omatically | /           |            |           | IP<br>Filters     | ۵.     |
| WAN Setup           |                                      | IP Address:          |            |             | Release    | ]         | Bridge<br>Filters | 4      |
| Modem 🥹             |                                      | Netmask:             |            |             | Renew      |           | UPnP              | 4      |
| Log Out             | OPPP IP Ad                           | dress                |            |             |            |           | Clients           | 0      |
|                     |                                      | IP Addre             | ss: 192.   | 168.1.1     |            |           | Routing           |        |
|                     | OUse the following Static IP address |                      |            |             |            |           |                   |        |
|                     | IP Address: 192.168.1.1              |                      |            |             |            |           |                   |        |
|                     | Netmask: 255.255.250                 |                      |            |             |            |           |                   |        |
|                     | Default Gateway: 192.168.1.1         |                      |            |             |            |           |                   |        |
|                     | Host Name: mygateway1                |                      |            |             |            |           |                   |        |
|                     | Domain: ar7                          |                      |            |             |            |           |                   |        |
|                     | • E                                  | nable DHCP Se        | rver       |             | Assign 1   | ISPDNS,SN | ITP               |        |
|                     |                                      | Start IF             | P: 192.16  | 8.1.2       |            |           |                   |        |
|                     |                                      | End IF               | P: 192.16  | 8.1.254     |            |           |                   |        |
|                     | Lease Time: 3600 Seconds             |                      |            |             |            |           |                   |        |
|                     | O Enable DHCP Relay                  |                      |            |             |            |           |                   |        |
|                     | Relay IP: 20.0.0.3                   |                      |            |             |            |           |                   |        |
|                     | Os                                   | erver and Relay      | / Off      |             |            |           |                   |        |
|                     |                                      |                      |            |             |            |           | Apply             | Cancel |

Figure 2-37 LAN Group Configuration Page

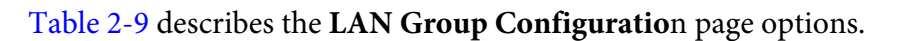

| Table 2-9 | LAN Group | Configuration | Field Descri | ntions |
|-----------|-----------|---------------|--------------|--------|
|           | EAR GIOUP | configuration | i icia Desen | puons  |

| Category/Field                        | Field      | Definition/Description                                                                                                    |
|---------------------------------------|------------|----------------------------------------------------------------------------------------------------|
| Unmanaged                             |            | Unmanaged is a state when the LAN group is not configured and no IP address has been assigned to the bridge.                                                                                 |
| Obtain an IP address<br>automatically |            | When this function is enabled, your RG acts like a client and requests an IP address from the DHCP server on the LAN side.                                                                   |
|                                       | IP Address | You can retrieve/renew an IP address from the DHCP server using the <b>Release</b> and <b>Renew</b> buttons.                                                                                 |
|                                       | Netmask    | The subnet mask of your RG.                                                                                                    |
| PPP IP Address                        |            | Enables/disables PPP unnumbered feature.                                                                                                    |
|                                       | IP Address | The IP address should be different from, but in the same subnet as the WAN-side IP address.                                                                                                  |
| Use the following Static IP address   |            | This field enables you to change the IP address of the RG.                                                                                                    |
|                                       | IP Address | The default IP address of the RG (as shown) is 192.168.1.1.                                                                                                    |
|                                       | Netmask    | The default subnet mask of your RG is <i>255.255.255.0</i> . This subnet allows the RG to support 254 users. If you want to support a larger number of users you can change the subnet mask. |
| Category/Field     | Field                | Definition/Description                                                                                                    |
|--------------------|----------------------|----------------------------------------------------------------------------------------------------|
|                    | Default Gateway      | The default gateway is the routing device used to forward all traffic that is not addressed to a station within the local subnet. Your ISP provides you with the IP address of the default gateway.                                                                                                    |
|                    | Host Name            | The host name is used in conjunction with the domain name to uniquely identify the RG. It can be any alphanumeric word that does not contain spaces.                                                                                                    |
|                    | Domain               | The domain name is used in conjunction with the host name to uniquely identify the RG. To access the web pages of the RG you can type <i>192.168.1.1</i> (the IP address) or <i>mygateway1.ar7</i> (Host Name.Domain).                                                                                                    |
| Enable DHCP Server |                      | Enables/disables DHCP. By default, your RG has the DHCP server (LAN side) enabled. If you already have a DHCP server running on your network, you must disable one of the two DHCP servers. The DHCP server data flow is shown in Figure 2-38 on page 2-44.                                                                                                    |
|                    | Assign ISP DNS, SNTP | Enable/disables the <b>Assign ISP DNS</b> , <b>SNTP</b> feature when the DHCP server of your RG has been enabled. To learn more about the <b>Assign ISP DNS</b> , <b>SNTP</b> feature, go to "Assign ISP DNS, SNTP" on page 2-44.                                                                                                    |
|                    | Start IP             | The Start IP Address is where the DHCP server starts issuing IP addresses. This value must be greater than the IP address value of the RG. For example, if the IP address of the RG is <i>192.168.1.1</i> (default), then the starting IP address must be <i>192.168.1.2</i> (or higher).                                                                                                    |
|                    |                      | Note: If you change the start or end values, make sure the values are still within the same subnet as the RG. In other words, if the IP address of the RG is <i>192.168.1.1</i> (default) and you change the DHCP start/end IP addresses to be <i>192.168.1.2/192.168.1.100</i> , you cannot communicate with the RG if your host has DHCP enabled.                                                    |
|                    | End IP               | The End IP Address is where the DHCP server stops issuing IP addresses. The ending address cannot exceed a subnet limit of 254, hence the max value for the default gateway is 192.168.1.254. If the DHCP server runs out of DHCP addresses, users do not get access to network resources. If this happens, you can increase the Ending IP address (to the limit of 254) or reduce the lease time.     |
|                    |                      | Note: If you change the start or end values, make sure the values are still within the same subnet as the IP address of the RG. In other words, if the IP address of the RG is 192.168.1.1 (default) and you change the DHCP start/end IP addresses to be 192.168.1.2/192.168.1.100, you cannot communicate with the RG if your host has DHCP enabled.                                                 |
|                    | Lease Time           | The Lease Time is the amount of time that a network user is allowed to maintain a network connection to the RG using the current dynamic IP address. At the end of the Lease Time, the lease is either renewed or a new IP is issued by the DHCP server. The amount of time is in units of seconds. The default value is 3600 seconds (1 hour). The maximum value is 999999 seconds (about 278 hours). |
| Enable DHCP Relay  |                      | In addition to the DHCP server feature, the RG supports the DHCP relay function. When the RG is configured as DHCP server, it assigns the IP addresses to the LAN clients. When the gateway is configured as DHCP relay, it is responsible for forwarding the requests and responses negotiated between the DHCP clients and the server. See Figure 2-39.                                              |

## Table 2-9 LAN Group Configuration Field Descriptions

| Table 2-9 | LAN Group Configuration Field Descriptions   |
|-----------|----------------------------------------------|
|           | Entre Group configuration ricia Descriptions |

| Category/Field       | Field    | Definition/Description                                                                                                    |
|----------------------|----------|----------------------------------------------------------------------------------------------------|
|                      | Relay IP | The IP address of the DHCP relay server.                                                                                                    |
| Server and Relay Off |          | When the DHCP server and relay functions are turned off, the network<br>administrator must carefully configure the IP address, Subnet Mask, and DNS<br>settings of every host on your network. Do not assign the same IP address to<br>more than one host. Also, your RG must reside on the same subnet as all the<br>other hosts. |
| End of Table 2-9     |          |                                                                                                    |

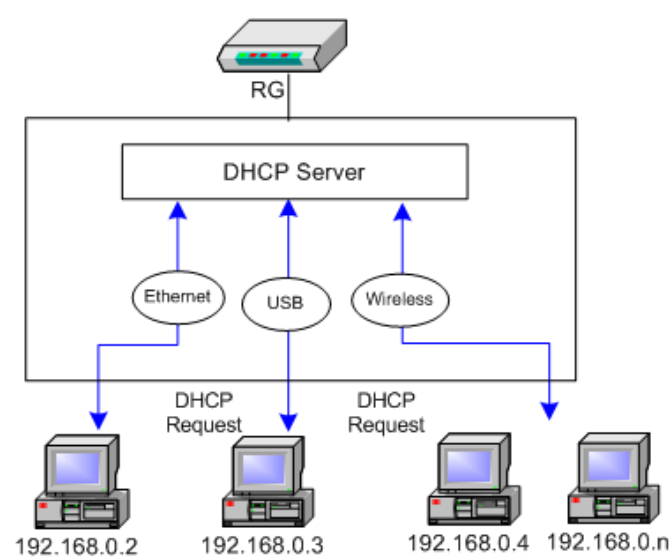

Figure 2-38 DHCP Server Data Flow

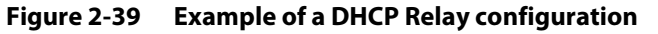

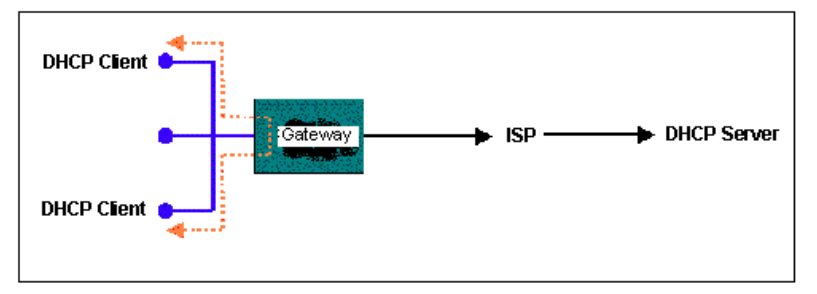

#### **Assign ISP DNS, SNTP**

When you enable the DHCP server on the LAN side, the RG dynamically assigns IP addresses to the hosts on the local network. The RG provides its own LAN IP address (*192.168.1.1*) as both the gateway and the DNS server (as shown in Figure 2-40).

On the WAN side, the RG receives the following data (among other data) from the ISP:

- IP: 10.10.10.101
- Gateway: 10.10.10.1
- DNS: 10.10.10.5

The RG has a choice of advertising its own IP address (*192.168.1.1*) to the LAN side hosts as the DNS server, or providing the DNS that was received from the WAN side (*10.10.10.5*). This can be configured by enabling/ disabling **Assign ISP DNS SNTP** on the **LAN Group Configuration** page.

**Note**—This section only applies when you have enabled DHCP server on the LAN Group Configuration page (Figure 2-37 on page 2-42).

#### Figure 2-40 External DHCP Options

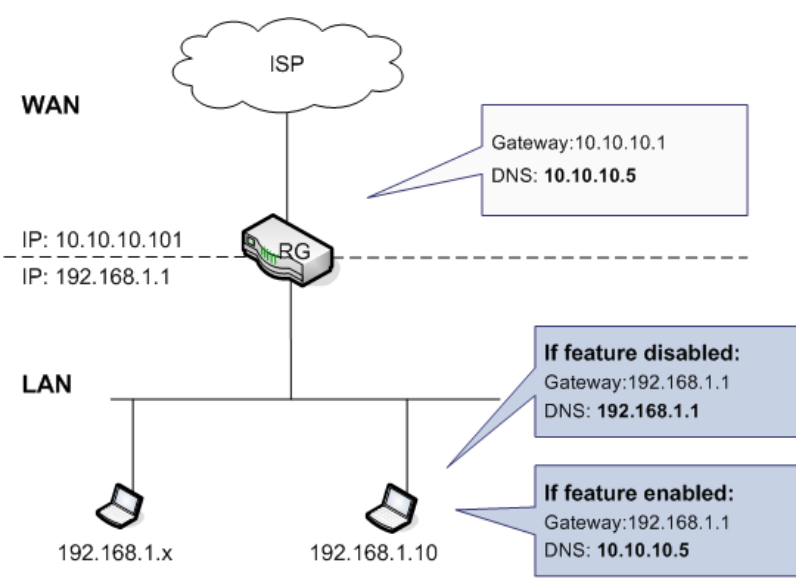

#### The default option (feature disabled)

As shown in Figure 2-40, when **Assign ISP DSN SNTP** is disabled, the hosts on the LAN network use the LAN IP address of the RG as the DNS. The following data is provided to the host by the DHCP server.

- IP: *192.168.1.x*
- Gateway: 192.168.1.1
- DNS: 192.168.1.1

#### The external DHCP option (feature enabled)

As shown in Figure 2-40, when **Assign ISP DSN SNTP** is enabled, the host on the LAN network uses the WAN side DNS. The following data is provided to the host:

- IP: 192.168.1.x
- Gateway: 192.168.1.1
- DNS: 10.10.10.5

**Note**—If the WAN connection is also of DHCP type, the RG receives additional data from the ISP, and if **Assign ISP DSN SNTP** is enabled, the data is passed on to the LAN side hosts as well. The additional data may include (but not limited to) the following:

- Time server
- Log server
- Cookie server
- Print server
- NTP server
- WINS server

### 2.4.2 Ethernet Switch Configuration

The **Ethernet Switch Configuration** page is available in the AR7WRD SDB and not in the AR7VW SDB.

Ethernet switch port settings can be configured to meet the requirements of your LAN configuration. As seen in the drop-down menu in Figure 2-41, port setting options include:

- Auto detect (default)
- 10 Mbps half duplex
- 10 Mbps full duplex
- 100 Mbps half duplex
- 100 Mbps full duplex

In the example shown, the system has auto-detected an Ethernet cable connected to LAN port 2 and assigned a port setting of 100 Mbps full duplex.

| Figure 2-41 Eth     | ernet S | witch | Configur | ation                                               |                                                        |             |              |       |        |
|---------------------|---------|-------|----------|-----------------------------------------------------|--------------------------------------------------------|-------------|--------------|-------|--------|
| 🜵 Texas Instruments | HOME    | SETUP | ADVANCED | WIRELESS                                            | TOOLS                                                  | STATUS      | HELP         |       |        |
| LAN Setup           |         |       |          | Ethernet                                            | Switch Con                                             | figuration  |              |       |        |
| LAN Configuration   |         |       |          |                                                     |                                                        |             |              |       |        |
| Ethernet Switch     |         |       |          |                                                     | Set Value                                              | Fal         | lback Valu   | ie    |        |
|                     |         |       | Physical | Port1: Auto                                         | )                                                      | *           | Disabled     |       |        |
| WAN Setup           |         |       | Physical | Port2: Auto                                         | )                                                      | <b>1</b> 00 | )/Full Duple | ∋x    |        |
| New Connection      |         |       | Physical | Port3: Auto                                         | )                                                      | ~           | Disabled     |       |        |
| Log Out             |         |       | Physical | Port4: Auto<br>Auto<br>10/H<br>10/F<br>100/<br>100/ | alf Duplex<br>ull Duplex<br>Half Duple;<br>Full Duple; | ×           | Disabled     |       |        |
|                     |         |       |          |                                                     |                                                        |             |              | Apply | Cancel |

## 2.5 Hidden Page

There is a hidden page in the **Setup** section that allows you to enable and disable the firewall and NAT for all WAN connections. This feature is enabled by default. If you disable it, it is disabled for all WAN connections. If you enable it again after you have disabled, it could take sometime for the request to be processed.

**Note**—The hidden page is to be used by ODMs/OEMs for development and debugging purposes only. Do **NOT** distribute this section to the end user.

The **Firewall/NAT Services** hidden page (Figure 2-42) can be accessed by replacing the pagename in the URL with "*pagename=fw\_nat*" or typing in the following address:

http://192.168.1.1/cgi-bin/webcm?getpage=..%2Fhtml%2Fdefs%2Fstyle5/ menus%2Fmenu.html&var:style=style5&var:main=menu&var:**pagenam e=fw\_nat**&var:pagetitle=Home&var:menu=setup&var:menutitle=Setup

Figure 2-42 Firewall/NAT Services

| 🌵 Texas Instruments | HOME | SETUP | ADVANCED | WIRELESS     | TOOLS       | STATUS      | HELP |       |        |
|---------------------|------|-------|----------|--------------|-------------|-------------|------|-------|--------|
| LAN Setup           |      |       |          | Firewa       | all/NAT Ser | vices       |      |       |        |
| LAN Configuration   |      |       |          |              |             |             |      |       |        |
| Ethernet Switch     |      |       | 6        | 🖌 Enable Fir | rewall and  | d NAT Servi | ice  |       |        |
|                     |      |       |          |              |             |             |      |       |        |
| WAN Setup           |      |       |          |              |             |             |      |       |        |
| New Connection      |      |       |          |              |             |             |      |       |        |
| Modem 🥥             |      |       |          |              |             |             |      |       |        |
| Log Out             |      |       |          |              |             |             |      |       |        |
|                     |      |       |          |              |             |             |      |       |        |
|                     |      |       |          |              |             |             |      |       |        |
|                     |      |       |          |              |             |             |      |       |        |
|                     |      |       |          |              |             |             |      |       |        |
|                     |      |       |          |              |             |             |      |       |        |
|                     |      |       |          |              |             |             |      |       |        |
|                     |      |       |          |              |             |             |      |       |        |
|                     |      |       |          |              |             |             |      | Apply | Cancel |

## 2.6 Log Out Page

By clicking **Log Out**, you log out of the RG GUI (not just the Setup interface) as shown in Figure 2-43.

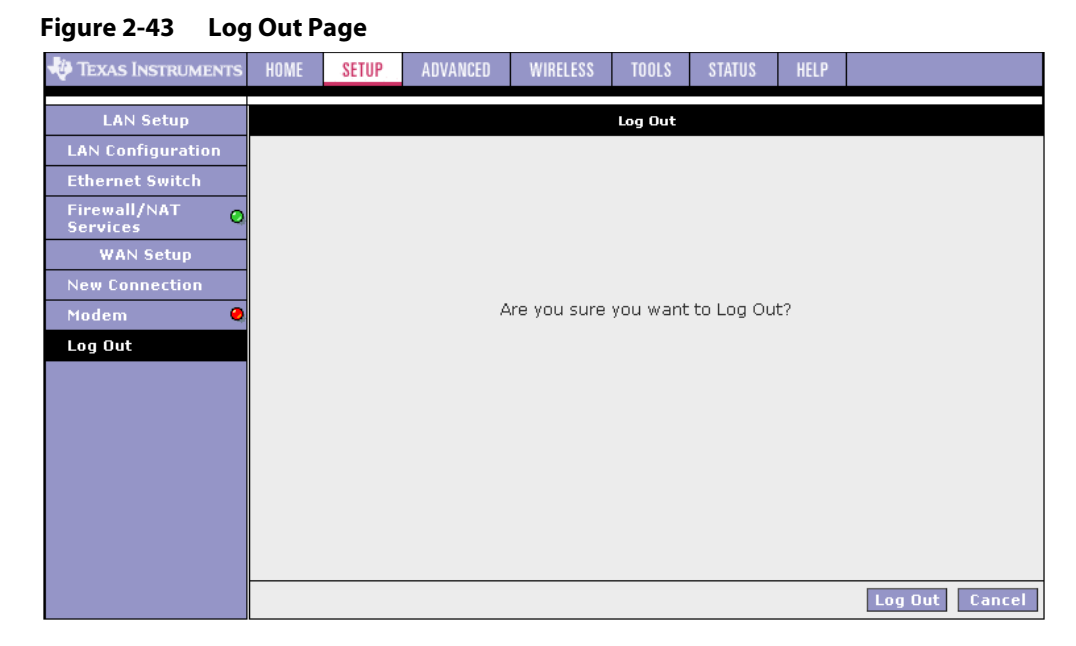

Use Procedure 2-10 to log out.

Procedure 2-10 Log Out

Step – Action

1 Click **Log Out** at the left-hand column.

You are prompted to confirm the Log Out.

2 Confirm by clicking **Log Out** at the bottom-right corner.

You are taken back to the **Log In** page (Figure 1-1 on page 1-7).

End of Procedure 2-10

# **Chapter 3**

# Advanced

The **Advanced** tab allows you to perform advanced configuration functions for existing connections. This chapter discusses:

- "Advanced Tab Main Page" on page 3-2
- "Voice Page" on page 3-4
- "UPnP Page" on page 3-6
- "SNTP Page" on page 3-8
- "SNMP Page" on page 3-11
- "TR-069" on page 3-14
- "Port Forwarding Page" on page 3-16
- "IP Filters Page" on page 3-24
- "LAN Clients Page" on page 3-28
- "LAN Isolation Page" on page 3-31
- "TR-068 WAN Access" on page 3-32
- "Bridge Filters Page" on page 3-34
- "Web Filters Page" on page 3-36
- "Dynamic DNS Client" on page 3-37
- "IGMP Proxy Page" on page 3-39
- "Static Routing Page" on page 3-45
- "Dynamic Routing Page" on page 3-48
- "QoS" on page 3-52
- "Policy Database" on page 3-74
- "Web Access Control Page" on page 3-81
- "SSH Access Control Page" on page 3-83
- "Voice Provision" on page 3-86

## 3.1 Advanced Tab Main Page

The **Advanced** tab allows you to perform advanced configuration functions for existing connections including:

- Enabling and disabling of key features including voice, voice provision, UPnP, SNTP, SNMP, TR-069, RIP, access control, TR-068 WAN access, and multicasting
- QoS (ingress, egress, shaper) and policy database
- Management of LAN port interfaces, packet flow, and filtering

At least one WAN connection must be configured before implementing advanced WAN configuration features. At least one LAN group must be defined before implementing advanced LAN configuration features.

Figure 3-1 shows the **Advanced** main page, which is accessed by clicking the **Advanced** tab at the top of the page. This page provides access to the following configuration pages:

- Voice (on AR7VW platform only)
- UPnP
- SNTP
- SNMP (on AR7WRD platform only)
- TR-069
- Port Forwarding
- IP Filters (per connection or LAN group)
- LAN Clients
- LAN Isolation (between LAN groups)
- TR-068 WAN Access
- Bridge Filters
- Web Filters (for all LAN users)
- Dynamic DNS Client
- IGMP Proxy
- Static Routing (on AR7WRD platform only)
- Dynamic Routing
- Policy Database
- Ingress
- Egress
- Shaper
- Web Access Control

- SSH Access Control
- Voice Provision (on AR7VW platform only)

#### Figure 3-1 Advanced Main (on AR7VW Platform)

| 🌵 Texas Instruments  | HOME        | SETUP                                                                                                    | ADVANCED     | WIRELESS                     | TOOLS        | STATUS         | HELP        |            |  |  |  |
|----------------------|-------------|----------------------------------------------------------------------------------------------------|--------------|------------------------------|--------------|----------------|-------------|------------|--|--|--|
| Voice O              |             | Advanced                                                                                                    |              |                              |              |                |             |            |  |  |  |
| UPnP 🥥               | The Adva    | The Advanced section lets you configure advanced features like RIP, Firewall, NAT, Voice, UPnP, IGMP, Bridge |              |                              |              |                |             |            |  |  |  |
| SNTP 🧶               | Filters, ar | inters, and Law clients.                                                                                     |              |                              |              |                |             |            |  |  |  |
| TR-069               |             | Voi                                                                                                    | <u></u>      | Configure Voi                | ce for diffe | rent connec    | tions       |            |  |  |  |
| Port Forwarding      |             |                                                                                                    | n .          | Canfigure Vo                 |              | rent connec    | cions.      |            |  |  |  |
| IP Filters           |             |                                                                                                    | IP           |                              |              | ent connect    | lions.      |            |  |  |  |
| LAN Clients          |             | SNI                                                                                                    | P            | Configure SN                 | TP to config | gure time se   | rver on Int | ternet.    |  |  |  |
| LAN Isolation        |             | Por                                                                                                    | t Forwarding | applications.                | ewall and N  | AI pass-thro   | ough to yo  | our hosted |  |  |  |
| TR-068 WAN<br>Access |             |                                                                                                    | iltors       | Configure Fire               | ewall to blo | ck your LAN    | PCs from a  | accessing  |  |  |  |
| Bridge Filters       |             |                                                                                                    | iiter 5      | the Internet.                |              |                |             |            |  |  |  |
| Web Filters          |             | LAN                                                                                                    | Clients      | Configure LA                 |              |                |             |            |  |  |  |
| Dynamic DNS Client   |             | LAN                                                                                                    | Isolation    | Disable traffic              | : between I  | ANs.           |             |            |  |  |  |
| IGMP Proxy 🧶         |             | Brid                                                                                                    | lge Filters  | Select to set                | up Bridge F  | ilters.        |             |            |  |  |  |
| Static Routing       |             | Wel                                                                                                    | b Filters    | Select to set                | up Web Filt  | ers.           |             |            |  |  |  |
| Policy Database      |             | Mul                                                                                                    | ticast       | Configure Mu<br>connections. | lticast pass | -through for   | r different |            |  |  |  |
| Ingress              |             | Sta                                                                                                    | tic Routing  | Configure Sta                | atic routes. |                |             |            |  |  |  |
| Shaper               |             | Wel                                                                                                    | b Access     | Configure acc                | cess contro  | l list for rem | ote Web a   | ccess.     |  |  |  |
| Web Access Control   |             |                                                                                                    |              |                              |              |                |             |            |  |  |  |
| SSH Access Control   | •           | Con                                                                                                    | itrol        | Configure acc                | cess contro  | l list for rem | ote SSH a   | ccess.     |  |  |  |
| Voice provision      |             | Poli                                                                                                    | cy Database  | Configure Pol                | icy Routing  | and QoS Da     | itabase inf | ormation.  |  |  |  |
| Log Out              |             | Ing                                                                                                    | ress         | Configure Ing                | ress inform  | ation.         |             |            |  |  |  |
|                      |             | Egr                                                                                                    | ess          | Configure Egr                | ess informa  | ition.         |             |            |  |  |  |
|                      |             | Sha                                                                                                    | per          | Configure Sha                | aper inform  | ation.         |             |            |  |  |  |
|                      |             | Pro                                                                                                    | visioning    | Configure pro                | visioning.   |                |             |            |  |  |  |

## 3.2 Voice Page

Figure 3-2 shows the default **Voice** page, which is accessed by clicking the **Voice** link. This page allows you to enable or disable voice on a single WAN connection. When voice is enabled, there is a green status indicator next to the Voice link. When voice is disabled, the status indicator is red.

#### Voice Page Figure 3-2 TEXAS INSTRUMENTS HOME ADVANCED Voice Voice 0 ۲ To enable Voice, check the Enable Voice box and select a connection below Enable Voice 0 TR-069 Select Available Connections ۰. PPPoE1 **IP** Filters LAN Clients LAN Isolation TR-068 WAN DNS Client **IGMP Proxy** Policy Database Apply Cancel Log Out

At least one WAN connection must be configured in order to access the **Voice Setup** page. While up to eight WAN connections can be configured on your RG, only one connection can be selected to enable voice. By default, voice is automatically enabled on the first WAN connection you create. Each additional WAN connection you create is added to the list of Available Connections that are also candidates for enabling voice.

Voice-specific parameters can be configured using one of the following three methods:

- 1. The MXP command line interface, which is accessed from the CLI. More information about voice-specific configuration commands and parameters can be found in the *NMM Command Reference Manual*.
- 2. XML provisioning file. More information about XML previsioning can be found in the *XML Provisioning Developer Guide*.
- 3. The web pages. For more information, visit 3.22 "Voice Provision" on page 3-86.

#### NMM vs. XML:

Most of the command line configuration can be done using XML tags. An example is given below:

• MXP command line:

MXP>set tcid <tcid> rtcp enable <on|off>

• XML Tag:

<RTCP\_ENABLE>TRUE</RTCP\_ENABLE>

Please keep in mind, the MXP CLI-to-XML mappings may not exist for all configuration options. It is recommended that you start using XML tags because XML provisioning will be the primary configuration method moving forward.

The NSP supports a control point for Universal plug and play (UPnP), version 1.0 and supports two key features: **NAT traversal** and **Device Identification**. This feature requires one active WAN connection. In addition, the PC should support this feature. In the presence of multiple WAN connections, select a connection on which the incoming traffic is present, for example, the default WAN connection.

Figure 3-3 shows the UPnP data flow. The UPnP application sits on top of a HTTP based socket listening for UPnP requests. With NAT Traversal, when an UPnP command is received to open ports in NAT, the application translates the request into IP tables commands to open the ports in NAT and the firewall, mapping them back to the IP address of the PC on the LAN making the request. The connection to open the ports on is given to UPnP when it starts up and is part of the configuration of the application.

For Device Identification, the application will send a description of the NSP as a control point back to the device making the request. An example of how this works is with Windows XP. You can go into the network for Windows XP and you will see the RG represented. You can then click on the RG and get access to its web pages.

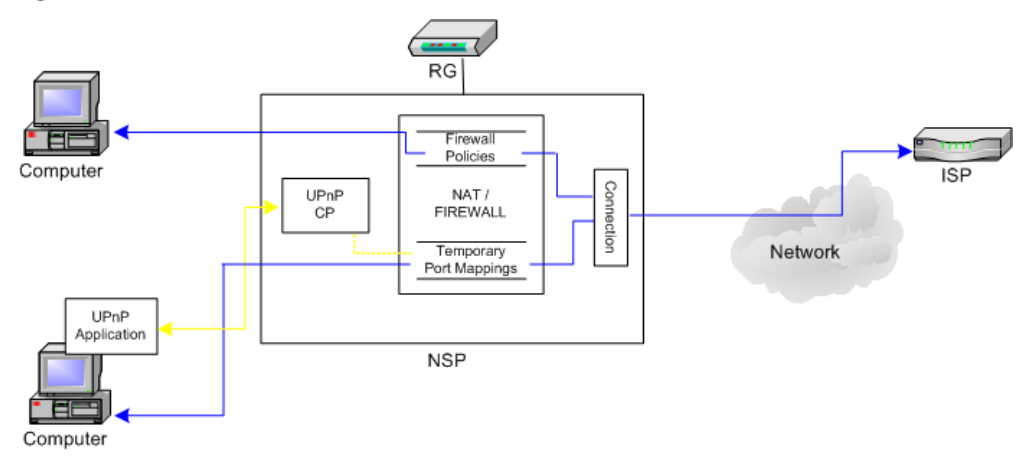

#### Figure 3-3 UPnP Data Flow

Figure 3-4 shows the default **UPnP** page.

| Figure 3-4 UPr       | nP Pag | e     |                |               |             |            |             |           |        |
|----------------------|--------|-------|----------------|---------------|-------------|------------|-------------|-----------|--------|
| 🏘 Texas Instruments  | HOME   | SETUP | ADVANCED       | WIRELESS      | TOOLS       | STATUS     | HELP        |           |        |
| Voice 🝳              |        |       |                |               | UPnP        |            |             |           |        |
| UPnP 👙               |        | То    | enable UPnP, c | heck the Enab | le UPnP box | and select | a connectio | on below. |        |
| SNTP 🥥               |        |       |                |               |             |            |             |           |        |
| TR-069 🥥             |        |       |                | Enable UPNP   |             |            |             |           |        |
| Port Forwarding      |        |       | WAI            | N Connection  | : PPPoE1    |            | *           |           |        |
| IP Filters           |        |       | LAN            | Connection:   | LAN gro     | oup 1      | ~           |           |        |
| LAN Clients          |        |       |                |               |             |            |             |           |        |
| LAN Isolation        |        |       |                |               |             |            |             |           |        |
| TR-068 WAN<br>Access |        |       |                |               |             |            |             |           |        |
| Bridge Filters       |        |       |                |               |             |            |             |           |        |
| Web Filters          |        |       |                |               |             |            |             |           |        |
| Dynamic DNS Client   |        |       |                |               |             |            |             |           |        |
| IGMP Proxy 🥝         |        |       |                |               |             |            |             |           |        |
| Static Routing       |        |       |                |               |             |            |             |           |        |
| Policy Database      |        |       |                |               |             |            |             |           |        |
| Ingress              |        |       |                |               |             |            |             | Apply     | Cancel |
| Egress               |        |       |                |               |             |            |             | мриу      | Cancer |
| Shaper               |        |       |                |               |             |            |             |           |        |
| Web Access Control   |        |       |                |               |             |            |             |           |        |
| SSH Access Control   |        |       |                |               |             |            |             |           |        |
| Voice provision      |        |       |                |               |             |            |             |           |        |
| Log Out              |        |       |                |               |             |            |             |           |        |

Use Procedure 3-1 to configure UPnP.

| Procedure 3-1 | Configure UPnP |
|---------------|----------------|
|---------------|----------------|

Step – Action

1 Check Enable UPnP.

This enables the WAN Connection and LAN Connection fields.

- 2 Select the **WAN Connection** and **LAN Connection** that will use UPnP from the drop-down lists.
- **3** Click **Apply** to temporarily activate the settings.

**Note**—The changes take effect when you click **Apply**; however, if the RG configuration is not saved, these changes will be lost upon RG reboot.

- 4 To make the change permanent, click **Tools** (at the top of the page) and select **System Commands**.
- 5 On the System Commands page (Figure 5-2 on page 5-3), click Save All.

End of Procedure 3-1

## 3.4 SNTP Page

Simple network timing protocol (SNTP) is a protocol used to synchronize the system time to the public SNTP servers. It uses the UDP protocol on port 123 to communicate between clients and servers. The NSP supports SNTP client functionality in compliance with IETF RFC 2030. The system clock time in NSP can be configured by SNTP client functioning in daemon mode which issues sending client requests to the configured SNTP server addresses periodically. The NSP can be configured with the SNTP server addresses either through CLI or Web or through DHCP at boot time. Figure 3-5 shows the SNTP client functionality.

#### Figure 3-5 SNTP Client Functionality

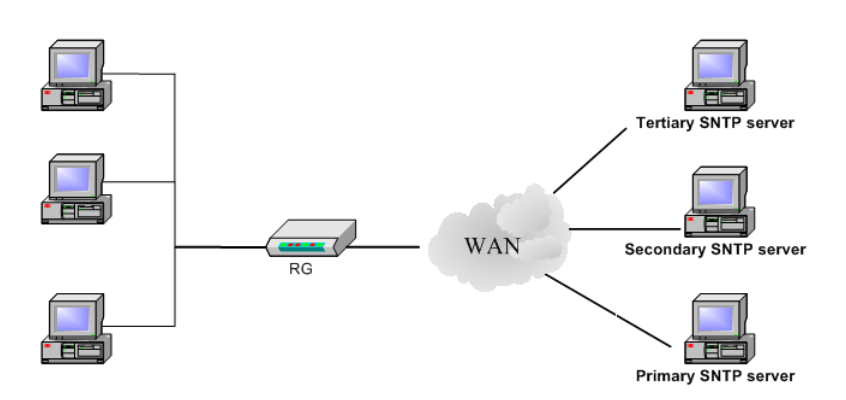

Figure 3-6 shows the default SNTP page.

#### Figure 3-6 SNTP Page

| 🖓 Texas Instruments  | HOME     | SETUP     | ADVANCE         | D WIRELESS     | TOO       | LS     | STATUS     | HELP        |         |        |
|----------------------|----------|-----------|-----------------|----------------|-----------|--------|------------|-------------|---------|--------|
| Voice O              |          |           |                 |                | SN        | ТР     |            |             |         |        |
| UPnP 🧶               |          |           | To enable       | SNTP, check th | ne Enable | SNTP   | box and en | iter a time | server. |        |
| SNTP 🧶               |          |           |                 |                |           |        |            |             |         |        |
| TR-069 🧶             | 🗆 Enable | SNTP      |                 |                |           |        |            |             |         |        |
| Port Forwarding      | Dri      | many CN   |                 | 0.0.0.0        | _         |        |            |             |         |        |
| IP Filters           | PII      | inary Six | TP Server.      | 0.0.0.0        |           |        |            |             |         |        |
| LAN Clients          | Secor    | ndary SN  | TP Server:      | 0.0.0.0        |           |        |            |             |         |        |
| LAN Isolation        | Те       | rtiary SN | TP Server:      | 0.0.00         |           |        |            |             |         |        |
| TR-068 WAN<br>Access |          |           | Timeout:        | 5              | Secs      |        |            |             |         |        |
| Bridge Filters       |          | Pollin    | q Interval:     | 30             | Ains      |        |            |             |         |        |
| Web Filters          |          | Do        | -<br>try Count: | 2              |           |        |            |             |         |        |
| Dynamic DNS Client   |          | -         |                 | COMT 10:00     |           |        | D. L.L.    | 14/         |         |        |
| IGMP Proxy 🥥         |          | 1         | ime Zone:       | (GMT-12:00)    | Internat  | lional | Date Line  | vvest       |         | Y      |
| Static Routing       |          |           | Day Light:      | U              |           |        |            |             |         |        |
| Policy Database      |          |           |                 |                |           |        |            |             |         |        |
| Ingress              |          |           |                 |                |           |        |            |             | Apply   | Cancel |
| Egress               |          |           |                 |                |           |        |            |             |         |        |
| Shaper               |          |           |                 |                |           |        |            |             |         |        |
| Web Access Control   |          |           |                 |                |           |        |            |             |         |        |
| SSH Access Control   |          |           |                 |                |           |        |            |             |         |        |
| Voice provision      |          |           |                 |                |           |        |            |             |         |        |
|                      |          |           |                 |                |           |        |            |             |         |        |

When the SNTP feature is enabled, your RG starts querying for the time clock information from the primary SNTP server. If it fails to get a valid response within the **Timeout** period, it makes additional attempts based on the number specified in the **Retry Count** field before moving to the Secondary SNTP server. If it fails to get a valid response from Secondary STNP server within the specified retry count, it starts querying the Tertiary SNTP server. If it fails to get a valid response from all the servers, then the program stops. Once a valid response is received from one of the servers, the program goes to sleep for number of minutes specified in the **Polling Interval** field before starting the whole process again.

Use Procedure 3-2 to enable SNTP.

| Proc | edure 3-2 | Enable SNTP |
|------|-----------|-------------|
|      |           |             |

Step – Action

- 1 Check Enable SNTP.
- 2 Use Table 3-1 as a reference and configure the following fields:
  - Primary SNTP Server
  - Secondary SNTP Server
  - Tertiary SNTP Server
  - Timeout
  - Polling Interval
  - Retry Count
  - Time Zone
  - Day Light
- 3 Click **Apply** to temporarily activate the settings.

**Note**—The changes take effect when you click **Apply**; however, if the RG configuration is not saved, these changes will be lost upon RG reboot.

- 4 To make the change permanent, click **Tools** and select **System Commands**.
- 5 On the System Commands page (Figure 5-2 on page 5-3), click Save All.

End of Procedure 3-2

# Table 3-1 describes the **SNTP** page fields.

| Field                 | Definition/ Description                                                                                                    |
|-----------------------|----------------------------------------------------------------------------------------------------|
| Primary SNTP Server   | The IP address or the host name of the primary SNTP server. This can be provided by ISP or user-defined.                                                                      |
| Secondary SNTP Server | The IP address or the host name of the secondary SNTP server. This can be provided by ISP or user-defined.                                                                    |
| Tertiary SNTP Server  | The IP address or the host name of the tertiary SNTP server. This can be provided by ISP or user-defined.                                                                     |
| Timeout               | If the RG failed to connect to a SNTP server within the <b>Timeout</b> period, it retries the connection.                                                                     |
| Polling Interval      | The amount of time between a successful connection with a SNTP server and a new attempt to connect to an SNTP server.                                                         |
| Retry Count           | The number of times the RG tries to connect to an SNTP server before it tries to connect to the next server in line.                                                          |
| Time Zone             | The time zone in which the RG resides.                                                                                                    |
| Day Light             | Check/uncheck this option to enable/disable daylight saving time (DST).<br>Note: DST is not automatically enabled or disabled. You need to<br>manually enable and disable it. |
| End of Table 3-1      |                                                                                                    |

## 3.5 SNMP Page

The SNMP page is only available on the AR7WRD platform and not available on the AR7VW platform in this release.

Simple network management protocol (SNMP) is a troubleshooting and management protocol that uses the UDP protocol on port 161 to communicate between clients and servers. The NSP can be managed either locally or remotely by Network Management stations through SNMP protocol. SNMP access on the LAN or WAN side must be allowed to enable SNMP management. Figure 3-7 shows the SNMP agent diagram.

Figure 3-7 SNMP Agent Diagram

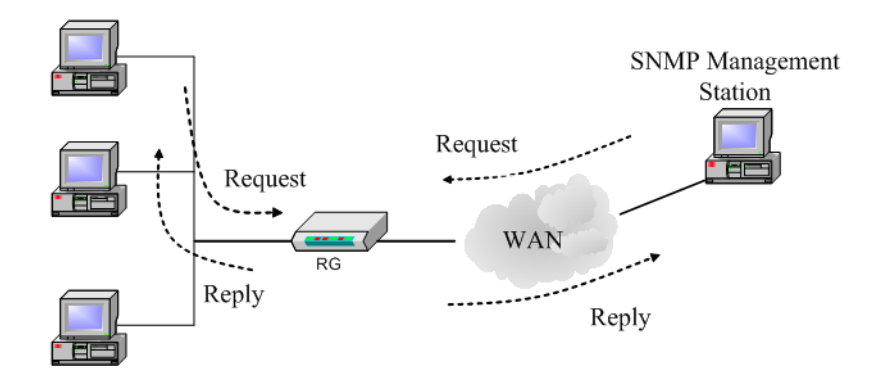

### Figure 3-8 shows the default SNMP page.

#### Figure 3-8 SNMP Management

| Texas Instruments  | HOME | SETUP | ADVANCED    | WIRELESS              | TOOLS      | STATUS      | HELP      |        |        |
|--------------------|------|-------|-------------|-----------------------|------------|-------------|-----------|--------|--------|
| UPnP 🥹             |      |       |             | SNM                   | P Manager  | nent        |           |        |        |
| SNTP 🧶             |      |       |             |                       |            |             |           |        |        |
| SNMP 🍓             |      |       |             |                       | Enable 9   | SNMP Age    | nt        |        |        |
| TR-069 🥹           |      |       |             | Name                  | soterout   | er          | 5         |        |        |
| Port Forwarding    |      |       |             | Leastice              |            |             |           |        |        |
| IP Filters         |      |       |             | Location              | : german   | own,ma,usa  | <u> </u>  |        |        |
| LAN Clients        |      |       |             | Contact<br>Vender OID | support    | @telogy.cor | n         |        |        |
| LAN Isolation      |      |       |             | Vendor OIL            | . 1.5.0.1. | 4.1.294     |           |        |        |
| TR-068 WAN         |      |       |             | c                     | Community  | /           |           |        |        |
| Bridge Filters     |      |       |             | Name                  |            | Access Rig  | <u>nt</u> |        |        |
| Web Filters        |      |       | pu          | blic                  |            | ReadOnly    | ×         |        |        |
| Dynamic DNS Client |      |       |             |                       |            |             | *         |        |        |
| IGMP Proxy 🥝       |      |       |             |                       |            |             | *         |        |        |
| Static Routing     |      |       |             |                       | Traps      |             |           |        |        |
| Dynamic Routing    |      | _     | Destination | <u>IP</u>             | Trap Com   | munity      | Trap Ve   | ersion |        |
| Policy Database    |      |       |             |                       |            |             |           | *      |        |
| Ingress            |      |       |             |                       |            |             |           | ~      |        |
| Egress             |      |       |             |                       |            |             |           | ~      |        |
| Shaper             |      |       |             |                       |            |             |           | Apply  | Cancel |
| Web Access Control |      |       |             |                       |            |             |           |        |        |
| SSH Access Control |      |       |             |                       |            |             |           |        |        |
| Log Out            |      |       |             |                       |            |             |           |        |        |

SNMP uses a Manager- Management information base (MIB)-Agent solution to fulfill network management needs. The manager is a separate station that can request data from an SNMP agent, which resides in each modem on the network. The agent uses the MIBs as dictionaries of manageable objects. The SNMP agent supports GET, SET, GETNEXT, and TRAP for four groups with MIB-II: System, Interface, IP, and ICMP.

The SNMP agents support three community names authentication. Table 3-2 describes the **SNMP Management** page fields.

| Field                  | Definition/ Description                                                                                                    |
|------------------------|----------------------------------------------------------------------------------------------------|
| Enable SNMP Agent      | The SNMP agent is enabled by default.                                                                                                    |
| Enable SNMP Traps      | SNMP traps are enabled to send by default.                                                                                                    |
| Name                   | An administratively-assigned name for the RG.                                                                                                    |
| Location               | The physical location of the RG.                                                                                                    |
| Contact                | Contact person and/or contact information for the RG.                                                                                                    |
| Vendor OID             | Vendor object identifier. The vendor's authoritative identification of the network management subsystem contained in the entity. This value is allocated within the SMI enterprises subtree (1.3.6.1.4.1). For example, Texas Instruments was assigned the subtree 1.3.6.1.4.1.294.                                                                                                    |
| Community              | SNMP defines a community to be a relationship between an SNMP agent<br>and one or more SNMP managers. Once the clear-text community name<br>corresponds to a community known to the receiving SNMP entity, the<br>sending SNMP entity is considered to be authenticated as a member of<br>that community and is granted different levels of access: <i>read-only</i> or<br><i>read-write</i> . The combination of community access mode and a<br>MIB-managed project defines the community profile for each object.<br>The community profile defines the operations that can be applied to the<br>object. In the RG, a default community name of <i>public</i> with access mode<br>of read-only is created in the configuration file. It allows a GET or a<br>GETNEXT operation to all objects with access rights of READ-ONLY and<br>READ-WRITE in the MIB.<br>In the RG, up to three community names can be configured through the |
|                        | web page. The view_subtrees of SNMPv2c and user-based security<br>model and view-based access control model of SNMPv3 will be<br>supported in future SNMP agent development.                                                                                                    |
| Community Name         | Name of community. SNMP supports up to 3 communities including the default community name of <i>public</i> .                                                                                                    |
| Community Access Right | <ul><li>Two options are offered:</li><li>ReadOnly: Allows a GET or a GETNEXT operation to all objects in the MIB.</li></ul>                                                                                                    |
|                        | <ul> <li>ReadWrite: Allows ReadOnly access right to all objects and SET<br/>operation to objects defined as read-writable in the MIB.</li> </ul>                                                                                                    |

Table 3-2 SNMP Field Descriptions

| Field Descriptions  |                                                                                                    |  |  |  |  |  |  |
|---------------------|----------------------------------------------------------------------------------------------------|--|--|--|--|--|--|
| Field               | Definition/ Description                                                                                                   |  |  |  |  |  |  |
| Тгар                | <ul><li>Trap is an event notification. There are four standard traps supported in the RG:</li><li>WarmStartTrap</li></ul> |  |  |  |  |  |  |
|                     | LinkUpTrap                                                                                                    |  |  |  |  |  |  |
|                     | LinkDownTrap                                                                                                    |  |  |  |  |  |  |
|                     | AuthenticationFailureTrap                                                                                                 |  |  |  |  |  |  |
| Trap Destination IP | Destination IP address of the trap. Traps can be sent to three different destinations.                                    |  |  |  |  |  |  |
| Trap Community      | Community name of the trap.                                                                                               |  |  |  |  |  |  |
| Trap Version        | Two trap versions/formats are supported:<br>• SNMP v1<br>• SNMP v2c                                                       |  |  |  |  |  |  |
| End of Table 3-2    |                                                                                                    |  |  |  |  |  |  |

### 3.6 TR-069

TR-069 is CPE Management Protocol from WAN side, intended for communication between a CPE and Auto-Configuration Server (ACS). The CPE WAN Management Protocol defines a mechanism that encompasses secure auto-configuration of a CPE, and also incorporates other CPE management functions into a common framework.

The CPE WAN Management Protocol is intended to support a variety of functionalities to manage a collection of CPE, including the following primary capabilities:

- Auto-configuration and dynamic service provisioning
- Software/firmware image management
- Status and performance monitoring
- Diagnostics

**Figure 3-9** shows the default **TR-069** page, which is accessed by clicking the **TR-069** link on the **Advanced** page. The TR-069 page allows you to set up connection parameters and may not be seen by the end user.

Figure 3-9 TR-069 Page

| 🜵 Texas Instruments  | HOME | SETUP                                                                                    | ADVANCED        | WIRELESS    | TOOLS      | STATUS | HELP  |        |        |
|----------------------|------|------------------------------------------------------------------------------------------|-----------------|-------------|------------|--------|-------|--------|--------|
| Voice O              |      |                                                                                          |                 |             | TR-069     |        |       |        |        |
| UPnP 🥥               |      | TR-069 is enabled by default. Select a default WAN connection and set the ACS URL below. |                 |             |            |        |       |        |        |
| SNTP 🥥               |      |                                                                                          |                 |             |            |        |       |        |        |
| TR-069               |      | ACS L                                                                                    | IRL:            | http://1    | 92.168.1.2 | :9995  | ACS C | onnect |        |
| Port Forwarding      |      | Period                                                                                   | lic Inform Ena  | bled : 🔲    |            |        |       |        |        |
| IP Filters           |      | Period                                                                                   | lic Inform Inte | rval: 86400 |            |        |       |        |        |
| LAN Clients          |      |                                                                                          |                 |             |            |        |       |        |        |
| LAN Isolation        |      |                                                                                          |                 |             |            |        |       |        |        |
| TR-068 WAN<br>Access |      | ACS                                                                                      | Connection R    | equest      |            |        |       |        |        |
| Bridge Filters       |      | Usern                                                                                    | ame:            | 00E0A6      | 6-111      |        |       |        |        |
| Web Filters          |      | Passw                                                                                    | ord:            | •••••       | ••••       |        |       |        |        |
| Dynamic DNS Client   |      |                                                                                          |                 |             |            |        |       |        |        |
| IGMP Proxy 🥝         |      |                                                                                          |                 |             |            |        |       |        |        |
| Static Routing       |      |                                                                                          |                 |             |            |        |       |        |        |
| Policy Database      |      |                                                                                          |                 |             |            |        |       |        |        |
| Ingress              |      |                                                                                          |                 |             |            |        |       | Apply  | Cancel |
| Egress               |      |                                                                                          |                 |             |            |        |       |        |        |
| Shaper               |      |                                                                                          |                 |             |            |        |       |        |        |
| Web Access Control   |      |                                                                                          |                 |             |            |        |       |        |        |
| SSH Access Control   |      |                                                                                          |                 |             |            |        |       |        |        |
| Voice provision      |      |                                                                                          |                 |             |            |        |       |        |        |
| Log Out              |      |                                                                                          |                 |             |            |        |       |        |        |

#### Table 3-3 describes the **TR-069** page settings.

| Field                                        | Definition/ Description                                                                                                    |
|----------------------------------------------|----------------------------------------------------------------------------------------------------|
| ACS URL                                      | URL of the auto configuration server (ACS) provided by the ISP.                                                                                                    |
| Periodic Inform Enabled                      | Enable/disables the RG to connect to the ACS periodically. If you enable this feature, you should enter a value in the <b>Periodic Inform Interval</b> field.                                                                                                    |
| Periodic Inform Interval                     | This field is enabled only when the <b>Periodic Inform Enabled</b> field is checked. It defines the amount of time (in seconds) between a successful connection with an ACS server and a new attempt to connect to an ACS server. A recommended value is <i>86400</i> seconds ( <i>1</i> day). |
| ACS Connect                                  | By clicking the ACS Connect button, you manually connect the RG to the ACS.                                                                                                    |
| ACS Connection Request:<br>Username/Password | The username/password are used when the ACS wants to initiate a connection with the RG. The RG authenticates the ACS using the username/password. The username/password are provided by the ISP.                                                                                               |
| End of Table 3-3                             | 1                                                                                                    |

Table 3-3 TR-069 Field Descriptions

Use Table 3-3 as a reference and follow Procedure 3-3 to configure parameters related to TR-069.

#### Procedure 3-3 Configure TR-069

Step – Action

- 1 Leave the default URL in the **ACS URL** field.
- 2 Check **Periodic Inform Enabled** and enter a value in the **Periodic Inform Interval** field.

or

Click **ACS Connect** to manually connect to the ACS. Once a connection is established, the ACS can update all three fields: **ACS URL**, **Periodic Inform Enabled**, and **Periodic Inform Interval**.

**3** To allow ACS to initiate a connection with your RG, you can enter the ACS Connection Request **Username** and **Password**.

The RG uses these two fields to authenticate the ACS.

4 Click **Apply** to temporarily activate the settings.

**Note**—The changes take effect when you click **Apply**; however, if the RG configuration is not saved, these changes will be lost upon RG reboot.

- 5 To make the change permanent, click **Tools** and select **System Commands**.
- 6 On the System Commands page (Figure 5-2 on page 5-3), click Save All.

End of Procedure 3-3

## 3.7 Port Forwarding Page

The port forwarding (or virtual server) feature allows you to direct incoming traffic to specific LAN hosts based on a protocol port number and protocol. Using the **Port Forwarding** page, you can provide local services (for example, web hosting) for people on the Internet or play Internet games. Port forwarding is configurable per LAN group.

A database of predefined port forwarding rules allows you to apply one or more rules to one or more members of a defined LAN group. You can view the rules associated with a predefined category and add the available rules for a given category. You can also create, edit, or delete your own port forwarding rules.

Figure 3-10 Port Forwarding Page

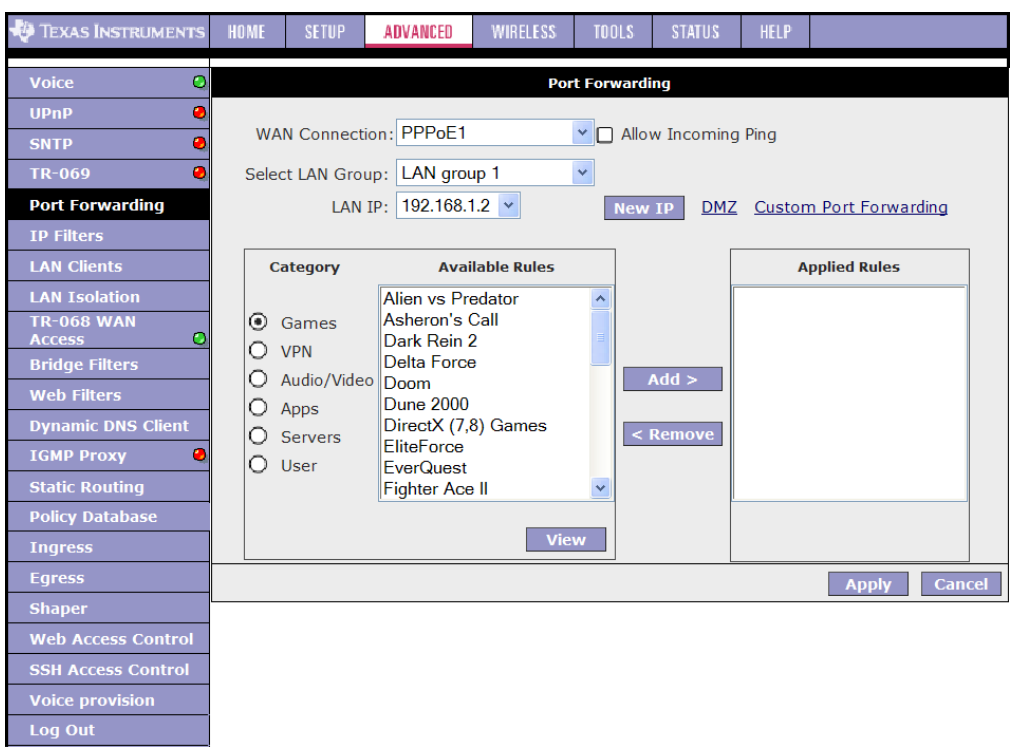

Table 3-4 describes the **Port Forwarding** page fields.

Table 3-4 Port Forwarding Field Descriptions

| Field               | Definition/ Description                                                                                                    |
|---------------------|----------------------------------------------------------------------------------------------------|
| WAN Connection      | Select the WAN connection to which port forwarding is applied.                                                                  |
| Select LAN Group    | Select the LAN Group to which port forwarding is applied.                                                                       |
| LAN IP              | Select the IP address to host the service.                                                                                      |
| Allow Incoming Ping | Enabling incoming ping (ICMP) requests on the <b>Port Forwarding</b> page allows the RG to respond to a ping from the Internet. |
| DMZ                 | Demilitarized zone. More information on DMZ is available in 3.7.1 "DMZ<br>Settings Page" on page 3-20                           |

|                        | 5                                                                                                    |
|------------------------|----------------------------------------------------------------------------------------------------|
| Field                  | Definition/ Description                                                                                                    |
| Custom Port Forwarding | This link takes you to the <b>Custom Port Forwarding</b> page. More information is available in 3.7.2 "Custom Port Forwarding Page" on page 3-21. |
| Category               | Custom and user-defined categories.                                                                                                    |
| Available Rules        | Predefined and user-defined IP filtering rules for each category.                                                                                 |
| Applied Rules          | Lists the IP filtering rules you elect to apply for each given category.                                                                          |
| End of Table 3-4       |                                                                                                    |

 Table 3-4
 Port Forwarding Field Descriptions

You can use the pre-configured entry for a LAN segment following Procedure 3-4.

Step – Action

1 On the Port Forwarding Configuration page, select WAN Connection, LAN Group, and LAN IP.

If the desired LAN IP is not available in the **LAN IP** drop-down menu, you can add it using the **LAN Client** page (Figure 3-19 on page 3-28), which is accessed by clicking **New IP**.

2 Select the available rules for a given category and click **Add** to apply the rule for this category.

**Note**—You can click **View** to view the rule associated with a predefined filter on the **Rule Management** page (Figure 3-11).

|                      |      | •        |              | -          |          |        |      |
|----------------------|------|----------|--------------|------------|----------|--------|------|
| 🐳 Texas Instruments  | HOME | SETUP A  | DVANCED      | WIRELESS   | TOOLS    | STATUS | HELP |
| Voice O              |      |          | Rule Ma      | nagement   |          |        |      |
| UPnP 🥥               |      | Rul      | e Name: Dire | ectX (7,8) | Games    |        |      |
| SNTP 🥥               |      |          |              |            |          | Cance  |      |
| TR-069 🧶             |      |          |              |            |          |        |      |
| Port Forwarding      |      | Protocol | Port Start   | Port End   | Port Map |        |      |
| IP Filters           |      | TCP      | 6073         | 6073       | 6073     |        |      |
| LAN Clients          |      | TCP,UDP  | 2300         | 2400       | 2300     |        |      |
| LAN Isolation        |      |          |              |            |          |        |      |
| TR-068 WAN<br>Access |      |          |              |            |          |        |      |
| Bridge Filters       |      |          |              |            |          |        |      |
| Web Filters          |      |          |              |            |          |        |      |
| Dynamic DNS Client   |      |          |              |            |          |        |      |
| IGMP Proxy 🧶         |      |          |              |            |          |        |      |
| Static Routing       |      |          |              |            |          |        |      |
| Policy Database      |      |          |              |            |          |        |      |
| Ingress              |      |          |              |            |          |        |      |
| Egress               |      |          |              |            |          |        |      |
| Shaper               |      |          |              |            |          |        |      |
| Web Access Control   |      |          |              |            |          |        |      |
| SSH Access Control   |      |          |              |            |          |        |      |
| Voice provision      |      |          |              |            |          |        |      |
| Log Out              |      |          |              |            |          |        |      |

Figure 3-11 Port Forwarding - View An Existing Rule

**3** If a rule is not in the list, you can create your own rule in the **User** category. Select **User** (Figure 3-12), then click **New**.

Figure 3-12 Port Forwarding - User Category

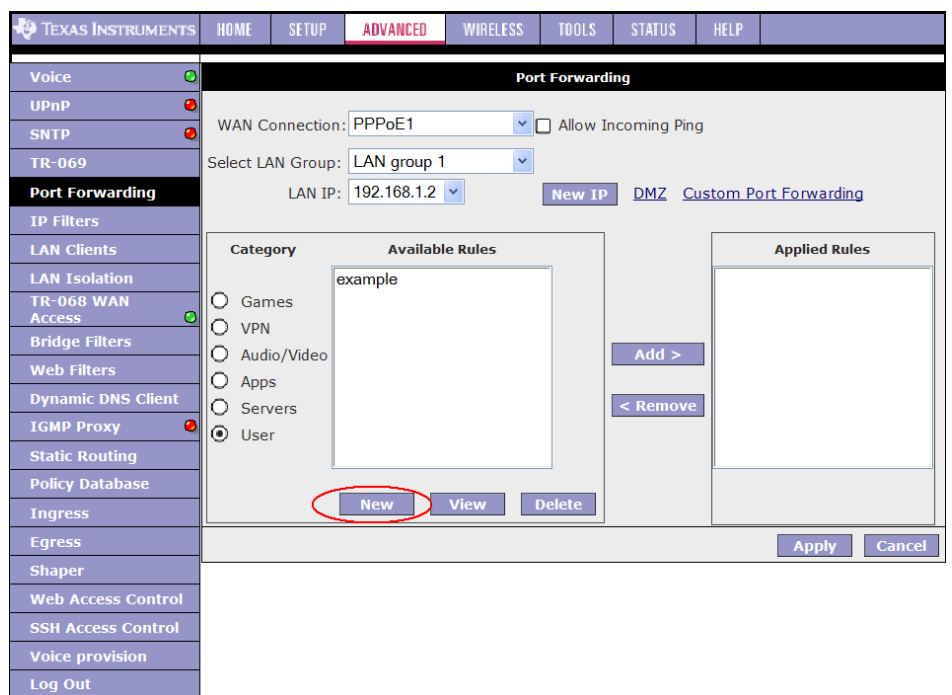

**Note**—The **New**, **View**, and **Delete** buttons become available only when the **User** category is selected. All the custom rules you create fall under the **User** Category.

4 The **Rule Management** page (Figure 3-13) populates for you to create new rules. Enter **Rule Name**, **Protocol**, **Port Start**, **Port End**, and **Port Map** fields, then click **Apply**.

| 🜵 Texas Instruments  | HOME | SETUP  | ADVANCED      | WIRELESS           | TOOLS           | STATUS | HELP |      |
|----------------------|------|--------|---------------|--------------------|-----------------|--------|------|------|
| Voice O              |      |        | Rule N        | lanagement         |                 |        |      | <br> |
| UPnP 🧶               |      | Dulo I | Name          |                    |                 |        |      |      |
| SNTP 🥝               |      | Kule I |               |                    |                 |        |      |      |
| TR-069 🥝             |      | Pro    |               |                    |                 | 7      |      |      |
| Port Forwarding      |      | Port   | Start:        | Port End           | :               |        |      |      |
| IP Filters           |      | Port   | t Map:        |                    |                 |        |      |      |
| LAN Clients          |      |        |               |                    | Apply           | Cance  | :1   |      |
| LAN Isolation        |      |        |               |                    |                 |        |      |      |
| TR-068 WAN<br>Access |      | Proto  | ocol Port Sta | rt <u>Port End</u> | <u>Port Map</u> |        |      |      |
| Bridge Filters       |      |        |               |                    |                 |        |      |      |
| Web Filters          |      |        |               |                    |                 |        |      |      |
| Dynamic DNS Client   |      |        |               |                    |                 |        |      |      |
| IGMP Proxy 🥝         |      |        |               |                    |                 |        |      |      |
| Static Routing       |      |        |               |                    |                 |        |      |      |
| Policy Database      |      |        |               |                    |                 |        |      |      |
| Ingress              |      |        |               |                    |                 |        |      |      |
| Egress               |      |        |               |                    |                 |        |      |      |
| Shaper               |      |        |               |                    |                 |        |      |      |
| Web Access Control   |      |        |               |                    |                 |        |      |      |
| SSH Access Control   |      |        |               |                    |                 |        |      |      |
| Voice provision      |      |        |               |                    |                 |        |      |      |
| Log Out              |      |        |               |                    |                 |        |      |      |

#### Figure 3-13 Rule Management

The rules you create become available in the **User** category. You are able to view or delete the rules you create.

- **5** Continue to add rules as they apply from each category.
- 6 Click Apply when you finish to temporarily activate the settings.

**Note**—The changes take effect when you click **Apply**; however, if the RG configuration is not saved, these changes will be lost upon RG reboot.

7 To make the change permanent, click **Tools** and select **System Commands**.

8 On the System Commands page (Figure 5-2 on page 5-3), click Save All.

**End of Procedure 3-4** 

**Note**—You can also use the **Custom Port Forwarding** link to add programs to the existing list, which is discussed in 3.7.2 "Custom Port Forwarding Page" on page 3-21.

#### 3.7.1 DMZ Settings Page

By setting a PC on your local network as demilitarized zone (DMZ), you can choose to forward all incoming packets that cannot be routed to a specific IP address to the PC with the DMZ IP address. This opens the access to the DMZ host from the Internet. This function is disabled by default. By enabling DMZ, you add an extra layer of security protection for hosts behind the firewall. Use the Procedure 3-5 to enable it.

```
Procedure 3-5 Enable DMZ
```

Step – Action

1 On the **Port Forwarding** page (Figure 3-12), click the **DMZ** link.

You are taken to the DMZ Settings page (Figure 3-14).

Figure 3-14 Port Forwarding - DMZ Settings Page

| 🖗 Texas Instruments  | HOME | SETUP | ADVANCED      | WIRELESS      | TOOLS      | STATUS   | HELP |             |         |
|----------------------|------|-------|---------------|---------------|------------|----------|------|-------------|---------|
| Voice Q              |      |       |               | DI            | MZ Setting | 5        |      |             |         |
| UPnP 🧶               |      |       |               |               |            |          |      |             |         |
| SNTP 🧶               |      |       | Enable DMZ    |               |            |          |      |             |         |
| TR-069 🥥             |      |       | Select your W | AN Connectio  | on: PPPo   | E1       | *    |             |         |
| Port Forwarding      |      |       | Se            | lect LAN Grou | ip: LAN    | group 1  | *    |             |         |
| IP Filters           |      |       | Select a      | LAN IP Addres | ss: 192.1  | 68.1.2 💌 |      | LAN Clients |         |
| LAN Clients          |      |       |               |               |            |          |      |             |         |
| LAN Isolation        |      |       |               |               |            |          |      |             |         |
| TR-068 WAN<br>Access |      |       |               |               |            |          |      |             |         |
| Bridge Filters       |      |       |               |               |            |          |      |             |         |
| Web Filters          |      |       |               |               |            |          |      |             |         |
| Dynamic DNS Client   |      |       |               |               |            |          |      |             |         |
| IGMP Proxy 🥥         |      |       |               |               |            |          |      |             |         |
| Static Routing       |      |       |               |               |            |          |      |             |         |
| Policy Database      |      |       |               |               |            |          |      |             |         |
| Ingress              |      |       |               |               |            |          |      | Apply       | Cancol  |
| Egress               |      |       |               |               |            |          |      | Арріу       | CallCel |
| Shaper               |      |       |               |               |            |          |      |             |         |
| Web Access Control   |      |       |               |               |            |          |      |             |         |
| SSH Access Control   |      |       |               |               |            |          |      |             |         |
| Voice provision      |      |       |               |               |            |          |      |             |         |
| Log Out              |      |       |               |               |            |          |      |             |         |

2 Check the Enable DMZ box.

#### 3 Select the WAN Connection, LAN Group, and LAN IP Address.

DMZ is configurable per LAN segment.

4 Click **Apply** when you finish to temporarily activate the settings.

Note—You can access the LAN Clients page by clicking the LAN Clients link.

**Note**—The changes take effect when you click **Apply**; however, if the RG configuration is not saved, these changes will be lost upon RG reboot.

- 5 To make the change permanent, click **Tools** and select **System Commands**.
- 6 On the System Commands page (Figure 5-2 on page 5-3), click Save All.

End of Procedure 3-5

Table 3-5 describes the DMZ Settings page fields.

| Field                         | Definition/ Description                                                                                                    |
|-------------------------------|----------------------------------------------------------------------------------------------------|
| Enable DMZ                    | Enables/disables the Demilitarized Zone feature. This field is unchecked (disabled) by default.                                                                                         |
| Select your WAN<br>Connection | Select the WAN connection on which the DMZ feature is applied.                                                                                                    |
| Select LAN Group              | Select the LAN Group on which the DMZ feature is applied.                                                                                                    |
| Select a LAN IP Address       | Select the LAN IP address you are going to use as the DMZ host. This host<br>is exposed to the Internet. Be aware that this feature may expose your<br>local network to security risks. |
| LAN Clients                   | This link takes you to the <b>LAN Clients</b> page. More information on LAN Clients can be found in 3.9 "LAN Clients Page" on page 3-28.                                                |
| End of Table 3-5              |                                                                                                    |

Table 3-5 DMZ Field Descriptions

#### 3.7.2 Custom Port Forwarding Page

The **Custom Port Forwarding** page (Figure 3-15) allows you to create up to 15 custom port forwarding entries to support specific services or applications, such as concurrent NAT/NAPT operation.

| -igure 5-15 Cus     | tom Por | Forwardi         | ng Page                |                     |                             |            |             |        |     |
|---------------------|---------|------------------|------------------------|---------------------|-----------------------------|------------|-------------|--------|-----|
| 🧛 Texas Instruments | HOME SI | ETUP ADVANC      | CED WIRELE             | SS TOOL             | S STATUS                    | HELP       |             |        |     |
| Voice O             |         |                  | Cu                     | stom Port F         | orwarding                   |            |             |        |     |
| UPnP 🥹              |         |                  |                        |                     |                             |            |             |        |     |
| SNTP 🥹              |         |                  |                        |                     |                             |            |             |        |     |
| TR-069 🥝            | Con     | nection:         | pppoe1                 | *                   |                             | Enable     | e 🗹         |        |     |
| Port Forwarding     | Appl    | ication:         |                        |                     |                             | Protocol   | : TCP       | *      |     |
| IP Filters          | Sour    | rce IP Address:  |                        |                     | Source                      | Netmask    | :           |        |     |
| LAN Clients         | Dest    | ination IP Addre |                        |                     | Destination                 | Netmask    | 255 255 2   | 55 255 |     |
| LAN Isolation       | Dest    |                  |                        |                     | Destination                 |            | . 200.200.2 | 00.200 |     |
| TR-068 WAN          | Dest    | ination Port Sta | art:                   |                     | Destination                 | Port End   | :           |        |     |
| Bridge Filters      | Dest    | tination Port Ma | p:                     |                     |                             |            |             |        |     |
| Web Filters         |         | Enabled Nam      | ie Source IP [<br>Mask | Destination<br>Mask | IP Port Start F<br>Port End | Protocol E | dit Delete  |        |     |
| Dynamic DNS Client  |         |                  |                        |                     | Port Map                    |            |             |        |     |
| IGMP Proxy 🥝        |         |                  |                        |                     |                             |            |             |        |     |
| Static Routing      |         |                  |                        |                     |                             |            |             |        |     |
| Policy Database     |         |                  |                        |                     |                             |            |             |        |     |
| Ingress             |         |                  |                        |                     |                             |            |             |        |     |
| Egress              |         |                  |                        |                     |                             |            | Apply       | Cano   | cel |
| Shaper              |         |                  |                        |                     |                             |            |             |        |     |
| Web Access Control  |         |                  |                        |                     |                             |            |             |        |     |
| SSH Access Control  |         |                  |                        |                     |                             |            |             |        |     |
| Voice provision     |         |                  |                        |                     |                             |            |             |        |     |
| Log Out             |         |                  |                        |                     |                             |            |             |        |     |

#### Figure 3-15 Custom Port Forwarding Page

## Table 3-6 describes the Custom Port Forwarding page fields.

| Field                  | Definition/ Description                                                                                                    |
|------------------------|----------------------------------------------------------------------------------------------------|
| Connection             | Select the WAN connection on which the Custom Port Forwarding rule is to be applied.                                               |
| Enable                 | The <b>Enable</b> button is checked by default, meaning this rule is automatically applied when you click the <b>Apply</b> button. |
| Application            | Name of the application for which your ports will be opened.                                                                       |
| Protocol               | There are three options available: TCP, UDP, and TCP and UDP.                                                                      |
| Source IP Address      | You can define the source IP address from which the incoming traffic is allowed. Enter 0.0.0.0 for all.                            |
| Source Netmask         | Netmask of the source IP address. Enter 255.255.255.255 for all.                                                                   |
| Destination IP Address | The LAN-side destination IP address for incoming traffic.                                                                          |
| Destination Netmask    | The LAN-side destination netmask for incoming traffic. The default value of this field is <i>255.255.255.255</i> .                 |
| Destination Port Start | The starting port number that is made open for this application.                                                                   |
| Destination Port End   | The ending port number that is made open for this application.                                                                     |

 Table 3-6
 Custom Port Forwarding Field Descriptions

| Field                      | Definiti                       | Definition/ Description                                                                                                    |                        |  |  |  |  |  |  |
|----------------------------|--------------------------------|----------------------------------------------------------------------------------------------------|------------------------|--|--|--|--|--|--|
| Destination Port Map       | Destina<br>are forw<br>• One-t | <ul> <li>Destination port mapped on the LAN (destination) side to which packets are forwarded. There are two types of port mapping:</li> <li>One-to-one (one port mapped to one)</li> </ul> |                        |  |  |  |  |  |  |
|                            | • Multip                       | pie-to-one (multiple ports n                                                                                                    | happed to one port)    |  |  |  |  |  |  |
|                            |                                | Multiple-to-One One-to-One                                                                                                    |                        |  |  |  |  |  |  |
|                            | WAN                            | [500 600]                                                                                                    | [500 600]<br>↓ ↓       |  |  |  |  |  |  |
|                            | LAN                            | 700                                                                                                    | [ 500 600]             |  |  |  |  |  |  |
| Note: Wildcard (*) entries | s are allowe                   | d for IP Address/Netmask a                                                                                                    | ind Port range fields. |  |  |  |  |  |  |
| End of Table 3-6           |                                |                                                                                                    |                        |  |  |  |  |  |  |

#### Table 3-6Custom Port Forwarding Field Descriptions

## 3.8 IP Filters Page

The IP filtering feature allows you to block specific applications/services based on the IP address of a LAN device. You can use the **IP Filters** page (Figure 3-16) to block specific traffic (for example, block web access) or any traffic from a host on your local network.

A database of predefined IP filters allows you to apply one or more filtering rules to one or more members of a defined LAN group. You can view the rules associated with a predefined filter and add the available rules for a given category. You can also create, edit, or delete your own IP filter rules.

TEXAS INSTRUMENTS ADVANCED 0 **IP** Filters UPnP 0 Select LAN Group: LAN group 1 < 0 LAN IP: 192.168.1.2 💌 Block All Traffic: Block Outgoing Ping Custom IP Filters IP Filters Category Available Rules **Applied Rules** LAN Isolati Alien vs Predator TR-068 WAN Games Asheron's Call Dark Rein 2 O VPN Delta Force O Audio/Video Doom Add > Dune 2000 Web Filters 0 Apps DirectX (7,8) Games 0 Servers FliteForce O User **IGMP Proxy** EverQuest Fighter Ace II Apply Cancel Log Out

Figure 3-16 IP Filters Page

Table 3-7 describes the IP Filters page fields.

 Table 3-7
 IP Filters Field Descriptions

| Field               | Definition/ Description                                                                                                    |
|---------------------|----------------------------------------------------------------------------------------------------|
| Select LAN Group    | Select the LAN group to which the IP fIlters feature will be applied.                                                                                               |
| LAN IP              | Select the IP address in the given LAN group to which the IP FIlters feature will be applied.                                                                       |
| Block All Traffic   | When checked, complete network access is blocked for the specific IP address.                                                                                       |
| Block Outgoing Ping | Blocking outgoing ping (ICMP) generated from a particular LAN IP can be<br>used if your host has a virus that attempts a Ping-of-Death Denial of<br>Service attack. |

| Table 3-7 IF FILLEIS |                                                                                                    |
|----------------------|----------------------------------------------------------------------------------------------------|
| Field                | Definition/ Description                                                                                                    |
| Custom IP Filters    | This link takes you to the <b>Custom IP Filters</b> page. More information is available in 3.8.1 "Custom IP Filters Page" on page 3-26. |
| Available Rules      | Predefined and user-defined IP filtering rules for each category.                                                                       |
| Applied Rules        | Lists the IP filtering rules you elect to apply for each given category.                                                                |
| End of Table 3-7     |                                                                                                    |

Table 3-7 **IP Filters Field Descriptions** 

You can use the pre-configured entry for a LAN group using Procedure 3-6.

#### **Procedure 3-6 Configure IP Filters**

#### Step – Action

1 On the IP Filters page (Figure 3-16 on page 3-24), select LAN Group and LAN IP.

If the desired LAN IP is not available in the LAN IP drop-down menu, you can add it using the LAN Client page (Figure 3-19 on page 3-28), which is accessed by clicking **New IP**.

- Select the available rules for a given category. Click View to view the rule 2 associated with a predefined filter. Click **Add** to apply the rule for this category.
- If a rule is not in the list, you can create your own rule in the **User** category. 3 Select User (Figure 3-17), then click New.

Figure 3-17 IP Filters - User Category

|                      |           |              | -           | -        |            |               |                |               |
|----------------------|-----------|--------------|-------------|----------|------------|---------------|----------------|---------------|
| 🕀 Texas Instruments  | HOME      | SETUP        | ADVANCED    | WIRELESS | TOOLS      | STATUS        | HELP           |               |
| Voice Q              |           |              |             |          | IP Filters |               |                |               |
| UPnP 🥝               |           |              |             |          |            |               |                |               |
| SNTP 🥝               | Select LA | N Group:     | LAN group 1 | *        |            |               |                |               |
| TR-069               |           | LAN IP:      | 192.168.1.2 | *        | New IP     |               |                |               |
| Port Forwarding      | Block     | All Traffic: |             | 1        | Block C    | Outgoing Ping | g <u>Custo</u> | om IP Filters |
| IP Filters           |           |              |             |          |            |               |                |               |
| LAN Clients          | Categ     | ory          | Availabl    | e Rules  | _          |               |                | Applied Rules |
| LAN Isolation        | O Gar     | e            | example     |          |            |               |                |               |
| TR-068 WAN<br>Access | O VPN     | ies          |             |          |            |               |                |               |
| Bridge Filters       | O Audi    | o/Video      |             |          |            | Add >         |                |               |
| Web Filters          | O Apps    | 5            |             |          |            |               |                |               |
| Dynamic DNS Client   | O Serv    | ers          |             |          |            | < Remove      |                |               |
| IGMP Proxy 🥝         | O User    |              |             |          |            |               |                |               |
| Static Routing       |           | L            |             |          | _          |               |                |               |
| Policy Database      |           |              | New         | View     | Delete     |               |                |               |
| Ingress              |           |              |             |          |            |               |                |               |
| Egress               |           |              |             |          |            |               |                | Apply Cancel  |
| Shaper               |           |              |             |          |            |               |                |               |
| Web Access Control   |           |              |             |          |            |               |                |               |
| SSH Access Control   |           |              |             |          |            |               |                |               |
| Voice provision      |           |              |             |          |            |               |                |               |
| Log Out              |           |              |             |          |            |               |                |               |

**Note**—The **New**, **View**, and **Delete** buttons become available only when the **User** category is selected. All the custom rules you create fall under the **User** Category.

4 The **Rule Management** page (Figure 3-13 on page 3-19) populates for you to create new rules. Enter **Rule Name**, **Protocol**, **Port Start**, **Port End**, and **Port Map** fields, then click **Apply**.

The rules you create appear in the **Available Rules** box in the **User** category. You can view or delete the rules you create.

- 5 Continue to add rules as they apply from each category using the **Add** button.
- 6 Click **Apply** when you finish to temporarily activate the settings.

**Note**—The changes take effect when you click **Apply**; however, if the RG configuration is not saved, these changes will be lost upon RG reboot.

- 7 To make the change permanent, click **Tools** and select **System Commands**.
- 8 On the System Commands page (Figure 5-2 on page 5-3), click Save All.

End of Procedure 3-6

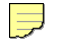

**Note**—You can also use the **Custom IP Filters** link to add programs to the existing list. This is discussed in the following section.

#### 3.8.1 Custom IP Filters Page

The **Custom IP Filters** page (Figure 3-18) allows you to define up to 20 custom IP filtering entries to block specific services or applications based on:

- Source/destination IP address and netmask
- TCP port (ranges supported)
- Protocol
  - TCP
  - UDP
  - TCP and UDP
  - ICMP
  - Any

| Figure 3-18 Cus      | stom IP | Filters | 5           |             |              |            |         |               |        |
|----------------------|---------|---------|-------------|-------------|--------------|------------|---------|---------------|--------|
| 🌵 Texas Instruments  | HOME    | SETUP   | ADVANCED    | WIRELESS    | TOOLS        | STATUS     | HELP    |               |        |
| Voice 📀              |         |         |             | Cus         | stom IP Filt | ers        |         |               |        |
| UPnP 🥥               |         |         |             |             |              |            |         |               |        |
| SNTP 🧕               |         | Filtor  | Namo        |             | 1            | En         | bla 🖬   |               |        |
| TR-069               |         | r inter |             |             |              |            |         |               |        |
| Port Forwarding      |         | 501     |             |             | 501          | irce Netma | isk:    |               |        |
| IP Filters           |         | Destina | tion IP:    |             | Destina      | tion Netma | isk:    |               |        |
| LAN Clients          |         | Por     | t Start:    |             | _            | Port E     | ind:    |               |        |
| LAN Isolation        |         | Pr      | otocol: TCP | *           |              |            |         |               |        |
| TR-068 WAN<br>Access |         | Enable  | d Name Sou  | rce IP Dest | ination IP   | PortStart  | Protoco | l Edit Delete | )      |
| Bridge Filters       |         |         | M           | ask         | Mask         | PortEnd    |         |               |        |
| Web Filters          |         |         |             |             |              |            |         |               |        |
| Dynamic DNS Client   |         |         |             |             |              |            |         |               |        |
| IGMP Proxy 🧶         |         |         |             |             |              |            |         |               |        |
| Static Routing       |         |         |             |             |              |            |         |               |        |
| Policy Database      |         |         |             |             |              |            |         |               |        |
| Ingress              |         |         |             |             |              |            |         | Apply         | Cancel |
| Egress               |         |         |             |             |              |            |         | прру          | Cuncer |
| Shaper               |         |         |             |             |              |            |         |               |        |
| Web Access Control   |         |         |             |             |              |            |         |               |        |
| SSH Access Control   |         |         |             |             |              |            |         |               |        |
| Voice provision      |         |         |             |             |              |            |         |               |        |
| Log Out              |         |         |             |             |              |            |         |               |        |

#### -. ~ 10 51 \_ - -

## Table 3-8 describes the **Custom IP Filters** page fields.

| Field               | Definition/ Description                                                                                                  |
|---------------------|----------------------------------------------------------------------------------------------------|
| Filter Name         | Name of the IP filter rule you are creating.                                                                             |
| Enable              | The <b>Enable</b> button is checked by default, meaning this rule is automatically applied when you click <b>Apply</b> . |
| Source IP           | The LAN-side source IP address assigned to outgoing traffic on which filtering is applied.                               |
| Source Netmask      | Netmask of the source IP on your LAN side.                                                                               |
| Destination IP      | You can define the destination IP address to which your source IP will be banned access. Enter 0.0.0.0 for all.          |
| Destination Netmask | Netmask of the destination IP. Enter 255.255.255.255 for all.                                                            |
| Port Stat           | The starting port number that will be blocked for this application.                                                      |
| Port End            | The ending port number that will be blocked for this application.                                                        |
| Protocol            | There are five options available: TCP, UDP, TCP and UDP, ICMP, and Any.                                                  |
| End of Table 3-8    |                                                                                                    |

Table 3-8 **Custom IP Filters Field Descriptions** 

## 3.9 LAN Clients Page

The LAN clients feature allows you to see all the hosts on the LAN segment. Each host is qualified to be either *dynamic* (host obtained a lease from this RG) or *static* (host has a manually-configured IP address).

You can add a *static* IP address (belonging to the RG's LAN subnet) using the LAN Clients page (Figure 3-19). Any existing static entry falling within the DHCP server's range can be deleted and the IP address is made available for future allocation.

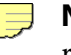

**Note**—Dynamic clients show up in the list only when the DHCP server is running.

#### Figure 3-19 LAN Clients

| 🐺 Texas Instruments | HOME | SETUP                                                                 | ADVANCED | WIRELESS | TOOLS      | STATUS | HELP |              |  |  |
|---------------------|------|-----------------------------------------------------------------------|----------|----------|------------|--------|------|--------------|--|--|
| Voice O             |      |                                                                       |          |          | AN Clients |        |      |              |  |  |
| UPnP 🥹              |      | To add a LAN Client, Enter IP Address and Hostname, then click Apply. |          |          |            |        |      |              |  |  |
| SNTP 🥝              |      |                                                                       |          |          |            |        |      |              |  |  |
| TR-069              |      | Select LAN Connection: LAN group 1                                    |          |          |            |        |      |              |  |  |
| Port Forwarding     |      | Enter IP Address:                                                     |          |          |            |        |      |              |  |  |
| IP Filters          |      | Hostname:                                                             |          |          |            |        |      |              |  |  |
| LAN Clients         |      |                                                                       |          | MAC Ad   | dress:     |        |      | ]            |  |  |
| LAN Isolation       |      |                                                                       |          | MAC AU   | 01033.     |        |      |              |  |  |
| Access Q            |      |                                                                       |          |          |            |        |      |              |  |  |
| Bridge Filters      |      |                                                                       |          |          |            |        |      |              |  |  |
| Web Filters         |      |                                                                       |          |          |            |        |      |              |  |  |
| Dynamic DNS Client  |      |                                                                       |          |          |            |        |      |              |  |  |
| Ctatic Douting      |      |                                                                       |          |          |            |        |      |              |  |  |
| Policy Database     |      |                                                                       |          |          |            |        |      |              |  |  |
| Ingress             |      |                                                                       |          |          |            |        |      |              |  |  |
| Egress              |      |                                                                       |          |          |            |        |      | Apply Cancel |  |  |
| Shaper              |      |                                                                       |          |          |            |        |      |              |  |  |
| Web Access Control  |      |                                                                       |          |          |            |        |      |              |  |  |
| SSH Access Control  |      |                                                                       |          |          |            |        |      |              |  |  |
| Voice provision     |      |                                                                       |          |          |            |        |      |              |  |  |
| Log Out             |      |                                                                       |          |          |            |        |      |              |  |  |

You can configure a LAN client using Procedure 3-7.

Step – Action

- 1 On the LAN Clients page, select LAN Connection, and enter IP Address, Hostname, and MAC Address.
- 2 Click Apply.

The IP address is allocated and it shows up in the list of LAN clients as a *Dynamic* entry (Figure 3-20).
| -                    |      |       | •                   |                  |            |             |            |         |        |
|----------------------|------|-------|---------------------|------------------|------------|-------------|------------|---------|--------|
| Texas Instruments    | HOME | SETUP | ADVANCED            | WIRELESS         | TOOLS      | STATUS      | HELP       |         |        |
| Voice O              |      |       |                     | L                | AN Clients | ;           |            |         |        |
| UPnP 🥥               |      |       | To add a LAN C      | lient, Enter IP  | Address an | d Hostname, | then click | Apply.  |        |
| SNTP 🧶               |      |       |                     |                  |            |             |            |         |        |
| TR-069               |      |       | Selec               | ct LAN Conne     | ection: LA | N group 1   | *          |         |        |
| Port Forwarding      |      |       |                     | Enter IP Ad      | dress:     |             |            | ]       |        |
| IP Filters           |      |       |                     | Host             | ame:       |             |            | ]       |        |
| LAN Clients          |      |       |                     | nosu             | lame.      |             |            | ]       |        |
| LAN Isolation        |      |       |                     | MAC Ad           | dress:     |             |            |         |        |
| TR-068 WAN<br>Access | (    |       |                     | Dyna             | mic Addres | sses        |            |         |        |
| Bridge Filters       |      | Res   | erve <u>IP Addı</u> | ress <u>Host</u> | name       | MAC         | 5 L 40     | Type    |        |
| Web Filters          |      | L     | J 192.168           | 3.1.2 GID6.      | 30871 0    | 0:11:43:7:  | 5:0C:42    | Dynamic |        |
| Dynamic DNS Client   |      |       |                     |                  |            |             |            |         |        |
| IGMP Proxy 🤤         |      |       |                     |                  |            |             |            |         |        |
| Static Routing       |      |       |                     |                  |            |             |            |         |        |
| Policy Database      |      |       |                     |                  |            |             |            |         |        |
| Ingress              |      |       |                     |                  |            |             |            | Apply   | Cancol |
| Egress               |      |       |                     |                  |            |             |            | Арріу   | Cancer |
| Shaper               |      |       |                     |                  |            |             |            |         |        |
| Web Access Control   |      |       |                     |                  |            |             |            |         |        |
| SSH Access Control   |      |       |                     |                  |            |             |            |         |        |
| Voice provision      |      |       |                     |                  |            |             |            |         |        |
| Log Out              |      |       |                     |                  |            |             |            |         |        |

Figure 3-20 LAN Clients with Dynamic Address

**3** You can convert the dynamic entry into a static entry by clicking **Reserve**, then **Apply**.

As shown in Figure 3-21, the IP is now changed to a *Static* address. You can delete this entry by selecting **Delete**.

Figure 3-21 LAN Clients with Static Address

| 🕀 Texas Instruments  | HOME | SETUP | ADVANCED       | WIRELESS        | TOOLS        | STATUS      | HELP       |              |
|----------------------|------|-------|----------------|-----------------|--------------|-------------|------------|--------------|
| Voice O              |      |       |                | L               | AN Clients   |             |            |              |
| UPnP 🥹               |      |       | To add a LAN C | lient, Enter IP | Address and  | d Hostname, | then click | Apply.       |
| SNTP 🥝               |      |       |                |                 |              |             |            |              |
| TR-069               |      |       | Sele           | ct LAN Conne    | ection: LA   | AN group 1  | *          |              |
| Port Forwarding      |      |       |                | Enter IP Ad     | dress:       |             |            |              |
| IP Filters           |      |       |                | Host            | name:        |             |            |              |
| LAN Clients          |      |       |                | MACAd           |              |             |            |              |
| LAN Isolation        |      |       |                | MAC Ad          | dress:       |             |            |              |
| TR-068 WAN<br>Access |      |       |                | Sta             | tic Address  | ies         |            |              |
| Bridge Filters       |      | D     | elete IP Add   | dress Hos       | <u>tname</u> | MAC         | 2          | Туре         |
| Web Filters          |      |       | 192.10         | 58.1.2 GTD6     | 53C871 (     | 00:11:43:7  | '5:dc:42   | Static       |
| Dynamic DNS Client   |      |       |                |                 |              |             |            |              |
| IGMP Proxy 🥝         |      |       |                |                 |              |             |            |              |
| Static Routing       |      |       |                |                 |              |             |            |              |
| Policy Database      |      |       |                |                 |              |             |            |              |
| Ingress              |      |       |                |                 |              |             |            | Apply Cancel |
| Egress               |      |       |                |                 |              |             |            | лрру Санссі  |
| Shaper               |      |       |                |                 |              |             |            |              |
| Web Access Control   |      |       |                |                 |              |             |            |              |
| SSH Access Control   |      |       |                |                 |              |             |            |              |
| Voice provision      |      |       |                |                 |              |             |            |              |
| Log Out              |      |       |                |                 |              |             |            |              |

4 When you finish, click **Apply** to temporarily activate the settings.

**Note**—The changes take effect when you click **Apply**; however, if the RG configuration is not saved, these changes will be lost upon RG reboot.

- 5 To make the change permanent, click **Tools** and select **System Commands**.
- 6 On the System Commands page (Figure 5-2 on page 5-3), click Save All.

End of Procedure 3-7

**Note**—The firewall rules that are applied to a *Dynamic* IP address will be removed after the release time expires.

Table 3-9 describes the LAN Clients page fields.

| Table 3-9 LAN Clients Field Description | able 3-9 | LAN Clients Field Descriptions |
|-----------------------------------------|----------|--------------------------------|
|-----------------------------------------|----------|--------------------------------|

| Field                 | Definition/ Description                                                    |
|-----------------------|----------------------------------------------------------------------------|
| Select LAN Connection | Select the LAN connection to which the client is to be added.              |
| Enter IP Address      | Assign the dynamic IP address to the host here. This is a mandatory field. |
| Hostname              | Hostname of the client. This is an optional field.                         |
| MAC Address           | MAC address of the host. This is an optional field.                        |
| End of Table 3-9      |                                                                            |

# 3.10 LAN Isolation Page

The LAN Isolation page (Figure 3-22) allows you to disable the flow of packets between up to five user-defined LAN groups (interfaces include WLAN, USB, Ethernet, SSID1, SID2, and SSID3). This allows you to secure information in private portions of the LAN (such as a hot spot deployment) from other publicly accessible LAN segments.

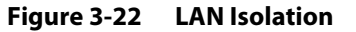

| 🕀 Texas Instruments  | HOME | SETUP | ADVANCED          | WIRELESS       | TOOLS       | STATUS       | HELP      |           |        |
|----------------------|------|-------|-------------------|----------------|-------------|--------------|-----------|-----------|--------|
| Voice O              |      |       |                   | L              | AN Isolatio | n            |           |           |        |
| UPnP 🥹               |      | То    | block traffic fro | om one LAN to  | another LA  | N, check the | Disable c | heck box. |        |
| SNTP 🥝               |      |       |                   |                |             |              |           |           |        |
| TR-069               |      |       | 🗌 Disabl          | e traffic betw | een LAN gi  | roup 1 and l | AN group  | 2         |        |
| Port Forwarding      |      |       |                   |                |             |              |           |           |        |
| IP Filters           |      |       |                   |                |             |              |           |           |        |
| LAN Clients          |      |       |                   |                |             |              |           |           |        |
| LAN Isolation        |      |       |                   |                |             |              |           |           |        |
| TR-068 WAN<br>Access |      |       |                   |                |             |              |           |           |        |
| Bridge Filters       |      |       |                   |                |             |              |           |           |        |
| Web Filters          |      |       |                   |                |             |              |           |           |        |
| Dynamic DNS Client   |      |       |                   |                |             |              |           |           |        |
| IGMP Proxy 🥝         |      |       |                   |                |             |              |           |           |        |
| Static Routing       |      |       |                   |                |             |              |           |           |        |
| Policy Database      |      |       |                   |                |             |              |           |           |        |
| Ingress              |      |       |                   |                |             |              |           | Apply     | Cancel |
| Egress               |      |       |                   |                |             |              |           | мрри      | ouncer |
| Shaper               |      |       |                   |                |             |              |           |           |        |
| Web Access Control   |      |       |                   |                |             |              |           |           |        |
| SSH Access Control   |      |       |                   |                |             |              |           |           |        |
| Voice provision      |      |       |                   |                |             |              |           |           |        |
| Log Out              |      |       |                   |                |             |              |           |           |        |

Use Procedure 3-8 to configure LAN isolation.

| Procedure 3-8 Configure | LAN | Isolation |
|-------------------------|-----|-----------|
|-------------------------|-----|-----------|

Step – Action

- 1 Check the LAN group combinations that define which traffic will be blocked.
- 2 Click **Apply** to temporarily activate the settings.

**Note**—The changes take effect when you click **Apply**; however, if the RG configuration is not saved, these changes will be lost upon RG reboot.

- **3** To make the change permanent, click **Tools** and select **System Commands**.
- 4 On the System Commands page (Figure 5-2 on page 5-3), click Save All.

End of Procedure 3-8

# 3.11 TR-068 WAN Access

The TR-068 WAN Access page (Figure 3-23) enables you to give temporary permission to someone (such as technical support staff) to be able to access your RG from the WAN side. From the moment the account is enabled, the user is expected to log in within 20 active minutes, otherwise the account expires. Once the user has logged in, if the session remains inactive for more than 20 minutes, the user will be logged out and the account expires.

| <b>.</b>             |      |       | <b>.</b> |               |            |            |      |       |        |
|----------------------|------|-------|----------|---------------|------------|------------|------|-------|--------|
| 🐺 Texas Instruments  | HOME | SETUP | ADVANCED | WIRELESS      | TOOLS      | STATUS     | HELP |       |        |
| Voice Q              |      |       |          | Enable W      | AN Access  | 5 Update   |      |       |        |
| UPnP 🥹               |      |       | т        | o Enable Webp | age Update | from WAN s | side |       |        |
| SNTP 🧶               |      |       |          |               |            |            |      |       |        |
| TR-069               |      |       | W        | AN Update:    | 2          |            |      |       |        |
| Port Forwarding      |      |       | W        | AN Access:    | J .        |            | -    |       |        |
| IP Filters           |      |       | l        | Jser Name: t  | ech        |            |      |       |        |
| LAN Clients          |      |       |          | Password:     |            |            |      |       |        |
| LAN Isolation        |      |       |          | Port: 5       | 51003      |            |      |       |        |
| TR-068 WAN<br>Access |      |       |          |               |            |            |      |       |        |
| Bridge Filters       |      |       |          |               |            |            |      |       |        |
| Web Filters          |      |       |          |               |            |            |      |       |        |
| Dynamic DNS Client   |      |       |          |               |            |            |      |       |        |
| IGMP Proxy 🥹         |      |       |          |               |            |            |      |       |        |
| Static Routing       |      |       |          |               |            |            |      |       |        |
| Policy Database      |      |       |          |               |            |            |      |       |        |
| Ingress              |      |       |          |               |            |            |      | Apply | Cancel |
| Egress               |      |       |          |               |            |            |      | мрыу  | Cancer |
| Shaper               |      |       |          |               |            |            |      |       |        |
| Web Access Control   |      |       |          |               |            |            |      |       |        |
| SSH Access Control   |      |       |          |               |            |            |      |       |        |
| Voice provision      |      |       |          |               |            |            |      |       |        |
| Log Out              |      |       |          |               |            |            |      |       |        |

Figure 3-23 TR-068 WAN Access Page

Table 3-10 describes the TR-068 WAN Access page settings.

| Field             | Definition/ Description                                          |
|-------------------|------------------------------------------------------------------|
| WAN Update        | Check this field to give the account read and write access.      |
| WAN Access        | Check this field to give the account read-only access.           |
| User Name         | User name of the WAN access account.                             |
| Password          | Password of the WAN access account.                              |
| Port              | Enter the port number to be opened for the temporary WAN access. |
| End of Table 3-10 |                                                                  |

Table 3-10 TR-068 WAN Access Field Descriptions

To create a temporary user account for a remote access to your RG, use Table 3-10 as a reference and follow Procedure 3-9.

## Procedure 3-9 Create Temporary User Account (WAN-Side)

#### Step – Action

- 1 Check **WAN Update** to enable write privilege of the RG.
- 2 Check WAN Access to enable read privilege of the RG.
- 3 Enter a user name and password in the User Name and Password fields.
- 4 Enter a port number In the **Port** field (for example, *51003*).
- 5 Click **Apply** to temporarily activate the temporary user account.

**Note**—This is a temporary account and cannot be saved to the flash. It expires upon RG reboot.

**6** To access your RG remotely, from the remote PC, enter the following in the URL:

http(s)://10.10.10.5:51003

Syntax: http(s)://WAN IP of RG:Port Number

End of Procedure 3-9

# 3.12 Bridge Filters Page

The bridge filtering mechanism provides a way for you to define rules to allow or deny frames through the bridge based on source MAC address, destination MAC address, frame type, and physical ports. When bridge filtering is enabled, each frame is examined against every defined filter rule in sequence. When a match is found, the appropriate filtering action (allow or deny) is performed. Note that the bridge filter only examines frames from interfaces that are part of the bridge itself. Up to 20 filter rules are supported with bridge filtering.

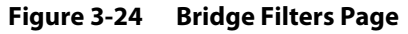

| 🏘 Texas Instruments  | HOME | SETUP                      | ADVAP               | NCED WIR  | ELESS        | TOOLS      | STATUS    | HELP      |             |             |         |        |
|----------------------|------|----------------------------|---------------------|-----------|--------------|------------|-----------|-----------|-------------|-------------|---------|--------|
| Voice Q              |      |                            |                     |           |              | Bridg      | e Filters |           |             |             |         |        |
| UPnP 🥝               |      |                            |                     |           |              |            |           |           |             |             |         |        |
| SNTP 🥝               | Ena  | able Bridge<br>able Bridge | Filters<br>Filter M | anagemen  | t Inter      | face       |           |           |             |             |         |        |
| TR-069               |      | iore orage                 |                     | anagonion |              |            |           |           | Sele        | ect LAN: LA | N group | o 1 🗸  |
| Port Forwarding      |      |                            |                     |           |              |            | Bridge    | Filter Ma | nagement In | terface: Et | hernet1 | ~      |
| IP Filters           |      | Src M                      | AC                  | Src Port  |              | Dest MAC   | c i       | Dest Port | Proto       | ocol        | Mode    |        |
| LAN Clients          |      | 00-00-00-00                | )-00-00             | ANY       | <b>v</b> 00- | 00-00-00-0 | AN 00-00  | IY Y      | PPPoE Ses   | sion 🔽 D    | eny 🗸   |        |
| LAN Isolation        |      |                            |                     |           |              |            |           |           |             |             | A       | ٥dd    |
| TR-068 WAN<br>Access |      |                            |                     |           |              |            |           |           |             |             |         |        |
| Bridge Filters       | Edit | t Src M                    | AC                  | Src Port  |              | Dest MAC   | с I       | Dest Port | Proto       | ocol        | Mode    | Delete |
| Web Filters          |      |                            |                     |           |              |            |           |           |             |             |         |        |
| Dynamic DNS Client   |      |                            |                     |           |              |            |           |           |             |             |         |        |
| IGMP Proxy 🥝         |      |                            |                     |           |              |            |           |           |             |             |         |        |
| Static Routing       |      |                            |                     |           |              |            |           |           |             |             |         |        |
| Policy Database      |      |                            |                     |           |              |            |           |           |             |             |         |        |
| Ingress              |      |                            |                     |           |              |            |           |           |             | Apply       |         | ncol   |
| Egress               |      |                            |                     |           |              |            |           |           |             | Арріу       | Ca      | nicei  |
| Shaper               |      |                            |                     |           |              |            |           |           |             |             |         |        |
| Web Access Control   |      |                            |                     |           |              |            |           |           |             |             |         |        |
| SSH Access Control   |      |                            |                     |           |              |            |           |           |             |             |         |        |
| Voice provision      |      |                            |                     |           |              |            |           |           |             |             |         |        |
| Log Out              |      |                            |                     |           |              |            |           |           |             |             |         |        |

The **Bridge Filters** page (Figure 3-24) allows you to enable, add, edit, or delete the filter rules.

Use Procedure 3-10 to enable and configure bridge filters.

Procedure 3-10 Configure Bridge Filters

Step – Action

- 1 Check Enable Bridge Filters.
- 2 To add a rule, enter the source MAC address, destination MAC address, and frame type with desired filtering type, then click **Add**.

**Note**—You can also edit a rule that you created using the **Edit** checkbox. You can delete a rule using **Delete**.

**3** Click **Apply** to temporarily activate the settings.

**Note**—The changes take effect when you click **Apply**; however, if the RG configuration is not saved, these changes will be lost upon RG reboot.

- 4 To make the change permanent, click **Tools** and select **System Commands**.
- 5 On the System Commands page (Figure 5-2 on page 5-3), click Save All.

End of Procedure 3-10

**Note**—There are four hidden filter rules within the bridge filter table. These rules are entered to ensure you do not "lock" yourself out of the RG on a particular port. The rules pertain to the combination of source/destination MAC addresses, source/destination ports, and protocols.

| Tab | le 3-11 | describ | es the | Bridg | e Filters | page | fields. |
|-----|---------|---------|--------|-------|-----------|------|---------|
|-----|---------|---------|--------|-------|-----------|------|---------|

| Field                                        | Definition/ Description                                                                                                    |
|----------------------------------------------|----------------------------------------------------------------------------------------------------|
| Enable Bridge Filters                        | Enables/disables bridge filtering. It can be set/unset during any <i>add</i> , <i>edit</i> , or <i>delete</i> operation. It can also be set/unset independently by clicking <b>Apply</b> .                                                            |
| Enable Bridge Filter<br>Management Interface | When checked, it enables the Bridge Filter Management Interface field.<br>This ensures that you do not get locked out of the RG on the interface of<br>the LAN group specified in the next two fields.                                                |
| Select LAN                                   | Select your LAN group to enable the Bridge Filter Management Interface feature.                                                                                                    |
| Bridge Filter Management<br>Interface        | Select the interface of the LAN group to have the Bridge Filter<br>Management Interface feature enabled. Depending on the LAN group<br>that is selected, the interface selections are <i>Ethernet</i> , <i>USB</i> , and/or <i>WLAN</i> .             |
| SRC MAC                                      | The source MAC address. It must be in a <i>xx-xx-xx-xx-xx</i> format, with <i>00-00-00-00-00-00</i> as <i>don't care</i> . Blanks can be used in the MAC address space and are also considered as <i>don't care</i> .                                 |
| SRC Port                                     | Source port. You can choose from <i>Any</i> , <i>Ethernet</i> , <i>USB</i> , <i>WLAN</i> , or <i>WAN</i><br><i>Bridge Connection Port</i> for the particular bridge. If any of the selections<br>are not available, please check your DSL connection. |
| Dest MAC                                     | The destination MAC address.                                                                                                    |
| Dest Port                                    | Destination port. You can choose from Any, Ethernet, USB, and WLAN.                                                                                                    |
| Protocol                                     | You can choose from the following options: <i>PPPoE Session, PPPoE Discovery, IPX - Ethernet II, RARP, IPv6, IPv4</i> , and <i>Any</i> .                                                                                                    |
| Mode                                         | There are two filtering modes: <i>Deny</i> and <i>Allow</i> .                                                                                                    |
| End of Table 3-11                            | ·                                                                                                    |

 Table 3-11
 Bridge Filters Field Descriptions

# 3.13 Web Filters Page

The **Web Filters** page (Figure 3-25) allows you to manage the type of web content that passes through your RG.

**Note**—This feature is not present on some RG platforms due to runtime memory limitations.

#### Figure 3-25 Web Filters Page

| 🐺 Texas Instruments  | HOME | SETUP | ADVANCED | WIRELESS  | TOOLS       | STATUS  | HELP       |       |        |
|----------------------|------|-------|----------|-----------|-------------|---------|------------|-------|--------|
| Voice O              |      |       |          |           | Web Filters |         |            |       |        |
| UPnP 🥝               |      |       | 5        | 0         |             | 0       |            |       |        |
| SNTP 🥝               |      |       | Proxy    | ies O     | Enabled     | Disab   | led<br>Ied |       |        |
| TR-069               |      |       | Java     | Applets O | Enabled     | Disab   | led        |       |        |
| Port Forwarding      |      |       | Active   | × O       | Enabled     | 💽 Disab | led        |       |        |
| IP Filters           |      |       | Pop-l    | Jps O     | Enabled     | 🖲 Disab | led        |       |        |
| LAN Clients          |      |       |          |           |             |         |            |       |        |
| LAN Isolation        |      |       |          |           |             |         |            |       |        |
| TR-068 WAN<br>Access |      |       |          |           |             |         |            |       |        |
| Bridge Filters       |      |       |          |           |             |         |            |       |        |
| Web Filters          |      |       |          |           |             |         |            |       |        |
| Dynamic DNS Client   |      |       |          |           |             |         |            |       |        |
| IGMP Proxy 🥝         |      |       |          |           |             |         |            |       |        |
| Static Routing       |      |       |          |           |             |         |            |       |        |
| Policy Database      |      |       |          |           |             |         |            |       |        |
| Ingress              |      |       |          |           |             |         |            | Apply | Cancel |
| Egress               |      |       |          |           |             |         |            |       |        |
| Shaper               |      |       |          |           |             |         |            |       |        |
| Web Access Control   |      |       |          |           |             |         |            |       |        |
| SSH Access Control   |      |       |          |           |             |         |            |       |        |
| Voice provision      |      |       |          |           |             |         |            |       |        |
| Log Out              |      |       |          |           |             |         |            |       |        |

The following web filters are disabled by default:

- Proxy server
- Cookies
- Java applets
- ActiveX controls
- Pop-ups

To enable a web filter, check **Enabled** next to the filter name, then click **Apply**.

# 3.14 Dynamic DNS Client

Each time your RG connects to the Internet, your ISP assigns a different IP address to your RG. In order for you or other users to access your RG from the WAN-side, you need to manually track the IP that is currently used. The Dynamic DNS feature allows you to register your RG with a DNS server and access your RG each time using the same host name. The **Dynamic DNS Client** page (Figure 3-26) allows you to enable/disable the Dynamic DNS feature.

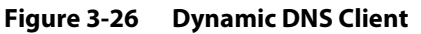

| 🐺 Texas Instruments    | HOME | SETUP                | ADVANCED | WIRELESS      | TOOLS     | STATUS | HELP |       |        |  |  |
|------------------------|------|----------------------|----------|---------------|-----------|--------|------|-------|--------|--|--|
| Voice O                |      |                      |          | Dyna          | mic DNS C | lient  |      |       |        |  |  |
| UPnP 🍳                 |      |                      |          |               |           |        |      |       |        |  |  |
| SNTP 🥥                 |      |                      |          | Connection    | PPPoE1    | *      |      |       |        |  |  |
| TR-069                 |      | DDNS Server DynDNS 🗸 |          |               |           |        |      |       |        |  |  |
| Port Forwarding        |      |                      | (        | DDNS Client ( |           |        |      |       |        |  |  |
| IP Filters             |      |                      |          | User Name     | _         |        |      |       |        |  |  |
| LAN Clients            |      |                      |          | [             |           |        |      |       |        |  |  |
| LAN Isolation          |      |                      |          | Password      |           |        |      |       |        |  |  |
| TR-068 WAN<br>Access O |      |                      | Do       | main Name     |           |        |      |       |        |  |  |
| Bridge Filters         |      |                      |          |               |           |        |      |       |        |  |  |
| Web Filters            |      |                      |          |               |           |        |      |       |        |  |  |
| Dynamic DNS Client     |      |                      |          |               |           |        |      |       |        |  |  |
| IGMP Proxy 🧶           |      |                      |          |               |           |        |      |       |        |  |  |
| Static Routing         |      |                      |          |               |           |        |      |       |        |  |  |
| Policy Database        |      |                      |          |               |           |        |      |       |        |  |  |
| Ingress                |      |                      |          |               |           |        |      | Apply | Cancel |  |  |
| Egress                 |      |                      |          |               |           |        |      | Арру  | Cancer |  |  |
| Shaper                 |      |                      |          |               |           |        |      |       |        |  |  |
| Web Access Control     |      |                      |          |               |           |        |      |       |        |  |  |
| SSH Access Control     |      |                      |          |               |           |        |      |       |        |  |  |
| Voice provision        |      |                      |          |               |           |        |      |       |        |  |  |
| Log Out                |      |                      |          |               |           |        |      |       |        |  |  |

Use Table 3-12 as a reference and follow Procedure 3-11 to enable Dynamic DNS feature on your RG.

| Procedure 3-11 | Enable Dynamic DNS |
|----------------|--------------------|
|----------------|--------------------|

Step – Action

- 1 On the **Dynamic DNS Client** page, configure the following fields:
  - Connection
  - DDNS Server
  - DDNS Client
  - User Name
  - Password
  - Domain Name

2 Click **Apply** to temporarily activate the settings.

**Note**—The changes take effect when you click **Apply**; however, if the RG configuration is not saved, these changes will be lost upon RG reboot.

**3** To make the change permanent, click **Tools** and select **System Commands**. On the **System Commands** page (Figure 5-2 on page 5-3), click **Save All**.

End of Procedure 3-11

Table 3-12 describes the Dynamic DNS Client page fields.

Field **Definition/ Description** Connection This field defaults to your RG's WAN connection over which your RG will be accessed. **DDNS Server** This is where you select the server from different DDNS service providers. A charge may occur depends on the service you select. DDNS Client Enables/disables the DDNS client feature for the WAN connection. This field is disabled by default. User Name User name assigned by the DDNS service provider. Password Password assigned by the DDNS service provider. Domain Name Domain name to be registered with the DDNS server. End of Table 3-12

Table 3-12 Dynamic DNS Client Field Descriptions

# 3.15 IGMP Proxy Page

Multicasting is a form of limited broadcast. UDP is used to send datagrams to all hosts that belong to what is called a **Host Group**. A host group is a set of one or more hosts identified by a single IP destination address. The following statements apply to host groups:

- Anyone can join or leave a host group at will.
- There are no restrictions on a host's location.
- There are no restrictions on the number of members that may belong to a host group.
- A host may belong to multiple host groups.
- Non-group members may send UDP datagrams to the host group.

Multicasting is useful when the same data needs to be sent to more than one device. For instance, if one device is responsible for acquiring data that many other devices need, then multicasting is a natural fit. Note that using multicasting as opposed to sending the same data to individual devices uses less network bandwidth. The multicast feature also enables you to receive multicast video streams from multicast servers.

IP hosts use Internet group management protocol (IGMP) to report their multicast group memberships to neighboring routers. Similarly, multicast routers use IGMP to discover which of their hosts belong to multicast groups. Your RG supports IGMP proxy that handles IGMP messages. When enabled, your RG acts as a proxy for a LAN host making requests to join and leave multicast groups, or a multicast router sending multicast packets to multicast groups on the WAN side. This application needs to be run when NAT is enabled. As can be seen in Figure 3-27, the IGMP proxy intercepts the Join and Leave commands for Version 1 and 2 IGMP messages. On a Join, the proxy sets up a multicast route for the interface and PC requesting the video content. It

then forwards the Join to the upstream multicast router. The Multicast IP traffic will then be forwarded to the requesting device. Multicast traffic does not pass trough the Firewall or NAT. On a leave, the Proxy removes the route and then forwards the leave to the upstream Multicast router.

Figure 3-27 IGMP Proxy Data Flow

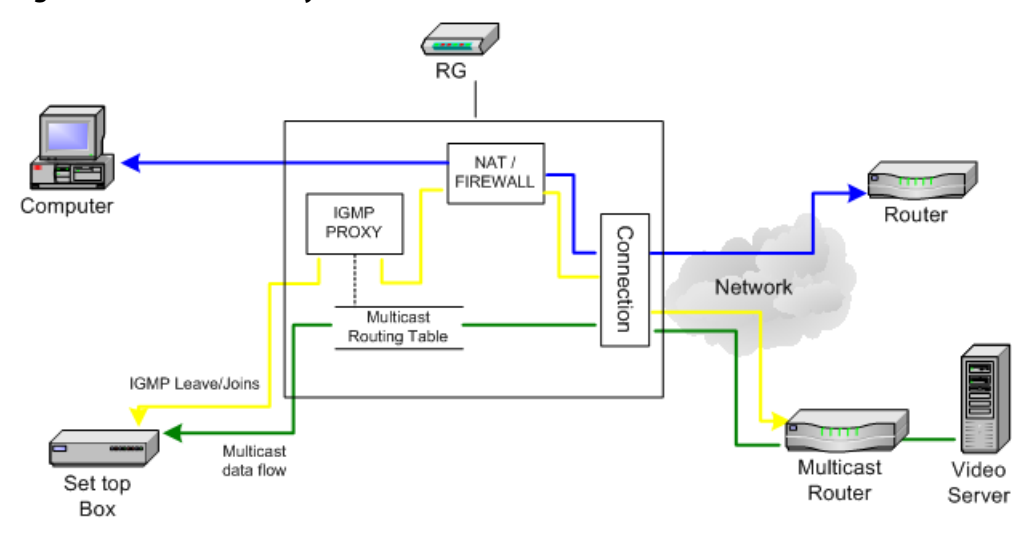

## Figure 3-28 IGMP Proxy Page

| 🦊 Texas Instruments | HOME | SETUP                                                   | ADVANCED | WIRELESS    | TOOLS      | STATUS   | HELP    |       |        |  |  |  |  |
|---------------------|------|---------------------------------------------------------|----------|-------------|------------|----------|---------|-------|--------|--|--|--|--|
| Voice O             |      | IGMP Proxy                                              |          |             |            |          |         |       |        |  |  |  |  |
| UPnP 🧶              |      | IGMP Proxy could be enabled on WAN and LAN connections. |          |             |            |          |         |       |        |  |  |  |  |
| SNTP 🧕              |      |                                                         |          |             |            |          |         |       |        |  |  |  |  |
| TR-069              |      | Enable IGMP Proxy                                       |          |             |            |          |         |       |        |  |  |  |  |
| Port Forwarding     |      |                                                         |          |             |            |          |         |       |        |  |  |  |  |
| IP Filters          |      |                                                         | Interfa  | ace Up      | ostream/Do | wnstream | /Ignore |       |        |  |  |  |  |
| LAN Clients         |      |                                                         | DHCD     | 1           | noro       | ~        |         |       |        |  |  |  |  |
| LAN Isolation       |      |                                                         | DITCP.   |             |            |          |         |       |        |  |  |  |  |
| TR-068 WAN          |      |                                                         | PPPOE    | 1 I <u></u> | nore       |          |         |       |        |  |  |  |  |
| Bridge Filters      |      |                                                         | LAN g    | roup 1      | Inore      | ×        |         |       |        |  |  |  |  |
| Web Filters         |      |                                                         | LAN g    | roup 2      | pstream    | *        |         |       |        |  |  |  |  |
| Dynamic DNS Client  |      |                                                         |          |             |            |          |         |       |        |  |  |  |  |
| IGMP Proxy 👋        |      |                                                         |          |             |            |          |         |       |        |  |  |  |  |
| Static Routing      |      |                                                         |          |             |            |          |         |       |        |  |  |  |  |
| Policy Database     |      |                                                         |          |             |            |          |         |       |        |  |  |  |  |
| Ingress             |      |                                                         |          |             |            |          |         | 1 lu  | Ormani |  |  |  |  |
| Egress              |      |                                                         |          |             |            |          |         | Арріу | Cancel |  |  |  |  |
| Shaper              |      |                                                         |          |             |            |          |         |       |        |  |  |  |  |
| Web Access Control  |      |                                                         |          |             |            |          |         |       |        |  |  |  |  |
| SSH Access Control  |      |                                                         |          |             |            |          |         |       |        |  |  |  |  |
| Voice provision     |      |                                                         |          |             |            |          |         |       |        |  |  |  |  |
| Log Out             |      |                                                         |          |             |            |          |         |       |        |  |  |  |  |

The **IGMP Proxy** page (Figure 3-28) allows you to enable multicast on available WAN and LAN connections. You can configure the WAN or LAN interface as one of the following:

- Upstream: The interface that IGMP requests from hosts are sent to the multicast router.
- Downstream: The interface data from the multicast router are sent to hosts in the multicast group database.
- Ignore: No IGMP request nor data multicast are forwarded.

You can perform one of the two options:

- 1. Configure one or more WAN interface as the upstream interface.
- 2. Configure one or more LAN interface as the upstream interface.

Each option is discussed in more details as follows.

## 3.15.1 Configure a WAN Interface as the Upstream IGMP Proxy:

This applies when the multicast server in on the network. Hosts on your LAN side can send IGMP requests through the WAN interface. And the WAN will pass multicast packets from the multicast server to the hosts on the LAN side.

In Figure 3-29 shown below, the WAN interface DHCP1 is enabled as the upstream IGMP interface, which forwards IGMP requests from LAN group 1 to the multicast router on the network and forwards multicast frames from the multicast router to hosts on the downstream interface (LAN group 1). No IGMP request nor data multicast are forwarded to PPPoE1 or LAN Group 2.

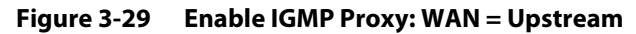

Enable IGMP Proxy: WAN = Upstream

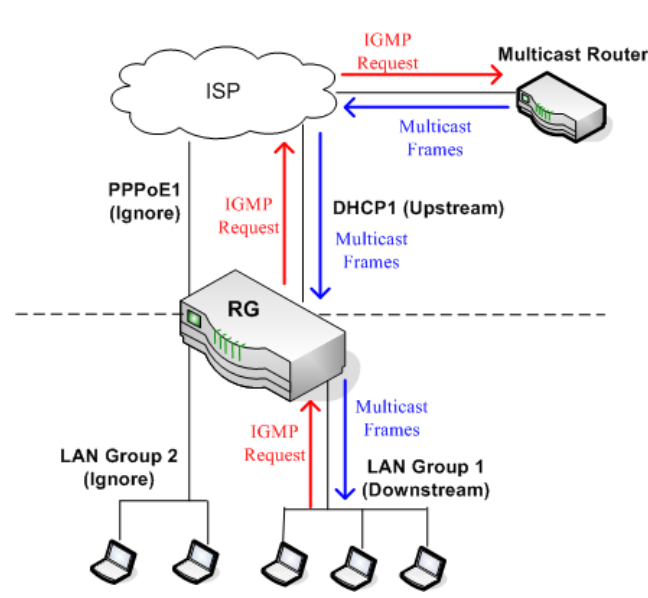

Use Procedure 3-12 to configure a WAN connection as the upstream interface.

# Procedure 3-12 Enable IGMP Proxy - Configure WAN as Upstream Interface

Step – Action

- 1 Check Enable IGMP Proxy.
- 2 Configure the following WAN/LAN interfaces:
  - DHCP1: Upstream
  - PPPoE1: Ignore
  - LAN group 1: Downstream
  - LAN group 2: Ignore

#### Figure 3-30 IGMP Proxy Page (WAN = Upstream)

| 🏘 Texas Instruments | HOME | SETUP                                                   | ADVANCED | WIRELESS | TOOLS           | STATUS    | HELP    |              |  |  |  |  |  |
|---------------------|------|---------------------------------------------------------|----------|----------|-----------------|-----------|---------|--------------|--|--|--|--|--|
| Voice 📀             |      | IGMP Proxy                                              |          |          |                 |           |         |              |  |  |  |  |  |
| UPnP 🥥              |      | IGMP Proxy could be enabled on WAN and LAN connections. |          |          |                 |           |         |              |  |  |  |  |  |
| SNTP 🥹              |      |                                                         |          |          |                 |           |         |              |  |  |  |  |  |
| TR-069              |      | 🗹 Enable IGMP Proxy                                     |          |          |                 |           |         |              |  |  |  |  |  |
| Port Forwarding     |      |                                                         |          |          |                 |           |         |              |  |  |  |  |  |
| IP Filters          |      |                                                         | Interf   | ace U    | pstream/De      | ownstream | /Ignore |              |  |  |  |  |  |
| LAN Clients         |      |                                                         | DHCP     | 1 L      | Jpstream        | *         |         |              |  |  |  |  |  |
| LAN Isolation       |      |                                                         | PPPoE    | 1 1      | lanore V        |           |         |              |  |  |  |  |  |
| Access              |      |                                                         | LAN a    | roup 1   | )<br>Downstream | n 🗸       |         |              |  |  |  |  |  |
| Bridge Filters      |      |                                                         |          | roup 2 k | nore            | *         |         |              |  |  |  |  |  |
| Web Filters         |      |                                                         | 29       | oup - E  | ···-·-          |           |         |              |  |  |  |  |  |
| Dynamic DNS Client  |      |                                                         |          |          |                 |           |         |              |  |  |  |  |  |
| IGMP Proxy 🐫        |      |                                                         |          |          |                 |           |         |              |  |  |  |  |  |
| Static Routing      |      |                                                         |          |          |                 |           |         |              |  |  |  |  |  |
| Policy Database     |      |                                                         |          |          |                 |           |         |              |  |  |  |  |  |
| Ingress             |      |                                                         |          |          |                 |           |         | Apply Cancel |  |  |  |  |  |
| Egress              | L    |                                                         |          |          |                 |           |         |              |  |  |  |  |  |
| Shaper              |      |                                                         |          |          |                 |           |         |              |  |  |  |  |  |
| Web Access Control  |      |                                                         |          |          |                 |           |         |              |  |  |  |  |  |
| SSH Access Control  |      |                                                         |          |          |                 |           |         |              |  |  |  |  |  |
|                     |      |                                                         |          |          |                 |           |         |              |  |  |  |  |  |
| Log Out             |      |                                                         |          |          |                 |           |         |              |  |  |  |  |  |

**3** Click **Apply** to temporarily activate the settings.

**Note**—The changes take effect when you click **Apply**; however, if the RG configuration is not saved, these changes will be lost upon RG reboot.

4 To make the change permanent, click **Tools** and select **System Commands**. On the **System Commands** page (Figure 5-2 on page 5-3), click **Save All**.

End of Procedure 3-12

## 3.15.2 Configure a LAN interface as the Upstream Interface.

This applies when the multicast server in on the LAN side. Hosts on the network can sent IGMP request from the WAN side through the LAN interface. And the LAN interface, acting as the upstream interface, forwards data multicast from the LAN-side multicast server to hosts on the network.

In Figure 3-31 shown below, there is a multicast router on the LAN side and LAN Group 1 interface is enabled as the upstream IGMP proxy. IGMP requests from the network are forwarded to LAN group 1 and multicast frames from multicast router 1 are forwarded to hosts on the LAN side (LAN group 3) and on the WAN side (DHCP1 and PPPoE1). No IGMP request nor data multicast are forwarded to LAN Group 2.

## Figure 3-31 Enable IGMP Proxy: LAN = Upstream

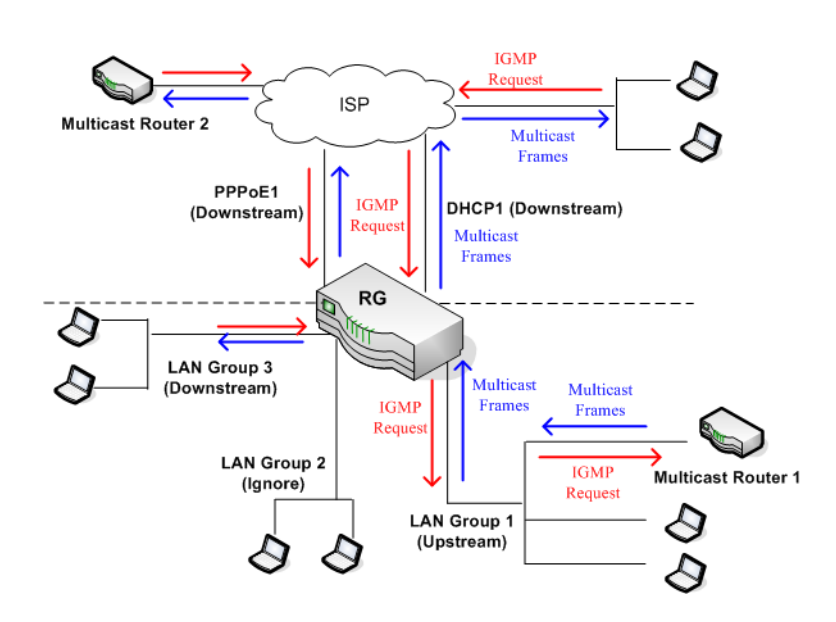

Enable IGMP Proxy: LAN = Upstream

Use Procedure 3-13 to configure your LAN group 1 as the upstream interface. Procedure 3-13 Enable IGMP Proxy - Configure a LAN Group as Upstream Interface

Step – Action

- 1 Check Enable IGMP Multicast.
- 2 Configure the following WAN/LAN interfaces:
  - DHCP1: Downstream
  - PPPoE1: Downstream
  - LAN group 1: Upstream
  - LAN group 2: Ignore

• LAN group 3: Downstream

| Figure 3-32 | IGMP Proxy Page (LAN = Upstream) |
|-------------|----------------------------------|
|-------------|----------------------------------|

| <b>-</b>           |                                                         |                     |          |           |           |          |         |       |         |  |  |  |  |
|--------------------|---------------------------------------------------------|---------------------|----------|-----------|-----------|----------|---------|-------|---------|--|--|--|--|
| TEXAS INSTRUMENTS  | HOME                                                    | SETUP               | ADVANCED | WIRELESS  | TOOLS     | STATUS   | HELP    |       |         |  |  |  |  |
| Voice O            |                                                         |                     |          | 1         | GMP Proxv |          |         |       |         |  |  |  |  |
| UPnP 🥝             | IGMP Proxy could be enabled on WAN and LAN connections. |                     |          |           |           |          |         |       |         |  |  |  |  |
| SNTP 🕘             |                                                         |                     |          |           |           |          |         |       |         |  |  |  |  |
| TR-069             |                                                         | 🗹 Enable IGMP Proxy |          |           |           |          |         |       |         |  |  |  |  |
| Port Forwarding    |                                                         |                     |          |           |           |          |         |       |         |  |  |  |  |
| IP Filters         |                                                         |                     | Interfa  | ace Up    | stream/Do | wnstream | /Ignore |       |         |  |  |  |  |
| LAN Clients        |                                                         |                     | DHCP     | 1 D       | ownstream | *        |         |       |         |  |  |  |  |
| LAN Isolation      |                                                         |                     | DDD- C   |           | ownetroom |          |         |       |         |  |  |  |  |
| TR-068 WAN         |                                                         |                     | PPPOE    |           | petroom   |          |         |       |         |  |  |  |  |
| Bridge Filters     |                                                         |                     | LAN g    | roup 1    | pstream   |          |         |       |         |  |  |  |  |
| Web Filters        |                                                         |                     | LAN g    | roup 2 Ig | nore      | *        |         |       |         |  |  |  |  |
| Dunamia DNC Client |                                                         |                     | LAN g    | roup 3 D  | ownstream | ×        |         |       |         |  |  |  |  |
|                    |                                                         |                     |          |           |           |          |         |       |         |  |  |  |  |
| IGMP Proxy 🔮       |                                                         |                     |          |           |           |          |         |       |         |  |  |  |  |
| Static Routing     |                                                         |                     |          |           |           |          |         |       |         |  |  |  |  |
| Policy Database    |                                                         |                     |          |           |           |          |         |       |         |  |  |  |  |
| Ingress            |                                                         |                     |          |           |           |          |         | Apply | Cancol  |  |  |  |  |
| Egress             |                                                         |                     |          |           |           |          |         | Арріу | CallCel |  |  |  |  |
| Shaper             |                                                         |                     |          |           |           |          |         |       |         |  |  |  |  |
| Web Access Control |                                                         |                     |          |           |           |          |         |       |         |  |  |  |  |
| SSH Access Control |                                                         |                     |          |           |           |          |         |       |         |  |  |  |  |
| Voice provision    |                                                         |                     |          |           |           |          |         |       |         |  |  |  |  |
| Log Out            |                                                         |                     |          |           |           |          |         |       |         |  |  |  |  |

3 Click **Apply** to temporarily activate the settings.

**Note**—The changes take effect when you click **Apply**; however, if the RG configuration is not saved, these changes will be lost upon RG reboot.

4 To make the change permanent, click **Tools** and select **System Commands**. On the **System Commands** page (Figure 5-2 on page 5-3), click **Save All**.

End of Procedure 3-13

ן 🧲

**Note**—At least one WAN interface should be configured in order to enable the IGMP proxy.

Table 3-13 describes the IGMP Proxy page fields.

| Table 3-13 | IGMP Proxy Field Desc | riptions |
|------------|-----------------------|----------|
|------------|-----------------------|----------|

| Field             | Definition/ Description                                                           |
|-------------------|-----------------------------------------------------------------------------------|
| Enable IGMP Proxy | Enables/disables IGMP multicast feature of the RG.                                |
| Connections       | There are three types of configuration for each WAN/LAN connection:<br>• Upstream |
|                   | Downstream     Ignore                                                             |
| End of Table 3-13 |                                                                                   |

# 3.16 Static Routing Page

The **Static Routing** page (Figure 3-33) enables you to define routes for specific subnets on the WAN/LAN side. The RG allows you to manually program the RG's routing table. Up to 16 static routes can be added.

Figure 3-33 Static Routing Page (Default)

| 🌵 Texas Instruments  | HOME | SETUP                       | ADVANCED      | WIRELESS  | TOOLS      | STATUS    | HELP     |              |  |  |  |  |  |  |
|----------------------|------|-----------------------------|---------------|-----------|------------|-----------|----------|--------------|--|--|--|--|--|--|
| Voice O              |      | Static Routing              |               |           |            |           |          |              |  |  |  |  |  |  |
| UPnP 🥥               |      |                             |               |           |            |           |          |              |  |  |  |  |  |  |
| SNTP 🥝               |      | Choose a connection: PPPoE1 |               |           |            |           |          |              |  |  |  |  |  |  |
| TR-069               |      | Ne                          | w Destination | IP:       |            | Mask: 2   | 55.255.2 | 55.0         |  |  |  |  |  |  |
| Port Forwarding      |      |                             | Gatew         | av:       |            | Metric: 0 |          |              |  |  |  |  |  |  |
| IP Filters           |      |                             | Gatew         | ay.       |            | Methe.    | ,        |              |  |  |  |  |  |  |
| LAN Clients          |      |                             |               |           |            |           |          |              |  |  |  |  |  |  |
| LAN Isolation        |      |                             |               | The Routi | ng Table i | s empty.  |          |              |  |  |  |  |  |  |
| TR-068 WAN<br>Access |      |                             |               |           |            |           |          |              |  |  |  |  |  |  |
| Bridge Filters       |      |                             |               |           |            |           |          |              |  |  |  |  |  |  |
| Web Filters          |      |                             |               |           |            |           |          |              |  |  |  |  |  |  |
| Dynamic DNS Client   |      |                             |               |           |            |           |          |              |  |  |  |  |  |  |
| IGMP Proxy 🥹         |      |                             |               |           |            |           |          |              |  |  |  |  |  |  |
| Static Routing       |      |                             |               |           |            |           |          |              |  |  |  |  |  |  |
| Policy Database      |      |                             |               |           |            |           |          |              |  |  |  |  |  |  |
| Ingress              |      |                             |               |           |            |           |          | Apply Cancel |  |  |  |  |  |  |
| Egress               |      |                             |               |           |            |           |          | Apply Culled |  |  |  |  |  |  |
| Shaper               |      |                             |               |           |            |           |          |              |  |  |  |  |  |  |
| Web Access Control   |      |                             |               |           |            |           |          |              |  |  |  |  |  |  |
| SSH Access Control   |      |                             |               |           |            |           |          |              |  |  |  |  |  |  |
| Voice provision      |      |                             |               |           |            |           |          |              |  |  |  |  |  |  |
| Log Out              |      |                             |               |           |            |           |          |              |  |  |  |  |  |  |

## Table 3-14 describes the Static Routing page fields.

| Table 3-14 | Static Routing Field Descriptions |
|------------|-----------------------------------|
|------------|-----------------------------------|

| Field               | Definition/ Description                                                                                                    |
|---------------------|----------------------------------------------------------------------------------------------------|
| Select a Connection | Select the LAN group or WAN connection to which a static routing subnet is to be applied.                                                                                             |
| New Destination IP  | The network IP address of the subnet. (You can also enter the IP address of each individual station in the subnet).                                                                   |
| Mask                | The network mask of the destination subnet.                                                                                                    |
| Gateway             | The IP address of the next hop through which traffic will flow towards the destination subnet.                                                                                        |
| Metric              | Defines the number of hops the between network nodes that data packets travel. The default value is 0, which means that the subnet is directly one hop away on the local LAN network. |
| End of Table 3-14   |                                                                                                    |

Suppose you have a network like the one shown in Figure 3-34. In your LAN, you have an RG (192.168.1.1) and three stations connected to it (192.168.1.x). A subnet is added to your LAN group by adding a second router (192.168.1.5/10.0.0.1) with four stations (10.0.0.x) connected to it. The four stations in the subnet cannot receive packets unless they are added to the routing table of your RG. You can add each individual station to the routing table using the **Static Routing** page, or more easily, you can add the whole subnet in one entry. Procedure 3-14 explains how to add the subnet to the RG routing table.

Figure 3-34 Static Routing - LAN with Subnet

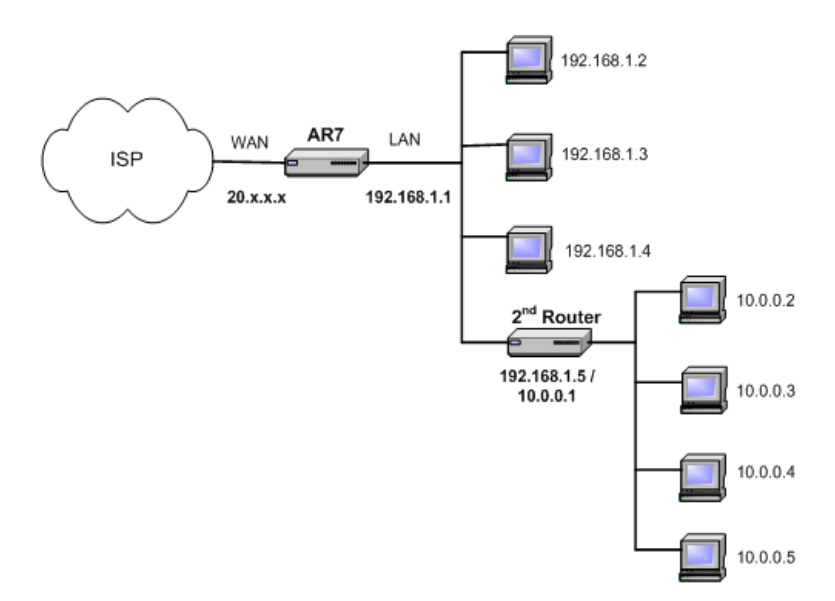

Procedure 3-14 Configure Static Routing

Step – Action

- 1 From the **Choose a connection** drop-down menu, select your LAN connection *LAN Group 1*.
- 2 Enter or leave the default entry for the following parameters:
  - New Destination IP: 10.0.0.0 (the network IP address of the subnet)
  - Mask: 255.255.255.0 (the subnet mask)
  - **Gateway**: *192.168.1.5* (the LAN-side IP address of the second router, through which the stations in the subnet access the network)
  - **Metric**: *0*

You are telling the RG that a new subnet with an IP of 10.0.0.0 and a netmask of 255.255.255.0 has been added and can access the RG via station 192.168.1.5. The metric is 0 since the subnet is one level down on the LAN.

## 3 Click **Apply** to temporarily activate the settings.

You have added the subnet to the routing table (Figure 3-35). The four stations in the subnet can receive packets from the WAN.

Figure 3-35 Static Routing (with One Entry)

| 🏺 Texas Instruments  | HOME | SETUP                                | ADVANCED | WIRELESS      | TOOLS         | STATUS     | HELP     |              |         |  |  |  |
|----------------------|------|--------------------------------------|----------|---------------|---------------|------------|----------|--------------|---------|--|--|--|
| Voice O              |      |                                      |          | St            | atic Routin   | q          |          |              |         |  |  |  |
| UPnP 🥝               |      |                                      |          |               |               |            |          |              |         |  |  |  |
| SNTP 🥝               |      | Choose a connection: LAN group 1 💌   |          |               |               |            |          |              |         |  |  |  |
| TR-069               |      | New Destination IP: Mask: 255 255 25 |          |               |               |            |          |              |         |  |  |  |
| Port Forwarding      |      | Mask: 200.200.0                      |          |               |               |            |          |              |         |  |  |  |
| IP Filters           |      |                                      | Gatew    | /ay:          |               | Metric: 0  |          |              |         |  |  |  |
| LAN Clients          |      |                                      |          |               |               |            |          |              |         |  |  |  |
| LAN Isolation        |      | Connectio                            | on       | Destination I | P <u>Mask</u> | Ga         | teway    | Metric Delet | e       |  |  |  |
| TR-068 WAN<br>Access |      | LAN grou                             | ip 1     | 10.0.0.0      | 255.255       | 5.255.0 19 | 2.168.1. | 50           |         |  |  |  |
| Bridge Filters       |      |                                      |          |               |               |            |          |              |         |  |  |  |
| Web Filters          |      |                                      |          |               |               |            |          |              |         |  |  |  |
| Dynamic DNS Client   |      |                                      |          |               |               |            |          |              |         |  |  |  |
| IGMP Proxy 🧶         |      |                                      |          |               |               |            |          |              |         |  |  |  |
| Static Routing       |      |                                      |          |               |               |            |          |              |         |  |  |  |
| Policy Database      |      |                                      |          |               |               |            |          |              |         |  |  |  |
| Ingress              |      |                                      |          |               |               |            |          | Apply        | Cancal  |  |  |  |
| Egress               |      |                                      |          |               |               |            |          | мрріу        | Califei |  |  |  |
| Shaper               |      |                                      |          |               |               |            |          |              |         |  |  |  |
| Web Access Control   |      |                                      |          |               |               |            |          |              |         |  |  |  |
| SSH Access Control   |      |                                      |          |               |               |            |          |              |         |  |  |  |
| Voice provision      |      |                                      |          |               |               |            |          |              |         |  |  |  |
| Log Out              |      |                                      |          |               |               |            |          |              |         |  |  |  |

**Note**—You can add up to 16 entries. You can also delete any entry using the **Delete** checkbox.

4 Click **Apply** again when you finish making all the changes.

**Note**—The changes take effect when you click **Apply**; however, if the RG configuration is not saved, these changes will be lost upon RG reboot.

- 5 To make the change permanent, click **Tools** and select **System Commands**.
- 6 On the System Commands page (Figure 5-2 on page 5-3), click Save All.

End of Procedure 3-14

# 3.17 Dynamic Routing Page

The **Dynamic Routing** page is only available on the AR7WRD platform and not availabel on the AR7VW platform in this release.

The dynamic routing feature enables the RG to dynamically define routes for WAN and LAN subnets. Dynamic routing uses routing information protocol (RIP) for exchanging routing information with other routers in the network. It is supported across both WAN and LAN interfaces. Any RIP-enabled router sends out automatic update packets containing its own routing table on a periodic basis (every 30 secs). Similarly, it accepts such periodic updates from other routers and adds, deletes, or modifies routes in its own routing table accordingly. The router is also expected to receive requests for its routing table and respond accordingly. Use the **Dynamic Routing** page (Figure 3-36) to define dynamic routing routes for the available interfaces.

Figure 3-36 Dynamic Routing Page

| 🕀 Texas Instruments  | HOME | SETUP | ADVANCED   | WIRELESS  | TOOLS     | STATUS    | HELP |       |        |
|----------------------|------|-------|------------|-----------|-----------|-----------|------|-------|--------|
| UPnP 🤤               |      |       |            | Dyn       | amic Rout | ing       |      |       |        |
| SNTP 🧶               |      |       |            |           |           |           |      |       |        |
| SNMP 🧶               |      |       | Enable R   | IP        |           |           |      |       |        |
| TR-069 🥹             |      |       | Protocol   | : RIP v2  | `         | *         |      |       |        |
| Port Forwarding      |      |       | 🖬 Enable D | assword   |           |           |      |       |        |
| IP Filters           |      |       | Deserves   | J.        |           |           |      |       |        |
| LAN Clients          |      |       | Passwor    | a: ••••   |           |           |      |       |        |
| LAN Isolation        |      |       |            | Interface |           | Direction |      |       |        |
| TR-068 WAN<br>Access |      |       |            | LAN group | 1         | Both 👻    |      |       |        |
| Bridge Filters       |      |       |            | PPPoE1    |           | None 💌    |      |       |        |
| Web Filters          |      |       |            |           |           |           |      |       |        |
| Dynamic DNS Client   |      |       |            |           |           |           |      |       |        |
| IGMP Proxy 🛛 🥝       |      |       |            |           |           |           |      |       |        |
| Static Routing       |      |       |            |           |           |           |      |       |        |
| Dynamic Routing      |      |       |            |           |           |           |      |       |        |
| Policy Database      |      |       |            |           |           |           |      |       |        |
| Ingress              |      |       |            |           |           |           |      | Арріу | Cancel |
| Egress               |      |       |            |           |           |           |      |       |        |
| Shaper               |      |       |            |           |           |           |      |       |        |
| Web Access Control   |      |       |            |           |           |           |      |       |        |
| SSH Access Control   |      |       |            |           |           |           |      |       |        |
| Log Out              |      |       |            |           |           |           |      |       |        |

## Table 3-15 describes the Dynamic Routing page fields.

| Field             | Definition/ Description                                                                                                    |
|-------------------|----------------------------------------------------------------------------------------------------|
| Enable RIP        | Enables/disables RIP.                                                                                                    |
| Protocol          | <ul> <li>The following three RIP versions are available:</li> <li>RIP v1 (UDP protocol)</li> <li>RIP v2 (multicast protocol)</li> <li>RIP v1 compatible (UDP protocol with multicast format)</li> <li>Note: Routers using RIP v1 or RIP v1-compatible protocol can talk to each other, but not to routers using RIP v2 protocol.</li> </ul>                                                                                                    |
| Enable Password   | This is an optional field. RIP version v2 compatibility allows you to provide simple plain-text password-based authentication to RIP packets. This field is disabled if RIP v1 protocol is selected.                                                                                                    |
| Password          | The password can be up to 16 characters long.                                                                                                    |
| Direction         | Normally when RIP is enabled on a router, it dynamically learns/provides<br>routes on all its configured interfaces. This parameter allows you to<br>select the interfaces on which RIP is expected to learn and distribute<br>routing information. This feature allows you to control how and which<br>routes get distributed through the network. For example, by selecting <i>In</i><br><i>only</i> mode, routes to private LAN networks are prevented from being<br>sent over to the WAN-side router. The following four direction options<br>are available: |
|                   | • <b>Both</b> : Receive updates on the interface and also send its routing table to other routers connected to that interface.                                                                                                    |
|                   | <ul> <li>In: Receive routing updates from other routers connected to that<br/>interface but do NOT send routing updates on that interface.</li> </ul>                                                                                                    |
|                   | • <b>Out</b> : Send routing updates but do <b>NOT</b> receive updates on this interface from the other routers connected to that interface.                                                                                                    |
|                   | <ul> <li>None: Ignore this interface and do not send or receive routing<br/>updates through this interface.</li> </ul>                                                                                                    |
| End of Table 3-15 | 1                                                                                                    |

Table 3-15Dynamic Routing Field Descriptions

To demonstrate the use of the dynamic routing feature, consider an expanded version of the network used in the static routing example in 3.16 "Static Routing Page" on page 3-45. As shown in Figure 3-37, you have a network with two LAN connections (192.168.1.x and 172.168.1.x), and each has a router and a subnet. How can host A in subnet 1 (193.168.1.x) talk to host B in subnet 2 (173.168.1.x)? You have two options:

- As previously demonstrated in Procedure 3-14, using the static routing feature, you can add both subnets to the routing table using the **Static Routing** page (two separate entries).
- You can enable dynamic routing on all routers without having to manually enter the individual routes. Keep in mind that you need to enable all routers on this network and they should use the same protocol to be able to communicate with each other. Procedure 3-15 shows you how to enable and configure the dynamic routing feature on your RG.

#### Figure 3-37 Dynamic Routing - LAN with Subnets

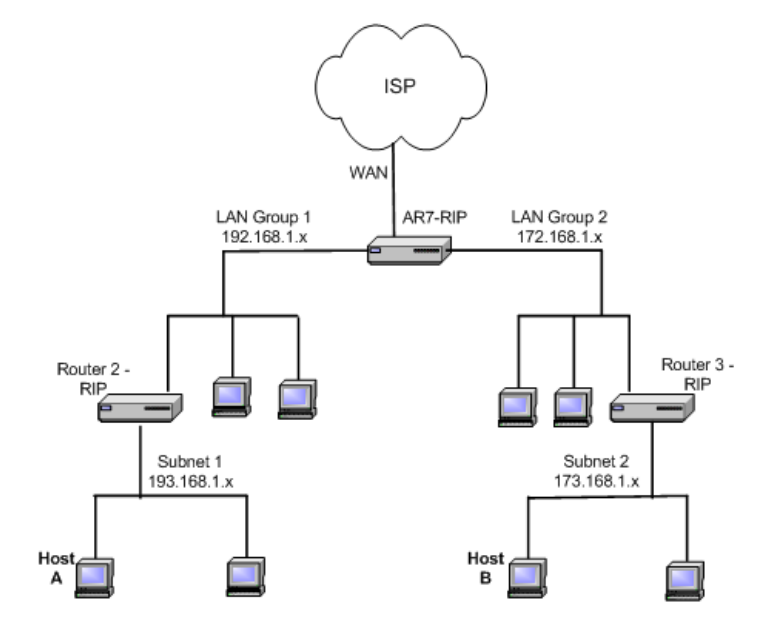

#### Procedure 3-15 Configure Dynamic Routing

Step – Action

- 1 Check Enable RIP.
- 2 Select the RIP Protocol **RIP v2** for training purpose.

The Enable Password field is enabled.

**Note**—The same RIP protocol should be used to enable dynamic routing on all routers on the network.

3 Check Enable Password and enter a password.

This is an optional field for additional security.

- **4** For LAN group 1 and LAN group 2, leave *Both* checked in the **Direction** field.
- 5 Click **Apply** to temporarily activate the settings.

Notice you did not need to enter the subnet IP, mask, or gateway when using the dynamic routing feature. The RGs can receive and transmit routing information and add it to their own routing tables.

You also need to enable dynamic routing on routers 2 and 3.

6 Click **Apply** again when you finish making all the changes.

**Note**—The changes take effect when you click **Apply**; however, if the RG configuration is not saved, these changes will be lost upon RG reboot.

7 To make the change permanent, click **Tools** and select **System Commands**.

8 On the System Commands page (Figure 5-2 on page 5-3), click Save All.

End of Procedure 3-15

# 3.18 QoS

Quality of service (QoS) is an important feature for this release. The QoS framework allows network administrators to configure the routers to meet the real time requirements for voice and video.

QoS challenges in multiple networks: As shown in Figure 3-38, different QoS marking is used in different network:

- ToS network: ToS bits in the IP header
- VLAN network: priority bits in the VLAN header
- DSCP network: uses only 5 bits of the CoS
- WLAN: WLAN QoS header.

## Figure 3-38 QoS Network

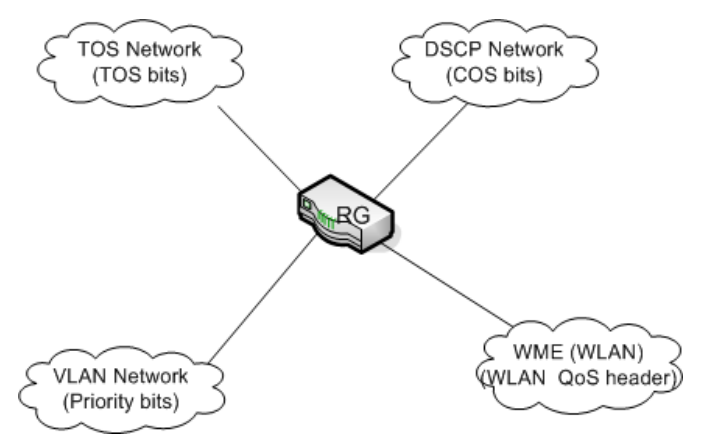

The QoS framework is supported on all the above domains. How do you make them talk to each other? How can you make sure the priority from one network is carried over to another network? Class of service (CoS) is introduced as the common language for the QoS mappings. When QoS is enabled, the RG has full control over packets from the time they enter the RG till they leave the RG. This is how it works: The domain mapping (ToS bits, priority bits, etc.) of a packet needs to be translated to CoS when the packet enter the RG, and vice versa, the CoS of a packet needs to be translated back to the domain mapping when the packet leaves the RG.

- *cos:* There are 6 types of CoS (in descending priority):
  - CoS1
  - CoS2
  - CoS3
  - CoS4
  - CoS5
  - CoS6

The rules are:

- 1. CoS1 has absolute priority and is used for expedited forwarding (EF) traffic. This is always serviced till completion.
- 2. CoS2-CoS5 are used for assured forwarding (AF) classes. They are serviced in a strict round robin manner using the following priority scheme:

CoS2 > CoS3 > CoS4 > CoS5

3. CoS6 is for best effort (BE) traffic. This is only serviced when there is no other class of service. If QoS is not enabled on your RG, all traffic will be treated as best effort.

## Additional Terms There are some additional terms you should get familiarize with:

- Ingress: Packets arriving into the RG from a WAN/LAN interface.
- Egress: Packets sent from the RG to a WAN/LAN interface.
- Trusted mode: Honors the domain mapping (ToS byte, WME, WLAN user priority).
- Untrusted mode: Does not honor domain mapping. This is the default QoS setting.
- Traffic Conditioning Agreement (TCA): The TCA needs to be defined for each interface:
  - Ingress mappings (Domain =>CoS)
  - Egress Mappings (CoS => Domain)
  - By default, all interfaces are in Untrusted mode.

### • Shaper

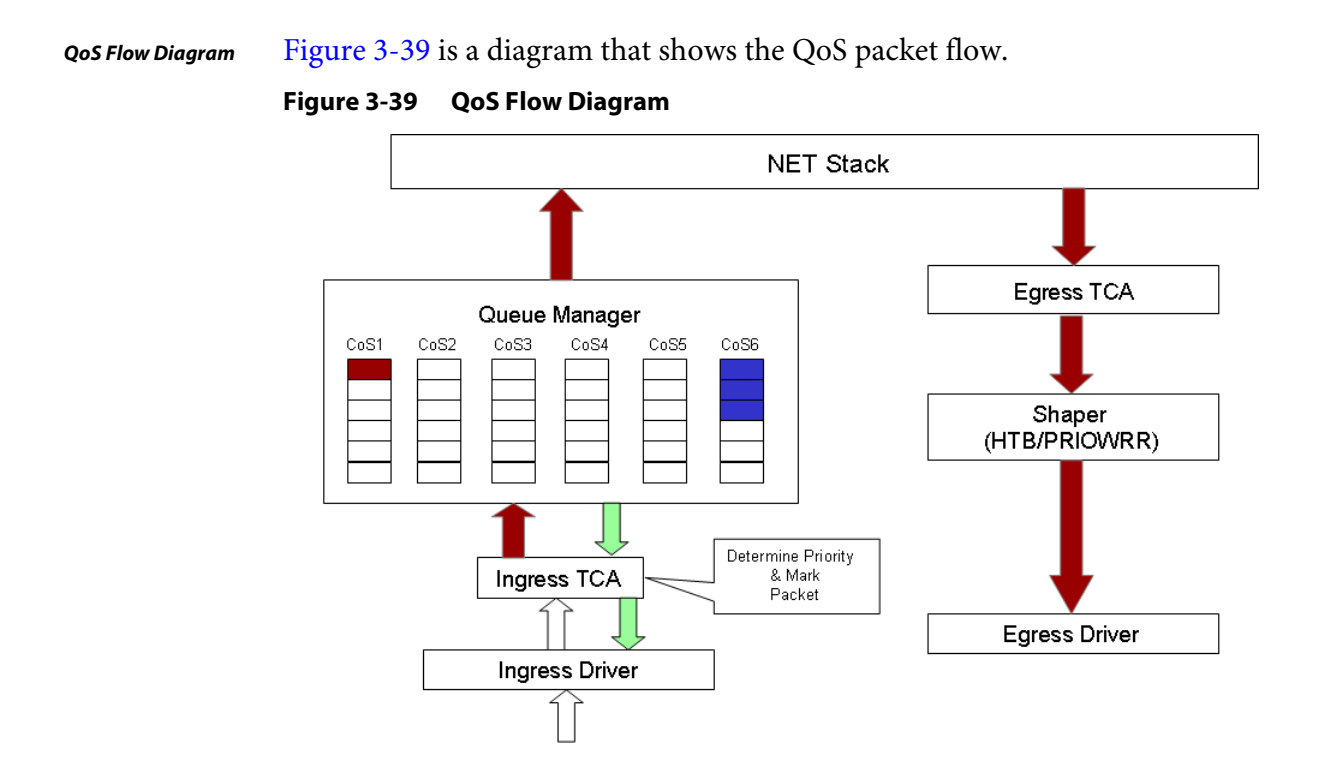

# GUI Configuration Your RG provides the following web pages for you to configure QoS: Ingress page: The Ingress page allows you to translate domain mapping of an incoming packet to CoS. For more information, visit 3.18.1 "Ingress" on page 3-55. Egress page: The Egress page allows you to translate CoS of an outgoing packet to a domain mapping. For more information, visit 3.18.2 "Egress" on page 3-66.

- Shaper page: The Shaper page allows you to define rules and assign bandwith for the CoS types. This page is applicable only to the Egress interface. For more information, visit 3.18.4 "Shaper" on page 3-69.
- Policy Database page: Policy Routing (PR) rules apply when you configure QoS for multiple WAN connection. The Policy Database page also enables you to classify packets on the basis of various fields in the packet. For information on how to configure PR, visit 3.19 "Policy Database" on page 3-74. For information on QoS Ingress Payload Database configuration, visit "Ingress Payload Database Configuration" on page 3-61.

**Note**—The QoS/PR pages are recommended for ODM/OEMs' use only and should not be exposed to the end user.

## 3.18.1 Ingress

The **Ingress** page (Figure 3-40) enables you to configure QoS for packets as soon as they come into the RG. This page is accessed by selecting **Ingress** on the **Advanced** main page. The domain mappings are converted to CoS (the common language) so that the priority marking is carried over. There are four modes that are discussed below:

## Ingress Untrusted Mode

Untrusted is the default **Ingress** page setting for all interfaces. In this mode, no domain mapping is honoured in the RG. All packets are treated as CoS6 (best effort) as shown in Figure 3-40.

Figure 3-40 Ingress Page - Untrusted

| 🐳 Texas Instruments  | HOME | SETUP                                  | ADVANCED | WIRELESS | TOOLS    | STATUS  | HELP |        |  |  |
|----------------------|------|----------------------------------------|----------|----------|----------|---------|------|--------|--|--|
| Voice O              |      |                                        |          |          | INGRESS  |         |      |        |  |  |
| UPnP 🥝               |      |                                        |          |          |          |         |      |        |  |  |
| SNTP 🥝               |      |                                        |          | Interfa  | ce : USB | *       |      |        |  |  |
| TR-069               |      | O Untrusted O Layer2 O Layer3 O Static |          |          |          |         |      |        |  |  |
| Port Forwarding      |      |                                        |          |          |          |         |      |        |  |  |
| IP Filters           |      |                                        |          |          |          |         |      |        |  |  |
| LAN Clients          |      |                                        |          | TOS      | Class of | Service |      |        |  |  |
| LAN Isolation        |      |                                        |          |          | Co56     |         |      |        |  |  |
| TR-068 WAN<br>Access |      |                                        |          | All      | C056     |         |      |        |  |  |
| Bridge Filters       |      |                                        |          |          |          |         |      |        |  |  |
| Web Filters          |      |                                        |          |          |          |         |      |        |  |  |
| Dynamic DNS Client   |      |                                        |          |          |          |         |      |        |  |  |
| IGMP Proxy 🥝         |      |                                        |          |          |          |         |      |        |  |  |
| Static Routing       |      |                                        |          |          |          |         |      |        |  |  |
| Policy Database      |      |                                        |          |          |          |         |      |        |  |  |
| Ingress              |      |                                        |          |          |          |         |      |        |  |  |
| Egress               |      |                                        |          |          |          |         |      |        |  |  |
| Shaper               |      |                                        |          |          |          |         |      | Cancel |  |  |
| Web Access Control   |      |                                        |          |          |          |         |      |        |  |  |
| SSH Access Control   |      |                                        |          |          |          |         |      |        |  |  |
| Voice provision      |      |                                        |          |          |          |         |      |        |  |  |
| Log Out              |      |                                        |          |          |          |         |      |        |  |  |

## **Ingress Layer 2 Configuration**

**Layer 2** page ((Figure 3-41) enables you to map an incoming packet with VLAN priority to CoS. This feature is only configurable on the WAN interfaces as VLAN is only supported on the WAN side in the current software release.

```
Figure 3-41 Ingress Page - Layer 2
```

| 🐺 Texas Instruments  | HOME | SETUP | ADVANCED  | WIRELESS     | TOOLS    | STATUS     | HELP     |       |        |
|----------------------|------|-------|-----------|--------------|----------|------------|----------|-------|--------|
| Voice Q              |      |       |           |              | INGRESS  |            |          |       |        |
| UPnP 🥝               |      |       |           |              | DDD-     | <b>F1</b>  |          |       |        |
| SNTP 🥹               |      |       |           | Interfac     | e : PPPo |            |          |       |        |
| TR-069               |      |       | O Untrust | ted 💿 La     | yer2 🔿   | Layer3 C   | ) Static |       |        |
| Port Forwarding      |      |       |           |              |          |            |          |       |        |
| IP Filters           |      |       |           |              |          | -          |          |       |        |
| LAN Clients          |      |       | Class     | of Service : | CoS1 ⊻   |            |          |       |        |
| LAN Isolation        |      |       | User      | Priority :   | 0 🛩      |            |          |       |        |
| TR-068 WAN<br>Access |      |       | User      | Priority     |          | Class of S | Service  |       |        |
| Bridge Filters       |      |       |           |              |          |            |          |       |        |
| Web Filters          |      |       |           |              |          |            |          |       |        |
| Dynamic DNS Client   |      |       |           |              |          |            |          |       |        |
| IGMP Proxy 🧶         |      |       |           |              |          |            |          |       |        |
| Static Routing       |      |       |           |              |          |            |          |       |        |
| Policy Database      |      |       |           |              |          |            |          |       |        |
| Ingress              |      |       |           |              |          |            |          |       |        |
| Egress               |      |       |           |              |          |            |          |       |        |
| Shaper               |      |       |           |              |          | [          | Reset    | Apply | Cancel |
| Web Access Control   |      |       |           |              |          |            |          |       |        |
| SSH Access Control   |      |       |           |              |          |            |          |       |        |
| Voice provision      |      |       |           |              |          |            |          |       |        |
| Log Out              |      |       |           |              |          |            |          |       |        |

Table 3-16 describes the Ingress Layer 2 Configuration page settings.

Table 3-16 Ingress - Layer 2 Page Descriptions

| Field             | Definition/ Description                                                                                                    |
|-------------------|----------------------------------------------------------------------------------------------------|
| Interface         | Select the WAN interface here to configure the CoS for incoming traffic.<br>Only WAN interface can be selected as VLAN is currently supported only<br>on the WAN side. |
| Class of Service  | The selections are (in the order of descending priority): <i>CoS1</i> , <i>CoS2</i> , <i>CoS3</i> , <i>CoS4</i> , <i>CoS5</i> , and <i>CoS6</i> .                      |
| User Priority     | The selections are 0, 1, 2, 3, 4, 5, 6, 7.                                                                                                    |
| End of Table 3-16 |                                                                                                    |

Use Table 3-16 as a reference and follow Procedure 3-16 to configure Ingress Layer 2 QoS settings.

Procedure 3-16 Ingress Layer 2 Priority Bits to CoS Configuration

### Step – Action

1 From Interface drop-down box, select PPPoE1.

You are configuring QoS on this WAN interface.

## 2 Select *CoS1* in **Class of Service** and *5* in **Priority Bits**.

Any packets with priority marking 5 is mapped to CoS1, the highest priority that is normally given to the voice packets.

- 3 Click **Apply** to temporarily activate the settings.
- 4 Select CoS2 in the Class of Service field and 1 in the Priority Bits field.

Any packets that have a priority bits of 1 is mapped to CoS2, which is the second highest priority. This is given to the high priority packets such as video.

5 Click **Apply** to temporarily activate the settings.

**Note**—The changes take effect when you click **Apply**; however, if the RG configuration is not saved, these changes will be lost upon RG reboot.

6 Repeat step 2-5 to add more rules to PPPoE1.

Up to eight rules can be configured for each interface.

**Note**—Any priority bits that have not been mapped to a CoS default to CoS6, the lowest priority.

7 Repeat step 1-6 to create rules to another WAN interface.

**Note**—Any WAN interface that is not configured has the default *Untrusted* mode.

8 To make the change permanent, click **Tools** and select **System Commands**. On the **System Commands** page (Figure 5-2 on page 5-3), click **Save All**.

#### End of Procedure 3-16

## **Ingress Layer 3 Configuration**

The Layer 3 page (Figure 3-42) allows you to map ToS bits of incoming packets from the IP network to CoS for each WAN/LAN interface.

\_.

- --

.

| Figure 3-42 Ing      | ress Pa | age - La | ayer 3      |              |         |             |          |       |        |
|----------------------|---------|----------|-------------|--------------|---------|-------------|----------|-------|--------|
| 🏘 Texas Instruments  | HOME    | SETUP    | ADVANCED    | WIRELESS     | TOOLS   | STATUS      | HELP     |       |        |
|                      |         |          |             |              |         |             |          |       |        |
| Voice 🖸              |         |          |             |              | INGRESS |             |          |       |        |
| UPnP 🧕               |         |          |             | T. I. C.     | LISB    | ~           |          |       |        |
| SNTP 🧶               |         |          |             | Interrac     | e : 000 |             |          |       |        |
| TR-069               |         |          | O Untrust   | ed 🔿 La      | yer2 💿  | Layer3 C    | ) Static |       |        |
| Port Forwarding      |         |          |             |              |         |             |          |       |        |
| IP Filters           |         |          |             |              |         |             |          |       |        |
| LAN Clients          |         |          | Class of Se | ervice : CoS | 1 🗸     |             |          |       |        |
| LAN Isolation        |         |          | Tos:        |              | Def     | ault Non-I  | P: CoS1  | *     |        |
| TR-068 WAN<br>Access |         |          | TOS         |              | Clas    | ss of Servi | ce       |       |        |
| Bridge Filters       |         |          |             |              |         |             |          |       |        |
| Web Filters          |         |          |             |              |         |             |          |       |        |
| Dynamic DNS Client   |         |          |             |              |         |             |          |       |        |
| IGMP Proxy 🥝         |         |          |             |              |         |             |          |       |        |
| Static Routing       |         |          |             |              |         |             |          |       |        |
| Policy Database      |         |          |             |              |         |             |          |       |        |
| Ingress              |         |          |             |              |         |             |          |       |        |
| Egress               |         |          |             |              |         |             |          |       |        |
| Shaper               |         |          |             |              |         | [           | Reset    | Apply | Cancel |
| Web Access Control   |         |          |             |              |         |             |          |       |        |
| SSH Access Control   |         |          |             |              |         |             |          |       |        |
| Voice provision      |         |          |             |              |         |             |          |       |        |
| Log Out              |         |          |             |              |         |             |          |       |        |

# Table 3-17 describes the Ingress - Layer 3 Configuration page settings.

Table 3-17 Ingress - Layer 3 Page Descriptions

| Field             | Definition/ Description                                                                                                    |
|-------------------|----------------------------------------------------------------------------------------------------|
| Interface         | For both WAN and LAN interfaces, you can configure QoS for layer 3 (IP) data traffic.                                                                                                    |
| Class of Service  | This CoS field allows you to map incoming layer 3 WAN/LAN packets to one of the following CoS (in the order of descending priority): <i>CoS1</i> , <i>CoS2</i> , <i>CoS3</i> , <i>CoS4</i> , <i>CoS5</i> , and <i>CoS6</i> . |
| ToS               | The type of service field takes values from 0 to 255.                                                                                                    |
| Default Non IP    | A static CoS can be assigned to all layer 3 incoming packets (per interface) that do not have an IP header, such as PPP control packets and ARP packets. The default is <i>CoS1</i> (recommended).                           |
| End of Table 3-17 |                                                                                                    |

Use Table 3-17 as a reference and follow Procedure 3-17 to configure Ingress Layer 3 QoS settings.

Procedure 3-17 Ingress Layer 3 ToS to CoS Configuration

Step – Action

1 From Interface drop-down box, select LAN Group 1.

You are configuring QoS on this interface.

## 2 Select CoS1 in Class of Service and enter 22 in Type of Service (ToS).

Any incoming packet from LAN Group 1 (layer 3) with a ToS of 22 is mapped to *CoS1*, the highest priority, which is normally given to the voice packets.

3 Leave the default value *CoS1* in **Default Non-IP**.

Any incoming packet from LAN Group 1 without an IP is mapped to CoS1, the highest priority.

4 Click **Apply** to temporarily activate the settings.

**Note**—The changes take effect when you click **Apply**; however, if the RG configuration is not saved, these changes will be lost upon RG reboot.

5 Repeat step 2-4 to add more rules to LAN Group 1.

Up to 255 rules can be configured for each interface.

**Note**—Any ToS that have not been mapped to a CoS is treated as CoS6, the lowest priority.

**6** Repeat step 1-5 to create rules to another WAN/LAN interface.

**Note**—Any WAN/LAN interface that is not configured has the default *Untrusted* mode.

7 To make the change permanent, click **Tools** and select **System Commands**. On the **System Commands** page (Figure 5-2 on page 5-3), click **Save All**.

End of Procedure 3-17

## Ingress Static Configuration

The **Ingress - Static** page (Figure 3-43) enables you to configure a static CoS for all packets received on a WAN or LAN interface.

| Figure | 3-43 | Ingress | Page - | Static |
|--------|------|---------|--------|--------|
|        |      |         |        |        |

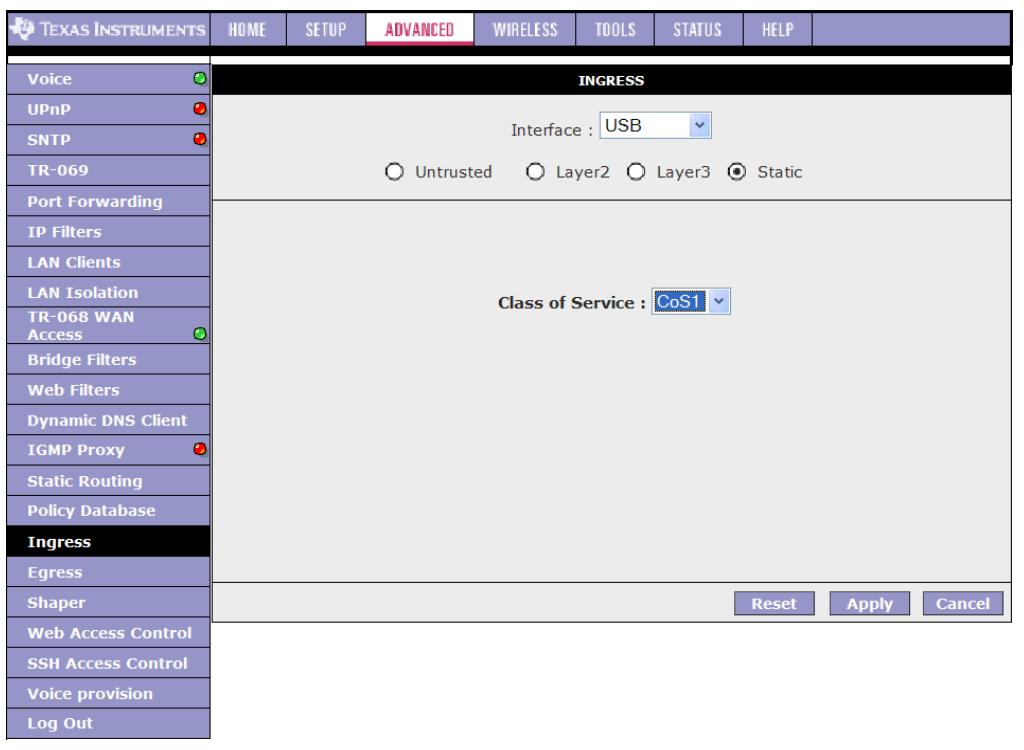

To configure, follow Procedure 3-18 to configure Ingress static QoS settings.

| Procedure 3-18 | Ingress Static Configuration |
|----------------|------------------------------|
|----------------|------------------------------|

Step – Action

1 At the **Interface** drop-down box, select *Ethernet*.

You are configuring QoS on this interface only. Any WAN/LAN interface that is not configured has the default *Untrusted* mode.

2 Select *CoS1* in **Class of Service**.

All incoming traffic from the Ethernet interface receives CoS1, the highest priority.

3 Click **Apply** to temporarily activate the settings.

**Note**—The changes take effect when you click **Apply**; however, if the RG configuration is not saved, these changes will be lost upon RG reboot.

4 To make the change permanent, click **Tools** and select **System Commands**. On the **System Commands** page (Figure 5-2 on page 5-3), click **Save All**.

End of Procedure 3-18

## **Ingress Payload Database Configuration**

The **Policy Database Configuration** page (Figure 3-44) is accessed by selecting **Policy Database** on the **Advanced** home page. This page enables you to configure QoS payload database and policy routing. The QoS payload database configuration will be discussed here. The policy routing configuration will be discussed here. The policy routing configuration will be discussed in 3.19 "Policy Database" on page 3-74.

Figure 3-44 Policy Database Page - Ingress Payload Database Configuration

| 🌵 Texas Instruments  | HOME      | SETUP       | ADVANCED     | WIRELESS      | TOOLS      | STATUS       | HELP      |               |            |          |            |
|----------------------|-----------|-------------|--------------|---------------|------------|--------------|-----------|---------------|------------|----------|------------|
| Voice 🙆              |           |             |              |               | Policy Dat | abase Confi  | iguration |               |            |          |            |
| UPnP 🥝               |           |             |              |               |            |              |           |               |            |          |            |
| SNTP 🥝               |           |             |              |               |            |              |           |               | 000.51     |          |            |
| TR-069               | 1         | ngress Inte | erface : LAN | group I       | *          |              | Destinati | on Interface  | : PPPOET   | ~        |            |
| Port Forwarding      | Diff      | Serv Code   | Point :      |               |            |              | Clas      | s of Service  | : CoS1 💌   |          |            |
| IP Filters           |           | Sou         | rce ID ·     |               |            |              | D         | estination ID |            |          |            |
| LAN Clients          |           | 500         | March 1      |               |            |              | U         | Cound don 1   |            |          |            |
| LAN Isolation        |           |             | Mask :       |               |            |              |           | Mask          | :          |          |            |
| TR-068 WAN<br>Access |           | Pro         | tocol : TCP  | ✓ tcp         | ]          |              |           |               |            |          |            |
| Bridge Filters       | 9         | Source Port | t Start:     |               |            |              | Sou       | irce Port End | :          |          |            |
| Web Filters          | Desti     | nation Port | t Start:     |               |            |              | Destina   | tion Port End | :          |          |            |
| Dynamic DNS Client   |           |             |              |               |            |              |           |               |            |          |            |
| IGMP Proxy 🥥         |           | Source      | MAC :        |               |            | OoS r        | elated fi | elde          |            |          |            |
| Static Routing       |           |             |              |               |            | 2001         | cideca in | 5145          |            |          |            |
| Policy Database      | Lo        | cal Routing | ) Mark:      |               |            |              |           |               |            |          |            |
| Ingress              |           |             |              |               |            |              |           |               |            |          | T          |
| Egress               | Ingress l | Interface D | SCP Source I | P Destination | IP Source  | e Port Start | Destinati | ion Port Star | t Protocol | Local Ma | ark Delete |
| Shaper               | Dest In   | terface (   | CoS Mask     | Mask          | Source     | e Port End   | Destinati | ion Port End  | Source MAG | 2        |            |
| Web Access Control   |           |             |              |               |            |              |           |               | A          | pply     | Cancel     |
| SSH Access Control   |           |             |              |               |            |              |           |               |            |          |            |
| Voice provision      |           |             |              |               |            |              |           |               |            |          |            |
| Log Out              |           |             |              |               |            |              |           |               |            |          |            |

QoS can be configured in the **Ingress** and **Egress** pages on a per interface basis. The **Policy Database** page enables you to classify packets on the basis of various fields in the packet.

The following fields, as shown in Figure 3-44, can be configured for QoS:

- CoS
- Source IP address/mask
- Destination IP address/mask
- Protocol
- Source port start

- Source port end
- Destination port start
- Destination port end
- Source Mac address

You can configure any or all field as needed. Table 3-18 describes the QoS-related fields on the **Policy DatabaseConfiguration** page.

| Field                         | Definition/ Description                                                                                                    |
|-------------------------------|----------------------------------------------------------------------------------------------------|
| Ingress Interface             | This field is applicable for policy routing configuration only and will be discussed in 3.19 "Policy Database" on page 3-74.                                                                                     |
| Destination Interface         | This field is applicable for policy routing configuration only and will be discussed in 3.19 "Policy Database" on page 3-74.                                                                                     |
| DiffServ Code Point           | This field is applicable for policy routing configuration only and will be discussed in 3.19 "Policy Database" on page 3-74.                                                                                     |
| Class of Service              | The selections are (in the order of priority): <i>CoS1</i> , <i>CoS2</i> , <i>CoS3</i> , <i>CoS4</i> , <i>CoS5</i> , <i>CoS6</i> , and <i>N</i> / <i>A</i> .                                                     |
| Source IP                     | The IP address of the traffic source.                                                                                                    |
| Mask                          | The source IP netmask. This field is required if the source IP has been entered.                                                                                                    |
| Destination IP                | The IP address of the traffic destination.                                                                                                    |
| Mask                          | The netmask of the destination. This field is required if the destination IP has been entered.                                                                                                    |
| Protocol                      | The selections are <i>TCP</i> , <i>UDP</i> , <i>ICMP</i> , <i>Specify</i> , and <i>none</i> . If you choose <i>Specify</i> , you need to enter the protocol number in the box next to the <b>Protocol</b> field. |
|                               | This field cannot be configured alone, additional fields like <b>IP</b> and/or <b>Source MAC</b> should be configured.                                                                                           |
|                               | This field is also required if the source port or destination port has been entered.                                                                                                    |
| Source Port Start             | The starting port of the source protocol. You cannot configure this field without entering the protocol first.                                                                                                   |
| Source Port End               | The ending port of the source protocol. You cannot configure this field without entering the protocol first.                                                                                                    |
| Destination Port Start        | The starting port of the destination protocol. You cannot configure this field without entering the protocol first.                                                                                              |
| Destination Port End          | The ending port of the destination protocol. You cannot configure this field without entering the protocol first.                                                                                                |
| Source MAC                    | The MAC address of the traffic source.                                                                                                    |
| Local Routing Mark            | This field is applicable for policy routing configuration only and will be discussed in 3.19 "Policy Database" on page 3-74.                                                                                     |
| Note: Wildcard (*) entries ar | e allowed for IP Address/Netmask and Port range fields.                                                                                                    |
| End of Table 3-18             |                                                                                                    |

 Table 3-18
 Policy Database Page QoS-related Field Descriptions

## Example

Using Table 3-18 as a reference, let's configure QoS using the **Policy Database Configuration** page. In Figure 3-45, your RG has the following configuration:

- WAN connection: PPPoE1 (default gateway).
- Two LAN groups: LAN group 1 and LAN group 2
- Two PCs in LAN group 1. You use PC 1 (192.168.1.5) to download movie and PC 2 (192.168.1.10) to surf the internet.

Goal: You want to give priority to PC 1 traffic over PC 2 traffic.

## Figure 3-45 Ingress Payload Database Configuration Example 1

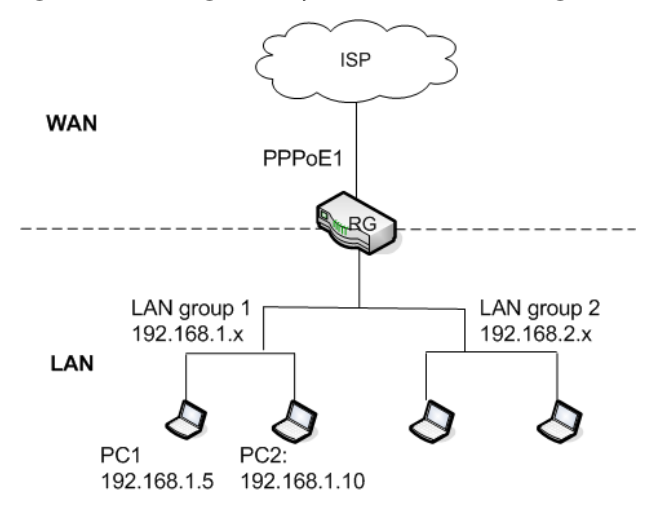

Follow Procedure 3-19 to configure the QoS rule. Use Table 3-18 on page 3-63 as a reference.

## Procedure 3-19 Configure Ingress Payload Database Step – Action

1 In the **Ingress** field, select *not applicable*.

The field is applicable for policy routing only.

- 2 In the **Destination Interface** field, select *not applicable*. The field is applicable for policy routing only.
- 3 In the **Class of Service** field, leave the default *CoS1*.
- 4 In the **Destination IP** field, enter *192.168.1.5*.
- 5 In the **Destination IP Mask** field, enter 255.255.255.255.
- 6 In the **Protocol** field, leave the default selection *TCP*.
- 7 Click Apply to temporarily activate the settings on the page.The rule is generated at the bottom of the page (Figure 3-46).
| -                    |                 | -                 |                  |                   |                     |                   |                  |       |
|----------------------|-----------------|-------------------|------------------|-------------------|---------------------|-------------------|------------------|-------|
| 🏘 Texas Instruments  | HOME SET        | UP ADVANCED       | WIRELESS T       | DOLS STATUS       | HELP                |                   |                  |       |
| Voice O              |                 |                   |                  | Policy Database ( | Configuration       |                   |                  |       |
| UPnP 🥝               |                 |                   |                  |                   |                     |                   |                  |       |
| SNTP 🥘               |                 |                   |                  |                   |                     |                   |                  |       |
| TR-069               | Ingre           | ess Interface : L | AN group 1       | ·                 | Destination         | Interface : PPPoE | .1 💌             |       |
| Port Forwarding      | DiffServ        | / Code Point :    |                  |                   | Class               | of Service : CoS1 | *                |       |
| IP Filters           |                 | Source IP ·       |                  |                   | Dest                | ination IP ·      |                  |       |
| LAN Clients          |                 | oource ii .       |                  |                   | 000                 |                   |                  |       |
| LAN Isolation        |                 | Mask :            |                  |                   |                     | Mask :            |                  |       |
| TR-068 WAN<br>Access |                 | Protocol : T(     | CP 🖌 tcp         |                   |                     |                   |                  |       |
| Bridge Filters       | Sour            | ce Port Start:    |                  |                   | Souro               | e Port End:       | ]                |       |
| Web Filters          | Destinati       | on Port Start:    |                  |                   | Destinatio          | Port End:         | 1                |       |
| Dynamic DNS Client   | 0 00 till 0     |                   |                  |                   | D GD GHI G GO       |                   |                  |       |
| IGMP Proxy 🧕         |                 | Source MAC :      |                  | ]                 |                     |                   |                  |       |
| Static Routing       |                 |                   |                  |                   |                     |                   |                  |       |
| Policy Database      | Local I         | Routing Mark:     |                  |                   |                     |                   |                  |       |
| Ingress              |                 |                   |                  |                   |                     |                   |                  |       |
| Egress               | Ingress Interfa | ce DSCP Source    | IP Destination I | P Source Port S   | Start Destination P | ort Start Protoco | bl Local Mark De | elete |
| Shaper               | Dest Interfac   | e CoS Mask        | : Mask           | Source Port I     | ind Destination P   | ort End Source M  | AC               |       |
| Web Access Control   |                 |                   | 192.168.1.5      | 5                 |                     | tcp               |                  |       |
| SSH Access Control   |                 | CoS1              | 255.255.255.2    | 255               |                     |                   |                  |       |
| Voice provision      |                 |                   |                  |                   |                     |                   | Apply C          | ancel |
| Log Out              |                 |                   |                  |                   |                     |                   |                  |       |

Figure 3-46 Ingress Payload Database Rule 1

**Note**—The changes take effect when you click **Apply**; however, if the RG configuration is not saved, these changes will be lost upon RG reboot.

8 To make the change permanent, click **Tools** and select **System Commands**. On the **System Commands** page (Figure 5-2 on page 5-3), click **Save All**.

End of Procedure 3-19

#### **WLAN Ingress Support**

WLAN Ingress is supported; however, it is hard-coded and is not configurable on the **Ingress** pages. More information is available at 3.18.3 "WLAN QoS Support" on page 3-69.

### 3.18.2 Egress

For packets going out of the RG, the marking (CoS) need to be translated to the mappings understood by the network domains. The reverse CoS and domain mapping is configured using the **Egress** page (Figure 3-47). This page is accessed by selecting **Egress** on the **Advanced** main page.

#### **No Egress Mode**

The default **Egress** page setting for all interfaces is *No Egress*. In this mode, the domain mappings of the packets are untouched.

|                      |      | -                                 | -        |          |           |         |      |        |  |  |  |
|----------------------|------|-----------------------------------|----------|----------|-----------|---------|------|--------|--|--|--|
| 🧛 Texas Instruments  | HOME | SETUP                             | ADVANCED | WIRELESS | TOOLS     | STATUS  | HELP |        |  |  |  |
| Voice 📀              |      |                                   |          |          | EGRESS    |         |      |        |  |  |  |
| UPnP 🧶               |      |                                   |          |          |           |         |      |        |  |  |  |
| SNTP 🥥               |      |                                   |          | Connecti | on : USB  | ~       |      |        |  |  |  |
| TR-069               |      | No Egress     O Layer2     Layer3 |          |          |           |         |      |        |  |  |  |
| Port Forwarding      |      |                                   |          |          |           |         |      |        |  |  |  |
| IP Filters           |      |                                   |          |          |           |         |      |        |  |  |  |
| LAN Clients          |      |                                   |          |          |           |         |      |        |  |  |  |
| LAN Isolation        |      |                                   |          | No Egr   | ess TCA d | lefined |      |        |  |  |  |
| TR-068 WAN<br>Access |      |                                   |          | _        |           |         |      |        |  |  |  |
| Bridge Filters       |      |                                   |          |          |           |         |      |        |  |  |  |
| Web Filters          |      |                                   |          |          |           |         |      |        |  |  |  |
| Dynamic DNS Client   |      |                                   |          |          |           |         |      |        |  |  |  |
| IGMP Proxy 🥥         |      |                                   |          |          |           |         |      |        |  |  |  |
| Static Routing       |      |                                   |          |          |           |         |      |        |  |  |  |
| Policy Database      |      |                                   |          |          |           |         |      |        |  |  |  |
| Ingress              |      |                                   |          |          |           |         |      |        |  |  |  |
| Egress               |      |                                   |          |          |           |         |      |        |  |  |  |
| Shaper               |      |                                   |          |          |           |         |      | Cancel |  |  |  |
| Web Access Control   |      |                                   |          |          |           |         |      |        |  |  |  |
| SSH Access Control   |      |                                   |          |          |           |         |      |        |  |  |  |
| Voice provision      |      |                                   |          |          |           |         |      |        |  |  |  |
| Log Out              |      |                                   |          |          |           |         |      |        |  |  |  |

Figure 3-47 Egress Page - No Egress

### **Egress Layer 2 Configuration**

The **Egress Layer 2** page (Figure 3-48) enables you to map the CoS of an outgoing packet to user priority bits, which is honoured by the VLAN network. Again, this feature is only configurable on the WAN interfaces as VLAN is only supported on the WAN side in the current release.

| ligule 5-40 Egi      | e33 i a | ge - La                       | yerz           |             |                         |             |          |       |        |  |
|----------------------|---------|-------------------------------|----------------|-------------|-------------------------|-------------|----------|-------|--------|--|
| 🐺 Texas Instruments  | HOME    | SETUP                         | ADVANCED       | WIRELESS    | TOOLS                   | STATUS      | HELP     |       |        |  |
|                      |         |                               |                |             |                         |             |          |       |        |  |
| Voice O              |         | EGRESS                        |                |             |                         |             |          |       |        |  |
| UPnP 🥹               |         |                               |                |             |                         |             |          |       |        |  |
| SNTP 🥹               |         |                               |                |             |                         |             |          |       |        |  |
| TR-069               |         | O No Egress 💿 Layer2 O Layer3 |                |             |                         |             |          |       |        |  |
| Port Forwarding      |         |                               |                |             |                         |             |          |       |        |  |
| IP Filters           |         |                               |                |             |                         |             |          |       |        |  |
| LAN Clients          |         | 1                             | Unclassified I | Packet : Co | S1 💌                    |             |          |       |        |  |
| LAN Isolation        |         |                               | User Priority  | : 0         | <ul> <li>Cla</li> </ul> | ss of Serv  | ice : Co | S1 🔽  |        |  |
| TR-068 WAN<br>Access |         |                               | Class of Serv  | vice        | Us                      | er Priority |          |       |        |  |
| Bridge Filters       |         |                               |                |             |                         |             |          |       |        |  |
| Web Filters          |         |                               |                |             |                         |             |          |       |        |  |
| Dynamic DNS Client   |         |                               |                |             |                         |             |          |       |        |  |
| IGMP Proxy 🧶         |         |                               |                |             |                         |             |          |       |        |  |
| Static Routing       |         |                               |                |             |                         |             |          |       |        |  |
| Policy Database      |         |                               |                |             |                         |             |          |       |        |  |
| Ingress              |         |                               |                |             |                         |             |          |       |        |  |
| Egress               |         |                               |                |             |                         |             |          |       |        |  |
| Shaper               |         |                               |                |             |                         |             | Reset    | Apply | Cancel |  |
| Web Access Control   |         |                               |                |             |                         |             |          |       |        |  |
| SSH Access Control   |         |                               |                |             |                         |             |          |       |        |  |
| Voice provision      |         |                               |                |             |                         |             |          |       |        |  |
| Log Out              |         |                               |                |             |                         |             |          |       |        |  |
|                      |         |                               |                |             |                         |             |          |       |        |  |

#### Figure 3-48 Egress Page - Layer2

### Table 3-19 describes the Egress Layer 2 Configuration page settings.

Table 3-19 Egress - Layer 2 Page Descriptions

| Field               | Definition/Description                                                                                                    |
|---------------------|----------------------------------------------------------------------------------------------------|
| Interface           | Select the WAN interface to configure the QoS for outgoing packets. LAN interface can not be selected as VLAN is currently supported on the WAN side only.                                                                                                    |
| Unclassified Packet | Some locally generated packets might not have been classified and thus<br>do not have a CoS value, such as PPP control packet and ARP packet. You<br>can define the CoS for all unclassified outgoing packets on layer 2 using<br>this field, which will then pick up the user priority bits based on the<br>mapping rules you create. The selections are (in the order of descending<br>priority): <i>CoS1</i> , <i>CoS2</i> , <i>CoS3</i> , <i>CoS4</i> , <i>CoS5</i> , and <i>CoS6</i> . The default value is<br><i>CoS1</i> (recommended). |
| User Priority       | The selections are 0, 1, 2, 3, 4, 5, 6, 7.                                                                                                    |
| Class of Service    | The selections are (in the order of descending priority): <i>CoS1</i> , <i>CoS2</i> , <i>CoS3</i> , <i>CoS4</i> , <i>CoS5</i> , and <i>CoS6</i> .                                                                                                    |
| End of Table 3-19   |                                                                                                    |

#### **Egress Layer 3 Configuration**

The **Egress Layer 3** page (Figure 3-49) enables you to map CoS to ToS so that the priority marking of outgoing packets can be carried over to the IP network.

| Figure 3-49 | Egress Page - Layer 3 |
|-------------|-----------------------|
|-------------|-----------------------|

| 🦊 Texas Instruments  | HOME | SETUP            | ADVANCED   | WIRELESS   | TOOLS     | STATUS     | HELP    |       |        |  |
|----------------------|------|------------------|------------|------------|-----------|------------|---------|-------|--------|--|
| Voice Q              |      |                  |            |            | EGRESS    |            |         |       |        |  |
| UPnP 🥥               |      |                  |            |            |           |            |         |       |        |  |
| SNTP 🥝               |      | Connection : USB |            |            |           |            |         |       |        |  |
| TR-069               |      |                  | 0          | No Egress  | O Layer   | 2 🖲 Lay    | er3     |       |        |  |
| Port Forwarding      |      |                  |            |            |           |            |         |       |        |  |
| IP Filters           |      |                  |            |            |           |            |         |       |        |  |
| LAN Clients          |      |                  | Default No | n-IP: CoS1 | *         |            |         |       |        |  |
| LAN Isolation        |      |                  | Translated | l Tos:     | Class     | of Service | e: CoS1 | *     |        |  |
| TR-068 WAN<br>Access |      |                  |            |            |           |            |         |       |        |  |
| Bridge Filters       |      |                  | Class of S | ervice     | Franslate | d TOS      |         |       |        |  |
| Web Filters          |      |                  |            |            |           |            |         |       |        |  |
| Dynamic DNS Client   |      |                  |            |            |           |            |         |       |        |  |
| IGMP Proxy 🥥         |      |                  |            |            |           |            |         |       |        |  |
| Static Routing       |      |                  |            |            |           |            |         |       |        |  |
| Policy Database      |      |                  |            |            |           |            |         |       |        |  |
| Ingress              |      |                  |            |            |           |            |         |       |        |  |
| Egress               | -    |                  |            |            |           |            |         |       |        |  |
| Shaper               |      |                  |            |            |           |            | Reset   | Apply | Cancel |  |
| Web Access Control   |      |                  |            |            |           |            |         |       |        |  |
| SSH Access Control   |      |                  |            |            |           |            |         |       |        |  |
| Voice provision      |      |                  |            |            |           |            |         |       |        |  |
| Log Out              |      |                  |            |            |           |            |         |       |        |  |

Table 3-20 describes the Egress - Layer 3 Configuration page settings.

Table 3-20 Egress - Layer 3 Page Descriptions

| Field             | Definition/ Description                                                                                                    |
|-------------------|----------------------------------------------------------------------------------------------------|
| Interface         | Select the WAN/LAN interface here to configure the QoS for outgoing traffic to the IP network.                                                                                                    |
| Default Non-IP    | Locally generated packets (such as ARP packets) do not have a CoS marking. You can define the CoS for all unclassified outgoing packets on layer 3 using this field. The selections are (in the order of descending priority): <i>CoS1</i> , <i>CoS2</i> , <i>CoS3</i> , <i>CoS4</i> , <i>CoS5</i> , and <i>CoS6</i> . The default value is <i>CoS1</i> (recommended). |
| Translated ToS    | The Type of Service field takes values from <i>1</i> to <i>255</i> . The selections are <i>0</i> , <i>1</i> , <i>2</i> , <i>3</i> , <i>4</i> , <i>5</i> , <i>6</i> , <i>7</i> .                                                                                                    |
| Class of Service  | The selections are (in the order of descending priority): <i>CoS1</i> , <i>CoS2</i> , <i>CoS3</i> , <i>CoS4</i> , <i>CoS5</i> , and <i>CoS6</i> .                                                                                                    |
| End of Table 3-20 |                                                                                                    |

#### WLAN Egress Support

WLAN Egress is supported; however, it is hard-coded and is not configurable on the **Egress** pages. More information is available in the WLAN QoS Support section that follows.

### 3.18.3 WLAN QoS Support

The WLAN QoS is supported; however, it is hard-coded and is not configurable on the **Ingress** and **Egress** pages.

Table 3-20 describes the WLAN QoS settings.

|                   | - 5              |              |           |
|-------------------|------------------|--------------|-----------|
| User Priority     | Class of Service | WME Priority | DSCP Map  |
| 0 (Best-Effort)   | CoS5             | 0            | 0 (0x0)   |
| 1 (Background)    | CoS6             | 1            | 8 (0x20)  |
| 2 (Background)    | CoS6             | 2            | 16 (0x40) |
| 3 (Best-Effort)   | CoS5             | 3            | 24 (0x60) |
| 4 (Video)         | CoS2             | 4            | 32 (0x80) |
| 5 (Video)         | CoS2             | 5            | 40 (0xA0) |
| 6 (Voice)         | CoS1             | 6            | 48 (0xC0) |
| 7 (Voice)         | CoS1             | 7            | 56 (0xE0) |
| End of Table 3-21 | ·                |              |           |

Table 3-21 WLAN QoS Settings

There is no shaper support on WLAN interface.

#### 3.18.4 Shaper

The **Shaper Configuration** page (Figure 3-50) is accessed by selecting **Shaper** on the **Advanced** main page. Three shaper algorithms are supported:

- HTB
- Low Latency Queue Discipline
- PRIOWRR

**Note**—Egress TCA is required if shaper is configured for that interface.

| Figure 3-50 Sha      | iper Pa | ige        |              |          |             |        |       |          |        |
|----------------------|---------|------------|--------------|----------|-------------|--------|-------|----------|--------|
| 🕀 Texas Instruments  | HOME    | SETUP      | ADVANCED     | WIRELESS | TOOLS       | STATUS | HELP  |          |        |
| Voice Q              |         |            |              | Shape    | er Configur | ation  |       |          |        |
| UPnP 🥥               |         |            |              |          |             |        |       |          |        |
| SNTP 🧶               |         |            |              |          |             |        |       |          |        |
| TR-069               |         |            |              | Interfac | e: USB      | *      |       |          |        |
| Port Forwarding      | — н     | FB Queue I | Discipline   | Max Rate | e:          |        |       |          |        |
| IP Filters           |         | w Latency  | Queue Discip | line     |             |        |       |          |        |
| LAN Clients          | _       |            |              |          | ,           |        | -     |          |        |
| LAN Isolation        |         | C          | oS1 :        | Kbits    | CoS2:       |        | Kbits |          |        |
| TR-068 WAN<br>Access |         | С          | oS3 :        | Kbits    | CoS4 :      |        | Kbits |          |        |
| Bridge Filters       |         |            |              | 121-21-2 |             |        |       |          |        |
| Web Filters          |         | C          | oS5 :        | KDIts    | CoS6 :      |        | KDIts |          |        |
| Dynamic DNS Client   | PF      | LIOWRR     | _            |          |             | _      |       |          |        |
| IGMP Proxy 🥥         | C       | oS2 :      | % CoS3:      | % Co     | oS4 :       | % CoSS | 5: %  | 6 CoS6 : | %      |
| Static Routing       |         |            |              |          |             |        |       |          |        |
| Policy Database      |         |            |              |          |             |        |       |          |        |
| Ingress              |         |            |              |          |             |        | Reset | Apply    | Cancel |
| Egress               |         |            |              |          |             |        | ncout | трри     | ouncer |
| <u>Shaper</u>        |         |            |              |          |             |        |       |          |        |
| Web Access Control   |         |            |              |          |             |        |       |          |        |
| SSH Access Control   |         |            |              |          |             |        |       |          |        |
| Voice provision      |         |            |              |          |             |        |       |          |        |
| Log Out              |         |            |              |          |             |        |       |          |        |

Table 3-22 describes the Shaper Configuration page settings.

 Table 3-22
 Shaper Configuration Descriptions

| Field                           | Definition/ Description                                                                                                    |
|---------------------------------|----------------------------------------------------------------------------------------------------|
| Interface                       | The selections are WAN/LAN interfaces except WLAN, which does not support Shaper feature. This field needs to be selected before shaper configuration.                                                                                                    |
| Max Rate                        | This field is applicable for the HTB Queue Discipline and Low Latency Queue Discipline, both are rate-based shaping algorithms.                                                                                                    |
| HTB Queue Discipline            | The hierachical token bucket queue discipline is a rate-based shaping algorithm. This algorithm rate shapes the traffic of a class over a specific interface. All CoSx traffic is assigned a specific rate to which data will be shaped to. For example: If CoS1 is configured to 100Kbps then even if 300Kbps of CoS1 data is being transmitted to the interface only 100Kbps will be sent out. |
| Low Latency Queue<br>Discipline | This is similar to the above algorithm except that CoS1 is not rate limited.<br>So in the example above CoS1 data is not rate limited to 100Kbps but<br>instead all 300Kbps is transmitted. The side effect is that a misconfigured<br>stream can potentially take all bandwidth.                                                                                                    |
| PRIOWRR                         | This is a priority based weighted round robin algorithm operating on CoS2-CoS6. CoS1 queues have the highest priority and are not controlled by the WRR algorithm.                                                                                                    |
| End of Table 3-22               | •                                                                                                    |

Of the three shaping algorithms available on the **Shaper Configuration** page, only one can be enabled at a time. An example of each configuration is given as follows.

#### **Example 1: HTB Queue Discipline Enabled**

In the example below, **HTB Queue Discipline** is enabled. The PPPoE1 connection has a total of 300 kbits of bandwith, of which 100 kbits is given to CoS1 and another 100 kbits is given to CoS2. When there is no CoS1 or CoS2 packets, CoS6 packets have the whole 300 kbits of bandwith.

Figure 3-51 Shaper Page - HTD Queue Discipline Enabled

| 🖗 Texas Instruments    | HOME | SETUP      | ADVANCED     | WIRELESS | TOOLS       | STATUS | HELP   |          |         |
|------------------------|------|------------|--------------|----------|-------------|--------|--------|----------|---------|
| Voice O                |      |            |              | Shape    | er Configui | ration |        |          |         |
| UPnP 🧶                 |      |            |              |          |             |        |        |          |         |
| SNTP 🧶                 |      |            |              |          |             |        |        |          |         |
| TR-069                 |      |            |              | Interfac | e: PPPc     | oE1 💌  |        |          |         |
| Port Forwarding        | 🗹 н  | TB Queue I | Discipline   | Max Rate | e: 300      |        |        |          |         |
| IP Filters             |      | ow Latency | Queue Discip | line     |             |        |        |          |         |
| LAN Clients            |      |            |              |          |             |        | -      |          |         |
| LAN Isolation          |      | C          | oS1: 100     | Kbits    | CoS2:       | 100    | Kbits  |          |         |
| TR-068 WAN<br>Access O |      | C          | oS3: 0       | Kbits    | CoS4 :      | 0      | Kbits  |          |         |
| Bridge Filters         |      |            | 0            | 121 C    |             | 300    |        |          |         |
| Web Filters            |      | C          | oS5 : 0      | KDIts    | CoS6 :      | 500    | KDIts  |          |         |
| Dynamic DNS Client     | PI   | RIOWRR     | _            |          |             |        |        | _        |         |
| IGMP Proxy 🥥           | С    | oS2 :      | % CoS3:      | % Co     | S4 :        | % CoS  | 5:9    | % CoS6 : | %       |
| Static Routing         |      |            |              |          |             |        |        |          |         |
| Policy Database        |      |            |              |          |             |        |        |          |         |
| Ingress                |      |            |              |          |             | [      | Reset  | Apply    | Cancel  |
| Egress                 |      |            |              |          |             | l      | ntoott | Mppij    | Carrota |
| <u>Shaper</u>          |      |            |              |          |             |        |        |          |         |
| Web Access Control     |      |            |              |          |             |        |        |          |         |
| SSH Access Control     |      |            |              |          |             |        |        |          |         |
| Voice provision        |      |            |              |          |             |        |        |          |         |
| Log Out                |      |            |              |          |             |        |        |          |         |

#### Example 2: Low Latency Queue Discipline Enabled

In this second example (Figure 3-52), Low Latency Queue Discipline is enabled. CoS1 is not rate controlled (hence the field is disabled). CoS2 takes 100 kbits when there is no CoS1 packets. CoS6 has 300 kbits when there is no CoS1 or CoS2 packets. This is similar to the HTB queue discipline as they are both rate-based algorithm, except that CoS1 is handled differently.

Figure 3-52 Shaper Page - Low Latency Queue Discipline Enabled

| 🦆 Texas Instruments  | HOME SETUP ADVANCED WIRELESS TOOLS STATUS HELP |
|----------------------|------------------------------------------------|
| Voice O              | Shaper Configuration                           |
| UPnP 🥹               |                                                |
| SNTP 🧶               |                                                |
| TR-069               | Interface : PPPoE1 v                           |
| Port Forwarding      | HTB Queue Discipline Max Rate: 300             |
| IP Filters           | 🗹 Low Latency Queue Discipline                 |
| LAN Clients          |                                                |
| LAN Isolation        | CoS1 : Kbits CoS2 : 100 Kbits                  |
| TR-068 WAN<br>Access | CoS3: 0 Kbits CoS4: 0 Kbits                    |
| Bridge Filters       |                                                |
| Web Filters          | CoS5: 0 Kbits CoS6: 300 Kbits                  |
| Dynamic DNS Client   | PRIOWRR                                        |
| IGMP Proxy 🧶         | CoS2 : % CoS3 : % CoS4 : % CoS5 : % CoS6 : %   |
| Static Routing       |                                                |
| Policy Database      |                                                |
| Ingress              | Docat Apply Cancel                             |
| Egress               | псэст другу Сапссі                             |
| <u>Shaper</u>        |                                                |
| Web Access Control   |                                                |
| SSH Access Control   |                                                |
| Voice provision      |                                                |
| Log Out              |                                                |

#### **Example 3: PRIOWRR Enabled**

In this third example, **PRIOWRR** is enabled. Since PRIOWRR operates only on the number of packets being transmitted, the max rate field has been disabled. Only percentage can be assigned to the CoS2 - CoS6. CoS1 is not rate controlled (hence the field is not displayed). When there is no CoS1 packets, CoS2, CoS3, CoS4 each has 10 percent, and CoS6 has 70 percent. This is similarly to the **Low Latency Queue** discipline, except that one is packet-based, and the other is rate-based.

| 🐺 Texas Instruments  | HOME | SETUP      | ADVANCED       | WIRELESS | TOOLS       | STATUS | HELP  |          |        |
|----------------------|------|------------|----------------|----------|-------------|--------|-------|----------|--------|
| Voice O              |      |            |                | Shape    | er Configur | ation  |       |          |        |
| UPnP 🥝               |      |            |                |          |             |        |       |          |        |
| SNTP 🥝               |      |            |                |          |             |        |       |          |        |
| TR-069               |      |            |                | Interfac | e: PPPc     | )E1 💙  |       |          |        |
| Port Forwarding      | Пн   | TB Queue   | Discipline     | Max Rate | e:          |        |       |          |        |
| IP Filters           |      | ow Latency | y Queue Discip | line     |             |        |       |          |        |
| LAN Clients          | _    |            |                |          | ,           |        | -     |          |        |
| LAN Isolation        |      | C          | CoS1 :         | Kbits    | CoS2:       |        | Kbits |          |        |
| TR-068 WAN<br>Access |      | c          | CoS3 :         | Kbits    | CoS4 :      |        | Kbits |          |        |
| Bridge Filters       |      |            |                |          | 1           |        | 1     |          |        |
| Web Filters          |      | C          | CoS5 :         | Kbits    | CoS6:       |        | Kbits |          |        |
| Dynamic DNS Client   | 🗹 Р  | RIOWRR     |                |          |             |        |       |          |        |
| IGMP Proxy 🥹         | С    | oS2 : 10   | % CoS3:        | 10 % Co  | oS4 : 10    | % CoSS | 5 :   | % CoS6 : | 70 %   |
| Static Routing       |      |            |                |          |             |        |       |          |        |
| Policy Database      |      |            |                |          |             |        |       |          |        |
| Ingress              |      |            |                |          |             |        | Reset | Apply    | Cancel |
| Egress               |      |            |                |          |             |        | Reset | мрріу    | Cancer |
| <u>Shaper</u>        |      |            |                |          |             |        |       |          |        |
| Web Access Control   |      |            |                |          |             |        |       |          |        |
| SSH Access Control   |      |            |                |          |             |        |       |          |        |
| Voice provision      |      |            |                |          |             |        |       |          |        |
| Log Out              |      |            |                |          |             |        |       |          |        |

Figure 3-53 Shaper Page - PRIOWRR Enabled

### 3.19 Policy Database

The **Policy Database Configuration** page (Figure 3-54) is accessed by selecting **Policy Database** on the **Advanced** home page. This page enables you to configure policy routing and QoS. The policy routing configuration is discussed as follows. The QoS configuration is discussed in "Ingress Payload Database Configuration" on page 3-61.

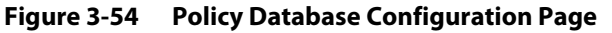

| 🖗 Texas Instruments  | HOME      | SETUP     | AD\      | ANCED     | WIRELESS    | TOOLS       | STATUS       | HELP      |                |            |                   |
|----------------------|-----------|-----------|----------|-----------|-------------|-------------|--------------|-----------|----------------|------------|-------------------|
| Voice O              |           |           |          |           |             | Policy Dat  | tabase Conf  | iguration |                |            |                   |
| UPnP 🥹               |           |           |          |           |             |             |              |           |                |            |                   |
| SNTP 🥹               |           |           |          |           |             |             |              |           |                |            |                   |
| TR-069               | I         | ngress Ir | terface  | : LAN g   | roup 1      | *           |              | Destinati | ion Interface  | : PPPoE1   | *                 |
| Port Forwarding      | Diff      | Serv Coo  | le Point | :         |             |             |              | Clas      | ss of Service  | : CoS1 💌   |                   |
| IP Filters           |           | Sc        | urce IP  |           |             | ]           |              | D         | estination IP  |            |                   |
| LAN Clients          |           | 00        |          | -         |             |             |              | D         |                |            |                   |
| LAN Isolation        |           |           | Mask     | :         |             |             |              |           | Mask           | :          |                   |
| TR-068 WAN<br>Access |           | F         | Protocol | : TCP     | ✓ tcp       | ]           |              |           |                |            |                   |
| Bridge Filters       | 9         | Source Po | ort Star | t:        |             |             |              | Sou       | urce Port End  | :          |                   |
| Web Filters          | Desti     | nation Po | ort Star | t:        | 1           |             |              | Destina   | tion Port End  |            |                   |
| Dynamic DNS Client   |           |           |          |           |             |             |              |           |                |            |                   |
| IGMP Proxy 🥹         |           | Sour      | ce MAC   | :         |             |             |              |           |                |            |                   |
| Static Routing       |           |           |          |           |             |             |              |           |                |            |                   |
| Policy Database      | Lo        | cal Routi | ng Mark  | c:        |             |             |              |           |                |            |                   |
| Ingress              |           |           |          |           |             |             |              |           |                |            |                   |
| Egress               | Ingress I | interface | DSCP :   | Source IF | Destination | n IP Source | e Port Start | Destinat  | ion Port Start | Protocol   | Local Mark Delete |
| Shaper               | Dest In   | terface   | CoS      | Mask      | Mask        | Source      | e Port End   | Destinat  | ion Port End   | Source MAG |                   |
| Web Access Control   |           |           |          |           |             |             |              |           |                | A          | pply Cancel       |
| SSH Access Control   |           |           |          |           |             |             |              |           |                |            |                   |
| Voice provision      |           |           |          |           |             |             |              |           |                |            |                   |
| Log Out              |           |           |          |           |             |             |              |           |                |            |                   |

Table 3-23 describes the **Policy Database Configuration** page settings.

| Table 3-23 Policy Database Configuration Field Descri |
|-------------------------------------------------------|
|-------------------------------------------------------|

| Field                 | Definition/ Description                                                                                                    |
|-----------------------|----------------------------------------------------------------------------------------------------|
| Ingress Interface     | The incoming traffic interface for a Policy Routing rule. Selections include <i>LAN interfaces, WAN interfaces, Locally generated (traffic)</i> , and <i>not applicable</i> . Examples of Locally generated traffic are: voice packets, packets generated by applications such as DNS, DHCP, etc. |
| Destination Interface | The outgoing traffic interfaces for a Policy Routing rule. Selections include <i>LAN Interfaces</i> and <i>WAN interfaces</i> .                                                                                                    |
| DiffServ Code Point   | The diffServ code point (DSCP) field value ranges from 1 to 255. This field cannot be configured alone, addtional fields like <b>IP</b> , <b>Source MAC</b> , and/or <b>Ingress Interface</b> should be configured.                                                                               |
| Class of Service      | This field is applicable for Ingress Payload Database configuration only<br>and is discussed in "Ingress Payload Database Configuration" on<br>page 3-61.                                                                                                    |
| Source IP             | The IP address of the traffic source.                                                                                                    |

| Field                  | Definition/ Description                                                                                                    |
|------------------------|----------------------------------------------------------------------------------------------------|
| Mask                   | The source IP netmask. This field is required if the source IP has been entered.                                                                                                    |
| Destination IP         | The IP address of the traffic destination.                                                                                                    |
| Mask                   | The netmask of the destination. This field is required if the destination IF has been entered.                                                                                                    |
| Protocol               | The selections are <i>TCP</i> , <i>UDP</i> , <i>ICMP</i> , <i>Specify</i> , and <i>none</i> . If you choose <i>Specify</i> , you need to enter the protocol number in the box next to the <b>Protocol</b> field.                                                                                                    |
|                        | This field cannot be configured alone, addtional fields like <b>IP</b> , <b>Source MAC</b> , and/or <b>Ingress Interface</b> should be configured.                                                                                                    |
|                        | This field is also required if the source port or destination port has been entered.                                                                                                    |
| Source Port Start      | The starting port number of the source protocol. You cannot configure this field without entering the protocol first.                                                                                                    |
| Source Port End        | The ending port number of the source protocol. You cannot configure this field without entering the protocol first.                                                                                                    |
| Destination Port Start | The starting port number of the destination protocol port. You cannot configure this field without entering the protocol first.                                                                                                    |
| Destination Port End   | The ending port number of the destination protocol. You cannot configure this field without entering the protocol first.                                                                                                    |
| Source MAC             | The MAC address of the traffic source.                                                                                                    |
| Local Routing Mark     | This field is enabled only when <i>Locally Generated</i> is selected in the<br><b>Ingress Interface</b> field. The mark for DNS traffic generated by different<br>applications are described below:<br>• Dynamic DNS: 0xE1<br>• Dynamic Proxy: 0xE2<br>• Web Server: 0xE3<br>• MSNTP: 0xE4<br>• DHCP Server: 0xE5<br>• IPtables Utility: 0xE6<br>• PPP Deamon: 0xE7<br>• IP Route: 0xE8<br>• ATM Library: 0xE9<br>• NET Tools: 0xEA<br>• RIP: 0xEB |
|                        | <ul> <li>RIP v2: 0xEC</li> <li>UPNP: 0xEE</li> <li>Busybox Utility: 0xEF</li> <li>Configuration Manager: 0xF0</li> <li>DropBear Utility: 0xF1</li> <li>Voice: 0</li> </ul>                                                                                                    |

 Table 3-23
 Policy Database Configuration Field Descriptions

Currently routing algorithms make decision based on destination address, i.e., only Destination IP address and subnet mask is supported. The **Policy Routing** page enables you to route packets on the basis of various fields in the packet. The following fields can be configured for Policy Routing:

- Destination IP address/mask
- Source IP address/mask
- Source MAC address
- Protocol (TCP, UDP, ICMP, etc)
- Source port
- Destination port
- Incoming interface
- DSCP

#### **Example 1: Traffic Segregation**

In the first example, we will use the **Policy Routing Configuration** page to configure traffic segregation. In Figure 3-55, your RG has the following configuration:

- Two WAN connection: PPPoE1 (broadband connection) and PPPoE2 (dial-up and default gateway).
- Two LAN groups: LAN group 1 and LAN group 2
- Two computers in LAN group 1
- Two computers in LAN group 2

Goal: You want to reserve PPPoE1 for use by LAN group 1 computers only.

#### Figure 3-55 Policy Routing Configuration Example 1

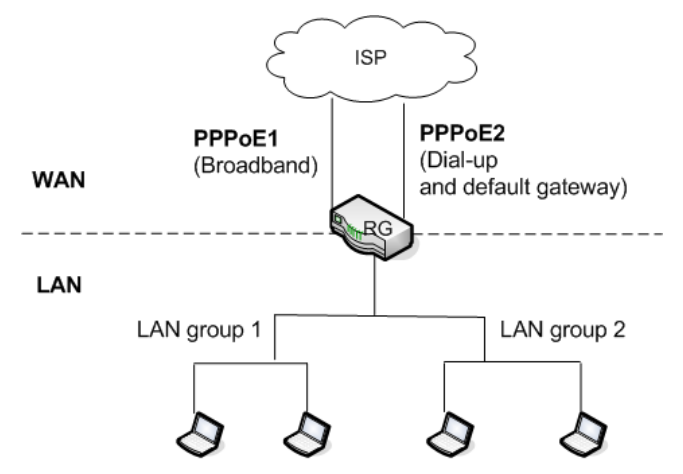

Use Table 3-23 on page 3-74 as a reference and follow Procedure 3-20 to configure the PR rule.

```
Procedure 3-20 Create PR rule
```

Step – Action

- 1 In the **Ingress** field, select *LAN Group 1*.
- 2 In the **Destination Interface** field, select *PPPoE1*.
- 3 In the **Class of Service** field, select *N/A*.
- 4 In the **Protocol** field, leave the default selection *None*.

This is to select all protocols.

5 Click **Apply to** temporarily activate the settings on the page.

The first rule is created. Voice traffic from LAN group 1 will go out on PPPoE1.

- 6 In the **Ingress** field, select *PPPoE1*.
- 7 In the **Destination Interface** field, select *LAN Group 1*.
- 8 In the **Class of Service** field, select *N/A*.
- 9 In the **Protocol** field, leave the default selection *None*.

This is to select all protocols.

10 Click **Apply to** temporarily activate the settings on the page.

Packets arriving into *LAN group 1* will come from *PPPoE1*. The rule is generated at the bottom of the page (Figure 3-56).

| Figure 3-56 Po      | licy Database Rule 1               |                       |                       |                   |
|---------------------|------------------------------------|-----------------------|-----------------------|-------------------|
| 🐳 Texas Instruments | HOME SETUP <b>Advanced</b> W       | VIRELESS TOOLS        | STATUS HELP           |                   |
| Voice Q             | Po                                 | licy Database Conf    | iguration             |                   |
| UPnP 🥝              |                                    |                       |                       |                   |
| SNTP 🥹              |                                    |                       | Dectination           |                   |
| TR-069              | Ingress Interface : LAN group 1    | *                     | Interface :           | PPoE1 💌           |
| Port Forwarding     | DiffServ Code<br>Point             |                       | Class of Service : Co | oS1 🔽             |
| IP Filters          |                                    |                       |                       |                   |
| LAN Clients         | Source IP :                        |                       | Destination IP :      |                   |
| LAN Isolation       | Mask :                             |                       | Mask :                |                   |
| TR-068 WAN          |                                    |                       |                       |                   |
| Bridge Filters      | Protocol : TCP 💌 tcp               |                       |                       |                   |
| Web Filters         | Source Port Start:                 |                       | Source Port E         | ind:              |
| Dynamic DNS Client  | Destination Port Start:            |                       | Destination Port E    | ind:              |
| IGMP Proxy 🥝        | Source MAC :                       |                       |                       |                   |
| Static Routing      | Local Routing Mark                 |                       |                       |                   |
| Policy Database     |                                    |                       |                       |                   |
| Ingress             | Ingress Interface DSCP Source IP D | Destination IP Source | ce Port Protoco       | Local Mark Delete |
| Egress              | Dest Interface CoS Mask            | Mask Desti            | nation Port Source M  | AC                |
| Shaper              | br0                                |                       |                       |                   |
| Web Access Control  | PPPO                               |                       |                       |                   |
| SSH Access Control  | РРРО                               |                       |                       |                   |
| Voice provision     | brO                                |                       |                       |                   |
| Log Out             |                                    |                       |                       | Apply Cancel      |

Note—The changes take effect when you click Apply; however, if the RG configuration is not saved, these changes will be lost upon RG reboot.

11 To make the change permanent, click **Tools** and select **System Commands**. On the System Commands page (Figure 5-2 on page 5-3), click Save All.

#### End of Procedure 3-20

#### **Example 2: Handling Voice Traffic**

In the second example, you will learn how to handle voice traffic in policy routing.

In Figure 3-55, your RG has the following configuration:

- Two WAN connection: PPPoE1 (broadband connection) and PPPoE2 (data traffic and default gateway).
- LAN side: LAN group 2 with two computers connected
- Two phones plugged into the phone ports

**Goal**: You want to route the locally-generated voice traffic to PPPoE1.

What you should do: You should enable voice on the Voice setup page ("Voice Page" on page 3-4). By default, voice is enable on the first WAN connection that is created. Make sure PPPoE1 is enabled and Policy routing rules are automatically added. No configuration is required on the **Policy Database** page.

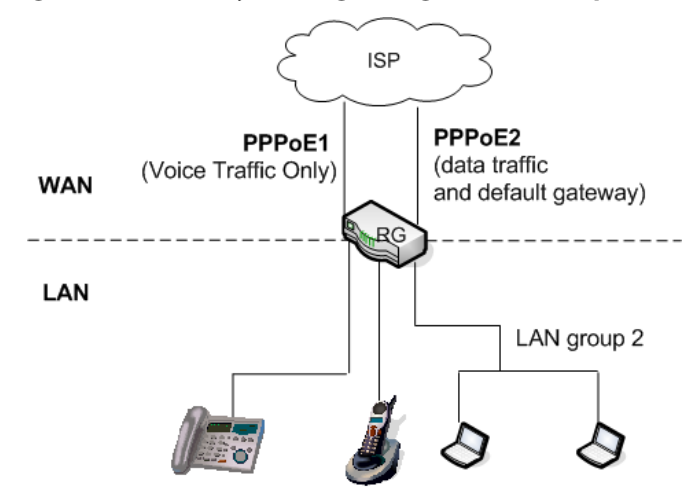

#### Figure 3-57 Policy Routing Configuration Example 2

#### **Example 3: Handling DNS Packets**

In example 3 (Figure 3-58), you will learn how to handle DNS packets. The policy routing configuration for all four types of DNS packets are disscussed below.

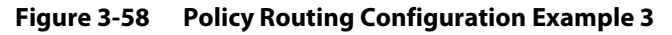

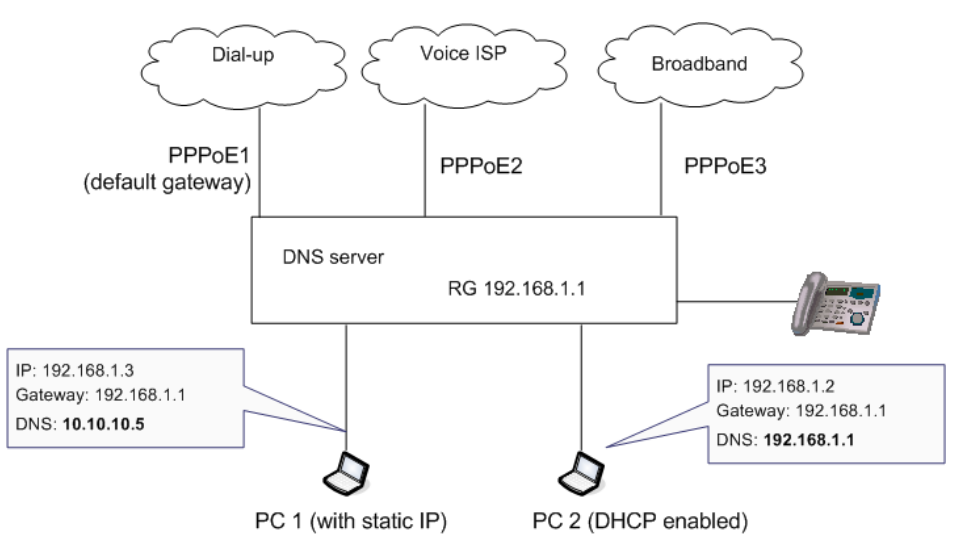

1. DNS packets generated by voice application

The following settings should be configured:

- Ingress interface: Locally generated
- **Destination interface**: *PPPoE2*
- Protocol: UDP
- Destination port start: 53 (DNS port)
- **Destination port end**: 53 (DNS port)
- Local marker: 0
- DNS packets generated by applications such as DDNS

The following settings should be configured:

- Ingress interface: Locally generated
- **Destination interface**: *PPPoE3*
- Protocol: UDP
- Destination port start: 53 (DNS port)
- Destination port end: 53 (DNS port)
- Local marker: 225 (0xE1)
- DNS requests from DHCP clients (when the RG is the DHCP/DNS server) The following settings should be configured:
  - Ingress interface: Locally generated
  - Destination interface: PPPoE3
  - Protocol: UDP
  - Destination port start: 53 (DNS port)
  - **Destination port end**: 53 (DNS port)
  - Local marker: 226 (0xE2)
- DNS requests from the LAN side (When there is a external DHCP/DNS server)
  - **Ingress interface**: *LAN Group 1* or *N/A* (not *Locally generated*)
  - Source IP address: 192.168.1.3
  - Mask: 255.255.255.255
  - Protocol: UDP
  - Destination port start: 53 (DNS port)
  - Destination port end: 53 (DNS port)

### 3.20 Web Access Control Page

The **Web Access Control** page (Figure 3-59) allows you to access the RG remotely via the web from the WAN side.

| Figure 3-59 | Web Access | <b>Control Page</b> |
|-------------|------------|---------------------|
|-------------|------------|---------------------|

| 🐳 Texas Instruments  | HOME | SETUP | ADVANCED | WIRELESS     | TOOLS       | STATUS      | HELP |       |        |
|----------------------|------|-------|----------|--------------|-------------|-------------|------|-------|--------|
| Voice 📀              |      |       |          | Web          | Access Co   | ntrol       |      |       |        |
| UPnP 🥥               |      |       |          |              |             |             |      |       |        |
| SNTP 🥹               |      |       |          | En           |             |             |      |       |        |
| TR-069               |      |       | Cha      |              | tion. DDD   | oE1         | ~    |       |        |
| Port Forwarding      |      |       | Choo     | use a connec |             |             |      |       |        |
| IP Filters           |      |       |          | Remote Hos   | t IP: 0.0.0 | 0.0         |      |       |        |
| LAN Clients          |      |       | R        | lemote Netm  | ask: 255.   | 255.255.255 | ;    |       |        |
| LAN Isolation        |      |       |          | Redirect I   | Port: 8080  | )           |      |       |        |
| TR-068 WAN<br>Access |      |       |          |              |             |             |      |       |        |
| Bridge Filters       |      |       |          |              |             |             |      |       |        |
| Web Filters          |      |       |          |              |             |             |      |       |        |
| Dynamic DNS Client   |      |       |          |              |             |             |      |       |        |
| IGMP Proxy 🧶         |      |       |          |              |             |             |      |       |        |
| Static Routing       |      |       |          |              |             |             |      |       |        |
| Policy Database      |      |       |          |              |             |             |      |       |        |
| Ingress              |      |       |          |              |             |             |      | Apply | Cancel |
| Egress               |      |       |          |              |             |             |      |       |        |
| Shaper               |      |       |          |              |             |             |      |       |        |
| Web Access Control   |      |       |          |              |             |             |      |       |        |
| SSH Access Control   |      |       |          |              |             |             |      |       |        |
| Voice provision      |      |       |          |              |             |             |      |       |        |
| Log Out              |      |       |          |              |             |             |      |       |        |

If you want to access your RG at home from a remote location such as your office, use Table 3-24 on page 3-82 as a reference and configure your WAN IP address using Procedure 3-21.

Procedure 3-21 Enable Web Access Control (WAN-Side)

#### Step – Action

- 1 On your LAN-side PC, access the **Web Access Control** page.
- 2 Check **Enable** to enable the Web Access Control feature.
- 3 In the **Choose a Connection** field, leave the default WAN connection selected.
- 4 In the **Remote Host IP** field, enter the IP address of the PC on the WAN-side (for example, *10.10.1*). This is the PC you will use to access your RG remotely.
- 5 In the **Remote Netmask** field, enter the IP netmask of the WAN-side PC for remote access.
- 6 Enter a port number In the **Redirect Port** field (for example, 8080).

7 Click **Apply to** temporarily activate the settings on the page.

This WAN address is added to the **IP Access List**. This allows you to access you RG at home from a WAN IP (*10.10.10.1*) via Web.

**Note**—The changes take effect when you click **Apply**; however, if the RG configuration is not saved, these changes will be lost upon RG reboot.

- 8 To make the change permanent, click **Tools** and select **System Commands**. On the **System Commands** page (Figure 5-2 on page 5-3), click **Save All**.
- **9** To access your RG from the remote IP (*10.10.10.1*), enter the following in the URL:

Syntax: http(s)://WAN IP of RG:Port Number

**Example**: *http(s)://10.10.10.5:80* 

**Note**—The WAN-side IP address of the RG can be obtained from the **Status** => **Connection Status** page (Figure 6-6 on page 6-6).

**10** Log in as Admin/Admin, user/user, or router/router.

End of Procedure 3-21

Table 3-24 describes the Web Access Control page settings:

| Field               | Definition/ Description                                                                                                    |
|---------------------|----------------------------------------------------------------------------------------------------|
| Enable              | Enables/disables the remote web access feature.                                                                                                    |
| Choose a connection | Select the WAN connect over which the remote web access feature is enabled.                                                                                                    |
| Remote Host IP      | Enter the IP address of the remote host.                                                                                                    |
| Remote Netmask      | Enter the netmask of the remote host.                                                                                                    |
| Redirect Port       | You can enter a port number in this field that is different from the well-known IP port number 80. The port number that you enter will be viewed externally and mapped to port 80 internally in the RG. |
| End of Table 3-24   |                                                                                                    |

Table 3-24Web Access Control Field Descriptions

### 3.21 SSH Access Control Page

The **SSH Access Control** page (Figure 3-60) allows you to access the RG remotely via SSH from the WAN side. You need a SSH client such as Tera term (v.31).

Figure 3-60 SSH Access Control Page

| 🐺 Texas Instruments    | HOME | SETUP | ADVANCED | WIRELESS     | TOOLS       | STATUS      | HELP |       |        |
|------------------------|------|-------|----------|--------------|-------------|-------------|------|-------|--------|
| Voice Q                |      |       |          | SSH          | Access Co   | ntrol       |      |       |        |
| UPnP 🥝                 |      |       |          |              |             |             |      |       |        |
| SNTP 🥹                 |      |       |          | Eng          |             |             |      |       |        |
| TR-069                 |      |       | Cha      |              |             | oE1         | ~    |       |        |
| Port Forwarding        |      |       | Choo     | ose a connec |             |             |      |       |        |
| IP Filters             |      |       |          | Remote Hos   | t IP: 0.0.0 | ).0         |      |       |        |
| LAN Clients            |      |       | Ŗ        | emote Netm   | ask: 255.   | 255.255.255 |      |       |        |
| LAN Isolation          |      |       |          |              |             |             |      |       |        |
| TR-068 WAN<br>Access O |      |       |          |              |             |             |      |       |        |
| Bridge Filters         |      |       |          |              |             |             |      |       |        |
| Web Filters            |      |       |          |              |             |             |      |       |        |
| Dynamic DNS Client     |      |       |          |              |             |             |      |       |        |
| IGMP Proxy 🥹           |      |       |          |              |             |             |      |       |        |
| Static Routing         |      |       |          |              |             |             |      |       |        |
| Policy Database        |      |       |          |              |             |             |      |       |        |
| Ingress                |      |       |          |              |             |             |      | Apply | Cancel |
| Egress                 |      |       |          |              |             |             |      | трру  | Cancer |
| Shaper                 |      |       |          |              |             |             |      |       |        |
| Web Access Control     |      |       |          |              |             |             |      |       |        |
| SSH Access Control     |      |       |          |              |             |             |      |       |        |
| Voice provision        |      |       |          |              |             |             |      |       |        |
| Log Out                |      |       |          |              |             |             |      |       |        |

If you want to access your RG at home from a remote location such as your office via SSH, use Table 3-25 on page 3-84 as a reference and configure your WAN IP address using Procedure 3-22.

Procedure 3-22 Enable SSH Access Control (WAN-Side)

#### Step – Action

- 1 On your LAN-side PC, access the **SSH Access Control** page.
- 2 Check **Enable** to enable the SSH Access Control feature.
- 3 In the **Choose a Connection** field, leave the default WAN connection selected.
- 4 In the **Remote Host IP** field, enter the IP address of the PC on the WAN-side (for example, *10.10.1*). This is the PC you will use to access your RG remotely.
- 5 In the **Remote Netmask** field, enter the IP netmask of the WAN-side PC for remote access.
- 6 Enter a port number In the **Redirect Port** field (for example, 8080).

7 Click **Apply to** temporarily activate the settings on the page.

This WAN IP address is added to the **IP Access List**. This allows you to access you RG at home from a WAN IP (*10.10.10.1*) via the Web.

**Note**—The changes take effect when you click **Apply**; however, if the RG configuration is not saved, these changes will be lost upon RG reboot.

- 8 To make the change permanent, click **Tools** and select **System Commands**. On the **System Commands** page (Figure 5-2 on page 5-3), click **Save All**.
- **9** To access your RG from the remote IP (*10.10.10.1*), open a SSH client such as Tera term (v.3.1). Select **New Connection** under **File** and configure the following:
  - TCP/IP: check to enable TCP/IP
  - Host: Enter the RG's WAN-side IP address, for example, 10.10.10.5
  - Service: Select SSH

#### Figure 61 Create New SSH Connection Using Tera term

| Tera Term: New connection                          |
|----------------------------------------------------|
| © TCP/IP                                           |
| Host: 10.10.10.5                                   |
| Service: C Telnet TCP port# 22<br>© SSH<br>C Other |
| C Serial<br>Port: COM1 V                           |
| OK Cancel Help                                     |

**Note**—The WAN-side IP address of the RG can be obtained from the **Status** => **Connection Status** page (Figure 6-6 on page 6-6).

**10** Click **OK**. At the prompts, enter your login and password, such as *Admin/Admin*.

#### End of Procedure 3-22

Table 3-25 describes the SSH Access Control page settings:

#### Table 3-25 SSH Access Control Field Descriptions

| Field               | Definition/ Description                                                        |
|---------------------|--------------------------------------------------------------------------------|
| Enable              | Enables/disables the remote SSH access feature.                                |
| Choose a connection | Select the WAN connection over which the remote SSH access feature is enabled. |

| Table 3-23 SSH Acces | ss control Field Descriptions                                        |
|----------------------|----------------------------------------------------------------------|
| Field                | Definition/ Description                                              |
| Remote Host IP       | Enter the IP address of the remote PC you will use to access the RG. |
| Remote Netmask       | Enter the netmask of the remote PC you will use to access the RG.    |
| End of Table 3-25    |                                                                      |

Table 3-25 SSH Access Control Field Descriptions

### 3.22 Voice Provision

Figure 3-62 shows the default Voice Provision page. The Voice Provisioning page (Figure 3-62) allows you to define voice DNS servers, view provisioning status, and access the voice parameters configuration page.

| 🌵 Texas Instruments  | HOME | SETUP | ADVANCED | WIRELESS        | TOOLS       | STATUS    | HELP |       |         |
|----------------------|------|-------|----------|-----------------|-------------|-----------|------|-------|---------|
| Voice O              |      |       |          | P               | rovisioning | J         |      |       |         |
| UPnP 🧕               |      |       |          |                 |             |           |      |       |         |
| SNTP 🧕               |      |       |          |                 |             |           |      |       |         |
| TR-069               |      |       |          |                 |             |           |      |       |         |
| Port Forwarding      |      |       |          |                 |             |           |      |       |         |
| IP Filters           |      |       |          |                 |             |           |      |       |         |
| LAN Clients          |      |       | Prov     | visioning Statu | us: Not pro | ovisioned |      |       |         |
| LAN Isolation        |      |       | Voic     | e DNS Serve     | r1 ·        |           | _    |       |         |
| TR-068 WAN<br>Access |      |       | Voic     | e DNS Serve     | 2:          |           |      |       |         |
| Bridge Filters       |      |       |          | Configure       | Voice Par   | ameters   |      |       |         |
| Web Filters          |      |       |          |                 |             |           |      |       |         |
| Dynamic DNS Client   |      |       |          |                 |             |           |      |       |         |
| IGMP Proxy 🥝         |      |       |          |                 |             |           |      |       |         |
| Static Routing       |      |       |          |                 |             |           |      |       |         |
| Policy Database      |      |       |          |                 |             |           |      |       |         |
| Ingress              |      |       |          |                 |             |           |      | Apply | Cancel  |
| Egress               |      |       |          |                 |             |           |      | трру  | Currect |
| Shaper               |      |       |          |                 |             |           |      |       |         |
| Web Access Control   |      |       |          |                 |             |           |      |       |         |
| SSH Access Control   |      |       |          |                 |             |           |      |       |         |
| Voice provision      |      |       |          |                 |             |           |      |       |         |
| Log Out              |      |       |          |                 |             |           |      |       |         |

Figure 3-62 Voice Provision Page

#### Table 3-26 describes the Voice Provision page settings:

| Table 3-26 | Voice Provision Field Description | S |
|------------|-----------------------------------|---|
|------------|-----------------------------------|---|

| Field               | Definition/ Description                                                                                     |
|---------------------|----------------------------------------------------------------------------------------------------|
| Provisioning Status | Provides the provisioning status: <i>Provisioned</i> or <i>Not provisioned</i> . This is a view-only field. |
| Voice DNS Server 1  | The IP address of the primary voice DNS server provided by the voice service provider.                      |
| Voice DNS Server 2  | The IP address of the secondary voice DNS server provided by the voice service provider.                    |
| End of Table 3-26   |                                                                                                    |

### 3.22.1 Voice Parameters Page

The **Voice Parameters** page can be accessed by clicking the **Configure Voice Parameters** link on the **Provisioning** page (Figure 3-63 is for the SIP build and Figure 3-64 is for the MGCP build). This page enables ODM/OEMs to configure voice parameters for phone port 1. Since port 2 is also supported, ODM/OEMs have the option to add a voice parameters page for port 2. The Voice Parameters pages should not be seen by the end user.

**Note**—More information about voice configuration parameters can be found in the *XML Provisioning Developer Guide*.

|                      |             |                    | -          |          |           |                   |          |         |         |
|----------------------|-------------|--------------------|------------|----------|-----------|-------------------|----------|---------|---------|
| 🖗 Texas Instruments  | HOME        | SETUP              | ADVANCED   | WIRELESS | TOOLS     | STATUS            | HELP     |         |         |
| Voice O              |             |                    |            | Voic     | e Paramei | ers               |          |         |         |
| UPnP 🥝               | Port 1      | Configurat         | ion        |          | _         |                   |          |         |         |
| SNTP 🥝               |             | DIGIT_M            | AP: xxxx   |          | PREF_C    | ODING_PRO         | OFILE: 0 |         |         |
| TR-069               |             | CID_NA             | ME: LINE-0 |          |           | CID_NU            | MBER: 10 | 00      |         |
| Port Forwarding      |             | PROXY_FQI          | DN:        |          |           | PROXY_I           | PORT: 50 | 60      |         |
| IP Filters           |             | REG_FQI            | DN:        |          |           | REG_I             | PORT: 50 | 60      |         |
| LAN Clients          | AUTH        | _USER_NA           | ME:        |          | AUTH_     | USER_PAS          | SWD:     |         |         |
| LAN Isolation        |             | RING_              | _ID: 1     |          |           |                   |          |         |         |
| TR-068 WAN<br>Access |             | MWI_ST             |            |          |           | NWAY_             |          |         |         |
| Bridge Filters       |             | CID_DEFA           | ULT        |          | AC        | BLOCK_DE          |          |         |         |
| Web Filters          |             | TONE_P<br>MSG_DISP |            |          | FI        | REG_RING          |          |         |         |
| Dynamic DNS Client   |             | CALL_RETU          |            |          |           | REPEAT            | DIAL     |         |         |
| IGMP Proxy 🥝         | DO_<br>ANON | NOT_DISTU          |            |          | I         | NET_REG_C<br>CALL |          |         |         |
| Static Routing       |             | CALL_WAIT          | ING        |          |           |                   | MWI      |         |         |
| Policy Database      | C           |                    |            |          |           | CALL_TRAN         | NSFER 🗹  |         |         |
| Ingress              |             |                    |            |          |           |                   |          | 1 mm hr | Connect |
| Egress               |             |                    |            |          |           |                   |          | Арріу   | Cancel  |
| Shaper               |             |                    |            |          |           |                   |          |         |         |
| Web Access Control   |             |                    |            |          |           |                   |          |         |         |
| SSH Access Control   |             |                    |            |          |           |                   |          |         |         |
| Voice provision      |             |                    |            |          |           |                   |          |         |         |
| Log Out              |             |                    |            |          |           |                   |          |         |         |

Figure 3-63 Voice Parameters Page (SIP Build)

| Figure 3-64 Vol     | ce Par | amete | rs Page (I | NGCP BU      | lla)     |               |      |       |         |
|---------------------|--------|-------|------------|--------------|----------|---------------|------|-------|---------|
| 🜵 Texas Instruments | HOME   | SETUP | ADVANCED   | WIRELESS     | TOOLS    | STATUS        | HELP |       |         |
|                     |        |       |            |              |          |               |      |       |         |
| Voice O             |        |       |            | Voie         | ce Param | eters         |      |       |         |
| UPnP 🥹              |        |       |            |              |          |               |      |       |         |
| SNTP 🧶              |        |       |            |              |          |               |      |       |         |
| TR-069              |        |       |            |              |          |               |      |       |         |
| Port Forwarding     |        |       | Por        | rt 1 Configu | ration   |               |      |       |         |
| IP Filters          |        |       |            | DIGIT_       | _MAP:    |               |      |       |         |
| LAN Clients         |        |       | PREF_      | CODING_PRO   | OFILE: 0 |               |      |       |         |
| LAN Isolation       |        |       |            | CID_N        | NAME: LI | NE-0          |      |       |         |
| TR-068 WAN          |        |       |            | CID_NUM      | MBER: 10 | 000           |      |       |         |
| Access O            |        |       |            | CALL A       | GENT:    |               |      |       |         |
| Bridge Filters      |        |       | MO         | GCP Configu  | ration   |               |      |       |         |
| Web Filters         |        |       | DE         | EFAULT_CA_I  | PORT: 27 | 27            |      |       |         |
| Dynamic DNS Client  |        |       |            | RGW_N        | AME: m   | ta-100.telogy | .com |       |         |
| IGMP Proxy 🥹        |        |       |            |              |          |               |      |       |         |
| Static Routing      |        |       |            |              |          |               |      |       |         |
| Policy Database     |        |       |            |              |          |               |      |       |         |
| Ingress             |        |       |            |              |          |               |      | Apply | Cancol  |
| Egress              |        |       |            |              |          |               |      | Арріу | CallCel |
| Shaper              |        |       |            |              |          |               |      |       |         |
| Web Access Control  |        |       |            |              |          |               |      |       |         |
| SSH Access Control  |        |       |            |              |          |               |      |       |         |
| Voice provision     |        |       |            |              |          |               |      |       |         |
| Log Out             |        |       |            |              |          |               |      |       |         |

### Figure 3-64 Voice Parameters Page (MGCP Build)

## **Chapter 4**

# Wireless LAN (WLAN)

The **wireless local area networks (WLAN)** tab allows you to perform WLAN interface configuration functions.

This chapter discusses:

- "Wireless Main Page" on page 4-2
- "Wireless Setup Page" on page 4-3
- "Wireless Configuration Page" on page 4-7
- "Multiple SSID" on page 4-9
- "Wireless Security Page" on page 4-11
- "Wireless Management" on page 4-16
- "WDS" on page 4-18
- "Wireless Statistics Page" on page 4-20
- "Hidden Pages" on page 4-21

### 4.1 Wireless Main Page

Figure 4-1 shows the **Wireless** main page, which is accessed by clicking the **Wireless** tab at the top of the page. This page provides access to the following wireless configuration pages:

- Setup
- Configuration
- Multiple SSID
- Security
- Management
- WDS
- Log Out

#### Figure 4-1 Wireless Main

| 🕀 Texas Instruments | HOME       | SETUP        | ADVANCED            | WIRELESS         | TOOLS         | STATUS        | HELP        |          |
|---------------------|------------|--------------|---------------------|------------------|---------------|---------------|-------------|----------|
| Setup               |            |              |                     |                  | Wireless      |               |             |          |
| Configuration       | The Wirele | ss section a | allows you to:      |                  |               |               |             |          |
| Multiple SSID       |            |              |                     |                  |               |               |             |          |
| Security            |            | Setu         | p Se                | lect to setup b  | asic wireles  | ss parameter  | s for prima | ry SSID. |
| Management          |            | Conf         | <b>iguration</b> Se | lect to configur | re advance    | d wireless pa | arameters.  |          |
| WDS                 |            | Multi        | iple SSID Co        | nfigure Multiple | SSIDs.        |               |             |          |
| Log Out             |            | Secu         | rity Co             | nfigure Wireless | Security.     |               |             |          |
|                     |            | Mana         | agement Co          | nfigure Wireless | Managem       | ent.          |             |          |
|                     |            | WDS          | Co                  | nfigure Wireless | 5 Distributio | on System pa  | arameters.  |          |
|                     |            |              |                     |                  |               |               |             |          |
|                     |            |              |                     |                  |               |               |             |          |
|                     |            |              |                     |                  |               |               |             |          |
|                     |            |              |                     |                  |               |               |             |          |
|                     |            |              |                     |                  |               |               |             |          |
|                     |            |              |                     |                  |               |               |             |          |
|                     |            |              |                     |                  |               |               |             |          |
|                     |            |              |                     |                  |               |               |             |          |

### 4.2 Wireless Setup Page

Figure 4-2 shows the default **Wireless Setup** page, which is accessed by clicking the **Setup** link. This page provides basic access point (AP) parameter settings.

| Figure 4-2 | Wireless | Setup | Page |
|------------|----------|-------|------|
|------------|----------|-------|------|

| 🏘 Texas Instruments | HOME     | SETUP              | ADVANCED        | WIRELESS               | TOOLS       | STATUS       | HELP |       |     |     |
|---------------------|----------|--------------------|-----------------|------------------------|-------------|--------------|------|-------|-----|-----|
| Setup               |          |                    |                 | Wi                     | reless Setu | ıp           |      |       |     |     |
| Configuration       |          |                    |                 |                        |             |              |      |       |     |     |
| Multiple SSID       |          |                    |                 |                        |             |              |      |       |     |     |
| Security            |          |                    | Ena             | ble AP: 🗹              |             |              |      |       |     |     |
| Management          |          |                    | Primary         | SSID: TI-A             | R7VW        |              |      |       |     |     |
| WDS                 |          |                    | Hidder          | sSID:                  |             |              |      |       |     |     |
| Log Out             |          |                    | Chann           | el B/G: 11             |             |              |      |       |     |     |
|                     |          |                    | 802.11          | Mode: Mixe             | ed 🔽        |              |      |       |     |     |
|                     |          |                    |                 | 4X: 🗌                  |             |              |      |       |     |     |
|                     |          |                    | User Iso        | olation: 🗌             |             |              |      |       |     |     |
|                     |          |                    | QoS Si          | upport: 🔲              |             |              |      |       |     |     |
|                     |          |                    |                 |                        |             |              |      |       |     |     |
|                     |          |                    |                 |                        |             |              |      |       |     |     |
|                     |          |                    |                 |                        |             |              |      |       |     |     |
|                     |          |                    |                 |                        |             |              |      |       |     |     |
|                     | Note: yo | u must <u>Rest</u> | tart Access Poi | <u>nt</u> for Wireless | changes to  | take effect. |      | Apply | Can | cel |

Table 4-1 describes the Wireless Setup page fields.

| Table 4-1 | Wireless | <b>Setup Field</b> | Descriptions |
|-----------|----------|--------------------|--------------|
|           |          | -                  | -            |

| Field        | Definition/Definition                                                                                                    |
|--------------|----------------------------------------------------------------------------------------------------|
| Enable AP    | Enables/disables the access point.                                                                                                    |
| Primary SSID | The primary service set identifier of the AP, which is the only SSID your AP broadcasts (if hidden SSID is disabled). The default is <i>TI-AR7VW</i> and you can assign a unique SSID to your AP. The SSID is up to 32 characters. |
| Hidden SSID  | Enables/disables the hidden SSID feature. When hidden SSID is enabled, the SSID is removed from the beacon frames the AP transmits, thus the AP will not be seen by any other station.                                             |
| Channel B/G  | The channel on which the AP and the wireless stations communicate. Different domains have different ranges of channels. For FCC in 2.4 GHz, the default channel is <i>11</i> .                                                     |

| Field          | Definition/Definition                                                                                                    |
|----------------|----------------------------------------------------------------------------------------------------|
| 802.11 Mode    | <ul> <li>You can select from the following modes:</li> <li>Mixed mode: Both 802.11b and g modes are supported. The legacy supported rates information element (SR IE) contains the 802.11b legacy supported rates and the additional OFDM supported rates. Extended SR IE contains the extended supported rates, if present. Beacon &amp; Probe Response Frames are sent in b rate.</li> </ul> |
|                | • <b>11b only Mode:</b> The legacy SR IE contains only the 802.11b legacy supported rates. The extended SR IE is not present.                                                                                                    |
|                | • <b>11b+ Mode</b> : Similar to the 802.11b-only mode except that 22Mbps PBCC rate/modulation is included, which is TI proprietary.                                                                                                    |
|                | • <b>11g only Mode</b> : The legacy SR IE contains only the OFDM additional supported rates. The extended SR IE contains the extended supported rates, if present.                                                                                                    |
| 4X             | Enables/disables the 4x feature for 802.11g mode. This function is TI proprietary and is only available when both TI wireless station card and TI RG are used.                                                                                                    |
| User Isolation | When checked, wireless users will not be able to directly access other wireless users. More details on User Isolation are discussed in 4.2.1 "User Isolation" on page 4-4.                                                                                                    |
| QoS Support    | Refer to 3.18.3 "WLAN QoS Support" on page 3-69 for more information.                                                                                                    |

4.2.1 User Isolation

When user isolation is enabled, wireless users will not be able to directly access other wireless users. Access can be controlled by the AP.

Figure 4-3 illustrates the three states of enabling the user isolation feature:

- 1. AP disabled basic service set (BSS) bridging: Before user isolation is enabled, the stations can exchange data via the AP. This is disabled when user isolation is enabled.
- 2. All data is sent to WAN.
- 3. Enable/disable flag: No station has direct access to other stations as a result of user isolation.

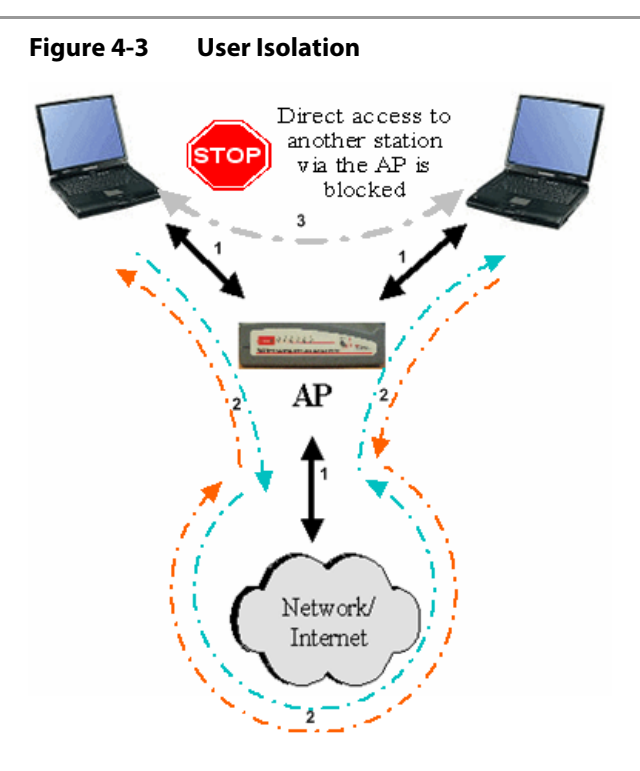

### 4.2.2 Save Your Changes

Follow Procedure 4-1 to save changes you have made on the **Wireless Setup** page.

**CAUTION**—Any changes you make to the WLAN page do NOT get saved automatically. Clicking **Apply** on the individual page is not sufficient for the changes you made to take effect. For changes you made to any WLAN page to take effect, you must perform the steps in Procedure 4-1.

#### Procedure 4-1 Save Your Changes

Step – Action

- 1 Click Apply.
- 2 Click **Restart Access Point** at the bottom of the page, which takes you to the **System Commands** page.

**Note**—An alternative way to access the **System Commands** page is to select **Tools** (at the top of the page), then click the **System Commands** link.

3 On the System Commands page, click Save All.

This temporarily saves all the changes you have made. You will still need to restart the access point for any changes to take effect.

### 4 Click Restart Access Point for changes to the WLAN settings to take effect.

End of Procedure 4-1

### 4.3 Wireless Configuration Page

You can access the **Wireless Configuration** page (Figure 4-4) by clicking the **Configuration** link. This page provides the advanced wireless network parameter settings.

Figure 4-4 Wireless Configuration Page

| 🦣 Texas Instruments | HOME     | SETUP                  | ADVANCED                                | WIRELESS               | TOOLS      | STATUS       | HELP      |             |        |  |  |
|---------------------|----------|------------------------|-----------------------------------------|------------------------|------------|--------------|-----------|-------------|--------|--|--|
| Setup               |          | Wireless Configuration |                                         |                        |            |              |           |             |        |  |  |
| Configuration       |          |                        |                                         |                        |            |              |           |             |        |  |  |
| Multiple SSID       |          | F                      | leacon Period                           | 100                    |            | DTIM Peri    | od: 3     |             |        |  |  |
| Security            |          |                        | TC Throshold                            | 0247                   | ec _       | rag Throche  | Jd. 224   | 6           |        |  |  |
| Management          |          | н                      | a s intesnoid:                          |                        | Г          | rag mresho   | old: 2340 | 0           |        |  |  |
| WDS                 |          |                        | Power Level                             |                        |            |              |           |             | _      |  |  |
| Log Out             | (        | Multi Dom              | ain Capability:                         |                        |            | Country Str  | ina: US   |             |        |  |  |
|                     |          |                        | , , , , , , , , , , , , , , , , , , , , |                        |            | ,            | Band      | l B/G       | 1      |  |  |
|                     |          |                        |                                         |                        | Curren     | t Reg. Dom   | ain: FCC  | <b>&gt;</b> |        |  |  |
|                     |          |                        |                                         |                        | Private    | e Reg. Dom   | ain: 0    |             |        |  |  |
|                     |          |                        |                                         |                        |            |              |           |             | ノ      |  |  |
|                     |          |                        |                                         |                        |            |              |           |             |        |  |  |
|                     |          |                        |                                         |                        |            |              |           |             |        |  |  |
|                     |          |                        |                                         |                        |            |              |           |             |        |  |  |
|                     |          |                        |                                         |                        |            |              |           |             |        |  |  |
|                     |          |                        |                                         |                        |            |              |           |             |        |  |  |
|                     | Note: yo | u must <u>Res</u>      | tart Access Poi                         | <u>nt</u> for Wireless | changes to | take effect. |           | Apply       | Cancel |  |  |

**Note**—The highlighted area relates to the multi domain capability function, which cannot be configured on this page. It is configured on a hidden page (Figure 4-15). For more information on the wireless hidden pages, refer to the *AP-DK Web-based Configuration Utility User's Guide*.

Table 4-2 describes the Wireless Configuration page fields.

 Table 4-2
 Configuration Field Descriptions

| Field                   | Definition/Definition                                                                                                    |
|-------------------------|----------------------------------------------------------------------------------------------------|
| Beacon Period           | The time interval between beacon frame transmissions, which ranges from 0 - 65535 msec. The default value of this field is <i>100</i> msec.                                                                                                    |
| DTIM period             | Delivery traffic identification map period: The number of beacon frame transmissions before frames that are targeted for stations operating in low-power mode, will be transmitted. The default value of this field is 3.                                             |
| RTS threshold           | Request to send threshold: The number of bytes in a Mac protocol data<br>unit (MPDU) below which an RTS/CTS handshake will not be performed.<br>The default value is 2347; however, when 4x is enabled on the setup<br>page, the RTS threshold value changes to 4096. |
| Fragmentation Threshold | The minimum length of a frame that will be fragmented. The default value is 2346; however, when 4x is enabled on the <b>Setup</b> page, the fragmentation threshold value changes to 4096.                                                                            |
| Power Level             | The Tx output power percentage compared to the maximum Tx power: <i>full, 75%, 50%, 25%</i> , and 6%.                                                                                                    |

| Field                   | Definition/Definition                                                                                                    |
|-------------------------|----------------------------------------------------------------------------------------------------|
| Multi Domain Capability | This feature can only be configured on a hidden page (Figure 4-15) by the OEM/ODM. It is not recommended that the end users configure this feature.   |
| Country String          | This feature can only be configured on the hidden page (Figure 4-15) by the OEM/ODM. It is not recommended that the end users configure this feature. |
| Current Reg. Domain     | This feature can only be configured on the hidden page (Figure 4-15) by the OEM/ODM. It is not recommended that the end users configure this feature. |
| Private Reg. Domain     | This feature can only be configured on the hidden page (Figure 4-15) by the OEM/ODM. It is not recommended that the end users configure this feature. |
| End of Table 4-2        |                                                                                                    |

Table 4-2Configuration Field Descriptions

For information on how to save the settings you have changed, refer to Procedure 4-1 on page 4-5.

### 4.4 Multiple SSID

You can access the **Multiple SSID** page (Figure 4-5) by clicking the **Multiple SSID** link. The **Enable SSID** field allows you to create multiple SSIDs for the AP. The Multiple SSID feature supports up to four SSIDs (one primary and three secondary).

Figure 4-5 Configure Multiple SSID (Default)

| 🧛 Texas Instruments | HOME                    | SETUP                | ADVANCED        | WIRELESS        | TOOLS      | STATUS       | HELP |              |  |  |
|---------------------|-------------------------|----------------------|-----------------|-----------------|------------|--------------|------|--------------|--|--|
| Setup               | Configure Multiple SSID |                      |                 |                 |            |              |      |              |  |  |
| Configuration       |                         |                      |                 |                 |            |              |      |              |  |  |
| Multiple SSID       |                         |                      |                 |                 |            |              |      |              |  |  |
| Security            |                         | Enable Multiple SSID |                 |                 |            |              |      |              |  |  |
| Management          |                         | Secondary SSID:      |                 |                 |            |              |      |              |  |  |
| WDS                 |                         |                      | Hide            | e this SSID: (  |            |              |      |              |  |  |
| Log Out             |                         |                      |                 |                 |            | I            | Add  | 1            |  |  |
|                     |                         | Aud                  |                 |                 |            |              |      |              |  |  |
|                     |                         |                      |                 |                 |            |              |      |              |  |  |
|                     |                         |                      |                 |                 |            |              |      |              |  |  |
|                     |                         |                      |                 |                 |            |              |      |              |  |  |
|                     |                         |                      |                 |                 |            |              |      |              |  |  |
|                     |                         |                      |                 |                 |            |              |      |              |  |  |
|                     |                         |                      |                 |                 |            |              |      |              |  |  |
|                     |                         |                      |                 |                 |            |              |      |              |  |  |
|                     | Note: yo                | u must <u>Rest</u>   | art Access Poir | nt for Wireless | changes to | take effect. |      | Apply Cancel |  |  |

Follow Procedure 4-2 to configure multiple SSIDs.

Step – Action

- 1 Check Enable Multiple SSID.
- 2 Enter a value in the **Secondary SSID** field, for example, *user1*.

Note—The SSID field takes up to 32 alpha-numeric characters.

- 3 You can enable the Hide this SSID field or leave it disabled.
- 4 Click Add.

The SSID appears as shown in Figure 4-6.

| Figure 4-6 C        | onfigure Multiple SSID (New)                                                                 |
|---------------------|----------------------------------------------------------------------------------------------|
| 🐺 Texas Instruments | HOME SETUP ADVANCED WIRELESS TOOLS STATUS HELP                                               |
| Setup               | Configure Multiple SSID                                                                      |
| Configuration       |                                                                                              |
| Multiple SSID       |                                                                                              |
| Security            | Enable Multiple SSID                                                                         |
| Management          | Secondary SSID:                                                                              |
| WDS                 | Hide this SSID:                                                                              |
| Log Out             | Add                                                                                          |
|                     | Available secondary SSID(s)<br>Delete Key SSID Hidden                                        |
|                     | 🗌 1 user1 No                                                                                 |
|                     | Delete All                                                                                   |
|                     |                                                                                              |
|                     |                                                                                              |
|                     | Note: you must <u>Restart Access Point</u> for Wireless changes to take effect. Apply Cancel |

5 You can repeat step 2 - 4 to add more SSIDs.

Note—Up to 3 secondary SSIDs are supported (in addition to the primary SSID).

To delete an SSID, check the SSID, then click **Delete** in the pop-up window. To 6 delete all SSIDs, check Delete All.

Note—When the last secondary SSID is deleted, WLAN QoS is disabled and the VLAN ID of the primary SSID is changed to the default 0.

7 To save your settings, refer to Procedure 4-1 "Save Your Changes" on page 4-5.

End of Procedure 4-2

Table 4-3 describes the **Configure Multiple SSID** page fields.

Table 4-3 **Configure Multiple SSID Field Descriptions** 

| Field                | Definition/Definition                                                                                                    |
|----------------------|----------------------------------------------------------------------------------------------------|
| Enable Multiple SSID | Enables/disables multiple SSID.                                                                                                    |
| Secondary SSID       | The secondary SSID of the AP, is up to 32 characters and is unique from the primary SSID.                                                                                              |
| Hide this SSID       | Enables/disables the hidden SSID feature. When hidden SSID is enabled, the SSID is removed from the beacon frames the AP transmits, thus the AP will not be seen by any other station. |
| End of Table 4-3     |                                                                                                    |

### 4.5 Wireless Security Page

Figure 4-7 shows the default **Wireless Security** page, which provides the following wireless network security options:

- None: No security used.
- Wired equivalent privacy (WEP): Enable legacy stations to connect the AP.
- 802.1x: Enable stations with 802.1x capability to connect the AP.
- Wi-Fi protected access (WPA): Enable stations with WPA capability to connect the AP.
- WPA2: Enable stations with WPA2 capability to connect the AP. This option is available under the WPA option.

| 🐺 Texas Instruments | HOME     | SETUP             | ADVANCED        | WIRELESS               | TOOLS      | STATUS       | HELP |       |        |
|---------------------|----------|-------------------|-----------------|------------------------|------------|--------------|------|-------|--------|
| Setup               |          |                   |                 | Wire                   | eless Secu | rity         |      |       |        |
| Configuration       |          |                   |                 |                        |            |              |      |       |        |
| Multiple SSID       |          |                   |                 |                        |            |              |      |       |        |
| Security            |          | Select            | an SSID and     | its security le        | vel: TI-AF | R7VW 🔽       |      |       |        |
| Management          | 6        | Non               | e O             | WEP                    | 0          | 802.1x       | 0    | WPA   |        |
| WDS                 |          |                   | 0               |                        | °.         |              |      |       |        |
| Log Out             |          |                   |                 |                        |            |              |      |       |        |
|                     |          |                   |                 |                        |            |              |      |       |        |
|                     |          |                   |                 |                        |            |              |      |       |        |
|                     |          |                   |                 |                        |            |              |      |       |        |
|                     |          |                   |                 |                        |            |              |      |       |        |
|                     |          |                   |                 |                        |            |              |      |       |        |
|                     |          |                   |                 |                        |            |              |      |       |        |
|                     |          |                   |                 |                        |            |              |      |       |        |
|                     |          |                   |                 |                        |            |              |      |       |        |
|                     | Note: yo | u must <u>Res</u> | tart Access Poi | <u>nt</u> for Wireless | changes to | take effect. |      | Apply | Cancel |

Figure 4-7 Wireless Security - None

If you have multiple SSID enabled, you can assign security to each SSID. There are a few rules/limitations that you should follow:

- WEP cannot be assigned to more than one SSID.
- 802.1x cannot be assigned to more than one SSID.
- WEP and 802.1x cannot both be assigned concurrently to different SSIDs.
- When more than one SSID exists with security enabled, the Authentication type for WEP cannot be *Shared*.

### 4.5.1 Wireless Security - WEP

WEP is a security protocol for WLAN. WEP provides security by encrypting the data that is sent over the WLAN.

The RG supports three levels of WEP encryption:

- 64-bit encryption
- 128-bit encryption
- 256-bit encryption

With WEP, the receiving station must use the same key for decryption. Each radio network interface card (NIC) and AP, therefore, must be manually configured with the same key. Figure 4-8 shows the default setting of the WEP Wireless Security page.

| 🌵 Texas Instruments | HOME SETUP                                        | ADVANCED                    | WIRELESS               | TOOLS          | STATUS       | HELP        |         |        |  |  |  |
|---------------------|---------------------------------------------------|-----------------------------|------------------------|----------------|--------------|-------------|---------|--------|--|--|--|
| Setup               |                                                   |                             | Wire                   | eless Securi   | ty           |             |         |        |  |  |  |
| Configuration       |                                                   |                             |                        |                |              |             |         |        |  |  |  |
| Multiple SSID       |                                                   |                             |                        | _              |              |             |         |        |  |  |  |
| Security            | Select an SSID and its security level: TI-AR7VW 💌 |                             |                        |                |              |             |         |        |  |  |  |
| Management          | O None                                            | O None O WEP O 802.1x O WPA |                        |                |              |             |         |        |  |  |  |
| WDS                 |                                                   | WED Windle C                | ·                      |                |              |             |         |        |  |  |  |
| Log Out             |                                                   |                             |                        |                |              |             |         |        |  |  |  |
|                     | Authentication Type: Open                         |                             |                        |                |              |             |         |        |  |  |  |
|                     | Select Encryption Key Cipher                      |                             |                        |                |              |             |         |        |  |  |  |
|                     | ۲                                                 | ● 64 bits ▼                 |                        |                |              |             |         |        |  |  |  |
|                     | 0                                                 |                             |                        |                |              |             | 64 bits | *      |  |  |  |
|                     | 0                                                 | O 64 bits 🗸                 |                        |                |              |             |         |        |  |  |  |
|                     | 0                                                 |                             |                        |                |              |             | 64 bits | *      |  |  |  |
|                     |                                                   | Enter 10, 26, or 5          | 8 hexadecimal          | digits for 64, | 128 or 256   | bit Encry   | ption   |        |  |  |  |
|                     |                                                   | Keys respectively           | . е.у., аа аа а        | A AA AA IDI A  | a key lengt  | 11 01 04 DI |         |        |  |  |  |
|                     | Note: you must <u>F</u>                           | estart Access Poi           | <u>nt</u> for Wireless | changes to t   | take effect. |             | Apply   | Cancel |  |  |  |

Figure 4-8 Wireless Security Page- WEP

WEP is disabled by default. Follow Procedure 4-3 to enable WEP on your AP.

Procedure 4-3 Enable WEP

Step – Action

- 1 Select the **SSID** that you want to apply security to.
- 2 Check Enable WEP Wireless Security.
- 3 Select Authentication Type.
- 4 Enter **Encryption key** and select **Cipher** following the instructions on the page.

You will need to enter the same key for the first time configuration of each station.
# **5** To save your settings, refer to Procedure 4-1 "Save Your Changes" on page 4-5.

**End of Procedure 4-3** 

Table 4-4 describes the Wireless Security - WEP page settings.

Table 4-4WEP Field Descriptions

| Field                                    | Definition/ Description                                                                                                    |
|------------------------------------------|----------------------------------------------------------------------------------------------------|
| Select an SSID and its<br>Security Level | If multiple SSID is enabled, use this drop-down menu to select the SSID that you want to apply wireless security to.                                                                                                    |
| Enable WEP Wireless<br>Security          | Check this field to enable WEP wireless security on the selected SSID.                                                                                                    |
| Authentication Type                      | <ul> <li>Authentication algorithm to use when the security configuration is set to <i>Legacy</i>. When the security configuration is set to <i>802.1x</i> or <i>WPA</i>, the authentication algorithm is always open. This field is enabled when the WEP security field is checked. There are three options:</li> <li><b>Open</b> (default): In open-system authentication, the access point accepts any station without verifying its identify.</li> <li><b>Shared</b>: Shared-key authentication requires a shared key (WEP encryption key) be distributed to the stations before attempting authentication.</li> </ul> |
|                                          | Both: If both is selected, the access point will perform shared-key authentication, then open-system authentication.                                                                                                    |
| Encryption Key                           | This field is enabled when the WEP security is checked to identify the key value that is used when the security configuration is set to WEP. The key length must match the WEP cipher.                                                                                                    |
| WEP Cipher                               | This field is enabled when the WEP security field is checked. You can select from 64 bits, 128 bits, and 256 bits. The WEP cipher that is used when the security configuration is set to WEP. This field is not used when the security configuration is set to 802.1x and WPA.                                                                                                    |
| End of Table 4-4                         |                                                                                                    |

### 4.5.2 Wireless Security - 802.1x

802.1x is a security protocol for WLAN. It is a port-based network access control that keeps the network port disconnected until authentication is completed. 802.1x is based on extensible authentication protocol (EAP). EAP messages from the authenticator to the authentication server typically use the remote authentication dial-in user service (RADIUS) protocol. Figure 4-9 shows the default setting of the **Wireless Security - 802.1x** page.

| Figure 4-9 Wir      | eless   | Securit            | y - 802.1x       |                        |             |               |      |              |
|---------------------|---------|--------------------|------------------|------------------------|-------------|---------------|------|--------------|
| 🏘 Texas Instruments | HOME    | SETUP              | ADVANCED         | WIRELESS               | TOOLS       | STATUS        | HELP |              |
| Setup               |         |                    |                  | Wire                   | eless Secu  | ırity         |      |              |
| Configuration       |         |                    |                  |                        |             |               |      |              |
| Multiple SSID       |         |                    | o. I             | - 1::                  |             |               |      |              |
| Security            |         |                    | Select an SSI    | D and its sec          | urity level | : [II-AR7VV   | V    |              |
| Management          | 0       | None               | 0                | WEP                    |             | 80            | 2.1x | O WPA        |
| Log Out             |         |                    |                  | Ra                     | dius Settir | igs           |      |              |
|                     |         |                    | Se               | erver IP Addre         | ess:        |               |      |              |
|                     |         |                    |                  | Р                      | ort: 1812   | 2             |      |              |
|                     |         |                    |                  | Sec                    | ret:        |               |      |              |
|                     |         |                    | Gro              | oup Key Inter          | val: 360    | )             |      |              |
|                     |         |                    |                  |                        |             |               |      |              |
|                     |         |                    |                  |                        |             |               |      |              |
|                     |         |                    |                  |                        |             |               |      |              |
|                     |         |                    |                  |                        |             |               |      |              |
|                     | Note: y | ou must <u>Res</u> | tart Access Poir | <u>nt</u> for Wireless | changes t   | o take effect |      | Apply Cancel |

Table 4-5 describes the Wireless Security - 802.1x page settings.

### Table 4-5 802.1 Field Descriptions

| Field                                    | Definition/ Description                                                                                                    |
|------------------------------------------|----------------------------------------------------------------------------------------------------|
| Select an SSID and its<br>Security Level | If multiple SSID is enabled, use this drop-down menu to select the SSID that you want to apply wireless security to.                      |
| Server IP Address                        | The IP address of the RADIUS server. Used for authentication.                                                                             |
| Port                                     | The protocol port of the RADIUS server.                                                                                                   |
| Secret                                   | The secret that the AP shares with the RADIUS server. You can enter up to 63 alpha-numeric characters in this field.                      |
| Group Key Interval                       | The group key interval that is used to distribute the group key to 802.1x and WPA stations. The default value of this field is 3600 secs. |
| End of Table 4-5                         | ·                                                                                                    |

### 4.5.3 Wireless Security - WPA

WPA is a security protocol for WLAN. WPA uses a sophisticated key hierarchy that generates new encryption keys each time a mobile device establishes itself with an AP. Protocols including 802.1X, EAP, and RADIUS are used for strong authentication. Like WEP, keys can still be entered manually (pre-shared keys); however, using a RADIUS authentication server provides automatic key generation and enterprise-wide authentication. WPA uses temporal key integrity protocol (TKIP) for data encryption. WPA2, also known as 802.11i, uses advanced encryption standard counter mode CBC-MAC protocol (AES-CCMP) for data encryption.

Figure 4-10 shows the default setting of the Wireless Security - WPA page.

| Figure 4-10 | Wireless Security - WPA |
|-------------|-------------------------|
| inguic i iv | miciess security min    |

| 🏘 Texas Instruments | HOME     | SETUP                          | ADVANCED         | WIRELESS       | TOOLS       | STATUS          | HELP     |                  |        |
|---------------------|----------|--------------------------------|------------------|----------------|-------------|-----------------|----------|------------------|--------|
| Setup               |          |                                |                  | Wire           | eless Secu  | ırity           |          |                  |        |
| Configuration       |          |                                |                  |                |             |                 |          |                  |        |
| Multiple SSID       |          |                                |                  |                |             |                 |          |                  |        |
| Security            |          |                                | Select an SSI    | ) and its sec  | urity level | : TI-AR7VW      | / ~      |                  |        |
| Management          | 0        | None                           | 0                | WEP            |             | 0 80            | 2.1x     | • w              | /PA    |
| WDS                 |          |                                | 0.000            | 0              |             |                 |          |                  |        |
| Log Out             |          |                                | • WPA            | 0              | PA2         | OAny            | WPA      |                  |        |
|                     |          | Enable WPA2 Pre-authentication |                  |                |             |                 |          |                  |        |
|                     |          | Grou                           | ıp Key Interval  | : 3600         | ٩           | Note: This is s | hared by | all WPA options. |        |
|                     |          | 🖲 Radii                        | us Server        | IP A           | ddress:     |                 |          |                  |        |
|                     |          |                                |                  |                | Port:       | 1812            |          |                  |        |
|                     |          |                                |                  |                | Secret:     |                 |          |                  |        |
|                     |          | O Pre-                         | Shared Key       | PSI            | String:     |                 |          |                  |        |
|                     |          |                                |                  |                |             |                 |          |                  |        |
|                     | Note: yo | u must <u>Res</u> t            | tart Access Poin | t for Wireless | changes t   | o take effect   |          | Apply            | Cancel |

Table 4-6 describes the Wireless Security - WPA page settings.

### Table 4-6WPA Field Descriptions

| Field                                    | Definition/ Description                                                                                                    |
|------------------------------------------|----------------------------------------------------------------------------------------------------|
| Select an SSID and its<br>Security Level | If multiple SSID is enabled, use this drop-down menu to select the SSID that you want to apply wireless security to.                                                    |
| WPA                                      | Enables stations that support WPA v.1 to connect to the AP.                                                                                                    |
| WPA2                                     | Enables stations that support WPA v.2 to connect to the AP.                                                                                                    |
| AnyWPA                                   | Enables stations that support WPA v.1 and WPA v.2 to connect to the AP.                                                                                                 |
| Enable WPA2<br>Pre-authentication        | Enables/disables WPA2 pre-authentication. This field is activated only when <b>WPA2</b> or <b>AnyWPA</b> is enabled.                                                    |
| Group Key Interval                       | This value is measured in seconds.                                                                                                    |
| Radius Server                            | When selected, the WPA stations authenticate with the RADIUS server using extensible authentication protocol - transport layer security (EAP-TLS) over 802.1x.          |
| IP Address                               | IP address of the RADIUS server.                                                                                                    |
| Port                                     | The protocol port of the RADIUS server.                                                                                                    |
| Secret                                   | The secret that the AP shares with the RADIUS server. You can enter up to 64 alpha-numeric characters in this field.                                                    |
| Pre-shared Key                           | When selected, the WPA stations do not authenticate with the RADIUS server using EAP-TLS. Instead they share a pre-shared secret with the AP (ASCII format).            |
| PSK String                               | Pre-shared key string. The PSK string needs to be entered in the first-time configuration of each station. You can enter 8 - 63 alpha-numeric characters in this field. |
| End of Table 4-6                         |                                                                                                    |

# 4.6 Wireless Management

The wireless management function gives another level of security to your AP. It allows you to create an allowed access list or a banned access list (not both) and view a list of stations associated with your access point.

### 4.6.1 Access List

By clicking **Management** from the left-hand navigation list, you are taken to the default **Access List** page (Figure 4-11).

| 🐺 Texas Instruments | HOME     | SETUP               | ADVANCED        | WIRELESS               | TOOLS      | STATUS      | HELP     |       |        |
|---------------------|----------|---------------------|-----------------|------------------------|------------|-------------|----------|-------|--------|
| Setup               |          |                     |                 | Wirele                 | ss Manage  | ement       |          |       |        |
| Configuration       |          |                     |                 |                        |            |             |          |       |        |
| Multiple SSID       |          |                     |                 | Select an SSI          |            |             |          |       |        |
| Security            |          |                     | r               | Select all 551         |            |             |          | -     |        |
| Management          |          |                     | Ac              | cess List              | A          | ssociated   | Stations |       |        |
| WDS                 |          |                     |                 | Α                      | ccess List |             |          |       |        |
| Log Out             |          |                     | 🗌 Ena           | ble Access Lis         | t          |             |          |       |        |
|                     |          |                     |                 |                        | V OE       | Ban         |          |       |        |
|                     |          |                     | Mac             | Address:               |            |             | Add      |       |        |
|                     |          |                     |                 |                        |            |             |          |       |        |
|                     |          |                     |                 |                        |            |             |          |       |        |
|                     |          |                     |                 |                        |            |             |          |       |        |
|                     |          |                     |                 |                        |            |             |          |       |        |
|                     |          |                     |                 |                        |            |             |          |       |        |
|                     |          |                     |                 |                        |            |             |          |       |        |
|                     |          |                     |                 |                        |            |             |          |       |        |
|                     | Note: yo | u must <u>Res</u> i | tart Access Poi | <u>nt</u> for Wireless | changes to | take effect |          | Apply | Cancel |

Figure 4-11 Wireless Management - Access List

You can create an **Allowed** or **Banned** access list for each SSID from the **Access List** page using Procedure 4-4.

```
Procedure 4-4 Create an Access List
```

Step – Action

- 1 Select a **SSID** from the drop down list.
- 2 Check Enable Access List.
- 3 Select Allow to create an allowed access list or Ban to create a banned list.

**Note**—You can create only one (allowed or banned) access list for each SSID. Only the same type of access list (allowed or banned) can be created for all SSIDs.

4 Enter a MAC address of an allowed or banned station, then click **Add**.

This station appears in your allowed or banned access list.

5 Repeat this step for each station you want to add to your access list.

**6** To save your settings, refer to Procedure 4-1 "Save Your Changes" on page 4-5.

### **End of Procedure 4-4**

### 4.6.2 Associated Stations

By clicking Associated Stations on the Wireless Management page, you are taken to the Associated Stations page (Figure 4-12). This page allows you to see a list of all stations associated with the access point. You can ban any stations on the list by clicking Ban Station next to the MAC Address. If the Allowed Access list is enabled, this station will be deleted from the Allowed Access List. If the Banned Access list is enabled, this station will be added to the Banned Access List. To save your settings, refer to Procedure 4-1 "Save Your Changes" on page 4-5.

Figure 4-12 Wireless Management - Associated Stations

| 🜵 Texas Instruments | HOME     | SETUP               | ADVANCED        | WIRELESS               | TOOLS       | STATUS       | HELP     |       |        |  |
|---------------------|----------|---------------------|-----------------|------------------------|-------------|--------------|----------|-------|--------|--|
| Setup               |          | Wireless Management |                 |                        |             |              |          |       |        |  |
| Configuration       |          |                     |                 |                        |             |              |          |       |        |  |
| Multiple SSID       |          |                     |                 |                        |             |              | Ct-ti    | _     |        |  |
| Security            |          |                     | AC              | cess List              |             | ssociated    | stations | _     |        |  |
| Management          |          |                     |                 | Asso                   | ciated Stat | tions        |          |       |        |  |
| WDS                 |          |                     | Thor            | aro no Acco            | ciptod Sta  | tions at thi | timo     |       |        |  |
| Log Out             |          |                     | mere            | e are no Asso          | ciateu Sta  | uons at un   | s une.   |       |        |  |
|                     |          |                     |                 |                        |             |              |          |       |        |  |
|                     |          |                     |                 |                        |             |              |          |       |        |  |
|                     |          |                     |                 |                        |             |              |          |       |        |  |
|                     |          |                     |                 |                        |             |              |          |       |        |  |
|                     |          |                     |                 |                        |             |              |          |       |        |  |
|                     |          |                     |                 |                        |             |              |          |       |        |  |
|                     |          |                     |                 |                        |             |              |          |       |        |  |
|                     |          |                     |                 |                        |             |              |          |       |        |  |
|                     | Note: yo | u must <u>Res</u>   | tart Access Poi | <u>nt</u> for Wireless | changes to  | take effect  |          | Apply | Cancel |  |

# 4.7 WDS

Wireless distribution system (WDS) is a system that interconnects BSS to build a premise wide network. WDS network allows users of mobile equipment to roam and stay connected to the available network resources. You can configure your RG/AP as WDS mode using the WDS page (Figure 4-13).

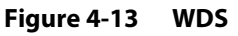

| 🕀 Texas Instruments | HOME SETUP                | ADVANCED          | WIRELESS        | TOOLS       | STATUS           | HELP |       |        |
|---------------------|---------------------------|-------------------|-----------------|-------------|------------------|------|-------|--------|
| Setup               |                           |                   | Wireless [      | )istributio | n System         |      |       |        |
| Configuration       |                           |                   |                 |             |                  |      |       |        |
| Multiple SSID       |                           | WDS               | Mode: Disa      | bled 🔻      |                  |      |       |        |
| Security            |                           | WDC               |                 |             |                  |      |       |        |
| Management          |                           | WDS               |                 | 5_11        |                  |      |       |        |
| WDS                 |                           | Activate as       | ROOT:           |             |                  |      |       |        |
| Log Out             |                           | WDS P             | rivacy:         | e e         | ecret:           |      |       |        |
|                     | Aut                       | o Channel Sel     | ection: 🗌       |             |                  |      |       |        |
|                     |                           | Auto Configu      | ration: 🔲       |             |                  |      |       |        |
|                     |                           | <u>Bridging D</u> | Direction Ena   | ble MA      | <u>C address</u> |      |       |        |
|                     |                           |                   | Uplink:         | )           |                  |      |       |        |
|                     |                           | Dov               | vnlink 1:       | )           |                  |      |       |        |
|                     |                           | Dov               | vnlink 2:       | )           |                  |      |       |        |
|                     |                           | Dov               | vnlink 3:       | ]           |                  |      |       |        |
|                     |                           | Dov               | vnlink 4:       |             |                  |      |       |        |
|                     | Note: you must <u>Res</u> | tart Access Poir  | nt for Wireless | changes to  | take effect.     |      | Apply | Cancel |

Table 4-7 describes the WDS page settings.

| Гable 4-7 | WDS Field Descriptio | ns |
|-----------|----------------------|----|
|-----------|----------------------|----|

| Field            | Definition/ Description                                                                                                    |
|------------------|----------------------------------------------------------------------------------------------------|
| WDS Mode         | The following WDS modes are available:                                                                                                    |
|                  | Bridge: In Bridge mode, the AP basic service set (BSS) service is enabled.                                                                                       |
|                  | • <b>Repeater</b> : In Repeater mode, the AP BSS is disabled when connection to the upper layer AP is established.                                               |
|                  | • <b>Crude</b> : In Crude mode, the AP BSS service is always enabled; however, the links between APs are configured statically and are not maintained.           |
|                  | Disabled (Default): WDS inactive.                                                                                                    |
|                  | In Both Bridge and Repeater modes, WDS uses management protocol to establish and maintain links between APs.                                                     |
| WDS Name         | The WDS name is used to identify WDS network. The field takes up to eight characters. Two or more WDS networks may exist in the same area.                       |
| Activate as Root | This field must be checked for the root device in WDS hierarchy. Only one WDS root device may exist in WDS network. This field is not applicable for Crude mode. |

| Field                              | Definition/ Description                                                                                                    |
|------------------------------------|----------------------------------------------------------------------------------------------------|
| WDS Privacy                        | Checking this field commands WDS manager to use a secured<br>connection between APs in the WDS network. Security settings must be<br>the same in all APs in the WDS network.<br>Note: WDS privacy is not supported in Crude mode. |
| Secret                             | The 32-character alpha-numeric privacy key.                                                                                                    |
| Auto Channel Selection             | Auto channel selection is not supported in the current version.                                                                                                    |
| Auto Configuration                 | Auto configuration is not supported in the current version.                                                                                                    |
| Uplink Connection Check<br>Box     | The BSS ID of the upper device in the WDS hierarchy. This uplink cannot be configured if Root is enabled.                                                                                                    |
| Downlink Connection<br>Check Boxes | The BSS ID of the lower device in the WDS hierarchy connected to this AP. Up to four downlinks can be configured.                                                                                                    |
| End of Table 4-7                   |                                                                                                    |

Table 4-7WDS Field Descriptions

To learn more about WDS report, visit 6.10 "WDS Report" on page 6-14.

# 4.8 Wireless Statistics Page

The **Network Statistics - Wireless** page (Figure 4-14) allows you to check on the wireless statistics of your RG.

Figure 4-14 Network Statistics Page - Wireless

| 🦊 Texas Instruments | HOME     | SETUP       | ADVANCED      | WIRE    | LESS                | TOOLS         | STAT      | US | HELP  |     |      |     |
|---------------------|----------|-------------|---------------|---------|---------------------|---------------|-----------|----|-------|-----|------|-----|
| Network Statistics  |          |             |               |         | Netwo               | ork Statist   | ics       |    |       |     |      |     |
| Connection Status   | Choose a | an interfac | e to view you | r netwo | ork stati           | istics:       |           |    | -     |     |      |     |
| DDNS Update Status  |          |             | O Etherne     | et      | O USE               | в О           | ) DSL     | 1  | Wirel | ess |      |     |
| DHCP Clients        |          |             |               | Trans   | smit                |               |           |    |       |     |      |     |
| QOS-TCA NTCA Status |          |             |               |         | MPDUs<br>MSDUs      |               | 7<br>76   |    |       |     |      |     |
| Modem Status        |          |             |               | i       | Multicas            | t MSDUs       | 0         |    |       |     |      |     |
| Product Information |          |             |               |         | Failed M<br>Retrv M | ISDUs<br>SDUs | 69<br>69  |    |       |     |      |     |
| System Log          |          |             |               | Rece    | ive                 |               |           |    |       |     |      |     |
| WDS Report          |          |             |               |         | MPDUs               |               |           | 0  |       |     |      |     |
| Log Out             |          |             |               |         | MSDUS<br>Multicas   | t MSDUs       |           | 0  |       |     |      |     |
|                     |          |             |               |         | FCS Err             | or MPDUs      |           | 11 |       |     |      |     |
|                     |          |             |               |         | MIC Fail<br>Decrypt | Error MP      | )s<br>DUs | 0  |       |     |      |     |
|                     |          |             |               |         |                     |               |           |    |       |     |      |     |
|                     |          |             |               |         |                     |               |           |    |       |     |      |     |
|                     |          |             |               |         |                     |               |           |    |       |     |      |     |
|                     |          |             |               |         |                     |               |           |    |       |     | <br> | _   |
|                     |          |             |               |         |                     |               |           |    |       |     | Refr | esh |
|                     |          |             |               |         |                     |               |           |    |       |     |      |     |

Use Procedure 4-5 to access the Network Statistics - Wireless page.

Step – Action

- 1 Click **Status** at the top of the page.
- 2 Select Network Statistics from the left-hand column.
- 3 Click Wireless.

For your information, here is a description of the acronyms used in this page:

- MPDU: MAC protocol data unit
- MSDU: MAC service data unit
- FCS: Frame check sequence

End of Procedure 4-5

# 4.9 Hidden Pages

There are four WLAN hidden pages:

- Wireless Production 1
- Wireless Channel Range
- Wireless Production 2
- Wireless Advanced

**Note**—The hidden pages are to be used by ODMs/OEMs for development and debugging purposes only. Do **NOT** distribute this section to the end user.

### 4.9.1 Wireless Production 1

The **Wireless Production 1** hidden page (Figure 4-15) allows you to configure country string, domain, and so on. You can access this page by replacing the pagename in the URL with "*pagename=wireless\_production1*" or by typing in the following address:

http://192.168.1.1/cgi-bin/webcm?getpage=..%2Fhtml%2Fdefs%2Fstyle5/ menus%2Fmenu.html&var:style=style5&var:main=menu&var:**pagenam e=wireless\_production1**&var:pagetitle=Home&var:menu=wireless&var: menutitle=Wireless

| 🐳 Texas Instruments | HOME     | SETUP               | ADVANCED         | WIRELESS        | TOOLS      | STATUS       | HELP    |       |        |  |
|---------------------|----------|---------------------|------------------|-----------------|------------|--------------|---------|-------|--------|--|
| Setup               |          |                     |                  | Wirel           | ess Produc | tion 1       |         |       |        |  |
| Configuration       |          |                     |                  |                 |            |              |         |       |        |  |
| Multiple SSID       |          |                     |                  |                 |            |              |         |       |        |  |
| Security            |          |                     | 4X Concatena     | te: 🗌           |            |              |         |       |        |  |
| Management          |          | 4X                  | Packet Bursti    | ng: 🗌           |            |              |         |       |        |  |
| WDS                 |          |                     | 4X Mix           | ed: 🗌           |            |              |         |       |        |  |
| Log Out             |          |                     | 4X Feature S     | et: Version     | n 1 💌      |              |         |       |        |  |
|                     |          | P                   | ower Constrai    | int: 0          | (-50 to    | 50 dBm)      |         |       |        |  |
|                     |          | Multi Do            | omain Capabili   | ity: 🔲          | Cour       | ntry String: | US      |       |        |  |
|                     |          |                     |                  |                 |            |              | Band B/ | G     |        |  |
|                     |          |                     |                  | (               | Current Re | g. Domain:   | FCC     | *     |        |  |
|                     |          |                     |                  |                 | Private Re | g. Domain:   | 0       |       |        |  |
|                     |          |                     |                  |                 |            |              |         |       |        |  |
|                     |          |                     |                  |                 |            |              |         |       |        |  |
|                     | Note: yo | u must <u>Res</u> i | tart Access Poir | nt for Wireless | changes to | take effect. |         | Apply | Cancel |  |

Figure 4-15 Wireless Hidden 1

| <ul> <li>4x is a TI proprietary feature that is designed to improve throughput. 4X<br/>Concatenate, when enabled along with the 4X Packet Bursting field,<br/>enables the 4X feature.</li> <li>4x is a TI proprietary feature that is designed to improve throughput. 4X<br/>Packet Bursting, when enabled along with the 4X Concatenate field,<br/>enables the 4X feature.</li> <li>Enables/disables 4x with CCK (Complementary Code Key).</li> <li>Two options are provided: <i>version 0</i> and <i>version 1</i>.</li> <li>The power constraint to the Tx power in dBm. The range is <i>-50</i> to <i>50</i> dBm.</li> </ul> |
|----------------------------------------------------------------------------------------------------|
| <ul> <li>4x is a TI proprietary feature that is designed to improve throughput. 4X<br/>Packet Bursting, when enabled along with the 4X Concatenate field,<br/>enables the 4X feature.</li> <li>Enables/disables 4x with CCK (Complementary Code Key).</li> <li>Two options are provided: <i>version 0</i> and <i>version 1</i>.</li> <li>The power constraint to the Tx power in dBm. The range is -50 to 50 dBm.</li> </ul>                                                                                                    |
| Enables/disables 4x with CCK (Complementary Code Key).<br>Two options are provided: <i>version 0</i> and <i>version 1</i> .<br>The power constraint to the Tx power in dBm. The range is -50 to 50 dBm.                                                                                                    |
| Two options are provided: <i>version 0</i> and <i>version 1</i> .<br>The power constraint to the Tx power in dBm. The range is -50 to 50 dBm.                                                                                                    |
| The power constraint to the Tx power in dBm. The range is $-50$ to $50$ dBm.                                                                                                    |
|                                                                                                    |
| Enables/disables multi domain capability (802.11d). This field is disabled by default.                                                                                                    |
| The first two characters of the country string specifies the country name.<br>The third character is defined as <i>I</i> for indoor, <i>O</i> for outdoor, and <i>none</i> for any.                                                                                                    |
| The current regulatory domain options are: FCC, IC, ETSI, Spain, France, MKK, and MKK1.                                                                                                    |
| This field defines a private regulatory domain. This domain is an addition to the standard domains that already reside in the AP. The range is $1-8$ for band a, and $1-4$ for band b/g.                                                                                                    |
| -                                                                                                    |

# Table 4-8 describes the Wireless Production 1 page settings.

Table 4-8Wireless Production 1 Field Descriptions

# 4.9.2 Wireless Channel Range

The **Wireless Channel Range** hidden page (Figure 4-16) allows you to configure the wireless channel range. You can access this page by replacing the pagename in the URL with "*pagename=wireless\_chl\_range*" or by typing in the following address:

http://192.168.1.1/cgi-bin/webcm?getpage=..%2Fhtml%2Fdefs%2Fstyle5/ menus%2Fmenu.html&var:style=style5&var:main=menu&var:**pagenam e=wireless\_chl\_range**&var:pagetitle=Home&var:menu=wireless&var:me nutitle=Wireless

 Image: Provide the second state of the second state of

Figure 4-16 Wireless Channel Range

Table 4-9 describes the Wireless Channel Range page settings.

| Field            | Definition/ Description                                                                                                    |
|------------------|----------------------------------------------------------------------------------------------------|
| Band             | The default value is <i>B/G</i> .                                                                                                    |
| Start            | The <b>Start</b> and <b>Stop</b> fields define the range of the channels. Enter the starting channel in this field.                                                                                                    |
| Stop             | The <b>Start</b> and <b>Stop</b> fields define the range of the channels. Enter the ending channel in this field.                                                                                                    |
| Step             | This defines how the channel value increments in the channel range. For example, if the channel range is <i>1-8</i> and the step value is <i>1</i> , the channels defined are: <i>1</i> , <i>2</i> , <i>3</i> , <i>4</i> , <i>5</i> , <i>6</i> , <i>7</i> , <i>8</i> , <i>9</i> . |
| Power (db)       | The transmit power limit in dBm. The range is -50 to 50 dBm.                                                                                                    |
| End of Table 4-9 |                                                                                                    |

Table 4-9 Wireless Channel Range Field Descriptions

### 4.9.3 Wireless Production 2

The **Wireless Production 2** hidden page (Figure 4-17) enables/disables spectrum management. The Spectrum Management (IEEE 802.11h) defines spectrum management for 802.11a (only) to ensure that concurrent deployment of the technology inter-operates and effectively shares the bandwidth of the spectrum. You can access the **Wireless Production 2** page by replacing the pagename in the URL with "*pagename=wireless\_production2*" or by typing in the following address:

http://192.168.1.1/cgi-bin/webcm?getpage=..%2Fhtml%2Fdefs%2Fstyle5/ menus%2Fmenu.html&var:style=style5&var:main=menu&var:**pagenam e=wireless\_production2**&var:pagetitle=Home&var:menu=wireless&var: menutitle=Wireless

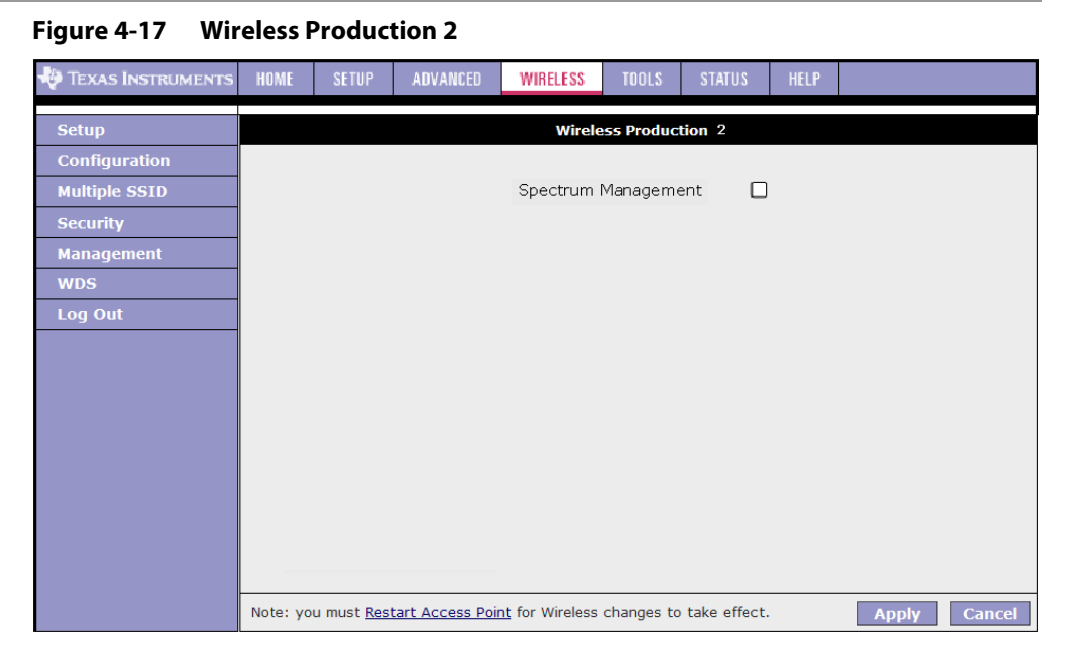

### 4.9.4 Wireless Advanced

The **Wireless Advanced** hidden page (Figure 4-18) allows advanced configuration of the wireless connection. You can access this page by replacing the pagename in the URL with "*pagename=wireless\_advanced*" or by typing in the following address:

http://192.168.1.1/cgi-bin/webcm?getpage=..%2Fhtml%2Fdefs%2Fstyle5/ menus%2Fmenu.html&var:style=style5&var:main=menu&var:**pagenam e=wireless\_advanced**&var:pagetitle=Home&var:menu=wireless&var:me nutitle=Wireless

| P TEXAS INSTRUMENTS | HOME       | SETUP                 | ADVANCE     | D WIRE               | LESS        | DOLS     | STATUS  | HELP      |                            |
|---------------------|------------|-----------------------|-------------|----------------------|-------------|----------|---------|-----------|----------------------------|
| Setup               |            |                       |             |                      | Wirel       | ess Adva | inced   |           |                            |
| Configuration       |            |                       |             |                      |             |          |         |           |                            |
| Multiple SSID       | 1          |                       |             |                      |             |          |         |           | Colorsh Barrish Read R/    |
| Security            | Broomble   |                       |             |                      |             |          |         |           | Select Band: Dand D/       |
| Management          |            | e Aigo<br>vavs Long 🤇 | ) Always Sh | nort 🖲 Loc           | al STAs     |          |         |           |                            |
| WDS                 | Time Slo   | t Algo                |             | 0                    |             |          |         |           |                            |
| Log Out             |            | vays Off 🔿            | Always On   | Local S <sup>*</sup> | TAs 🔿 En    | hanced D | ynamic  |           |                            |
|                     | PBCC Alg   | 30<br>                |             | <b>•</b> • • • •     |             |          |         |           |                            |
|                     |            | lays Off 🔘            | Always On I | U Local S            | TAS O Dy    | namic 💽  | Enhance | d Dynamic |                            |
|                     |            | vays Off 🔘            | Always On I | C Local S            | TAs 🛈 Dy    | namic 🔿  | Enhance | d Dynamic |                            |
|                     | ERP Type   | e                     |             |                      |             |          |         |           |                            |
|                     | O RT:      | s стя 🗿 с             | TS To Self  |                      |             |          |         |           |                            |
|                     | ERP TI:    | Rate /                | Adaption A  | gorithm:             | ⊻           |          |         |           |                            |
|                     | Additiona  | al 802.11g            | AP Legacy   | rates                |             |          |         |           |                            |
|                     | 6M N       | 9MN                   | 12MN        | L8MN                 | 24M N       | 36M N    | 48M     | N 54N     | n N                        |
|                     | Additiona  | al 802.11g            | AP Extend   | ed rates             |             |          |         |           |                            |
|                     | 6M Y       | 9M Y                  | 12MY :      | L8M Y                | 24M Y       | 36M Y    | 48M     | Y 54N     | A A                        |
|                     | CwM        | lin Mode:             | 2           | U                    | sage Time   | e: 20    | mse     | 2         |                            |
|                     | Long Re    | try Limit:            | 4           | Short F              | Retry Limi  | t: 7     |         |           |                            |
|                     | Tx Lifetir | me Limit:             | 512         | Rx Life              | time Limi   | t: 512   |         |           |                            |
|                     | Energ      | y Detect:             |             | Radio                | Calibratior | n: 1     |         | Radio Ca  | alibration Interval: 65535 |
|                     | Rate       | Fallback:             | 0           |                      |             |          |         |           |                            |
|                     |            |                       |             |                      |             |          |         |           | Apply Can                  |

### Figure 4-18 Wireless Advanced

# Table 4-10 describes the Wireless Advanced page fields.

| Field          | Definition/ Description                                                                                                    |
|----------------|----------------------------------------------------------------------------------------------------|
| Preamble Algo  | <ul> <li>The preamble algorithm mode, which can be one of the following:</li> <li>Always Long: Transmission uses long preamble, the Barker bit in the effective radiated power (ERP) IE is set, and the short preamble (SP) bit in the Capability field is cleared.</li> </ul>                                                                                                    |
|                | • Always Short: Transmission uses short preamble, the Barker bit in the ERP IE is cleared, and the SP bit in the Capability field is set.                                                                                                    |
|                | • Local STAs (default): The SP setting depends on the SP capability of the AP's associated stations. If all associated stations support the SP, then the AP clears the Barker bit in the ERP ISE and uses short preamble. If one or more associated stations do not support the SP, then the AP sets the Barker bit in the ERP IE and uses long preamble.                                                                                    |
| Time Slot Algo | <ul> <li>The short slot time algorithm mode, which can be one of the following:</li> <li>Always Off: The SST bit in the capability field is cleared and the TNETW1x30 or 1350/A works with a 20μs slot time.</li> </ul>                                                                                                    |
|                | • Always On: The SST bit in the Capability field is set and the TNETW1x30 or 1350/A works with a $9\mu$ s slot time.                                                                                                    |
|                | <ul> <li>Local STAs (default): The SST setting depends on the SST capability of<br/>the AP's associated stations. If all associated stations support the<br/>SST, then the AP sets the SST bit in the Capability field and the<br/>TNETW1x30 or 1350/A uses a 9µs slot time. If one or more<br/>associated stations do not support the SST, then the AP clears the<br/>SST bit and the TNETW1x30 or 1350/A uses a 20µs slot time.</li> </ul> |
|                | • Enhanced Dynamic: Similar to the Dynamic mode with the following extension: If associated stations with no SST capability do not transmit for a period of time, the SST bit in the Capability field is set and the TNETW1x30 or 1350/A uses a 9µs slot time.                                                                                                    |
| PBCC Algo      | <ul> <li>The packet binary convolution coding (PBCC) algorithm mode, which can be one of the following:</li> <li>Always Off: The PBCC bit in the Capability field is cleared.</li> <li>Always On: The PBCC bit in the Capability field is set.</li> </ul>                                                                                                    |
|                | • Local STAs: The PBCC setting depends on the PBCC capability of the AP's associated stations. If all associated stations support PBCC, then the AP sets the PBCC bit in the Capability field. If one or more associated stations do not support PBCC, then the AP clears the PBCC bit in the Capability field.                                                                                                    |
|                | <ul> <li><b>Dynamic</b>: Similar to Local STAs mode with the following extension:<br/>The PBCC capability setting is dependent on received beacon<br/>frames from overlapping BSSs. If beacons with no PBCC capability<br/>are received, the PBCC capability is cleared.<br/>The algorithm is rechecked in intervals that equal the longest<br/>beacon interval.</li> </ul>                                                                  |
|                | • Enhanced Dynamic (default): Similar to dynamic mode with the following extension: If associated stations with no PBCC capability do not transmit for a period of time, the PBCC bit in the Capability field is set.                                                                                                    |

#### hla linala c Advanced Field I

| Field    | Definition/ Description                                                                                                    |
|----------|----------------------------------------------------------------------------------------------------|
| ERP Mode | The Extended rate phy protection mode, which can be one of the following:                                                                                                    |
|          | • Always Off: MPDUs transmitted at one of the OFDM rates do not use<br>protection. The Use_Protection bit is always cleared. The<br>NonERP_Present bit is set if as least one non-ERP STA is associated<br>with the AP; otherwise, it is cleared.                                                                                                    |
|          | <ul> <li>Always On: MPDUs transmitted at one of the OFDM rates are<br/>protected according to the prototype command setting. The<br/>Use_Protection bit is always set. The NonERP_Present bit is set if at<br/>least one one-ERP STA is associated with the AP; otherwise, it is<br/>cleared.</li> </ul>                                                                                                    |
|          | • Local STAs: The protection mode setting depends on the ERP<br>capability of the AP's associated stations. If all associated stations<br>support ERP, then the AP clears the Use_Protection bit. If one or<br>more associated stations do not support ERP, then the AP sets the<br>Use_Protection bit in the Capability field.                                                                                                    |
|          | <ul> <li>Dynamic (default): Protection is enabled or disabled using the following triggers:         <ul> <li>Non-ERP STAs association or disassociation.</li> <li>Starting or stopping the reception of beacons with the NonERP_Present bit set from an overlapping BSS.</li> </ul> </li> </ul>                                                                                                    |
|          | <ul> <li>Enhanced Dynamic: Similar to Dynamic mode with the following extension: When there is no interference by an overlapping BSS, th AP acts as follows:         <ul> <li>On MPDU reception from a non-ERP STA, the AP updates the FrameFromNonERPstaion timestamp.</li> <li>Before MPDU transmission, the AP checks the difference betweer the time elapsed from the last timestamp update. If the difference is below a configurable threshold (set by the dynalgotimeout command), the AP protects its FOFDM transmission. If the difference is above the threshold, there is no need for protection.</li> <li>On beacon reception with the NonERP_Preset bit set from an overlapping BSS (that is, interference exists), the Enhanced Dynamia and Dynamic modes are the same.</li> </ul> </li> </ul> |
| ERP Type | <ul> <li>The following two options are available:</li> <li><b>RTS/CTS</b>: A CCK RTS/CTS handshake will precede the OFDM transmission.</li> <li><b>CTS to Self</b> (default): A CCK CTS frame will precede the OFDM</li> </ul>                                                                                                    |
|          | transmission.                                                                                                    |
| ERP TI   | <ul> <li>Enables/disables ERP TI proprietary:</li> <li>Short CCK frame with a preamble that indicates a duration that protects the OFDM frame that follows.</li> </ul>                                                                                                    |
|          | <ul> <li>Used only by TI APs and STAs that announce this capability during<br/>association frame exchange.</li> </ul>                                                                                                    |
|          | <ul> <li>Used by AP only for MPDUs transmitted to TI STAs, OFDM<br/>transmission to other STAs will be protected by CTS to Self frames.</li> </ul>                                                                                                    |
|          | <ul> <li>Legacy RTS/CTS frame exchange is checked first and only in case the<br/>MPDU length is below the threshold, the protection mechanism is<br/>used.</li> </ul>                                                                                                    |
|          | This field is disabled by default.                                                                                                    |

 Table 4-10
 Wireless Advanced Field Descriptions

| Field                                   | Definition/ Description                                                                                                    |
|-----------------------------------------|----------------------------------------------------------------------------------------------------|
| Rate Adaption Algorithm                 | Enables/disables the rate adaption algorithm, which is the ability of the access point to change the bit rate depending on the network conditions. This field is enabled by default.                                                                                                    |
| Additional 802.11g AP<br>Legacy rates   | <ul> <li>The additional OFDM rates in the legacy supported rates IE (information element). The options are:</li> <li>Y: Rate supported</li> <li>N (default): Rate not supported</li> </ul>                                                                                                    |
|                                         | B: Basic rate supported                                                                                                    |
| Additional 802.11g AP<br>Extended rates | <ul><li>The OFDM rates in the extended supported rates IE. The options are:</li><li>Y (default): Rate supported</li></ul>                                                                                                    |
|                                         | • N: Rate not supported                                                                                                    |
|                                         | B: Basic rate supported                                                                                                    |
| CwMin Mode                              | <ul> <li>The following contention window minimum modes are available:</li> <li><b>0</b>: CwMin=31, the CW min. is set to the range <i>1-31</i>.</li> </ul>                                                                                                    |
|                                         | • 1: CwMin=15, the CW min. is set to the range 1-15.                                                                                                    |
|                                         | <ul> <li>2 (default): CWMin dot11mode dependent. The CW min. is<br/>dot11mode command dependent:</li> </ul>                                                                                                    |
|                                         | - For dot11mode settings 802.11b only and 802.11b+, CW Min. is set to the range <i>1-31</i> .                                                                                                    |
|                                         | - For dot11mode settings 802.11g only and 802.11a only and Mixed, CW Min. is set to the range <i>1-15</i> .                                                                                                    |
|                                         | If the 4x feature is enabled, CW Min. is set to the range 1-15.                                                                                                    |
| Usage Time                              | Sets initial time slice for b/g band and a band. The default value of this field is 20.                                                                                                    |
| Long Retry Limit                        | A retry limit is the number of times a station attempts to retransmit a frame before discarding it. The long retry limit applies to frames longer than the RTS threshold. The default value of this field is 4 (out of 1-255)                                                                                                    |
| Short Retry Limit                       | A retry limit is the number of times a station attempts to retransmit a frame before discarding it. The short retry limit applies to frames shorter than the RTS threshold. The default value of this field is 7 (out of 1-255).                                                                                                    |
| Tx Lifetime Limit                       | In addition to the associated retry count, fragments are given a maximum lifetime by the MAC. When the fragment is transmitted, the transmit lifetime counter is started. When the transmit lifetime limit is reached, the frame is discarded and no attempt is made to transmit any remaining fragments. The default value of this field is <i>512</i> . |
| Rx Lifetime Limit                       | In addition to the associated retry count, fragments are given a maximum lifetime by the MAC. When the fragment is received, the receive lifetime counter is started. When the receive lifetime limit is reached, the frame is discarded and no attempt is made to receive any remaining fragments. The default value of this field is <i>512</i> .       |
| Energy Detect                           | Enables/disables energy detection mechanism. This field is enabled by default.                                                                                                    |
| Radio Calibration                       | Sets the radio calibration algorithm. The default value of this field is 1.                                                                                                    |

 Table 4-10
 Wireless Advanced Field Descriptions

| Field                      | Definition/ Description                                                                           |  |  |  |  |  |  |
|----------------------------|---------------------------------------------------------------------------------------------------|--|--|--|--|--|--|
| Radio Calibration Interval | Sets the radio calibration interval in seconds. The default value of this field is <i>65535</i> . |  |  |  |  |  |  |
| Rate Fallback              | Sets rate fallback retry limit value. The default value of this field is 0.                       |  |  |  |  |  |  |
| End of Table 4-10          |                                                                                                   |  |  |  |  |  |  |

Wireless Advanced Field Descriptions Table 4-10

# **Chapter 5**

# Tools

The **Tools** chapter discusses:

- "Tools Main Page" on page 5-2
- "System Commands Page" on page 5-3
- "Remote Log Router Page" on page 5-4
- "Remote Log Voice Page" on page 5-6
- "User Management Page" on page 5-7
- "Update Gateway Page" on page 5-8
- "Ping Test Page" on page 5-11
- "Modem Test Page" on page 5-13

# 5.1 Tools Main Page

Figure 5-1 shows the **Tools** main page, which is accessed by clicking **Tools** at the top of the page. This page provides access to the following tools pages:

- System Commands
- Remote Log Router
- Remote Log Voice
- User Management
- Update Gateway
- Ping Test
- Modem Test

### Figure 5-1 Tools Main Page

| 🦊 Texas Instruments | HOME      | SETUP                      | ADVANCED          | WIRELESS                   | TOOLS                         | STATUS                      | HELP        |                         |  |  |  |
|---------------------|-----------|----------------------------|-------------------|----------------------------|-------------------------------|-----------------------------|-------------|-------------------------|--|--|--|
| System Commands     |           | Tools                      |                   |                            |                               |                             |             |                         |  |  |  |
| Remote Log - Router | The Tools | section all                | ows you to sav    | e the configura            | ation, resta                  | rt the gatew                | ay, updat   | e the gateway firmware, |  |  |  |
| Remote Log - Voice  | setup use | er and remo                | te log informatio | on and run Ping            | ) and Mode                    | m tests.                    |             |                         |  |  |  |
| User Management     |           |                            |                   | . Save the cu              | urrent confi                  | guration, Res               | start the g | Jateway                 |  |  |  |
| Update Gateway      |           | Sys                        | tem Command       | and Restore                | to factory                    | defaults.                   |             |                         |  |  |  |
| Ping Test           |           | Ren                        | note Log          | Setup Remo                 | Setup Remote Log Information. |                             |             |                         |  |  |  |
| Modem Test          | 1         | Use                        | r Managemen       | t Configure U              |                               |                             |             |                         |  |  |  |
| Log Out             |           | Upd                        | late Gateway      | Upgrade the                | Upgrade the Gateway Firmware. |                             |             |                         |  |  |  |
|                     |           | Ping Test Run a Ping Test. |                   |                            |                               |                             |             |                         |  |  |  |
|                     |           | Мос                        | lem Test          | Check whet<br>properly cor | her the Mo<br>nnected to      | dem with a s<br>the Network | pecific Co  | nnection is             |  |  |  |
|                     |           |                            |                   |                            |                               |                             |             |                         |  |  |  |
|                     |           |                            |                   |                            |                               |                             |             |                         |  |  |  |
|                     |           |                            |                   |                            |                               |                             |             |                         |  |  |  |
|                     |           |                            |                   |                            |                               |                             |             |                         |  |  |  |
|                     |           |                            |                   |                            |                               |                             |             |                         |  |  |  |
|                     |           |                            |                   |                            |                               |                             |             |                         |  |  |  |
|                     |           |                            |                   |                            |                               |                             |             |                         |  |  |  |

# 5.2 System Commands Page

Figure 5-2 shows the default **System Commands** page. Figure 5-3 shows the default **System Commands** page. This page is accessed by clicking the **System Commands** link at the left of the **Tools** page.

Figure 5-2 System Commands Page (Admin and user)

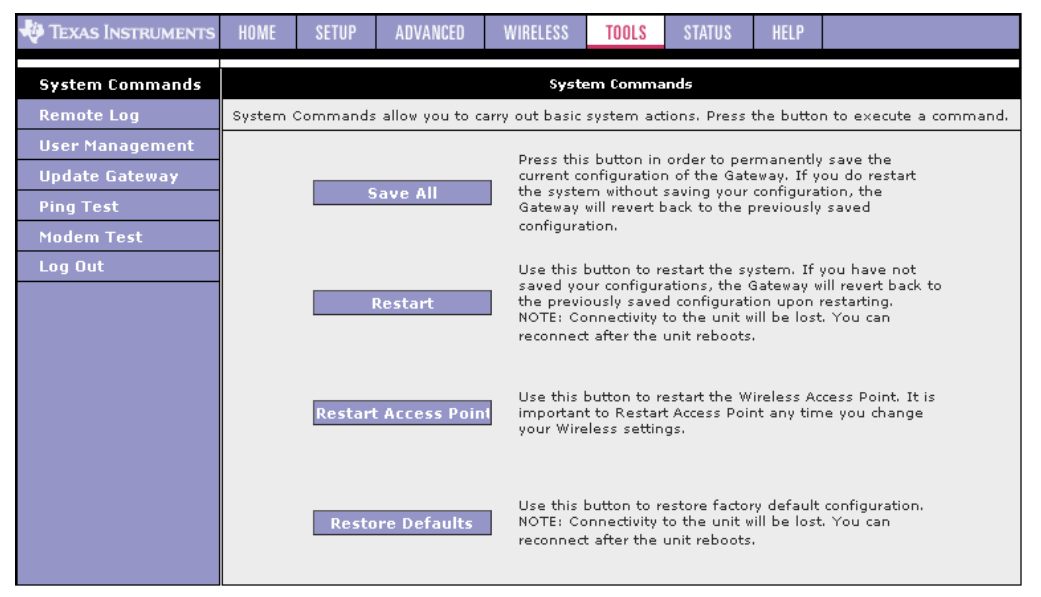

### Figure 5-3 System Commands Page (router)

Table 5-1 describes the System Commands page options.

Table 5-1 System Commands Field Descriptions

| Field                | Definition/Definition                                                                                                    |
|----------------------|----------------------------------------------------------------------------------------------------|
| Save All             | This button allows you to permanently save the current configuration of the RG. If you restart the system without saving your configuration, the RG reverts to the previously saved configuration. |
| Restart              | This button allows you to restart the system. If you have not saved your configurations, the RG reverts to the previously saved configuration upon re-starting.                                    |
|                      | Note: Connectivity to the unit will be lost. You can reconnect after the unit reboots.                                                                                                    |
| Restart Access Point | This button allows you to restart the wireless AP. It is important to restart the AP any time you change your wireless settings.                                                                   |
| Restore Defaults     | Use this button to restore the factory default configuration.                                                                                                    |
|                      | Note: Connectivity to the unit will be lost. You can reconnect after the unit reboots.                                                                                                    |
| End of Table 5-1     | •                                                                                                    |

# 5.3 Remote Log - Router Page

Figure 5-4 shows the default **Remote Log** page, which is accessed by clicking the **Remote Log** link at the left of the **Tools** page. The remote log feature is used in conjunction with the PC tool (software provided with your RG). For PPPoE and PPPoA connections, you can select **Debug** in the **Log Level** field if you want to log the connection information. This is helpful when trying to debug connection problems. The remote log feature allows you to forwards all logged information to one (or more) remote syslog server. The type of information forwarded to the remote server depends upon the Log level. Each log message is assigned a severity level, which indicates how seriously the triggering event affects RG functions. When you configure logging, you must specify a severity level. Log messages that are rated at that level or higher are sent to the syslog server and can be viewed using the syslog server application, which can be downloaded from the web or comes with a linux machine. To view the log information on the web, refer to 6.9 "System Log Page" on page 6-13.

### Figure 5-4 Remote Log Page

| 🧛 Texas Instruments | HOME | SETUP | ADVANCED      | WIRELESS       | TOOLS       | STATUS   | HELP |              |
|---------------------|------|-------|---------------|----------------|-------------|----------|------|--------------|
| System Commands     |      |       |               | Remote Lo      | og - Router | Settings |      |              |
| Remote Log - Router |      |       |               |                |             |          |      |              |
| Remote Log - Voice  |      |       |               |                | Log Level   |          |      |              |
| User Management     |      |       |               | Log Le         | vel: Noti   | ce 👻     |      |              |
| Update Gateway      |      |       |               |                |             |          | _    |              |
| Ping Test           |      |       | Add           | an IP Addres   | s:          |          | Ad   | d            |
| Modem Test          |      |       |               |                |             |          |      |              |
| Log Out             |      |       | Select a logg | ing destinatio | n: None     | *        | Dele | ete          |
|                     |      |       |               |                |             |          |      |              |
|                     |      |       |               |                |             |          |      |              |
|                     |      |       |               |                |             |          |      |              |
|                     |      |       |               |                |             |          |      |              |
|                     |      |       |               |                |             |          |      |              |
|                     |      |       |               |                |             |          |      |              |
|                     |      |       |               |                |             |          |      |              |
|                     |      |       |               |                |             |          |      | Apply Cancel |
|                     |      |       |               |                |             |          |      | Current      |
|                     |      |       |               |                |             |          |      |              |

Use Table 5-2 as a reference and follow Procedure 5-1 to configure remote log settings.

Procedure 5-1 Configure Remote Log Settings

Step – Action

1 Select you desired Log Level from the drop-down list.

**Note**—When you select a log level, all log information within this severity level and levels above (meaning, more severe levels) are sent to the remote station.

2 Enter the **IP Address** of the remote station (for example, the syslog server) that the log information is to be sent to, and click **Add**.

This station is added to the drop-down list of the **Select a Logging Destination** field.

**3** Select the **Logging Destination**.

You can edit the logging destination list using the **Add** and **Delete** buttons.

4 Click Apply.

End of Procedure 5-1

Table 5-2 describes the **Remote Log** page options.

| Table 5-2 | <b>Remote Loc</b> | a - Router Pag | ie Field De | scriptions |
|-----------|-------------------|----------------|-------------|------------|
|           |                   | ,              |             |            |

| Field                           | Definition/Definition                                                                                                    |
|---------------------------------|----------------------------------------------------------------------------------------------------|
| Log Level                       | There are eight log levels listed below in order of severity:                                                                                                    |
|                                 | • <b>Panic</b> : System panic or other condition that causes the RG to stop functioning.                                                                                                    |
|                                 | • Alert: Conditions that require immediate correction, such as a corrupted system database.                                                                                                    |
|                                 | • Critical: Critical conditions, such as hard drive errors.                                                                                                    |
|                                 | • <b>Error</b> : Error conditions that generally have less serious consequences than errors in the emergency, alert, and critical levels.                                                                                                    |
|                                 | • Warning: Conditions that warrant monitoring.                                                                                                    |
|                                 | <ul> <li>Notice: Conditions that are not errors but might warrant special<br/>handling.</li> </ul>                                                                                                    |
|                                 | • Info: Events or non-error conditions of interest.                                                                                                    |
|                                 | • <b>Debug</b> : Software debugging message. Specify the level only when so directed by a technical support representative.                                                                                                    |
|                                 | The default log level is Notice.                                                                                                    |
|                                 | Note: When you select a log level, all log information within this severity level and levels above (meaning, more severe levels) will be sent to the remote host.                                                                                                    |
| Add an IP Address               | You should enter the IP address of the remote host to which you want<br>the log information be forwarded. You can add more than more IP<br>address, and any IP address you add here appears in the drop-down list<br>of the next field: <b>Select a logging destination</b> . |
| Select a Logging<br>Destination | You can select a destination IP address from the drop-down list. This defines where the log information will be sent. You can customize the destination list using the <b>Add</b> and <b>Delete</b> buttons.                                                                  |
| End of Table 5-2                |                                                                                                    |

# 5.4 Remote Log - Voice Page

Figure 5-5 shows the default **Remote Log** - **Voice Settings** page, which can be accessed by clicking the **Remote Log** - **Voice** link at the left of the **Tools** page.

Figure 5-5 Remote Log - Voice Settings Page

| 🏘 Texas Instruments | HOME | SETUP | ADVANCED    | WIRELESS       | TOOLS      | STATUS   | HELP |       |        |
|---------------------|------|-------|-------------|----------------|------------|----------|------|-------|--------|
| System Commands     |      |       |             | Remote L       | og - Voice | Settings |      |       |        |
| Remote Log - Router |      |       |             |                |            |          |      |       |        |
| Remote Log - Voice  |      |       |             |                | Log Level  |          |      |       |        |
| User Management     |      |       |             | Log Le         | vel: Notio | ce 👻     |      |       |        |
| Update Gateway      |      |       |             |                |            |          |      |       |        |
| Ping Test           |      |       | Voice Log I | Destination IF | ·:         |          |      |       |        |
| Modem Test          |      |       |             |                |            |          |      |       |        |
| Log Out             |      |       |             |                |            |          |      |       |        |
|                     |      |       |             |                |            |          |      |       |        |
|                     |      |       |             |                |            |          |      |       |        |
|                     |      |       |             |                |            |          |      |       |        |
|                     |      |       |             |                |            |          |      |       |        |
|                     |      |       |             |                |            |          |      |       |        |
|                     |      |       |             |                |            |          |      |       |        |
|                     |      |       |             |                |            |          |      |       |        |
|                     |      |       |             |                |            |          |      | Apply | Cancel |
|                     |      |       |             |                |            |          |      |       |        |

Table 5-2 describes the **Remote Log** page options.

| Field                           | Definition/Definition                                                                                                    |
|---------------------------------|----------------------------------------------------------------------------------------------------|
| Log Level                       | There are eight log levels listed below in order of severity: <ul> <li>Panic</li> <li>Alert:</li> <li>Critical</li> <li>Error</li> <li>Warning</li> <li>Notice</li> <li>Info</li> </ul>                                                                                       |
|                                 | Debug The default log level is <i>Notice</i> .                                                                                                    |
| Add an IP Address               | You should enter the IP address of the remote host to which you want<br>the log information be forwarded. You can add more than more IP<br>address, and any IP address you add here appears in the drop-down list<br>of the next field: <b>Select a logging destination</b> . |
| Select a Logging<br>Destination | You can select a destination IP address from the drop-down list. This defines where the log information will be sent. You can customize the destination list using the <b>Add</b> and <b>Delete</b> buttons.                                                                  |
| End of Table 5-3                |                                                                                                    |

 Table 5-3
 Remote Log - Voice Page Field Descriptions

# 5.5 User Management Page

Figure 5-6 shows the User Management page, which is accessed by clicking User Management at the left of the Tools page. This page allows you to change your login name and password.

Figure 5-6 User Management Page

| 🐺 Texas Instruments | HOME | SETUP | ADVANCED    | WIRELESS        | TOOLS       | STATUS       | HELP      |       |        |
|---------------------|------|-------|-------------|-----------------|-------------|--------------|-----------|-------|--------|
| System Commands     |      |       |             | User            | Managem     | ent          |           |       |        |
| Remote Log - Router |      |       | User Manage | ment is used to | o change yo | our User Nam | e or Pass | word. |        |
| Remote Log - Voice  |      |       |             |                 |             |              |           |       |        |
| User Management     |      |       |             | User Na         | me: Adm     | in           |           |       |        |
| Update Gateway      |      |       |             | Passw           | ord:        |              |           |       |        |
| Ping Test           |      |       | Conf        | firmed Passw    | ord:        |              |           |       |        |
| Modem Test          |      |       |             |                 |             |              |           |       |        |
| Log Out             |      |       |             | Idle Time       | out: 30     | minute       | es        |       |        |
|                     |      |       |             |                 |             |              |           |       |        |
|                     |      |       |             |                 |             |              |           |       |        |
|                     |      |       |             |                 |             |              |           |       |        |
|                     |      |       |             |                 |             |              |           |       |        |
|                     |      |       |             |                 |             |              |           |       |        |
|                     |      |       |             |                 |             |              |           |       |        |
|                     |      |       |             |                 |             |              |           |       |        |
|                     |      |       |             |                 |             |              |           | Apply | Cancel |
|                     |      |       |             |                 |             |              |           |       |        |

Table 5-4 describes the User Management page options.

Table 5-4 User Management Field Descriptions

| Field              | Definition/Definition                                                                                                    |
|--------------------|----------------------------------------------------------------------------------------------------|
| User Name          | <i>Admin</i> is your default user name. You can enter your new user name here.                                                                                                    |
| Password           | <i>Admin</i> is your default password. You can enter your new password here.<br>Note: If you forget your password, you can press and hold the reset to<br>factory default button for 10 seconds (or more). The RG will reset to its<br>factory default configuration and all custom configuration will be lost. |
| Confirmed Password | Enter your new password here again to confirm.                                                                                                    |
| Idle Timeout       | The default is <i>30</i> minutes. You will need to log back onto the RG after your session has been inactive for 30 minutes. You can change the timeout here.                                                                                                    |
| End of Table 5-4   |                                                                                                    |

# 5.6 Update Gateway Page

Figure 5-7 shows the **Update Gateway** page, which is accessed by clicking the **Update Gateway** link at the left of the **Tools** page. This page allows you to update the RG's firmware, voice provision file, and/or configurations files.

TEXAS INSTRUMENTS TOOLS Update Gateway To update your gateway firmware, choose an updated firmware image or configuration file in "Select a File", and then click the Update Gateway button. Additionally, you may download your configuration file from the system Remote Log by clicking Get Configuration. User Management Browse... Select a File: Update Gateway (Max file size 3.5 MB) Firmware Image can be the combined single image with or without digital signature. The system will be restarted automatically, after the Filesystem image is successfully updated. You will need to reconnect again to configure your setup. The system will give the configuration file only if it was earlier saved by pressing "SaveAll" in System Command Menu. Status:

Figure 5-7 Update Gateway Page

Use Procedure 5-2 to upload configuration files and firmware for your RG.

Procedure 5-2 Update Gateway Firmware

Step – Action

- 1 **Upload firmware:** Click **Browse** and select the firmware image to upload.
  - For RG NSP version 3.5 and before, you need to upload two files: kernel and filesystem.
  - For RG NSP version 3.5.1 onwards, the two files are combined into one single image and you only need to upload this one file. The file name should look something like this: nsp.ar7vw.firmware.upgrade.img. The file for web upload should have "upgrade" in the name. The file without "upgrade" in the name is for upload using the serial connection.

**Note**—The file size should not exceed what is specified for the platform on this page.

2 Click Update Gateway.

The status of the uploading appears at the bottom of the page. When the upload is finished, the RG reboots and you are prompted to log in again.

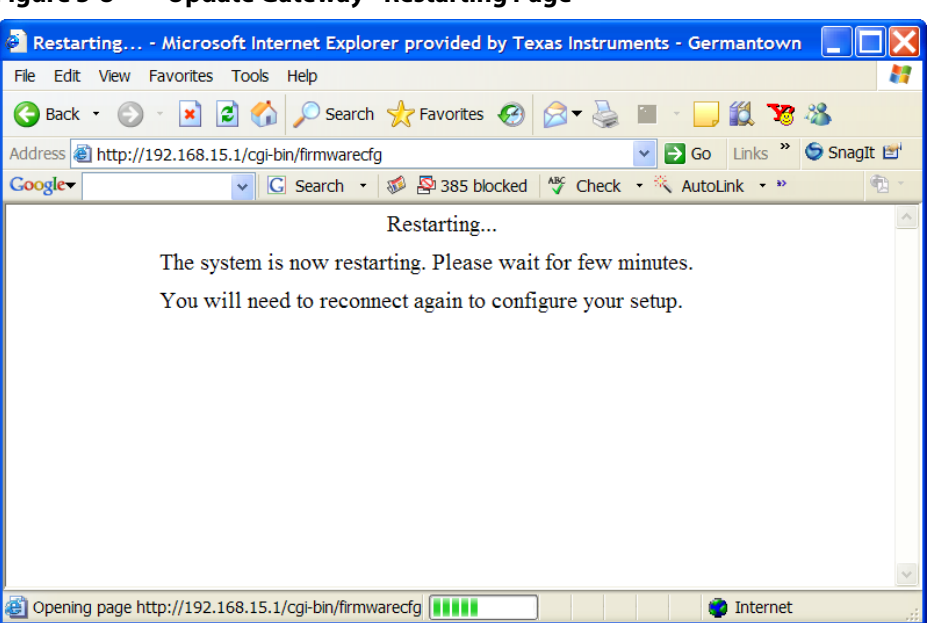

Figure 5-8 Update Gateway - Restarting Page

**Note**—If you are loading multiple files, it is recommended that you upload the firmware image at last as the system reboots after loading firmware image.

- 3 At the login prompt, enter your **Username** and **Password** to log back in.
- 4 If you want to make sure the firmware is properly upgraded, go to **Status** /**Product Information** and check on the Gateway version information on the **Product Information** page (Chapter 6 "Product Information Page" on page 6-12).
- **5 Upload configuration file:** You can use the same procedure to update the configuration file (*config.bin*).
- 6 Upload voice provisioning file. Local provisioning is supported in this release. You can also use the same procedure to update the voice provisioning file (e.g., *nsp370\_voice\_sip.xml*).
  - This feature is only available for RG NSP version 3.7.0 onwards.
  - The profile should start with *<provision*>(*<pro* is the magic number that is used to identify the file).
  - The profile should contain the <*reconfig*/> option.
  - The body of the profile should resemble with what is in the default configuration file. The values can be changed as needed. An example is given below:

```
<provision>
        <options>
        <reconfig/>
        </options>
        <settings>
<VOICE_CONFIG>
```

</VOICE\_CONFIG>
</settings>
</provision>

- For more information on Voice Provisioning, go to 3.22 "Voice Provision" on page 3-86.
- You can download to your hard drive a copy of the configuration file (*config.bin*) that has been saved to the RG flash. To do so, click Get Configuration and follow the prompt.
- 8 You can also upload a saved configuration file (*config.bin*) back to the RG. To do so, click **Browse** and select the file, then click **Update Gateway**.

**Note**—For easy viewing and modification, you can decompress the *config.bin* file into a *config.xml* file using the **mkconfig** utility in the build environment. You will need to convert it back to the *config.bin* file format (using the **mkconfig** utility) for uploading.

# 5.7 Ping Test Page

Once you have your RG configured, it is a good idea to make sure you can ping the network. Figure 5-7 shows the default **Ping Test** page, which is accessed by clicking the **Ping Test** link from the left of the **Tools** page. If you can ping an IP on the WAN side successfully, you should be able to surf the Internet.

| Figure 5-9 Pin      | g Test | Page  |                      |                                  |                            |                              |      |     |
|---------------------|--------|-------|----------------------|----------------------------------|----------------------------|------------------------------|------|-----|
| 🐺 Texas Instruments | HOME   | SETUP | ADVANCED             | WIRELESS                         | TOOLS                      | STATUS                       | HELP |     |
| System Commands     |        |       |                      |                                  | Ping Test                  |                              |      |     |
| Remote Log - Router |        |       |                      |                                  |                            |                              |      |     |
| Remote Log - Voice  |        |       | Enter IP             | Address to p                     | ing: 192.                  | 168.1.1                      |      |     |
| User Management     |        |       |                      | Packet s                         | ize: 64                    | bytes                        |      |     |
| Update Gateway      |        |       | Number               | f ocho roque                     | atas 2                     |                              |      |     |
| Ping Test           |        |       | Number               | or echo reque                    | sts: 5                     |                              |      |     |
| Modem Test          |        |       |                      |                                  |                            |                              | Т    | est |
| Log Out             |        |       |                      |                                  |                            |                              |      |     |
|                     |        |       | PING 192<br>72 bytes | 2.168.1.1 (192<br>5 from 192.168 | .168.1.1): (<br>.1.1: icmp | 54 data byte<br>seq=0 ttl=25 | s ^  |     |
|                     |        |       | time=0.0             | ) ms                             | 1.1. iomo                  |                              | -    |     |
|                     |        |       | time=0.0             | ) ms                             | .1.1: icmp_                | seq=1 tu=25                  | 5    |     |
|                     |        |       | 72 bytes<br>time=0.0 | s from 192.168<br>) ms           | .1.1: icmp_                | seq=2 ttl=25                 | 5    |     |
|                     |        |       | 192.                 | 168.1.1 ping s                   | tatistics                  |                              | ~    |     |
|                     |        |       |                      |                                  |                            |                              |      |     |
|                     |        |       |                      |                                  |                            |                              |      |     |
|                     |        |       |                      |                                  |                            |                              |      |     |
|                     |        |       |                      |                                  |                            |                              |      |     |
|                     |        |       |                      |                                  |                            |                              |      |     |

Use Figure 5-9 as a reference and follow Procedure 5-3 to perform a ping test.

Procedure 5-3 Perform a Ping Test

Step – Action

- 1 Click **Ping Test** from the **Tools** menu to access the **Ping Test** page.
- **2** Change or leave the default settings of the following fields:
  - Enter the IP Address to Ping
  - Packet Size
  - Number of Echo Requests
- 3 Click Test.

The ping results are displayed in the box on the page. If the ping test was successful, it means that the TCP/IP protocol is up and running. If the Ping test failed, you should restart the RG.

### End of Procedure 5-3

# Table 5-5 describes the **Ping Test** page options.

| Tuble 5 5 Thig rest      |                                                                                                    |
|--------------------------|----------------------------------------------------------------------------------------------------|
| Field                    | Definition/Definition                                                                                                    |
| Enter IP Address to Ping | Enter the WAN-side IP address that you want to ping. The default is set to the default IP address of your RG (192.168.1.1). |
| Packet Size              | You can define the packet size of the ping test. The default is 64 bytes.                                                   |
| Number of Echo Requests  | You can define how many times the IP address will be pinged. The default is 3 times.                                        |
| End of Table 5-5         | ·                                                                                                    |

 Table 5-5
 Ping Test Field Descriptions

# 5.8 Modem Test Page

The **Modem Test** page is used to check the connectivity to the WAN. This test may take a few seconds to complete. Before running this test, make sure you have at least one WAN connection configured and have a valid DSL link. If the DSL link is not connected, the test will fail. Also make sure the DSLAM supports this feature. Not all DSLAMs have F4 and F5 support. F4/F5 cells are used for operation, administration, and maintenance (OAM) on ATM level. They are used for two main purposes:

- Fault management (detection and notification)
- Loopback testing and link integrity

The ATM OAM is divided into several levels:

- F4: VP level. OAM information flows between network elements (NEs) used within virtual paths to report an unavailable path or a virtual path (VP) that cannot be guaranteed. Segment flows are processed, as well as end-to-end flows that terminate in the management processor.
- F5: VC level. OAM information flows between network elements (NEs) used within virtual connections to report degraded virtual channel (VC) performance such as late arriving cells, lost cells, and cell insertion problems. Segment flows are processed, as well as end-to-end flows that terminate in the management processor.

Both F4 and F5 flows can be configured as one of the test types:

- Segment: This test verifies that ATM continuity exists between the virtual channel link segment from the RG to the DSL provider network (typically this is a DSLAM at the DSL provider site).
- End-to-End: This test verifies ATM connectivity of the virtual channel link with the ATM endpoint, such as a remote broadband access router located at the DSL provider or ISP site.

Figure 5-10 shows the **Modem Test** page with two WAN connections (PPPoE1 and Bridge1) pre-configured. The **Modem Test** page is accessed by clicking the **Modem Test** link at the left of the **Tools** page.

| Figure 5-10 Modem Test Page | Figure | 5-10 | Modem <sup>•</sup> | Test Page |
|-----------------------------|--------|------|--------------------|-----------|
|-----------------------------|--------|------|--------------------|-----------|

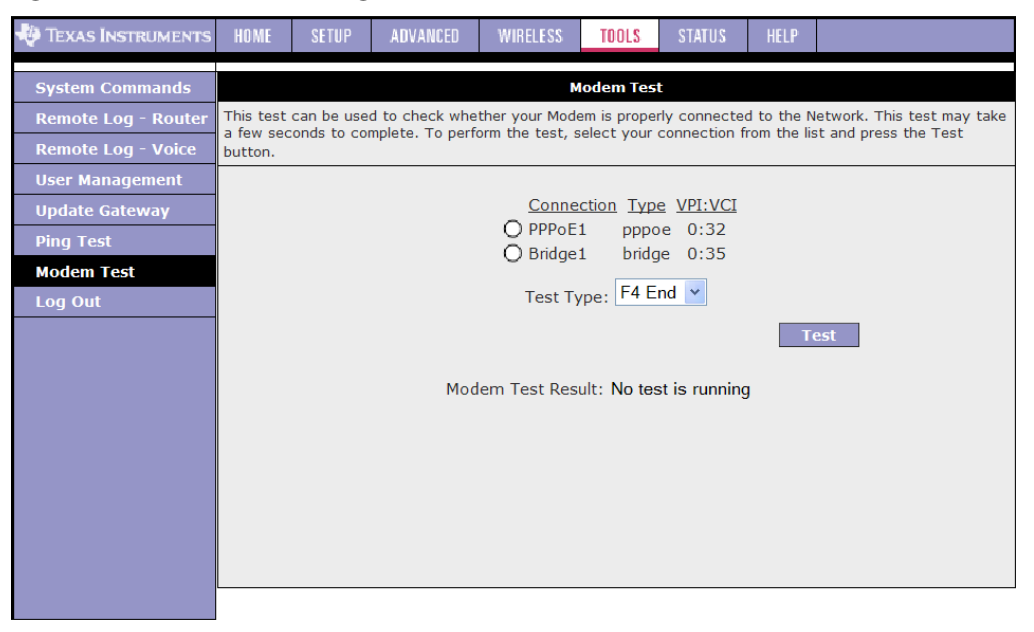

Use Figure 5-10 as a reference and follow Procedure 5-4 to perform a connectivity test.

Procedure 5-4 Perform a Connectivity Test

Step – Action

- 1 Click **Modem Test** at the **Tools** main page to access the **Modem Test** page.
- 2 Select the **Connection** you want to test and the **Test Type**.
- 3 Click Test.

The modem test results are displayed on the page.

### **End of Procedure 5-4**

Table 5-6 describes the **Modem Test** page options.

#### Table 5-6 Modem Test Field Descriptions

| Field      | Definition/Definition                                                                      |
|------------|--------------------------------------------------------------------------------------------|
| Connection | Select the WAN connection on which you want to run the modem test.                         |
|            | Note: You will not be able to perform a modem test without any WAN connections configured. |
| Туре       | The type of the WAN connection.                                                            |

| Table 5-6    | Modem Test Field Descriptions                                  |
|--------------|----------------------------------------------------------------|
| Field        | Definition/Definition                                          |
| VPI/VCI      | Virtual path identifier/virtual channel identifier.            |
| Test Type    | There are four test types:<br>• <b>F4 End</b> : F4 end to end. |
|              | • <b>F4 Seg</b> : F4 segment.                                  |
|              | • <b>F5 End</b> : F5 end to end.                               |
|              | • <b>F5 Seg</b> : F5 segment.                                  |
| End of Table | 5-6                                                            |

# 5.9 Hidden Pages

There are two hidden pages in the **Tools** tab:

- Gateway System Information
- Remote Log Settings

**Note**—The hidden pages are to be used by ODMs/OEMs for development and debugging purposes only. Do NOT distribute this section to the end user.

### 5.9.1 Gateway System Information Page

You can access the **Gateway System Information** page (Figure 5-11) by replacing the pagename in the URL with "*pagename=dump\_debug*" or by typing in the following address:

http://192.168.1.1/cgi-bin/webcm?getpage=..%2Fhtml%2Fdefs%2Fstyle5/ menus%2Fmenu.html&var:style=style5&var:main=menu&var:pagename =dump\_debug&var:pagetitle=Home&var:menu=tools&var:menutitle=T ools

Note that *192.168.1.1* represents the default management address of the RG and it may be different depending on the configuration.

This page allows you to view the outputs of the following Linux commands on the GUI:

```
ps (processes running on the unit)
route -n (routing table)
arp -a (arp table)
iptables -t nat -L -vn (NAT rules)
iptables -t filter -L -vn (Firewall FILTER table rules)
```

In Figure 5-11, the command outputs are broken down by the commands for your easy viewing.

| 🐳 Texas Instruments | HOME SETUP ADVANCED WIRELESS <u>Tools</u> status help                                                                                                    |  |  |  |  |  |  |  |
|---------------------|----------------------------------------------------------------------------------------------------|--|--|--|--|--|--|--|
| System Commands     | Gateway System Information                                                                                                    |  |  |  |  |  |  |  |
| Remote Log          | PID Uid VmSize Stat Command                                                                                                    |  |  |  |  |  |  |  |
| User Management     | 1 root 1288 S init<br>2 root S [keventd]                                                                                                    |  |  |  |  |  |  |  |
| Update Gateway      | 3 root S [ksoftirqd_CPU0]<br>4 root S [kswand]                                                                                                    |  |  |  |  |  |  |  |
| Ping Test           | 5 root S [kundated]                                                                                                    |  |  |  |  |  |  |  |
| Modem Test          | 7 root S [mtdblockd]                                                                                                    |  |  |  |  |  |  |  |
| Log Out             | 32 root 1288 S init                                                                                                    |  |  |  |  |  |  |  |
|                     | 33 root 1204 S /usr/sbin/thttpd -d /usr/www -u root -p 80 -c /cgi-b<br>34 root 3588 S /usr/bin/cm_logic -m /dev/tidg -c /etc/config.xml<br>55 root 508 S /usr/bin/cm_klogd /dev/klog<br>56 root 700 S /bin/dproxy -c /etc/resolv.conf -d<br>64 root 1688 S /usr/sbin/smmpd<br>65 root 1292 S /bin/sh -c /etc/voice_start<br>69 root 1292 S /bin/sh -c /etc/voice_start<br>173 root 6428 S /usr/sbin/udhcpd /var/tmp/udhcpd.conf<br>222 root 1736 R webcm<br>223 root 1204 S /usr/sbin/thttpd -d /usr/www -u root -p 80 -c /cgi-b<br>225 root 1288 R /bin/ps aux<br>Kernel IP routing table<br>Destination Gateway Genmask Flags Metric Ref Use Iface<br>192166.10.00.0.00 255.255.20 U 0 0 br0<br>239.0.00.0.0.0.0255.00.0 U 1 0 0 br0<br>Address HWtype HWaddress Flags Mask Iface<br>192168.1.2 ether 00110160124:32:27 C br0 |  |  |  |  |  |  |  |
|                     | Chain PREROUTING (policy ACCEPT 1255 packets, 130K bytes)<br>pkts bytes target prot opt in out source destination                                                                                                    |  |  |  |  |  |  |  |
|                     | Chain POSTROUTING (policy ACCEPT 4 packets, 254 bytes)<br>pkts bytes target prot opt in out source destination                                                                                                    |  |  |  |  |  |  |  |
|                     | Chain OUTPUT (policy ACCEPT 4 packets, 254 bytes)<br>pkts bytes target prot opt in out source destination<br>Chain INPUT (policy ACCEPT 3716 packets, 257K bytes)<br>pkts bytes target prot opt in out source destination<br>91 7237 CFG tcp * * 192.168.1.2 0.0.0.0/0 tcp dpt:80 Records Packet's Source Int                                                                                                    |  |  |  |  |  |  |  |
|                     | Chain FORWARD (policy ACCEPT 0 packets, 0 bytes)<br>pkts bytes target prot opt in out source destination                                                                                                    |  |  |  |  |  |  |  |
|                     | Chain OUTPUT (policy ACCEPT 1643 packets, 371K bytes)<br>pkts bytes target prot opt in out source destination                                                                                                    |  |  |  |  |  |  |  |
|                     | Refresh                                                                                                    |  |  |  |  |  |  |  |

Figure 5-11 Gateway System Information Page

### 5.9.2 Remote Log Settings Page

The **Remote Log Settings** page (Figure 5-12) is accessed by replacing the pagename in the URL with "*pagename=rlog\_debug*" or typing in the following address:

http://192.168.1.1/cgi-bin/webcm?getpage=..%2Fhtml%2Fdefs%2Fstyle5%2 Fmenus%2Fmenu.html&var:style=style5&var:main=menu&var:menu=tools& var:menutitle=Tools&var:**pagename=rlog\_debug**&var:pagetitle=Remote%2 0Log

This page provides similar function as the **Remote Log** page (Figure 5-4 on page 5-4); however, it gives you more customizing options. The configuration manager is logically broken down into different components for the purpose of logging. This page allows you to define log level by the following components/modules:

- **Default Log Level**: By selecting a severity level in this field, the same selection is made (not populated) for all the following four fields: Logic, Entry, Module, and User. You can modify the severity level in each individual field and it overrides selection in the default log level field.
- **Logic**: This field allows you to define log severity level for the configuration manager core logic facility.

•

- **Entity**: This field allows you to define log severity level for the entity facility.
- **Module**: This field allows you to define log severity level for the module facility.
- **User**: By selecting this field, all logical entities can print messages visible to the user via the status system log page.

The facility is used to specify what type of program or component is logging the message. This enables the configuration to specify that messages from different facilities will be handled differently.

Note, there are seven log levels for each field (in the order of the serverity): **Panic, Alert, Critical, Error, Warning, Notice, Information**, and **Debug**. For a further description of each log level, go to Table 5-2 on page 5-5. When you select one severity level, the log information for this severity level and up (meaning more severe) are generated. Keep in mind the log level selections in the drop-down menu may not appear in the same order as in the table.

| 👆 Texas Instruments               | HOME                | SETUP | ADVANCED | WIRELESS           | TOOLS    | STATUS           | HELP |            |  |  |
|-----------------------------------|---------------------|-------|----------|--------------------|----------|------------------|------|------------|--|--|
| System Commands<br>Remote Log     | Remote Log Settings |       |          |                    |          |                  |      |            |  |  |
| User Management<br>Update Gateway |                     |       |          | Default Log        | Level:   | Notic            | e 💙  |            |  |  |
| Ping Test<br>Modem Test           |                     |       |          | Log Level<br>Logic | No       | tice 🔽           |      |            |  |  |
| Log Out                           |                     |       |          | Entity<br>Module   | No<br>No | tice 💙<br>tice 💙 |      |            |  |  |
|                                   |                     | -     |          | User               | No       | tice 🔽           |      | ba Danasal |  |  |
|                                   |                     |       |          |                    |          |                  | Appl | ly Cancel  |  |  |
|                                   |                     |       |          |                    |          |                  |      |            |  |  |
|                                   |                     |       |          |                    |          |                  |      |            |  |  |
|                                   |                     |       |          |                    |          |                  |      |            |  |  |

Figure 5-12 Remote Log Settings Page
# Chapter 6

# Status

The **Status** chapter discusses:

- "Status Main Page" on page 6-2
- "Network Statistics Page" on page 6-3
- "Connection Status Page" on page 6-6
- "DDNS Update Status" on page 6-7
- "DHCP Clients Page" on page 6-9
- "QoS TCA NTCA Status Page" on page 6-10
- "Modem Status Page" on page 6-11
- "Product Information Page" on page 6-12
- "System Log Page" on page 6-13
- "WDS Report" on page 6-14

# 6.1 Status Main Page

Figure 6-1 shows the **Status** main page, which is accessed by clicking the **Status** tab from the top of the page. This page provides access to the following status pages:

- Network Statistics
- Connection Status
- DDNS Update Status
- DHCP Clients
- Modem Status
- Product Information
- System Log

#### Figure 6-1 Status Main Page

| 🕀 Texas Instruments | HOME     | SETUP        | ADVANCED        | WIRELESS                 | TOOLS                      | STATUS               | HELP       |                    |
|---------------------|----------|--------------|-----------------|--------------------------|----------------------------|----------------------|------------|--------------------|
| Network Statistics  |          |              |                 |                          | Status                     |                      |            |                    |
| Connection Status   | The Stat | us section a | allows you to v | iew the Status           | /Statistics                | of different (       | connectior | ns and interfaces. |
| DDNS Update Status  |          |              |                 |                          |                            |                      |            |                    |
| DHCP Clients        |          | Net          | twork Statistic | view the s<br>Ethernet/I | Statistics o<br>SL/Wireles | f different in<br>s. | terfaces - |                    |
| QOS-TCA NTCA Status |          | Co           | nnection Statu  | us View the S            | Status of di               | fferent conn         | ections.   |                    |
| Modem Status        |          | DH           | CP Clients      | View the l               | st of DHCP                 | clients.             |            |                    |
| Product Information |          |              |                 | View the S               | Status and                 | Statistics of        | your broa  | dband              |
| System Log          |          | Mo           | dem Status      | (DSL) con                | nection.                   |                      | ·          |                    |
| WDS Report          |          | Pro          | oduct Informat  | <b>tion</b> View the P   | roduct Info                | ormation and         | Software   | Versions.          |
| Log Out             |          | Sys          | stem Log        | View the L               | .og messag                 | es.                  |            |                    |
|                     |          | WD           | S Report        | View the \               | VDS report                 | and Statisti         | cs.        |                    |
|                     |          |              |                 |                          |                            |                      |            |                    |
|                     |          |              |                 |                          |                            |                      |            |                    |
|                     |          |              |                 |                          |                            |                      |            |                    |
|                     |          |              |                 |                          |                            |                      |            |                    |
|                     |          |              |                 |                          |                            |                      |            |                    |
|                     |          |              |                 |                          |                            |                      |            |                    |
|                     |          |              |                 |                          |                            |                      |            |                    |
|                     |          |              |                 |                          |                            |                      |            |                    |
|                     |          |              |                 |                          |                            |                      |            |                    |

## 6.2 Network Statistics Page

You can access the **Network Statistics** page by clicking the **Network Statistics** link from the **Status** main page. Click to view the statistics of the following four interfaces:

- Ethernet (Figure 6-2)
- USB (Figure 6-3)
- DSL (Figure 6-4)
- Wireless (Figure 4-14 on page 4-20)

Figure 6-2 Network Statistics Page - Ethernet

| 🐺 Texas Instruments                 | HOME   | SETUP       | ADVANCED               | WIRELESS                                                                                           | TOOLS                                              | STATUS                                      | HELP   |         |
|-------------------------------------|--------|-------------|------------------------|----------------------------------------------------------------------------------------------------|----------------------------------------------------|---------------------------------------------|--------|---------|
| Network Statistics                  |        |             |                        | Net                                                                                                | work Stati                                         | stics                                       |        |         |
| Connection Status                   | Choose | an interfac | e to view you<br>ernet | ir network st<br>USB                                                                               | atistics:<br>O DSL                                 | O Wi                                        | reless |         |
| DHCP Clients                        | -      |             | Tra                    | nsmit<br>Good Ty Fra                                                                               | mes                                                | 52                                          | 20     |         |
| QOS-TCA NTCA Status<br>Modem Status |        |             |                        | Good Tx Bro<br>Good Tx Mu                                                                          | adcast Fra<br>Iticast Fra                          | ames 4<br>mes 0                             | 222    |         |
| Product Information                 |        |             |                        | Collisions<br>Error Frame                                                                          | es<br>s                                            | 31<br>0<br>0                                | 33206  |         |
| WDS Report                          | -      |             | Rec                    | Carrier Sens                                                                                       | e Errors                                           | 0                                           | 70     |         |
| Log Out                             | -      |             |                        | Good RX Fra<br>Good RX Bra<br>Good RX Mu<br>RX Total Byt<br>CRC Errors<br>Undersized f<br>Overruns | imes<br>padcast Fr<br>lticast Frai<br>es<br>Frames | 60<br>ames 46<br>mes 8<br>55<br>0<br>0<br>0 | 9185   |         |
|                                     |        |             |                        |                                                                                                    |                                                    |                                             |        | Refresh |
|                                     |        |             |                        |                                                                                                    |                                                    |                                             |        |         |

#### Figure 6-3 Network Statistics Page - USB

| 🏘 Texas Instruments                | HOME     | SETUP       | ADVANCED                   | WIRELESS              | TOOLS                | STATUS | HELP    |        |   |
|------------------------------------|----------|-------------|----------------------------|-----------------------|----------------------|--------|---------|--------|---|
| Network Statistics                 |          |             |                            | Netv                  | vork Statis          | tics   |         |        |   |
| Connection Status                  | Choose a | an interfac | e to view you<br>O Etherne | r network sta         | tistics:             | ) DSI  | O Wirel | ess    |   |
| DDNS Opdate Status<br>DHCP Clients |          |             | 1                          | Fransmit              |                      | /      | 0       |        |   |
| QOS-TCA NTCA Status                |          |             |                            | Good Tx<br>Good Tx    | Frames<br>Broadcast  | Frames | 0<br>0  |        |   |
| Modem Status                       |          |             |                            | Good Tx<br>Tx Total f | Multicast f<br>Bytes | Frames | 0<br>0  |        |   |
| System Log                         |          |             | F                          | Receive               | _                    |        |         |        |   |
| WDS Report                         |          |             |                            | Good Rx<br>Good Rx    | Frames<br>Broadcast  | Frames | 0       |        |   |
| Log Out                            |          |             |                            | Good Rx<br>Rx Total I | Multicast I<br>Bytes | Frames | 0       |        |   |
|                                    |          |             |                            |                       |                      |        |         |        |   |
|                                    |          |             |                            |                       |                      |        |         |        |   |
|                                    |          |             |                            |                       |                      |        |         |        |   |
|                                    |          |             |                            |                       |                      |        |         |        |   |
|                                    |          |             |                            |                       |                      |        |         | Refres | h |
|                                    |          |             |                            |                       |                      |        |         |        |   |

#### Figure 6-4 Network Statistics Page - DSL

| 🜵 Texas Instruments | HOME     | SETUP       | ADVANCED      | WIRELESS        | TOOLS             | STATUS   | HELP    |         |
|---------------------|----------|-------------|---------------|-----------------|-------------------|----------|---------|---------|
| Network Statistics  |          |             |               | N               | twork Statio      | tice     |         |         |
| Connection Status   | Choose a | an interfac | e to view you | r network :     | tatistics:        | 511(55   |         |         |
| DDNS Update Status  |          |             | O Etherne     | et O            | USB 🤅             | DSL      | O Wirel | less    |
| DHCP Clients        |          |             |               | Transmi         |                   |          |         |         |
| QOS-TCA NTCA Status |          |             |               | Tx I            | DUs<br>otal Bytec | 0        |         |         |
| Modem Status        |          |             |               | Tx              | otal Error C      | ounts 0  |         |         |
| Product Information |          |             |               | Receive         |                   |          |         |         |
| System Log          |          |             |               | Rx I            | DUs<br>otal Bytes | 0        |         |         |
| WDS Report          |          |             |               | Rx <sup>-</sup> | otal Error C      | Counts 0 |         |         |
| Log Out             |          |             |               |                 |                   |          |         |         |
|                     |          |             |               |                 |                   |          |         |         |
|                     |          |             |               |                 |                   |          |         |         |
|                     |          |             |               |                 |                   |          |         |         |
|                     |          |             |               |                 |                   |          |         |         |
|                     |          |             |               |                 |                   |          |         |         |
|                     |          |             |               |                 |                   |          |         |         |
|                     |          |             |               |                 |                   |          |         | Refresh |
|                     |          |             |               |                 |                   |          |         |         |

| -                   |          |             |                |                  |             |       |    |         |     |         |
|---------------------|----------|-------------|----------------|------------------|-------------|-------|----|---------|-----|---------|
| 🐺 Texas Instruments | HOME     | SETUP       | ADVANCED       | WIRELESS         | TOOLS       | STAT  | US | HELP    |     |         |
|                     |          |             |                |                  |             |       |    |         |     |         |
| Network Statistics  |          |             |                | Netv             | vork Statis | tics  |    |         |     |         |
| Connection Status   | Choose a | an interfac | e to view your | network sta      | tistics:    |       |    |         |     |         |
| DDNS Update Status  |          |             | O Etherne      | et OUS           | GB C        | ) DSL |    | ) Wirel | ess |         |
| DHCP Clients        |          |             |                | Transmit         |             |       |    |         |     |         |
| QOS-TCA NTCA Status |          |             |                | MPDUs            | ;           | 7     |    |         |     |         |
| Modem Status        |          |             |                | MSDUs<br>Multica | st MSDUs    | 76    |    |         |     |         |
| Broduct Information |          |             |                | Failed           | MSDUs       | 69    |    |         |     |         |
|                     |          |             |                | Retry I          | MSDUs       | 69    |    |         |     |         |
| System Log          |          |             |                | Receive          |             |       |    |         |     |         |
| WDS Report          |          |             |                | MPDUs            | 5           |       | 0  |         |     |         |
| Log Out             |          |             |                | Multica          | st MSDUs    |       | 0  |         |     |         |
|                     |          |             |                | FCS Er           | ror MPDUs   | ;     | 11 |         |     |         |
|                     |          |             |                | MIC Fa           | ilure MSDU  | Js    | 0  |         |     |         |
|                     |          |             |                | Decryp           | ot Error MP | DUs   | 0  |         |     |         |
|                     |          |             |                |                  |             |       |    |         |     |         |
|                     |          |             |                |                  |             |       |    |         |     |         |
|                     |          |             |                |                  |             |       |    |         |     |         |
|                     |          |             |                |                  |             |       |    |         |     |         |
|                     |          |             |                |                  |             |       |    |         |     | Refrest |
|                     |          |             |                |                  |             |       |    |         |     |         |

Figure 6-5 Network Statistics Page - WLAN

# 6.3 Connection Status Page

You can view the status of different connections from the **Connection Status** page (Figure 6-6). To access, click the **Connection Status** link from the **Status** main page.

Figure 6-6 Connection Status Page

| 🐺 Texas Instruments                                        | HOME | SETUP              | ADVANCED                  | WIR       | ELESS                 | TOOLS       | STATUS      | HELP                            |                                    |
|------------------------------------------------------------|------|--------------------|---------------------------|-----------|-----------------------|-------------|-------------|---------------------------------|------------------------------------|
| Network Statistics                                         |      |                    |                           |           | Conne                 | ection Stat | us (1)      |                                 |                                    |
| Connection Status<br>DDNS Update Status<br>DHCP Clients    |      | Descript<br>PPPoE1 | <u>tion Type</u><br>pppoe | IP<br>N/A | <u>State</u><br>Not C | onnected    | Online<br>0 | <u>Disconnec</u><br>DSL Line is | <u>:t Reason</u><br>s Disconnected |
| QOS-TCA NTCA Status<br>Modem Status<br>Product Information |      |                    |                           |           |                       |             |             |                                 |                                    |
| System Log<br>WDS Report<br>Log Out                        |      |                    |                           |           |                       |             |             |                                 |                                    |
|                                                            |      |                    |                           |           |                       |             |             |                                 |                                    |
|                                                            |      |                    |                           |           |                       |             |             |                                 |                                    |
|                                                            |      |                    |                           |           |                       |             |             |                                 | Refresh                            |
|                                                            |      |                    |                           |           |                       |             |             |                                 |                                    |

#### 6.4 DDNS Update Status

You can view the DDNS update status of your WAN connection from the **DDNS Status** page (Figure 6-8). To access, click the **DDNS Update Status** link from the **Status** main page.

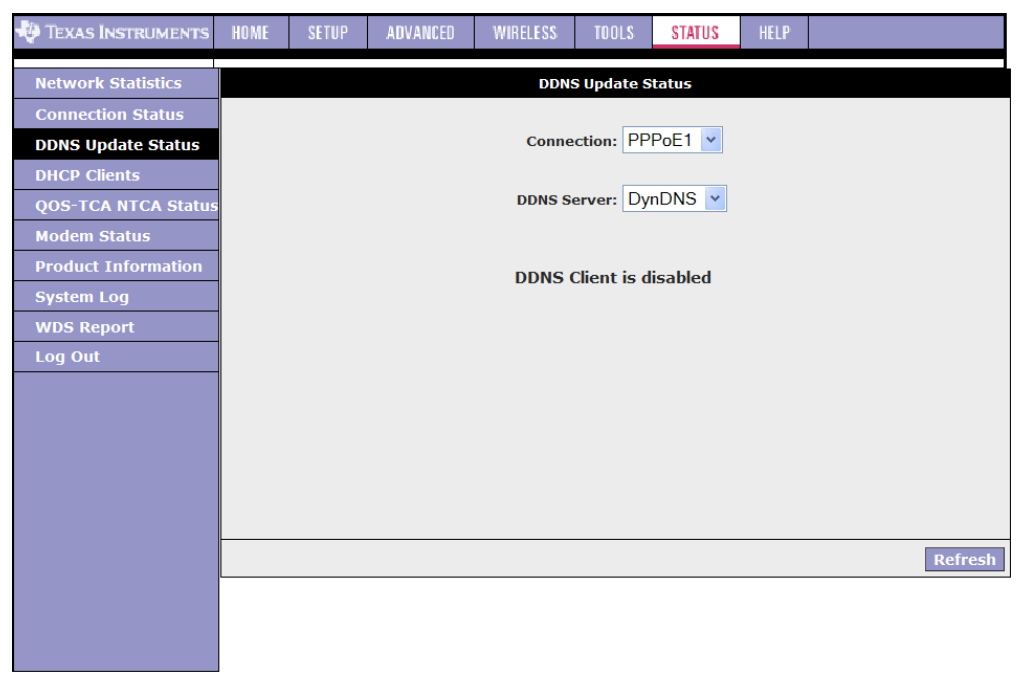

Figure 6-7 DDNS Status Page (DDNS Client Disabled)

As you can see from this page, the DDNS client is disabled by default for your RG. To enable the DDNS client feature, refer to Procedure 3-11. When DDNS client is enabled, the DDNS client updates every time the RG gets a new IP address. The **DDNS Status** page (Figure 6-8) provides you the DDNS update status of your RG.

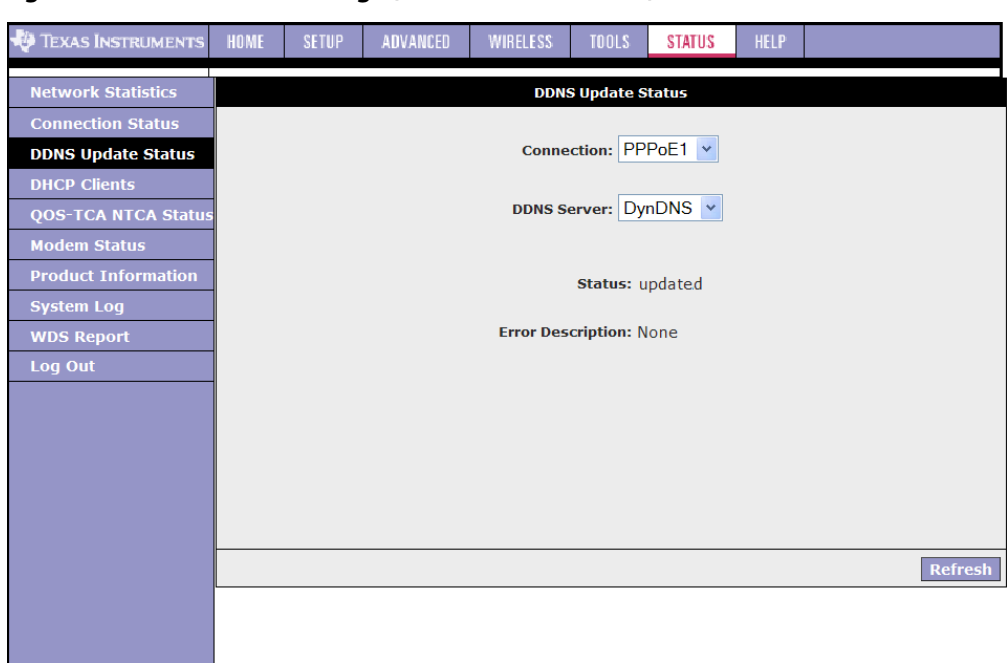

Figure 6-8 DDNS Status Page (DDNS Client Enabled)

#### Table 6-1 describes the **DDNS Status** page fields.

| Field             | Definition/ Description                                                                                                    |
|-------------------|----------------------------------------------------------------------------------------------------|
| Connection        | This field defaults to your RG's WAN connection over which your RG will be accessed.                                                                                          |
| DDNS Server       | This is where you select the server from different DDNS service providers.<br>Only <b>DynDNS</b> and <b>TZO</b> are supported by your RG at this time.                        |
| Status            | <ul> <li>The status could be one of the following:</li> <li>Updated: The IP address of the client has been changed and an update has been sent to the DDNS server.</li> </ul> |
|                   | <ul> <li>No change: The IP address of the client has not been changed.</li> <li>Error: There is an error with the DDNS update.</li> </ul>                                     |
| Error Description | If the DDNS update status is <i>Error</i> , this field gives a description of the error.                                                                                      |
| End of Table 6-1  |                                                                                                    |

Table 6-1 DDNS Status Field Descriptions

## 6.5 DHCP Clients Page

If you have enabled the DHCP server, you can view a list of the DHCP clients from the **DHCP Clients** page (Figure 6-9). From the **Status** main page, click the **DHCP Clients** link, select the **LAN Group**, and the following information of the DHCP LAN clients is displayed:

- MAC Address
- IP Address
- Host Name
- Lease Time

#### Figure 6-9 DHCP Clients Page

| 🜵 Texas Instruments | HOME | SETUP | ADVANCED     | WIRELESS    | TOOLS      | STATUS           | HELP |                |         |
|---------------------|------|-------|--------------|-------------|------------|------------------|------|----------------|---------|
| Network Statistics  |      |       |              | DH          | CP Clients | ; (1)            |      |                |         |
| Connection Status   |      |       | Select I     | AN: LAN gro | oup 1      | *                |      |                |         |
| DDNS Update Status  |      | 1     | 1AC Address  | IP Add      | ess        | <u>Host Name</u> | Leas | <u>se Time</u> |         |
| DHCP Clients        |      | 00:1  | 1:43:75:dc:4 | 42 192.16   | 8.1.5      | GTD63C871        | 0 da | ys 0:51:26     |         |
| QOS-TCA NTCA Status |      |       |              |             |            |                  |      |                |         |
| Modem Status        |      |       |              |             |            |                  |      |                |         |
| Product Information |      |       |              |             |            |                  |      |                |         |
| System Log          |      |       |              |             |            |                  |      |                |         |
| WDS Report          |      |       |              |             |            |                  |      |                |         |
| Log Out             |      |       |              |             |            |                  |      |                |         |
|                     |      |       |              |             |            |                  |      |                |         |
|                     |      |       |              |             |            |                  |      |                |         |
|                     |      |       |              |             |            |                  |      |                |         |
|                     |      |       |              |             |            |                  |      |                |         |
|                     |      |       |              |             |            |                  |      |                |         |
|                     |      |       |              |             |            |                  |      |                | Refresh |
|                     |      |       |              |             |            |                  |      |                |         |
|                     |      |       |              |             |            |                  |      |                |         |
|                     |      |       |              |             |            |                  |      |                |         |

# 6.6 QoS - TCA NTCA Status Page

The **QoS TCA NTCA Status** page (Figure 6-10) is accessed by clicking the **QoS-TCA NTCA Status** link from the **Status** main page.

| Figure 6-10 | QoS TCA NTCA Status Page |
|-------------|--------------------------|
|-------------|--------------------------|

| 🐳 Texas Instruments | HOME | SETUP                                              | ADVANCED       | WIRELESS      | TOOLS      | STATUS       | HELP      |               |  |  |  |  |  |
|---------------------|------|----------------------------------------------------|----------------|---------------|------------|--------------|-----------|---------------|--|--|--|--|--|
| Network Statistics  |      |                                                    |                | QOS-1         | TCA NTCA S | STATUS       |           |               |  |  |  |  |  |
| Connection Status   |      |                                                    |                |               |            |              |           |               |  |  |  |  |  |
| DDNS Update Status  |      | QOS FrameWork : Enabled                            |                |               |            |              |           |               |  |  |  |  |  |
| DHCP Clients        |      |                                                    | Sch            | eduling Algo  | orithm : S | trict Round  | -Robin    |               |  |  |  |  |  |
| OOS-TCA NTCA Status |      | NQM                                                | Received St    | atistics      | NQM        | Dropped S    | tatistics |               |  |  |  |  |  |
|                     |      | Cos1                                               | Pkts received  | : 0           | Cos1       | Pkts receive | ed : 0    |               |  |  |  |  |  |
| Modem Status        |      | Cos2                                               | Pkts received  | : 0           | Cos2       | Pkts receive | ed : 0    |               |  |  |  |  |  |
| Product Information |      | Cos3                                               | Pkts received  | : 0           | Cos3       | Pkts receive | ed : 0    |               |  |  |  |  |  |
| System Log          |      | Cos4                                               | Pkts received  | : 0           | Cos4       | Pkts receive | ed : 0    |               |  |  |  |  |  |
| oystelli Log        |      | Cos5                                               | Pkts received  | : 0           | Cos5       | Pkts receive | ed : 0    |               |  |  |  |  |  |
| WDS Report          |      | Cos6                                               | Pkts received  | : 38355       | Cos6       | Pkts receive | ed : 0    |               |  |  |  |  |  |
| Log Out             |      | NQM (                                              | Congestion Co  | ntrol         | Transl     | ation Statis | tics      |               |  |  |  |  |  |
|                     |      | Cos1                                               | Queue : Emp    | ty            | Packe      | ts Remarke   | d : 1544  | ļ.            |  |  |  |  |  |
|                     |      | Cos2                                               | Queue : Emp    | ty            | Packe      | ts Unchang   | ed : 0    |               |  |  |  |  |  |
|                     |      | Cos3                                               | Queue : Emp    | ty            | Non-Ip     | o Packets M  | larked :  | 14            |  |  |  |  |  |
|                     |      | Cos4                                               | Queue : Emp    | ty            | Unclas     | sified Ip Pa | ckets Ma  | rked: 4       |  |  |  |  |  |
|                     |      | Cos5                                               | Queue : Emp    | ty            | Unclas     | sified Non-I | [p Packet | ts Marked : 6 |  |  |  |  |  |
|                     |      | Cos6                                               | Queue : Emp    | ty            | Unclas     | sified Layer | 2 Packet  | ts : 0        |  |  |  |  |  |
|                     |      | Conge                                              | estion State : | Not Congest   | ed         |              |           |               |  |  |  |  |  |
|                     |      |                                                    | Classif        | ication Stati | istics     |              |           |               |  |  |  |  |  |
|                     |      |                                                    | Classifi       | cation Errors | : 0        |              |           |               |  |  |  |  |  |
|                     |      | UnClassified Packets : 14 Fragmented Packets = $0$ |                |               |            |              |           |               |  |  |  |  |  |
|                     |      |                                                    |                |               | -          |              |           |               |  |  |  |  |  |
|                     |      |                                                    |                |               |            |              |           |               |  |  |  |  |  |

#### 6.7 Modem Status Page

The **Modem Status** page (Figure 6-11) is accessed by clicking the **Modem Status** link from the **Status** main page.

| 🏘 Texas Instruments                     | HOME | SETUP                     | HELP                      |                                           |              |                   |                           |         |  |  |  |  |
|-----------------------------------------|------|---------------------------|---------------------------|-------------------------------------------|--------------|-------------------|---------------------------|---------|--|--|--|--|
| Network Statistics                      |      |                           |                           | м                                         | odem Stat    | us                |                           |         |  |  |  |  |
| Connection Status<br>DDNS Update Status |      | Modem Status Disconnected |                           |                                           |              |                   |                           |         |  |  |  |  |
| QOS-TCA NTCA Status<br>Modem Status     |      |                           | US Ra<br>US Ma<br>DS Ma   | te (Kbps)<br>te (Kbps)<br>argin<br>argin  | 0<br>0<br>0  |                   |                           |         |  |  |  |  |
| Product Information<br>System Log       |      |                           | Traine<br>LOS E<br>DS Lir | ed Modulation<br>Frors<br>The Attenuation | NO<br>0<br>0 | NO_MODE<br>0<br>0 |                           |         |  |  |  |  |
| WDS Report<br>Log Out                   |      |                           | US Lir<br>Peak<br>CRC F   | ie Attenuation<br>Cell Rate<br>& Fast     | n            | 0<br>0 c<br>0     | 0 cells per sec<br>0<br>0 |         |  |  |  |  |
|                                         |      |                           | CRC F<br>CRC T<br>Path N  | Rx Interleaved<br>Tx Interleaved<br>Mode  | 1            | 0<br>0<br>Fas     | 0<br>0<br>Fast Path       |         |  |  |  |  |
|                                         |      |                           | DSL Statisti              | ics                                       |              |                   |                           |         |  |  |  |  |
|                                         |      |                           | Near I<br>Near I          | End F4 Loop<br>End F5 Loop                | nt O<br>nt O |                   |                           |         |  |  |  |  |
|                                         |      |                           |                           |                                           |              |                   |                           | Refresh |  |  |  |  |
|                                         |      |                           |                           |                                           |              |                   |                           |         |  |  |  |  |

Figure 6-11 Modem Status

# 6.8 Product Information Page

You can display the hardware and software information for your RG by clicking the **Product Information** link on the **Status** main page. Figure 6-12 shows the product information.

Figure 6-12 Product Information Page

| 🜵 Texas Instruments  | HOME | SETUP | ADVANCED    | WIRELESS         | TOOLS       | STATUS      | HELP |  |  |  |  |
|----------------------|------|-------|-------------|------------------|-------------|-------------|------|--|--|--|--|
| Network Statistics   |      |       |             | Prod             | luct Inform | nation      |      |  |  |  |  |
| Connection Status    |      |       | Product In  | duct Information |             |             |      |  |  |  |  |
| DDNS Update Status   |      |       | Model Num   | iber             | AR7WRE      | )           |      |  |  |  |  |
| DHCP Clients         |      |       | HW Revisio  | )n               | Unknow      | n           |      |  |  |  |  |
| DOG TOA NITCA Status |      |       | Serial Num  | ber              | none        |             |      |  |  |  |  |
| QUS-ILA NILA Status  |      |       |             |                  | 0x0000      |             |      |  |  |  |  |
| Modem Status         |      |       | Ethernet M  | IAC              | 020431      | 4.05.06.07  | ,    |  |  |  |  |
| Product Information  |      |       | DSI Defaul  | H MAC            | 02:00:0     | 3:04:05:06  | i    |  |  |  |  |
| System Log           |      |       | DSL MACO    |                  | 10:11:1     | 2:13:14:15  | 5    |  |  |  |  |
| WD6 Deport           |      |       | DSL MAC1    |                  | 11:12:1     | 5           |      |  |  |  |  |
| wba kepurt           |      |       | DSL MAC2    |                  | 13:14:1     | 5:16:15:17  | ,    |  |  |  |  |
| Log Out              |      |       | USB MAC     |                  | 00:E0:A     | 6:66:41:EB  | 5    |  |  |  |  |
|                      |      |       | USB Host M  | 1AC              | 00:E0:A     | 6:66:41:E1  |      |  |  |  |  |
|                      |      |       | AP MACO     |                  | 00:50:f:    | L:12:12:10  |      |  |  |  |  |
|                      |      |       | Software ¥  | ersions          |             |             |      |  |  |  |  |
|                      |      |       | Gateway     |                  | 3.7.1       |             |      |  |  |  |  |
|                      |      |       | ATM Driver  |                  | 5.02.01     | .02         |      |  |  |  |  |
|                      |      |       | DSL HAL     |                  | 5.02.02     | .00         |      |  |  |  |  |
|                      |      |       | DSL Datap   | ump              | 5.02.02     | .01 Annex A | 4    |  |  |  |  |
|                      |      |       | SAR HAL     |                  | 01.07.2     | b           |      |  |  |  |  |
|                      |      |       | PDSP Firmv  | vare             | 0.52        |             |      |  |  |  |  |
|                      |      |       | Wireless Fi | rmware           | 3.4.0.41    |             |      |  |  |  |  |
|                      |      |       | Wireless Al | PDK              | 6.4.4.27    | ·           |      |  |  |  |  |
|                      |      |       | Boot Loade  | ər               | 1.3.7.15    | i.          |      |  |  |  |  |

## 6.9 System Log Page

You can display the system log for your RG by clicking the **System Log** link from the **Status** main page. The **System Log** page (Figure 6-13) allows you to view all logged information. Depending upon the severity level, the logged information generates log reports to a remote host (if remote logging is enabled). The system log maintained by the NSP is stored in RAM at run-time. It is a circular file with a maximum size that will overwrite itself (up to 32 logs can be displayed on this page). System log messages are not kept between reboots of the RG.

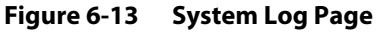

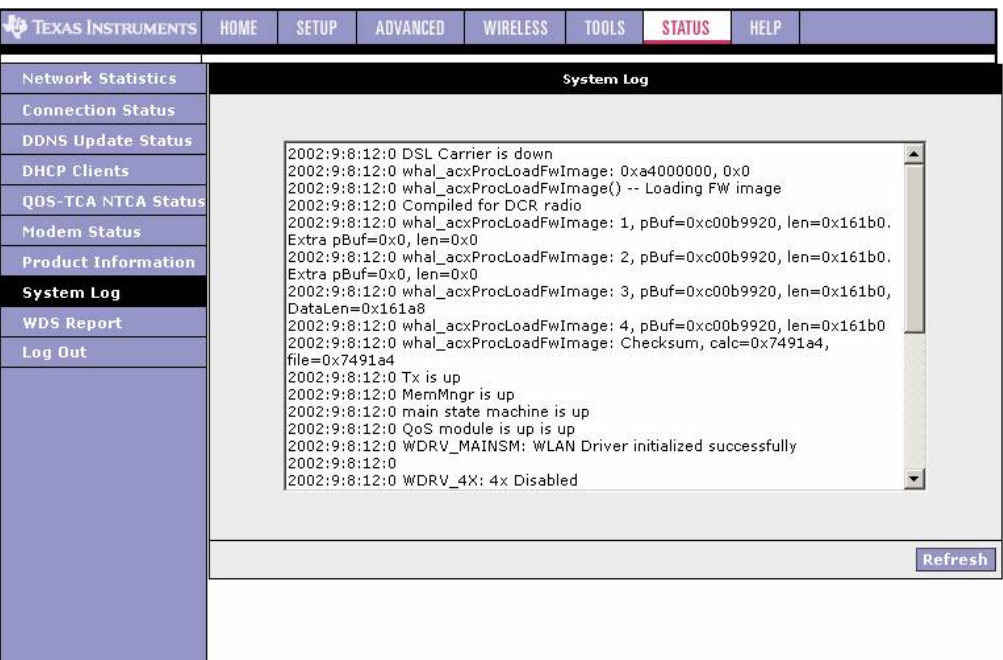

## 6.10 WDS Report

You can view the WDS report for your RG (AP) by clicking the **WDS Report** link from the **Status** main page. The **WDS Report** page (Figure 6-14) allows you to view the following WDS-related wireless activities:

- WDS configuration and states
- WDS management statistics
- WDS database

#### Figure 6-14 WDS Report

| 🕀 Texas Instruments | HOME | SETUP            | ADVANCED  | WIRELESS | TOOLS     | STATUS | HELP |         |  |
|---------------------|------|------------------|-----------|----------|-----------|--------|------|---------|--|
| Network Statistics  |      |                  |           |          | WDS Repor | t      |      |         |  |
| Connection Status   |      |                  |           |          |           |        |      |         |  |
| DDNS Update Status  |      | WDS is           | disabled. |          |           |        |      |         |  |
| DHCP Clients        |      | WDS is           | disabled. |          |           |        |      |         |  |
| QOS-TCA NTCA Status |      | WDS is disabled. |           |          |           |        |      |         |  |
| Modem Status        |      |                  |           |          |           |        |      |         |  |
| Product Information |      |                  |           |          |           |        |      |         |  |
| System Log          |      |                  |           |          |           |        |      |         |  |
| WDS Report          |      |                  |           |          |           |        |      |         |  |
| Log Out             |      |                  |           |          |           |        |      |         |  |
|                     |      |                  |           |          |           |        |      |         |  |
|                     |      |                  |           |          |           |        |      |         |  |
|                     |      |                  |           |          |           |        |      | ~       |  |
|                     |      | ,                |           |          |           |        |      |         |  |
|                     |      |                  |           |          |           |        |      |         |  |
|                     |      |                  |           |          |           |        |      | Refresh |  |
|                     |      |                  |           |          |           |        |      |         |  |
|                     |      |                  |           |          |           |        |      |         |  |
|                     |      |                  |           |          |           |        |      |         |  |

# Appendix A

# Acronyms

| Term       | Meaning                                                       |  |  |  |
|------------|---------------------------------------------------------------|--|--|--|
| ACS        | auto configuration server                                     |  |  |  |
| AES - CCMP | advanced encryption standard - counter mode CBC-MAC protocol  |  |  |  |
| AF         | assured forwarding                                            |  |  |  |
| ALG        | application level gateway                                     |  |  |  |
| AP         | access point                                                  |  |  |  |
| BE         | best effort                                                   |  |  |  |
| BSS        | basic service set                                             |  |  |  |
| CBR        | constant bit rate                                             |  |  |  |
| ССК        | complementary code key                                        |  |  |  |
| CDVT       | cell delay variation tolerance                                |  |  |  |
| CID        | caller ID                                                     |  |  |  |
| CLI        | common language infrastructure                                |  |  |  |
| CLIP       | classical IP over ATM                                         |  |  |  |
| CoS        | class of service                                              |  |  |  |
| стѕ        | clear to send                                                 |  |  |  |
| DDNS       | Dynamic DNS, see DNS                                          |  |  |  |
| DHCP       | dynamic host configuration protocol                           |  |  |  |
| DMZ        | demilitarized zone                                            |  |  |  |
| DDNS       | dynamic DNS, see DNS                                          |  |  |  |
| DNS        | domain name server                                            |  |  |  |
| DSL        | digital subscriber line                                       |  |  |  |
| DST        | daylight saving time                                          |  |  |  |
| DTIM       | delivery traffic identification map                           |  |  |  |
| EAP-TLS    | extensible authentication protocol - transport layer security |  |  |  |
| EF         | expedited forwarding                                          |  |  |  |

| Term    | Meaning                                           |
|---------|---------------------------------------------------|
| ERP     | extended rate phy                                 |
| FCS     | frame check sequence                              |
| FTP     | file transfer protocol                            |
| GDMT    | G discrete multi-tone                             |
| НТВ     | hierachical token bucket                          |
| ICMP    | Internet control message protocol                 |
| IDEA    | international data encryption algorithm           |
| IEEE    | institute of electrical and electronics engineers |
| IGD     | Internet gateway device                           |
| IGMP    | Internet group management protocol                |
| IP      | Internet protocol                                 |
| LAN     | local area network                                |
| LED     | light emitting diode                              |
| LLC     | logical link control                              |
| MAC     | medium access control                             |
| MBS     | maximum burst size                                |
| МІВ     | management information base                       |
| MMODE   | multi-mode                                        |
| MPDU    | Mac protocol data unit                            |
| MSDU    | MAC service data unit                             |
| МТА     | media terminal adapter                            |
| мти     | maximum transmit unit                             |
| NAPT    | network address port translation                  |
| NAT     | network address translation                       |
| NIC     | network interface card                            |
| NSP     | network support package                           |
| OFDM    | orthogonal frequency division multiplexing        |
| РВСС    | packet binary convolution coding                  |
| PCR     | peak cell rate                                    |
| PPP     | point-to-point                                    |
| PPPoA   | PPP over ATM, see PPP                             |
| PPPoE   | PPP over ethernet, see PPP                        |
| PR      | policy routing                                    |
| PRIOWRR | priority based weighted round robin               |
| PSK     | pre-shared key                                    |
| PVC     | permanent virtual circuit                         |
| QoS     | quality of service                                |

| Term       | Meaning                                    |  |  |  |
|------------|--------------------------------------------|--|--|--|
| RADIUS     | remote authentication dial-in user service |  |  |  |
| RC4        | rivest cipher 4                            |  |  |  |
| RG         | residential gateway                        |  |  |  |
| RIP        | routing information protocol               |  |  |  |
| RTS        | request to send                            |  |  |  |
| SCR        | sustained cell rate                        |  |  |  |
| SNMP       | simple network management protocol         |  |  |  |
| SNTP       | simple network timing protocol             |  |  |  |
| SPI        | stateful packet inspection                 |  |  |  |
| SS IE      | supported rates information element        |  |  |  |
| SSH        | secure shell                               |  |  |  |
| SSID       | service set identifier                     |  |  |  |
| ТСА        | traffic conditioning agreement             |  |  |  |
| ТСР        | transmission control protocol              |  |  |  |
| TFTP       | trivial file transfer protocol             |  |  |  |
| ТКІР       | temporal key integrity protocol            |  |  |  |
| ToS        | type os service                            |  |  |  |
| UDP        | user datagram protocol                     |  |  |  |
| UPnP       | universal plug and play                    |  |  |  |
| USB        | universal serial bus                       |  |  |  |
| VBR        | variable bit rate                          |  |  |  |
| VC         | virtual circuit                            |  |  |  |
| VCI        | virtual channel identifier                 |  |  |  |
| Vendor OID | vendor object identifier.                  |  |  |  |
| VLAN       | virtual LAN, see LAN                       |  |  |  |
| VPI        | virtual path identifier                    |  |  |  |
| WAN        | wide area network connection               |  |  |  |
| WDS        | Wireless distribution system               |  |  |  |
| WEP        | wired equivalent privacy                   |  |  |  |
| WLAN       | wireless LAN, see LAN                      |  |  |  |
| WPA        | Wi-Fi protected access                     |  |  |  |
| WRR        | weighted round robin                       |  |  |  |